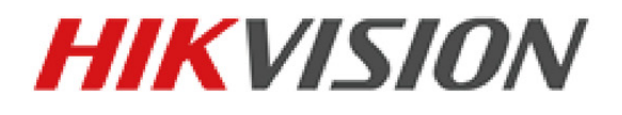

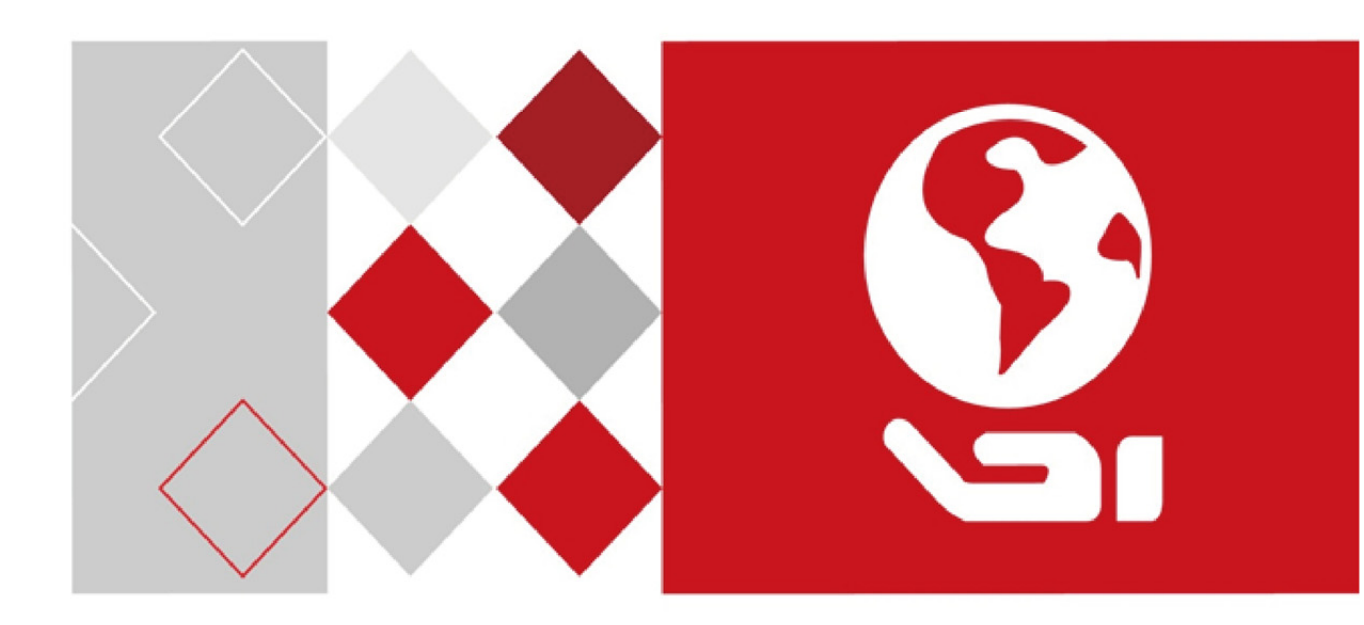

# Klientský Software iVMS-4200

Návod k obsluze

UD05006B

#### Návod k obsluze

COPYRIGHT ©2017 Hangzhou Hikvision Digital Technology Co., Ltd.

#### VŠECHNA PRÁVA VYHRAZENA.

Jakékoli a veškeré informace, včetně, mimo jiné, textů, obrázků a grafů jsou vlastnictvím společnosti Hangzhou Hikvision Digital Technology Co., Ltd. nebo jejích poboček (dále uváděno jako "Hikvision"). Žádnou část tohoto návodu k obsluze (dále uváděného jako "návod") ani návod jako celek nelze bez předchozího písemného souhlasu společnosti Hikvision jakýmkoli způsobem reprodukovat, měnit, překládat ani šířit. Pokud není jinak výslovně uvedeno, společnost Hikvision neposkytuje ve vztahu k návodu žádné záruky ani ujištění, a to ani výslovné, ani vyplývající.

#### Informace o tomto návodu

Tato příručka se vztahuje ke klientskému softwaru iVMS-4200.

V návodu jsou obsaženy pokyny k používání a obsluze výrobku. Obrázky, schémata, snímky a veškeré ostatní zde uvedené informace slouží pouze jako popis a vysvětlení. Informace obsažené v tomto návodu podléhají vzhledem k aktualizacím firmwaru nebo z jiných důvodů změnám bez upozornění. Podívejte se na nejnovější verzi webových stránkách společnosti (<u>http://overseas.hikvision.com/en/</u>). Používejte tento návod k obsluze pod dohledem profesionálních odborníků.

#### Potvrzení o ochranných známkách

#### HIKVISION

a další ochranné známky a loga Hikvision jsou majetkem společnosti Hikvision v různých jurisdikcích. Ostatní níže uvedené ochranné známky a loga jsou vlastnictvím příslušných vlastníků.

#### Prohlášení o vyloučení odpovědnosti

POPISOVANÝ VÝROBEK JE DO MAXIMÁLNÍHO ROZSAHU POVOLENÉHO PŘÍSLUŠNÝMI ZÁKONY SPOLU SE SVÝM HARDWAREM, SOFTWAREM A FIRMWAREM POSKYTOVÁN "TAK, JAK JE" SE VŠEMI SVÝMI ZÁVADAMI A CHYBAMI A SPOLEČNOST HIKVISION NEPOSKYTUJE ŽÁDNÉ ZÁRUKY, VÝSLOVNĚ VYJÁDŘENÉ ANI VYPLÝVAJÍCÍ, VČETNĚ, ALE NIKOLI VÝHRADNĚ, PRODEJNOSTI, USPOKOJIVÉ KVALITY, VHODNOSTI PRO URČITÝ ÚČEL A BEZ NEOPRÁVNĚNÉHO ZÁSAHU DO PRÁV TŘETÍ STRANY. V ŽÁDNÉM PŘÍPADĚ NEBUDE SPOLEČNOST HIKVISION, JEJÍ ŘEDITELÉ, MANAŽEŘI, ZAMĚSTNANCI ANI ZÁSTUPCI ZODPOVĚDNÍ ZA JAKÉKOLI ZVLÁŠTNÍ, NÁSLEDNÉ, NÁHODNÉ NEBO NEPŘÍMÉ ŠKODY, VČETNĚ, MIMO JINÉ, ŠKOD ZE ZTRÁTY OBCHODNÍHO ZISKU, PŘERUŠENÍ OBCHODNÍ ČINNOSTI NEBO ZE ZTRÁTY DAT NEBO DOKUMENTACE VE SPOJENÍ S POUŽÍVÁNÍM TOHOTO VÝROBKU, A TO ANI V PŘÍPADĚ, ŽE SPOLEČNOST HIKVISION BYLA NA MOŽNOST TAKOVÝCHTO ŠKOD UPOZORNĚNA. POUŽÍVÁNÍ VÝROBKŮ S PŘÍSTUPEM NA INTERNET JE ZCELA NA VAŠE VLASTNÍ RIZIKO. SPOLEČNOST HIKVISION NEPŘEBÍRÁ ŽÁDNOU ODPOVĚDNOST ZA ABNORMÁLNÍ OPERACE, ÚNIK SOUKROMÝCH ÚDAJŮ NEBO JINÉ ŠKODY, VYPLÝVAJÍCÍ Z KYBERNETICKÉHO ÚTOKU, ÚTOKU HACKERŮ, NAPADENÍ VIREM NEBO ŠKODY ZPŮSOBENÉ JINÝMI INTERNETOVÝMI BEZPEČNOSTNÍMI RIZIKY; SPOLEČNOST HIKVISION VŠAK V PŘÍPADĚ POTŘEBY POSKYTNE VČASNOU TECHNICKOU PODPORU. PRÁVO VZTAHUJÍCÍ SE KE SLEDOVÁNÍ SE LIŠÍ DLE JURISDIKCE. PŘED POUŽÍVÁNÍM TOHOTO VÝROBKU SI PŘEČTĚTE VŠECHNY PŘÍSLUŠNÉ ZÁKONY VAŠÍ JURISDIKCE, ABYSTE ZAJISTILI, ŽE POUŽÍVÁNÍ JE V SOULADU S PŘÍSLUŠNÝMI ZÁKONY. SPOLEČNOST HIKVISION NEPONESE ŽÁDNOU ZODPOVĚDNOST V PŘÍPADĚ, ŽE SE TENTO VÝROBEK POUŽÍVÁ K NELEGÁLNÍM ÚČELŮM. V PŘÍPADĚ, JAKÉHOKOLI KONFLIKTU MEZI TÍMTO NÁVODEM A PŘÍSLUŠNÝMI ZÁKONY PLATÍ DRUHÉ

www.vakap.cz

ZMÍNĚNÉ.

# Obsah

| Kapitola 1 | Přehled                                            | 6  |
|------------|----------------------------------------------------|----|
| 1.1        | Popis                                              | 6  |
| 1.2        | Provozní prostředí                                 | 6  |
| 1.3        | Funkční moduly                                     | 7  |
| 1.4        | Instrukce k aktualizaci                            | 10 |
| Kapitola 2 | Registrace a přihlášení uživatele                  | 11 |
| Kapitola 3 | Správa zařízení                                    | 13 |
| 3.1        | Přidání zařízení                                   | 13 |
| 3.1.2      | Vytvoření hesla                                    | 14 |
| 3.1.2      | Přidání zařízení online                            | 16 |
| 3.1.3      | Přidávání zařízení podle IP nebo názvu domény      | 22 |
| 3.1.4      | Přidání zařízení podle segmentu IP                 | 23 |
| 3.1.5      | Přidat zařízení prostřednictvím domény Hik-Connect | 24 |
| 3.1.6      | Přidání zařízení prostřednictvím účtu EHome        | 26 |
| 3.1.7      | Přidávání zařízení prostřednictvím sériového portu | 27 |
| 3.1.8      | Přidání zařízení podle serveru IP                  | 28 |
| 3.1.9      | Přidání zařízení prostřednictvím HiDDNS            | 29 |
| 3.1.2      | 0 Přidávání zařízení v dávce                       |    |
| 3.1.2      | 1 QR kód kódovacích zařízení                       | 31 |
| 3.1.1      | 2 Kontrola online uživatelů zařízení               | 32 |
| 3.2        | Správa skupiny                                     |    |
| Kapitola 4 | Živé zobrazení                                     |    |
| 4.1        | Spuštění a zastavení živého zobrazení              | 40 |
| 4.2        | Automatické přepínání v živém zobrazení            | 43 |
| 4.3        | Ovládání PTZ v živém zobrazení                     | 44 |
| 4.4        | Ruční záznam a snímání                             | 47 |
| 4.5        | Okamžité přehrávání                                | 50 |
| 4.6        | Vlastní rozdělení okna                             | 52 |
| 4.7        | Živé zobrazení v režimu rybího oka                 | 54 |
| 4.8        | Spouštění propojení hlavní – podřízený             | 56 |
| 4.9        | Další funkce v režimu živého zobrazení             | 60 |
| Kapitola 5 | Nastavení plánu vzdáleného úložiště a přehrávání   | 61 |
| 5.1        | Vzdálené úložiště                                  | 61 |
| 5.1.2      | Ukládání na DVR, NVR nebo na síťové kamery         | 61 |
| 5.1.2      | Ukládání na paměťové zařízení                      | 64 |
| 5.2        | Vzdálené přehrávání                                | 67 |
| 5.2.2      | Normální přehrávání                                | 68 |
| 5.2.2      | Přehrávání vstupu alarmu                           | 75 |
| 5.2.3      | Přehrávání událostí                                | 76 |
| 5.2.4      | Přehrávání ATM                                     | 78 |
| 5.2.5      | Přehrávání POS                                     | 79 |
| 5.2.6      | Synchronní přehrávání                              |    |

| Ľ                                     | 5.2.7  | Přehrávání VCA                                                     | 81  |
|---------------------------------------|--------|--------------------------------------------------------------------|-----|
| 5                                     | 5.2.8  | Přehrávání v režimu rybího oka                                     | 82  |
| Kapitola 6                            | Spi    | ráva událostí                                                      | 84  |
| 6.1                                   | Ко     | nfigurace alarmu detekce pohybu                                    | 85  |
| 6.2                                   | Ко     | nfigurace alarmu neoprávněné manipulace s videem                   | 87  |
| 6.3                                   | Ко     | nfigurace alarmu ztráty videa                                      | 89  |
| 6.4                                   | Ко     | nfigurace alarmu výjimky audia                                     | 90  |
| 6.5                                   | Ко     | nfigurace alarmu detekce obličeje                                  | 91  |
| 6.6                                   | Ко     | nfigurace alarmu detekce překročení linie                          | 93  |
| 6.7                                   | Ко     | nfigurace propojení vstupu alarmu                                  | 94  |
| 6.8                                   | Ко     | nfigurace výjimek propojení zařízení                               | 96  |
| Kapitola 7                            | Ce     | ntrum alarmu a událostí                                            | 97  |
| 7.1                                   | Zol    | brazení informací o alarmu                                         | 98  |
| 7.2                                   | Zol    | brazení informací o událostech                                     | 100 |
| 7.3                                   | Zol    | brazení místních informací o alarmu                                | 101 |
| Kapitola 8                            | Spi    | ráva E-map                                                         | 102 |
| 8.1                                   | Při    | dání E-mapy                                                        | 102 |
| 8.2                                   | Fui    | nkce aktivního bodu                                                | 104 |
| 8                                     | 8.2.1  | Přidávání aktivních bodů                                           | 104 |
| 8                                     | 8.2.2  | Úprava aktivních bodů                                              | 105 |
| 8                                     | 8.2.3  | Náhled aktivních bodů                                              | 106 |
| 8.3                                   | Fu     | nkce aktivní oblasti                                               | 107 |
| 8                                     | 8.3.1  | Přidání aktivních oblastí                                          | 107 |
| E E E E E E E E E E E E E E E E E E E | 8.3.2  | Změna aktivních oblastí                                            | 108 |
| 8                                     | 8.3.3  | Náhled aktivních oblastí                                           | 108 |
| Kapitola 9                            | Hik    | <-Connect                                                          | 110 |
| 9.1                                   | Re     | gistrace účtu Hik-Connect                                          | 110 |
| 9.2                                   | Při    | hlášení k účtu Hik-Connect                                         | 111 |
| 9.3                                   | Spi    | ráva zařízení                                                      | 112 |
| Kapitola 10                           | D Spi  | ráva zařízení VCA                                                  | 113 |
| Kapitola 1                            | 1 Př€  | edávání videostreamu prostřednictvím serveru streamování médií     | 115 |
| 11.1                                  | Při    | dání serveru streamování médií                                     | 115 |
| 11.2                                  | Při    | dání kamer do serveru streamování médií pro předávání videostreamu | 116 |
| Kapitola 12                           | 2 De   | kódování a zobrazení videa na videostěně                           | 118 |
| 12.1                                  | Při    | dání kódovacího zařízení                                           | 118 |
| 12.2                                  | Při    | dání dekódovacího zařízení                                         | 120 |
| 12.3                                  | Ко     | nfigurace nastavení videostěny                                     | 121 |
| 1                                     | 12.3.1 | Propojeni výstupu dekódování s videostěnou                         | 121 |
| 1                                     | 12.3.2 | Vice obrazovek                                                     | 123 |
| 1                                     | 12.3.3 | Kontigurace pozadi                                                 | 124 |
| 1                                     | 12.3.4 | Konfigurace virtualni LED                                          | 125 |
| 12.4                                  | Zol    | brazeni videa na videosténé                                        | 126 |
| 1                                     | 12.4.1 | Dekodovani a zobrazeni                                             | 126 |
| 1                                     | 12.4.2 | Prace s okny a nastaveni roamingu                                  | 128 |

|          | 12.4.3 | Konfigurace přehrávání                        | 130 |
|----------|--------|-----------------------------------------------|-----|
|          | 12.4.4 | Konfigurace cyklického dekódování             | 130 |
| Kapitola | 13 Ří  | zení přístupu                                 | 132 |
| 13.1     | L Sp   | práva zařízení pro řízení přístupu            | 133 |
|          | 13.1.1 | Zobrazení stavu zařízení                      | 133 |
|          | 13.1.2 | Nastavení sítě                                | 134 |
|          | 13.1.3 | Nastavení snímání                             | 136 |
|          | 13.1.4 | Nastavení RS-485                              | 138 |
|          | 13.1.5 | Nastavení rozhraní Wiegand                    | 138 |
| 13.2     | 2 Sp   | práva osob a karet                            | 139 |
|          | 13.2.1 | Správa organizací                             | 140 |
|          | 13.2.2 | Správa osob                                   | 140 |
| 13.3     | B Ro   | ozpis a šablona                               | 150 |
|          | 13.3.1 | Týdenní harmonogram                           | 151 |
|          | 13.3.2 | Skupina volných dní                           | 152 |
|          | 13.3.3 | Šablona                                       | 153 |
| 13.4     | 4 Кс   | onfigurace oprávnění                          | 155 |
|          | 13.4.1 | Přidání oprávnění                             | 156 |
|          | 13.4.2 | Použití oprávnění                             | 157 |
| 13.5     | 5 Pc   | okročilé funkce                               | 157 |
|          | 13.5.1 | Parametry řízení přístupu                     | 158 |
|          | 13.5.2 | Ověření čtečky karet                          | 160 |
|          | 13.5.3 | Vícenásobné ověřování                         | 161 |
|          | 13.5.4 | Otevřené dveří první kartou                   | 164 |
|          | 13.5.5 | Ochrana proti zpětnému průchodu               | 165 |
|          | 13.5.6 | Návaznost více dveří                          | 167 |
|          | 13.5.7 | Heslo pro ověření                             | 168 |
| 13.6     | 5 Vy   | /hledávání události řízení přístupu           | 168 |
| 13.7     | 7 Кс   | onfigurace události řízení přístupu           | 169 |
|          | 13.7.1 | Propojení událostí řízení přístupu            | 170 |
|          | 13.7.2 | Propojení vstupu poplachu – řízení přístupu   | 171 |
|          | 13.7.3 | Propojení události – karty                    | 172 |
|          | 13.7.4 | Propojení mezi zařízeními                     | 173 |
| 13.8     | B Sp   | práva stavu dveří                             | 175 |
|          | 13.8.1 | Správa skupiny pro řízení přístupu            | 175 |
|          | 13.8.2 | Anti-kontrola bodu řízení přístupu (dveří)    |     |
|          | 13.8.3 | Konfigurace trvání stavu                      |     |
|          | 13.8.4 | Zpráva o přiložení karty v reálném čase       |     |
|          | 13.8.5 | Alarm řízení přístupu v reálném čase          |     |
| 13.9     | e Zo   | obrazeni bodu pro kontrolu přistupu na E-mapě |     |
| Kapitola | 14 Ca  | as a dochazka                                 |     |
| 14.1     | L Sp   | prava pianu smen                              |     |
|          | 14.1.1 | Nastaveni smen                                |     |
|          | 1/1/1  |                                               | 1   |

| 14.2        | Řízer      | ní docházky                                                      | 191 |
|-------------|------------|------------------------------------------------------------------|-----|
| 14          | 4.2.1      | Korekce příchodu/odchodu                                         | 192 |
| 14          | 4.2.2      | Volno a služební cesta                                           | 193 |
| 14.3        | Rozš       | ířená nastavení                                                  | 195 |
| 14          | 4.3.1      | Základní nastavení                                               | 195 |
| 14          | 4.3.2      | Nastavení pravidel docházky                                      | 196 |
| 14          | 4.3.3      | Nastavení kontrolního bodu docházky                              | 197 |
| 14          | 4.3.4      | Nastavení svátků                                                 | 198 |
| 14          | 4.3.5      | Nastavení typu dovolené                                          | 198 |
| 14.4        | Stati      | stika docházky                                                   | 200 |
| 14          | 4.4.1      | Přehled docházky                                                 | 200 |
| 14          | 4.4.2      | Podrobnosti o docházce                                           | 201 |
| 14          | 4.4.3      | Abnormální docházka                                              | 201 |
| 14          | 4.4.4      | Vyhledávání přesčasů                                             | 202 |
| 14          | 4.4.5      | Protokol přiložení karty                                         | 202 |
| 14          | 4.4.6      | Report                                                           | 202 |
| Kapitola 15 | Vide       | ointerkom                                                        | 204 |
| 15.1        | Vide       | ointerkom                                                        | 204 |
| 15          | 5.1.1      | Volání vnitřní stanice prostřednictvím iVMS-4200                 | 204 |
| 15          | 5.1.2      | Volání iVMS-4200 prostřednictvím vnitřní stanice/ dveřní stanice | 206 |
| 15          | 5.1.3      | Zobrazení živého videa z dveřní stanice a vnější dveřní stanice  | 208 |
| 15.2        | Zázn       | amy hovorů                                                       | 208 |
| 15.3        | Vydá       | ávání oznámení                                                   | 209 |
| 15.4        | Vyhl       | edávání informací z videointerkomu                               | 211 |
| 15          | 5.4.1      | Prohledávání seznamu hovorů                                      | 211 |
| 15          | 5.4.2      | Prohledávání protokolů o odemčení                                | 212 |
| 15          | 5.4.3      | Vyhledávání oznámení                                             | 213 |
| Kapitola 16 | Sprá       | va protokolů                                                     | 216 |
| Kapitola 17 | Sprá       | va účtů a konfigurace systému                                    | 219 |
| 17.1        | Sprá       | va účtu                                                          | 219 |
| 17.2        | Konf       | igurace systému                                                  | 221 |
| 17          | 7.2.1      | Obecné nastavení                                                 | 221 |
| 17          | 7.2.2      | Nastavení živého zobrazení a přehrávání                          | 223 |
| 17          | 7.2.3      | Nastavení obrazu                                                 | 224 |
| 17          | 7.2.4      | Nastavení cesty ukládání souboru                                 | 225 |
| 17          | 7.2.5      | Nastavení panelu nástrojů                                        | 225 |
| 17          | 7.2.6      | Nastavení klávesových zkratek klávesnice a joysticku             | 227 |
| 17          | 7.2.7      | Nastaveni zvuku alarmu                                           | 227 |
| 17          | 7.2.8      | Nastaveni e-mailu                                                | 228 |
| 17          | 7.2.9<br>c | Nastaveni videointerkomu                                         | 229 |
| Kapitola 18 | Stati:     | SUKY                                                             | 230 |
| 18.1        | iepe       | ena mapa                                                         | 230 |
| 18.2        | Stati      | stika počítání liūl                                              | 232 |
| 4.7.1       | N T T T I  |                                                                  |     |

|       | 18.4        | Silniční provoz              | 235  |
|-------|-------------|------------------------------|------|
|       | 18.5        | Vyhledání obličeje           | 237  |
|       | 18.6        | Vyhledání registrační značky | .239 |
|       | 18.7        | Analýza chování              | 240  |
|       | 18.8        | Snímání obličeje             | 241  |
| Řeše  | ní potíží   |                              | .243 |
| Nejča | astější dot | azy                          | .244 |
| Chyb  | ový kód     |                              | .245 |
|       |             |                              |      |

# www.vakap.cz

# Kapitola 1 Přehled

# 1.1 Popis

iVMS-4200 je univerzálním bezpečnostním softwarem pro správu DVR, NVR, kamer IP, enkodérů, dekodérů, zařízení videointerkomu, zařízení pro řízení přístupu atd. Pro připojená zařízení nabízí více funkcí, včetně živého zobrazení v reálném čase, záznamu videa, vzdáleného vyhledávání a přehrávání, zálohování souborů, příjmu alarmu atd. tak, aby vyhovoval potřebám monitorovacích úloh. Klientský software s flexibilně distribuovanou strukturou a se snadno použitelnými operacemi je široce používán pro sledovací projekty středního nebo malého rozsahu.

Tato uživatelská příručka popisuje provoz, funkce a konfigurační kroky softwaru iVMS-4200. Pro zajištění správného použití a stability softwaru si prosím přečtěte níže uvedený obsah, a před instalací a provozem si pečlivě přečtěte návod.

# 1.2 Provozní prostředí

Operační systém: Microsoft Windows 7/Windows 8.1/Windows 10 (32-bit nebo 64-bit), Microsoft Windows XP SP3 (32-bit), Microsoft Windows 2008 R2/Windows Server 2012 (64-bit). CPU: Intel Pentium IV 3,0 GHz nebo vyšší Paměť: 2G nebo vyšší Grafický adaptér: RADEON X700 Series nebo vyšší GPU: 256 MB nebo vyšší

#### Poznámky:

- Pro vysokou stabilitu a dobrý výkon musí být splněny tyto výše uvedené systémové požadavky.
- Software nepodporuje operační systém 64-bit; výše uvedený 64 bitový operační systém odkazuje na systém, který podporuje také 32bitové aplikace.
- Funkce hardwarového dekódování je podporována jen verzí operačního systému, novější než Windows XP.

# 1.3 Funkční moduly

Ovládací Panel iVMS-4200:

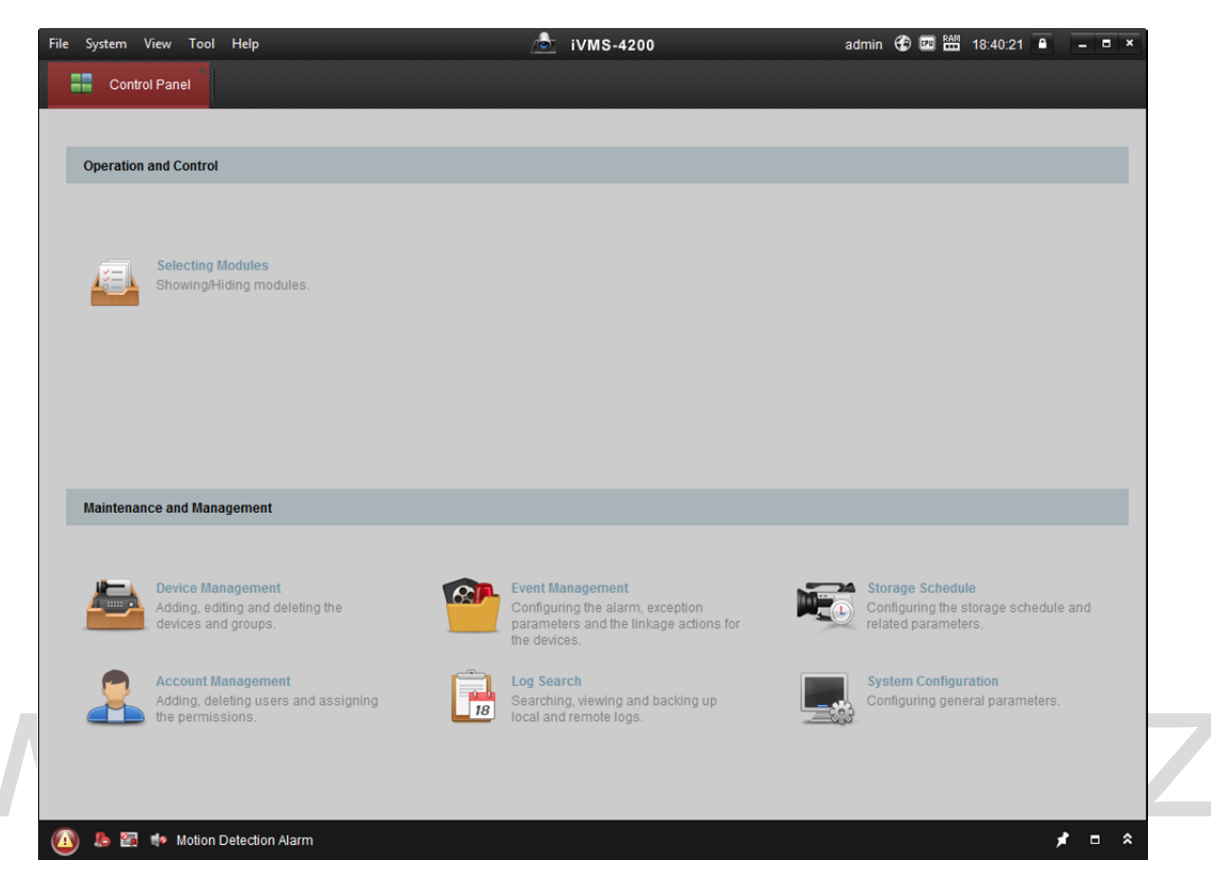

#### Panel nabídek:

|        | Otovřít obrazový couhor  | Vyhledávat a prohlížet zachycené snímky uložené v    |
|--------|--------------------------|------------------------------------------------------|
|        | Otevnit obrazovy soubor  | místním PC.                                          |
| E:le   | Otověít souhor video     | Vyhledávat a prohlížet soubory videa, zaznamenaná v  |
| File   | Otevrit soubor videa     | místním PC.                                          |
|        | Otevřít soubor protokolu | Zobrazit soubory protokolu zálohování.               |
|        | Ukončení                 | Ukončit klientský software iVMS-4200.                |
|        | Uramknout                | Uzamknout operace na obrazovce. Pro odemčení klienta |
|        | Ozamknout                | přihlaste znovu.                                     |
|        | Přepnout uživatele       | Přepnout přihlášení uživatele.                       |
|        | Importovat konfigurační  | Importovat soubor konfigurace klienta z počítače.    |
| System | soubor systému           |                                                      |
|        | Exportovat konfigurační  | Exportovat soubor konfigurace klienta do počítače.   |
|        | soubor systému           |                                                      |
|        | Automatická zálohování   | Nastavte plán pro automatické zálohování databáze    |
|        |                          | včetně osob, údajů o docházce a údajů o oprávněních. |

|      | 1024*768                   | Zobrazit okno ve velikosti 1024 * 768 pixelů.            |
|------|----------------------------|----------------------------------------------------------|
| View | 1280*1024                  | Zobrazit okno ve velikosti 1280 * 1024 pixelů.           |
|      | 1440*900                   | Zobrazit okno ve velikosti 1440 * 900 pixelů.            |
|      | 1680*1050                  | Zobrazit okno ve velikosti 1680 * 1050 pixelů.           |
|      | Maximalizovat              | Zobrazit okno v maximálním režimu.                       |
|      | Ovládací panel             | Zadejte rozhraní ovládacího panelu.                      |
|      | Hlavní zobrazení           | Otevřít stránku hlavního zobrazení.                      |
|      | Vzdálené přehrávání        | Otevřít stránku vzdáleného přehrávání.                   |
|      | Řízení přístupu            | Zadejte modul řízení přístupu.                           |
|      | Sledování stavu            | Zadejte modul sledování stavu.                           |
|      | Čas a docházka             | Zadejte modul času a docházky.                           |
|      | Videostěna                 | Otevřít stránku videostěny.                              |
|      | E-mapa                     | Otevřít stránku elektronické mapy.                       |
|      | Náhled pomocné obrazovky   | Otevřít okno náhledu pomocné obrazovky.                  |
|      | Správa zařízení            | Otevřít stránku správy zařízení.                         |
| -    | Správa událostí            | Otevřít stránku správy událostí.                         |
|      | Plán ukládání              | Otevřít stránku plánu ukládání.                          |
|      | Správa účtu                | Otevřít stránku správy účtu.                             |
|      | Vyhledávání v protokolu    | Otevřít stránku vyhledávání v protokolu.                 |
|      | Konfigurace systému        | Otevřít stránku konfigurace systému.                     |
| Tool | Vysílání                   | Vybrat kameru pro spuštění vysílání.                     |
|      | Ovládání střežení zařízení | Nastavit stav střežení zařízení.                         |
|      | Řízení výstupu alarmu      | Zapnutí/vypnutí výstupu alarmu.                          |
|      | Hromadné ovládání stěračů  | Hromadné spouštění nebo zastavování stěračů zařízení.    |
|      | Dávková synchronizace času | Dávková synchronizace času zařízení.                     |
|      | Přehrávač                  | Otevřít přehrávač pro přehrávání videosouborů.           |
|      | Fronta zpráv               | Zobrazit informace o e-mailových zprávách k odeslání.    |
|      | Otevřít videoprůvodce      | Otevřít videoprůvodce pro konfiguraci videosledování.    |
|      | Otevřít průvodce           | Otevřít průvodce pro konfiguraci videostěny.             |
|      | videostěnou                |                                                          |
|      | Otevřít průvodce řízením   | Otevřít průvodce pro konfiguraci řízení přístupu a       |
|      | přístupu a průvodce        | videointerkomem.                                         |
| Holo | videointerkomem            |                                                          |
| нер  | Otevřít průvodce docházkou | Otevřít průvodce pro konfiguraci času a docházky.        |
|      | llživatolská příručka (E1) | Uživatelskou příručku otevřete kliknutím; můžete ji také |
|      |                            | otevřít stiskem klávesy <b>F1</b> na klávesnici.         |
|      | O aplikaci                 | Zobrazit základní informace o klientském softwaru.       |
|      | lanuk                      | Vyberte jazyk klientského softwaru, a pro aktivaci       |
|      | Jazyk                      | nastavení software restartujte.                          |

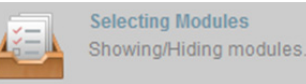

Pro první spuštění softwaru klikněte na

na ovládacím panelu a

vyberte moduly pro zobrazení v operační a ovládací oblasti ovládacího podokna. *Kroky:* 

1. Pro zobrazení následujícího dialogového okna klikněte na

|                                                  | Sele | ecting   | Modules         |          | ×                       |
|--------------------------------------------------|------|----------|-----------------|----------|-------------------------|
| Video Surveillance                               |      |          |                 |          |                         |
| 🖸 🌄 Main View                                    |      | 5        | Remote Playback |          |                         |
| Access Control, Security Control, Video Intercom |      |          |                 |          |                         |
| Access Control                                   |      |          | Status Monitor  | e        | Time and Attendance     |
| Security Control Panel                           |      |          | Real-time Alarm |          |                         |
| Extended Module                                  |      |          |                 |          |                         |
| 🗆 🚨 Alarm Event                                  |      |          | Video Wall      | ٢        | E-map                   |
| Statistics                                       |      |          |                 |          |                         |
| 🗌 🥑 Heat Map                                     |      | <u>í</u> | People Counting |          | Counting                |
| 🗆 🔔 Road Traffic                                 |      |          | Face Retrieval  | <b>•</b> | License Plate Retrieval |
| Behavior Analysis                                |      |          | Face Capture    |          |                         |
|                                                  |      |          |                 |          | OK Cancel               |
|                                                  |      |          |                 | -        | Gancer                  |

2. Zaškrtnutím políček modulů je podle aktuální potřeby zobrazíte na ovládacím panelu.

3. Nastavení uložíte kliknutím na **OK**.

*Poznámka:* Po přidání zařízení pro řízení přístupu v modulu správy zařízení budou moduly řízení přístupu, stavu a modul času a docházky automaticky zobrazeny na ovládacím panelu.

Klientský software iVMS-4200 se skládá z následujících funkčních modulů:

|        | Modul hlavního zobrazení poskytuje živý pohled síťových kamer a video enkodérů, a           |
|--------|---------------------------------------------------------------------------------------------|
|        | podporuje některé základní operace, jako zachycení obrazu, záznam, ovládání PTZ atd.        |
| ****** | Modul vzdáleného přehrávání zabezpečuje vyhledávání, přehrávání a export                    |
|        | videosouborů.                                                                               |
|        | Modul řízení přístupu poskytuje správu organizací, osob, oprávnění a pokročilých funkcí     |
|        | řízení.                                                                                     |
| 2      | Poskytuje funkci videointerkomu.                                                            |
|        | Modul sledování stavu zajišťuje sledování a řízení stavu dveří, zobrazení zpráv o přiložení |
|        | karty v reálném čase a událostí řízení přístupu.                                            |
|        | Modul času a docházky zajišťuje nastavení pravidel docházky zaměstnanců a generování        |
|        | výkazů.                                                                                     |
|        | Modul alarmowich události zobrazuje alarmy a události, přijaté kliontským softwarom         |
| 4      | nodul alamovych udalosti zobrazuje alamiy a udalosti, prijate kilentskym softwarem.         |
|        | Videostěna zajišťuje správu dekódovacích zařízení a videostěny, a funkci zobrazení          |
|        | dekódovaného videa na videostěně.                                                           |

|    | Modul E-mapy poskytuje zobrazení a správu E-map, vstupů alarmů, aktivních oblastí a       |
|----|-------------------------------------------------------------------------------------------|
|    | aktivních míst.                                                                           |
|    | Modul pro správu zařízení zajišťuje přidávání, úpravu a odstraňování různých zařízení, a  |
|    | zařízení lze pro správu importovat do skupin.                                             |
| R  | Modul správy událostí zajišťuje nastavení plánu střežení, akce propojení alarmu a dalších |
|    | parametrů pro různé události.                                                             |
|    | Modul plánu ukládání zajišťuje nastavení plánu pro záznam a obrázky.                      |
|    |                                                                                           |
|    | Modul správy účtů zajišťuje přidávání, úpravy a odstraňování uživatelských účtů, a různým |
|    | uživatelům je možno přiřadit různá oprávnění.                                             |
|    | Modul vyhledávání v protokolu zajišťuje řazení souborů systémových protokolů, a soubory   |
| 18 | protokolu mohou být filtrovány podle různých typů.                                        |
|    | Modul konfigurace systému zajišťuje konfiguraci obecných parametrů, cest ukládání         |
|    | souborů, zvuků alarmu a další systémová nastavení.                                        |

Další statistický popis modulů naleznete v tématu Kapitola 18 Statistiky.

Funkční moduly jsou snadno přístupné po kliknutí na navigační tlačítka na ovládacím panelu, nebo výběrem funkce modulu z nabídky **Zobrazení** nebo nabídky **Nástroj**.

V pravém horním rohu hlavní stránky můžete kontrolovat informace včetně aktuálního uživatele, využití sítě, využití procesoru a využití paměti a času.

## 1.4 Instrukce k aktualizaci

- Optimalizujte modul pro správu zařízení
   Pro lepší uživatelský zážitek optimalizujte klasifikace zařízení.
- Řízení přístupu, videointerkom, čas a docházka
   Zajišťuje řízení přístupu, videointerkom a funkce času a docházky.
- Událost řízení přístupu, vstup poplachu řízení přístupu, propojení události karty a propojení mezi zařízeními

V modulu pro správu událostí přidejte nastavení událostí řízení přístupu, vstupu poplachu – řízení přístupu, propojení události – karty a propojení mezi zařízeními.

CZ

- Nový Design modulu displeje
   Vyberte moduly pro zobrazení v operační a ovládací oblasti ovládacího podokna.
- Přidat zařízení prostřednictvím domény Hik-Connect
   V modulu správy zařízení zajistěte přidávání zařízení prostřednictvím domény Hik-Connect.

# Kapitola 2 Registrace a přihlášení uživatele

Před prvním použitím klientského softwaru iVMS-4200 musíte pro přihlášení zaregistrovat superuživatele.

#### Kroky:

- 1. Zadejte jméno a heslo superuživatele. Software automaticky posoudí sílu hesla, a my pro zajištění bezpečnosti vašich dat velmi důrazně doporučujeme použití silného hesla.
- 2. Potvrďte heslo.
- 3. Volitelně můžete pro automatického přihlášení k softwaru zaškrtnout políčko Enable Auto-login.
- 4. Klikněte na tlačítko Register. Potom se můžete do softwaru přihlásit jako superuživatel.

| R                  | egister Administator        | × |
|--------------------|-----------------------------|---|
| Please create a su | per user before proceeding. |   |
| Super User:        |                             |   |
| Password:          |                             |   |
| Confirm Password:  |                             |   |
|                    | Enable Auto-login           |   |
|                    | Register Cancel             |   |

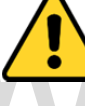

- Uživatelské jméno nesmí obsahovat žádný z následujících znaků:/\: \* ? " <> |. A délka hesla nesmí být menší než 6 znaků.
- Pro vaše soukromí a pro zvýšení zabezpečení vašeho produktu důrazně doporučujeme heslo změnit na takové, které vyberete sami (s použitím minimálně 8 znaků, včetně velkých a malých písmen, čísel a speciálních znaků).
- Zodpovědnost za správnou konfiguraci všech hesel a ostatních bezpečnostních opatření nese montážní pracovník nebo konečný uživatel.

Při otevírání iVMS-4200 po registraci se do klientského softwaru můžete přihlásit zaregistrovaným uživatelským jménem a heslem.

Kroky:

- Zadejte uživatelské jméno a heslo, které jste zaregistrovali.
   *Poznámka:* Pokud jste své heslo zapomněli, klikněte na tlačítko Forgot Password a uložte si šifrovaný řetězec v okně místní nabídky. Kontaktujte svého prodejce a šifrovaný řetězec mu pro obnovení hesla zašlete.
- 2. Volitelně můžete pro automatického přihlášení k softwaru zaškrtnout políčko Enable Auto-login.
- 3. Klikněte na možnost Login.

Návod k obsluze iVMS-4200

|                 | Login                      | _     | ×      |
|-----------------|----------------------------|-------|--------|
| <u>≗</u> [<br>€ | admin<br>Enable Auto-login | 1     | <      |
| Forgot Passwor  | ď                          | Login | Cancel |

Po spuštění klientského softwaru můžete otevřít různé průvodce (včetně videoprůvodce, průvodce videostěnou, průvodce řízením přístupu, průvodce videointerkomem a průvodce docházkou), kteří vás provedou přidáním zařízení a dalšími nastaveními a operacemi. Instrukce o podrobných nastaveních průvodců naleznete v *Průvodci rychlým spuštěním iVMS-4200*.

# www.vakap.cz

# Kapitola 3 Správa zařízení

## 3.1 Přidání zařízení

#### Účel:

Po spuštění iVMS-4200 by měla být do klienta přidána zařízení, včetně síťových kamer, video enkodérů, DVR, NVR, dekodérů, zařízení videointerkomu, zařízení pro kontrolu přístupu atd., pro vzdálenou konfiguraci a správu, jako je živé zobrazení, přehrávání, nastavení alarmu atd. Pro vstup do rozhraní přidání zařízení proveďte následující kroky. *Kroky:* 

1. Klikněte na ikonu i na ovládacím panelu nebo klikněte na položky **Tools->Device** 

Management a otevřete stránku pro správu zařízení.

2. Pro vstup do následujícího rozhraní klikněte na kartu Device.

| Device Type                           | Device for Managemer   | it (8)              |                |                     |                   | 0                 | Refresh All   |
|---------------------------------------|------------------------|---------------------|----------------|---------------------|-------------------|-------------------|---------------|
| Hikvision Device                      | 🕂 Add 🛛 Modify         | 🗙 Delete 🛛 🏶 Rem    | ote C 識 C      | R Code 🛛 🖗 Activate | 🔤 Device Stat     | L Online User Fi  | lter          |
| + Add New Device Type                 | Device Type            | Nickname            | Connection     | Network Parameters  | Device Serial No. |                   |               |
|                                       | Access Controller      | Access Controller   | TCP/IP         | 10.18.146.86:8000   | DS-               |                   | 6             |
|                                       | Encoding Device        | 10.33.3.159         | TCP/IP         | 10.33.3.159:8000    | DS-               |                   | 3             |
|                                       | Encoding Device        | 10.16.6.250         | TCP/IP         | 10.16.6.250:8000    | 2014              |                   |               |
|                                       | Encoding Device        | 10.20.132.215       | TCP/IP         | 10.20.132.215:8000  | DS-               |                   | 7             |
|                                       | Encoding Device        | 10.66.76.193        | TCP/IP         | 10.66.76.193:8005   | DS-               |                   | J             |
|                                       | Indoor Station         | Indoor Station      | TCP/IP         | 10.16.6.104:8000    | DS-               |                   | J             |
|                                       | Security Control Panel | Security Control Pa | TCP/IP         | 10.18.146.81:8000   | DS-:              |                   | U             |
|                                       | Security Control Panel | 10.16.6.92          | TCP/IP         | 10.16.6.92:8000     | DS-               |                   | 7             |
|                                       | Online Device (19)     |                     |                |                     |                   | 📀 Refresh Eve     | ,<br>ry 60s 🗧 |
|                                       | + Add to Client        | Add All 🛛 🗹 Modify  | Netinfo 👆 🥎 I  | Reset Password 🛛 🍧  | Activate          | Filter            |               |
|                                       | IP Devi                | се Туре             | Firmware Versi | on Security         | Server Port       | Device Serial No. | Start Tir *   |
| Hibician Device: Encoding Device/Deer | 10.16.6.92 DS          | 5                   | V              | 7 Active            | 8000              | D                 | 2017-01       |
| Station/Decoder/Storage Server/Indoor | 192.0.0.64 DS          |                     | v              | 0 Active            | 8000              | D                 | 2017-01       |

- Na panelu Typ zařízení na pravé straně můžete vybrat Hikvision Device pro přidání zařízení Hikvision včetně síťových kamer, video enkodérů, DVR, NVR, dekodérů, zařízení videointerkomu, zařízení pro kontrolu přístupu atd.
- 4. (Volitelně) Pro přidání dalších typů zařízení, včetně server streamování médií, zařízení
  Hik-Connect a kódovacích zařízení třetích stran klikněte na tlačítko Add New Device Type.
  Zde jako příklad používáme přidání zařízení Hikvision.

Zařízení můžete přidávat následujícím způsobem:

- Informace o detekci on-line zařízení naleznete v Kapitole 3.1.2 Přidání zařízení online.
- Informace o přidání zařízení zadáním adresy IP nebo názvu domény naleznete v Kapitole 3.1.3 Přidávání zařízení podle IP nebo názvu domény.

- Informace o přidání zařízení zadáním segmentu IP naleznete v Kapitole 3.1.4 Přidání zařízení podle segmentu IP.
- Informace o přidání zařízení, připojených prostřednictvím Hik-Connect, naleznete v Kapitole 3.1.5 Přidat zařízení prostřednictvím domény Hik-Connect.
- Informace o přidání zařízení pro řízení přístupu prostřednictvím protokolu EHome naleznete v Kapitole 3.1.6 Přidání zařízení prostřednictvím účtu EHome.
- Informace o přidání zařízení pro řízení přístupu prostřednictvím sériového portu naleznete v Kapitole 3.1.7 Přidávání zařízení prostřednictvím sériového portu.
- Informace o přidání zařízení prostřednictvím serveru IP naleznete v Kapitole 3.1.8 Přidání zařízení podle serveru IP.
- Informace o přidání zařízení prostřednictvím HiDDNS naleznete v Kapitole 3.1.9 Přidání zařízení prostřednictvím HiDDNS.

Informace o dávkovém přidávání zařízení naleznete v Kapitole 3.1.10 Přidávání zařízení v dávce.
 Po úspěšném přidání budou zařízení zobrazena v seznamu zařízení pro správu. Můžete kontrolovat využití prostředků, stav pevného disku, stav záznamu a další informace přidaných zařízení v seznamu.
 Pro aktualizaci informací o všech přidaných zařízení klikněte na tlačítko Refresh All. Název zařízení můžete také zadat ve filtru vyhledávacího pole.

Vyberte zařízení ze seznamu, klikněte na příkaz **Modify/Delete**, a potom můžete informace vybraného zařízení upravovat nebo odstraňovat.

Vyberte zařízení ze seznamu, klikněte na příkaz **Remote Configuration**, a potom můžete v případě potřeby provádět vzdálenou konfiguraci vybraného zařízení. Informace o podrobném nastavení vzdálené konfigurace naleznete v *Uživatelské příručce* zařízení.

Ze seznamu vyberte zařízení pro řízení přístupu, a kliknutím na tlačítko **Device Status** zobrazíte stav zařízení, včetně stavu nahrávání, stavu signálu, stav hardwaru atd.

## 3.1.1 Vytvoření hesla

#### Účel:

U některých zařízení musíte heslo pro jejich aktivaci vytvořit předtím, než mohou být přidány do softwaru a než začnou správně pracovat.

Poznámka: Tato funkce musí být podporována zařízením.

#### Kroky:

- 1. Vstupte na stránku správy zařízení.
- 2. V oblasti **Device for Management** nebo **Online Device** zkontrolujte stav zařízení (zobrazený ve sloupci **Security**) a vyberte některé z neaktivních zařízení.

| Online Device (1 | 9)           |                  |             |                 |             | 😯 Refresh Ever    | ry 60s 👋  |
|------------------|--------------|------------------|-------------|-----------------|-------------|-------------------|-----------|
| + Add to Clier   | nt 🕂 Add All | 🛛 Modify Netinfo | 🦘 Reset P   | Password 🏾 🌻 Ac | tivate      | Filter            |           |
| IP               | Device Type  | Firmwar          | e Version   | Security        | Server Port | Device Serial No. | Start Tir |
| 192.0.0.64       |              |                  | met ichten. | Active          | 8000        | lasan di barri.   | 2017-01   |
| 192.168.1.64     |              |                  |             | Inactive        | 8000        |                   | 2017-01   |
|                  |              |                  |             |                 |             |                   | •         |
| 4                |              |                  |             |                 |             |                   | +         |

- 3. Pro zobrazení místního aktivačního rozhraní klikněte na tlačítko Activate.
- 4. V poli hesla vytvořte heslo a potvrďte je.

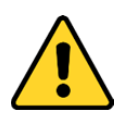

**DOPORUČUJEME SILNÉ HESLO** – Pro zvýšení zabezpečení vašeho produktu důrazně doporučujeme vytvoření silného hesla, které vyberete sami (s použitím minimálně 8 znaků, včetně velkých a malých písmen, čísel a speciálních znaků). Doporučujeme také, abyste heslo pravidelně měnili, zvláště v systémech s vysokým zabezpečením. Změna hesla jednou za měsíc nebo za týden lépe ochrání váš výrobek.

| Activate ×       |                                                                                                    |  |  |  |  |
|------------------|----------------------------------------------------------------------------------------------------|--|--|--|--|
| User Name:       | admin                                                                                                    |  |  |  |  |
| Password:        |                                                                                                    |  |  |  |  |
|                  | Valid password range [8-16]. You can<br>use a combination of numbers,<br>lowercase, uppercase and special<br>character for your password with at least<br>two kinds of them contained. |  |  |  |  |
| Confirm Password |                                                                                                    |  |  |  |  |
|                  | Enable Hik-Connect                                                                                                    |  |  |  |  |
|                  | OK Cancel                                                                                                    |  |  |  |  |

- 5. (Volitelně) Pokud to zařízení podporuje, při aktivaci povolte službu Hik-Connect.
  - 1) Pro zobrazení dialogového okna Poznámka zaškrtněte políčko Enable Hik-Connect.

|                                                                     | Note                                                                         |                                                            |     |
|---------------------------------------------------------------------|------------------------------------------------------------------------------|------------------------------------------------------------|-----|
| To enable Hik-Connect serv<br>verification code.                    | vice, you need to create a verific                                           | ation code or change the                                   |     |
| Verification Code:                                                  |                                                                              |                                                            |     |
|                                                                     | 6 to 12 letters or numbers, cas<br>recommended to use a combi<br>or numbers. | se sensitive. You are<br>ination of no less than 8 letters | -02 |
| Confirm Verification Code:                                          |                                                                              |                                                            |     |
| The Hik-Connect service wil<br>and <u>"Privacy Policy"</u> before e | II require internet access. Pleas<br>enabling the service.                   | se read the <u>"Terms of Service"</u>                      |     |
|                                                                     |                                                                              | OK Cancel                                                  |     |

- 2) Vytvořte ověřovací kód.
- 3) Potvrďte ověřovací kód.
- 4) Pro přečtení požadavků klikněte na položky Terms of Service a Privacy Policy.
- 5) Pro povolení služby Hik-Connect klikněte na tlačítko OK.
- 6. Pro aktivaci zařízení klikněte na tlačítko **OK**.

Po úspěšném nastavení hesla se zobrazí okno "Zařízení je aktivováno.".

 Pro zobrazení okna místního rozhraní Upravit parametry sítě klikněte na tlačítko Modify Netinfo.

*Poznámka:* Tato funkce je k dispozici pouze v oblasti **Online Device**. Pokud potřebujete přidat zařízení do softwaru, můžete adresu IP zařízení počítačem změnit na stejnou podsíť.

- 8. IP-adresu zařízení na stejnou podsíť můžete počítačem změnit buďto úpravou adresy IP ručně, nebo zaškrtnutím políčka DHCP.
- 9. Zadejte heslo, nastavené ve 4. kroku, a pro dokončení nastavení sítě klikněte na tlačítko OK.

|                              | Modify Network Parameter | _  | ×      |
|------------------------------|--------------------------|----|--------|
| Device Information:          |                          |    |        |
| MAC Address:                 |                          | (  | Сору   |
| Software Version:            |                          |    | Сору   |
| Device Serial No.:           |                          |    | Сору   |
| Network Information:<br>DHCP |                          |    |        |
| Port:                        | 8000                     |    |        |
| IPv4(Don't Save)             |                          |    |        |
| IP Address:                  | 10.16.1.233              |    |        |
| Subnet Mask:                 | 255.255.255.0            |    |        |
| Gateway:                     | 10.16.1.254              |    |        |
| IPv6(Don't Save)             |                          |    |        |
| Password:                    | •••••                    |    |        |
|                              |                          |    |        |
|                              |                          | ОК | Cancel |

## 3.1.2 Přidání zařízení online

#### Účel:

Aktivní online zařízení ve stejné místní podsíti, jako je klientský software, budou zobrazena v oblasti **Online Device**. Pro aktualizaci informací o zařízeních online můžete kliknout na tlačítko

```
Refresh Every 60s.
Poznámka: Pro skrytí o
```

| Online Device | (19)       |         |                           |                |             | 🕂 Refresh Eve     | ry 60s 👋    |
|---------------|------------|---------|---------------------------|----------------|-------------|-------------------|-------------|
| + Add to Cl   | ient 🕂 Add | Ali 🖸 M | odify Netinfo 🛛 🥱 Reset P | assword 🏾 🔮 Ac | tivate      | Filter            |             |
| IP            | Device Typ | e       | Firmware Version          | Security       | Server Port | Device Serial No. | Start Tir * |
| 10.16.6.236   | D          | x       |                           | Active         | 8000        | C .               | 2017-01     |
| 10.16.6.92    | D          | ;       |                           | Active         | 8000        | D .               | 2017-01     |
| 192.0.0.64    | D          |         |                           | Active         | 8000        | C                 | 2017-01 -   |

#### Kroky:

1. Ze seznamu vyberte zařízení, která mají být přidána.

*Poznámka:* U neaktivních zařízení je třeba vytvořit heslo předtím, než budete moci zařízení správně přidat. Podrobné kroky naleznete v *Kapitole 3.1.1 Vytvoření hesla.* 

- 2. Pro otevření dialogového okna přidání zařízení klikněte na tlačítko Add to Client.
- 3. Zadejte požadované informace.

Nickname: Název zařízení libovolně upravte.

Adresa: Zadejte adresu IP zařízení. Adresa IP zařízení v tomto režimu přidání získána automaticky.

Port: Zadejte číslo portu zařízení. Výchozí hodnota je 8000.

**User Name:** Zadejte uživatelské jméno zařízení. Ve výchozím nastavení je uživatelské jméno *admin*.

Password: Zadejte heslo zařízení.

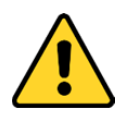

Sílu hesla zařízení lze ověřit prostřednictvím softwaru. Pro vaše soukromí a pro zvýšení zabezpečení vašeho produktu důrazně doporučujeme heslo změnit na takové, které vyberete sami (s použitím minimálně 8 znaků, včetně velkých a malých písmen, čísel a speciálních znaků). Doporučujeme také, abyste heslo pravidelně měnili, zvláště v systémech s vysokým zabezpečením. Změna hesla jednou za měsíc nebo za týden lépe ochrání váš výrobek.

- Volitelně můžete zaškrtnout políčko Export to Group a skupinu vytvořit podle názvu zařízení. Ve výchozím nastavení můžete všechny kanály zařízení importovat do odpovídající skupiny. *Poznámka:* iVMS-4200 nabízí také metodu pro přidání offline zařízení.
  - 1) Zaškrtněte políčko Add Offline Device.
  - 2) Zadejte požadované informace, včetně čísla kanálu zařízení a vstupního čísla alarmu.
  - 3) Klikněte na tlačítko Add.

Až zařízení přejde z režimu offline do režimu online, software je automaticky připojí.

5. Pro přidání zařízení klikněte na tlačítko Add.

|   |                                                                                                    | Add                                                    | ×           |      |
|---|----------------------------------------------------------------------------------------------------|--------------------------------------------------------|-------------|------|
| W | Adding Mode:<br>IP/Domain IP Segment<br>IP Server HIDDNS<br>Add Offline Device<br>Nickname:<br>Address:<br>Port:<br>User Name:<br>Password: | Add Hik-Connect D EHome Batch Import                   | Serial Port | ).CZ |
|   | Export to Group<br>Set the device name as the<br>connected to the device to<br>connected to the device to                                   | he group name and add all the channels<br>o the group. |             |      |
|   |                                                                                                    |                                                        | Add Cancel  |      |

#### Přidání více zařízení online

Chcete-li do klientského softwaru přidat více online zařízení, přidržte klávesu *Ctrl* a klikáním vyberte více zařízení a pro otevření dialogového okna přidání zařízení klikněte na tlačítko **Add to Client**. Do místního pole zprávy zadejte uživatelské jméno a heslo pro zařízení, která mají být přidána.

#### Přidat všechna online zařízení

Pokud chcete do klientského softwaru přidat všechna online zařízení, klikněte na tlačítko **Add All** a v místním okně zprávy klikněte na tlačítko **OK**. Potom zadejte uživatelské jméno a heslo pro zařízení, která mají být přidána.

|                         | _                                              | Add                                  | ×                               |
|-------------------------|------------------------------------------------|--------------------------------------|---------------------------------|
| Adding Mode:            |                                                |                                      |                                 |
| IP/Domain     IP Server | <ul> <li>IP Segment</li> <li>HiDDNS</li> </ul> | Hik-Connect D EHome     Batch Import | <ul> <li>Serial Port</li> </ul> |
| Us<br>Pa                | er Name:<br>issword:<br>Export to Group        |                                      |                                 |
| Cr                      | eate group with devic                          | e IP.                                |                                 |
|                         |                                                |                                      |                                 |
|                         |                                                |                                      |                                 |
|                         |                                                | l                                    | Add Cancel                      |

### Upravit informace o síti

Vyberte zařízení ze seznamu, klikněte na příkaz **Modify Netinfo**, a potom můžete informace vybraného zařízení upravovat.

*Poznámka:* Pro úpravu parametrů musíte heslo správce zařízení zadat do pole **Password** okna místní nabídky.

#### **Resetovat heslo**

V závislosti na různých zařízeních software nabízí pět různých metod pro obnovení výchozího hesla nebo resetování hesla.

Vyberte zařízení ze seznamu a klikněte na tlačítko Reset Password.

#### Možnost 1:

Pokud se zobrazí okno tlačítky importovat a exportovat soubor a pole s heslem a s potvrzením hesla, postupujte podle pokynů k obnovení hesla:

|                                       | Reset Password ×                                                                                                    |
|---------------------------------------|----------------------------------------------------------------------------------------------------|
| Export Key<br>Key File:<br>Import Key | Export                                                                                                    |
| Key Importing Mode:                   | Import File ~                                                                                                    |
| Import File:                          |                                                                                                    |
| Password:                             | Valid password range 18-161. You can use a                                                                                            |
| Confirm Password                      | combination of numbers, lowercase, uppercase and<br>special character for your password with at least two<br>kinds of them contained. |
| Commit assword.                       |                                                                                                    |
|                                       | OK Cancel                                                                                                    |

Kroky:

1. Klikněte na tlačítko **Export** a soubor o zařízení uložte do počítače.

- 2. Soubor odešlete našim technickým poradcům.
- 3. Náš technický poradce vám zašle určitý soubor nebo osmimístné číslo.
  - Pokud od technického poradce obdržíte soubor, z rozevíracího seznamu Režim importování klíče vyberte možnost Import File a pro import souboru klikněte na možnost
  - Pokud od technického poradce dostanete osmimístné číslo, z rozevíracího seznamu Režim importování klíče vyberte možnost Input Key a číslo zadejte.
- 4. Nové heslo zadejte do textových polí Password a Confirm Password.
- 5. Pro resetování hesla klikněte na tlačítko **OK**.

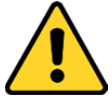

Sílu hesla zařízení lze ověřit prostřednictvím softwaru. Pro vaše soukromí a pro zvýšení zabezpečení vašeho produktu důrazně doporučujeme heslo změnit na takové, které vyberete sami (s použitím minimálně 8 znaků, včetně velkých a malých písmen, čísel a speciálních znaků). Doporučujeme také, abyste heslo pravidelně měnili, zvláště v systémech s vysokým zabezpečením. Změna hesla jednou za měsíc nebo za týden lépe ochrání váš výrobek.

#### Možnost 2:

Pokud se zobrazí dialogové okno s tlačítky Export a Generate, pole s heslem a s potvrzením hesla, jak je uvedeno dále, pro obnovení hesla postupujte podle pokynů níže:

|     |                                                                                              | Reset Password ×                                                                                                    |      |
|-----|----------------------------------------------------------------------------------------------|----------------------------------------------------------------------------------------------------|------|
| WWW | Export Key<br>Key File:<br>Key QR Code:<br>Import Key<br>Key Importing Mode:<br>Import File: | Export<br>Generate                                                                                                    | p.cz |
|     | Password:                                                                                    |                                                                                                    |      |
|     | Confirm Password:                                                                            | Valid password range [8-16]. You can use a<br>combination of numbers, lowercase, uppercase and<br>special character for your password with at least two<br>kinds of them contained. |      |
|     |                                                                                              | OK Cancel                                                                                                    |      |

#### Kroky:

- 1. Pro zobrazení místního dialogového okna QR kódu klikněte na tlačítko Generate.
- 2. Pro uložení QR kódu do svého PC klikněte na tlačítko **Download** a zvolte cestu uložení. Kód QR si také můžete vyfotografovat a uložit do telefonu.
- 3. Odešlete fotografii našim technickým poradcům, a ti vám zašlou určité osmimístné číslo.
- 4. Z rozevíracího seznamu Režim importování klíče vyberte možnost Input Key a číslo zadejte.
- 5. Nové heslo zadejte do textových polí Password a Confirm Password.
- 6. Pro resetování hesla klikněte na tlačítko **OK**.

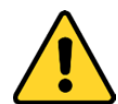

Sílu hesla zařízení lze ověřit prostřednictvím softwaru. Pro vaše soukromí a pro zvýšení zabezpečení vašeho produktu důrazně doporučujeme heslo změnit na takové, které vyberete sami (s použitím minimálně 8 znaků, včetně velkých a malých písmen, čísel a speciálních znaků). Doporučujeme také, abyste heslo pravidelně měnili, zvláště v systémech s vysokým zabezpečením. Změna hesla jednou za měsíc nebo za týden lépe ochrání váš výrobek.

#### Možnost 3:

Pokud se zobrazí okno místní nabídky s volitelným nouzovým režimem, můžete pro obnovení hesla zařízení provést následující kroky.

|     |                     | Reset Password ×                                                                                                    | < -  |
|-----|---------------------|----------------------------------------------------------------------------------------------------|------|
|     | Safe Mode:          | Key                                                                                                    |      |
|     | Export Key          |                                                                                                    |      |
|     | Key File:           | Export                                                                                                    |      |
|     | Key QR Code:        | Generate                                                                                                    |      |
|     | Import Key          |                                                                                                    |      |
|     | Key Importing Mode: | Import File ~                                                                                                    |      |
|     | Import File:        |                                                                                                    |      |
|     | Password:           | Valid password range (8-16). You can use a combination                                                                                                    |      |
| NWW | Confirm Password:   | On humbers, lowercase, uppercase and special character<br>for your password with at least two kinds of them<br>contained. Use New Password As Camera Password | p.cz |
|     |                     | OK Cancel                                                                                                    |      |

#### Kroky:

Pro obnovení hesla zařízení vyberte položku Nouzový režim.
 Pokud jako nouzový režim vyberete možnost Key, podrobnější popis naleznete v kapitole Možnost 2.

Pokud jako nouzový režim vyberte možnost **Security Question**, přejděte ke *2. kroku*. Pokud jako nouzový režim vyberte možnost **GUID File**, přejděte ke *3. kroku*.

 (Volitelně) Pokud jako nouzový režim vyberete Security Question, zadejte odpovědi na tři bezpečnostní otázky.

*Poznámka:* Můžete nastavit bezpečnostní otázku při aktivaci zařízení nebo vzdálené konfiguraci. Podrobné informace naleznete v uživatelské příručce k zařízení.

- (Volitelně) Pokud jako nouzový režim vyberte možnost GUID File, pro import souboru GUID klikněte na tlačítko v poli Importovat soubor.
   *Poznámka:* Při aktivaci zařízení můžete soubor GUID uložit. Podrobné informace naleznete v uživatelské příručce k zařízení.
- 4. Nové heslo zadejte do textových polí Password a Confirm Password.
- 5. Pro resetování hesla klikněte na tlačítko **OK**.

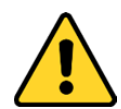

Sílu hesla zařízení lze ověřit prostřednictvím softwaru. Pro vaše soukromí a pro zvýšení zabezpečení vašeho produktu důrazně doporučujeme heslo změnit na takové, které vyberete sami (s použitím minimálně 8 znaků, včetně velkých a malých písmen, čísel a speciálních znaků). Doporučujeme také, abyste heslo pravidelně měnili, zvláště v systémech s vysokým zabezpečením. Změna hesla jednou za měsíc nebo za týden lépe ochrání váš výrobek.

#### Možnost 4:

Pokud se u některých starých zařízení zobrazí okno s polem pro zadání bezpečnostního kódu, zadejte jej a obnovte výchozí heslo vybraného zařízení.

Poznámka: Bezpečnostní kód je vrácen poté, kdy výrobci odešlete sériové č. zařízení.

#### Možnost 5:

Pokud se u některých starých zařízení zobrazí okno s tlačítky pro import a export souboru, pro obnovení výchozího hesla proveďte následující kroky:

- 1. Klikněte na tlačítko **Export** a soubor o zařízení uložte do počítače.
- 2. Soubor odešlete našim technickým poradcům.
- 3. Klikněte na tlačítko **Import** a vyberte soubor, který jste přijali od technického poradce.
- 4. Pro obnovení výchozího hesla zařízení klikněte na tlačítko **OK**.

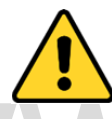

- Výchozí heslo (12345) účtu správce je jen pro účely prvního přihlášení. Toto výchozí heslo musíte změnit pro lepší ochranu proti bezpečnostním rizikům, jako je neoprávněný přístup k produktu jinými osobami, která by mohla zabránit správné funkci produktu nebo vést k jiným nežádoucím důsledkům.
- Pro vaše soukromí a pro zvýšení zabezpečení vašeho produktu důrazně doporučujeme heslo změnit na takové, které vyberete sami (s použitím minimálně 8 znaků, včetně velkých a malých písmen, čísel a speciálních znaků).
- Zodpovědnost za správnou konfiguraci všech hesel a ostatních bezpečnostních opatření nese montážní pracovník nebo konečný uživatel.

#### Synchronizace hesla

#### Účel:

Můžete obnovit heslo pro NVR nebo HDVR, a toto nové heslo používat jako heslo připojených síťových kamer a kodérů.

Poznámka: Tato funkce musí být podporována zařízením.

#### Kroky:

- 1. Na online panelu zařízení vyberte některé ze zařízení a klikněte na tlačítko **Reset Password**.
- Proveďte kroky pro obnovení hesla a zaškrtněte políčko Use New Password as Camera Password.
- 3. Nastavení uložíte kliknutím na OK.

## 3.1.3 Přidávání zařízení podle IP nebo názvu domény

#### Kroky:

- 1. Pro otevření dialogového okna přidání zařízení klikněte na tlačítko Add.
- 2. Jako režim přidávání vyberte **IP/Domain**.
- 3. Zadejte požadované informace.

Nickname: Název zařízení libovolně upravte.

Address: Zadejte adresu IP zařízení nebo název domény.

Port: Zadejte číslo portu zařízení. Výchozí hodnota je 8000.

**User Name:** Zadejte uživatelské jméno zařízení. Ve výchozím nastavení je uživatelské jméno *admin*.

Password: Zadejte heslo zařízení.

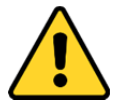

Sílu hesla zařízení lze ověřit prostřednictvím softwaru. Pro vaše soukromí a pro zvýšení zabezpečení vašeho produktu důrazně doporučujeme heslo změnit na takové, které vyberete sami (s použitím minimálně 8 znaků, včetně velkých a malých písmen, čísel a speciálních znaků). Doporučujeme také, abyste heslo pravidelně měnili, zvláště v systémech s vysokým zabezpečením. Změna hesla jednou za měsíc nebo za týden lépe ochrání váš výrobek.

- Volitelně můžete zaškrtnout políčko Export to Group a skupinu vytvořit podle názvu zařízení. Ve výchozím nastavení můžete všechny kanály zařízení importovat do odpovídající skupiny. *Poznámka:* iVMS-4200 nabízí také metodu pro přidání offline zařízení.
  - 1) Zaškrtněte políčko Add Offline Device.
  - 2) Zadejte požadované informace, včetně čísla kanálu zařízení a vstupního čísla alarmu.
  - 3) Klikněte na tlačítko Add.

Až zařízení přejde z režimu offline do režimu online, software je automaticky připojí.

5. Pro přidání zařízení klikněte na tlačítko Add.

|                               | _                                                     | Add                                                    | ×             |
|-------------------------------|-------------------------------------------------------|--------------------------------------------------------|---------------|
| Adding Mode:                  |                                                       |                                                        |               |
| IP/Domain                     | IP Segment                                            | O Hik-Connect D O EHome                                | O Serial Port |
| <ul> <li>IP Server</li> </ul> |                                                       | <ul> <li>Batch Import</li> </ul>                       |               |
| Add Offline                   | Device                                                |                                                        |               |
| N                             | Nickname:                                             |                                                        |               |
| A                             | Address:                                              |                                                        |               |
| F                             | Port                                                  | 8000                                                   |               |
| U                             | Jser Name:                                            |                                                        |               |
| F                             | assword:                                              |                                                        |               |
|                               | <ul> <li>Export to Group</li> </ul>                   |                                                        |               |
| s                             | Set the device name as t<br>connected to the device t | he group name and add all the channels<br>o the group. |               |
|                               |                                                       |                                                        |               |
|                               |                                                       |                                                        |               |
|                               |                                                       | l                                                      | Add Cancel    |

## 3.1.4 Přidání zařízení podle segmentu IP

#### Kroky:

- 1. Pro otevření dialogového okna přidání zařízení klikněte na tlačítko Add.
- 2. Jako režim přidávání vyberte IP Segment.
- 3. Zadejte požadované informace.
  - Start IP: Zadejte začáteční číslice adresy IP.

End IP: Zadejte koncové číslice adresy IP ve stejném segmentu sítě, jako jsou počáteční číslice IP. Port: Zadejte číslo portu zařízení. Výchozí hodnota je *8000*.

**User Name:** Zadejte uživatelské jméno zařízení. Ve výchozím nastavení je uživatelské jméno *admin*. **Password:** Zadejte heslo zařízení.

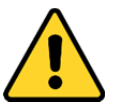

Sílu hesla zařízení lze ověřit prostřednictvím softwaru. Pro vaše soukromí a pro zvýšení zabezpečení vašeho produktu důrazně doporučujeme heslo změnit na takové, které vyberete sami (s použitím minimálně 8 znaků, včetně velkých a malých písmen, čísel a speciálních znaků). Doporučujeme také, abyste heslo pravidelně měnili, zvláště v systémech s vysokým zabezpečením. Změna hesla jednou za měsíc nebo za týden lépe ochrání váš výrobek.

Volitelně můžete zaškrtnout políčko Export to Group a skupinu vytvořit podle názvu zařízení.
 Ve výchozím nastavení můžete všechny kanály zařízení importovat do odpovídající skupiny.

Poznámka: iVMS-4200 nabízí také metodu pro přidání offline zařízení.

- 1) Zaškrtněte políčko Add Offline Device.
- 2) Zadejte požadované informace, včetně čísla kanálu zařízení a vstupního čísla alarmu.
- 3) Klikněte na tlačítko Add.

Až zařízení přejde z režimu offline do režimu online, software je automaticky připojí.

5. Klikněte na tlačítko Add.

Do seznamu zařízení můžete přidat zařízení, jehož adresa IP je mezi počátečními a koncovými číslicemi adresy IP.

|   |                 | _                    | Add                              | ,                               | ĸ |
|---|-----------------|----------------------|----------------------------------|---------------------------------|---|
|   | Adding Mode:    |                      |                                  |                                 |   |
|   | O IP/Domain     | IP Segment           | O Hik-Connect D O EHome          | <ul> <li>Serial Port</li> </ul> |   |
|   | IP Server       |                      | <ul> <li>Batch Import</li> </ul> |                                 |   |
|   | Add Offline Dev | vice                 |                                  |                                 |   |
|   | Star            | t IP:                |                                  | ]                               |   |
|   | End             | IP:                  |                                  |                                 |   |
|   | Port            | :                    | 8000                             |                                 |   |
|   | Use             | r Name:              |                                  |                                 |   |
|   | Pas             | sword:               |                                  |                                 |   |
|   | <b>v</b>        | Export to Group      |                                  |                                 |   |
|   | Crea            | ate group with devic | e IP.                            |                                 |   |
|   |                 |                      |                                  |                                 |   |
|   |                 |                      |                                  |                                 |   |
|   |                 |                      |                                  |                                 |   |
|   |                 |                      |                                  | Add Cancel                      |   |
| 1 |                 |                      |                                  | Calicer                         |   |

## 3.1.5 Přidat zařízení prostřednictvím domény Hik-Connect

#### Účel:

Zařízení, připojená prostřednictvím Hik-Connect, můžete přidat zadáním účtu a hesla Hik-Connect. *Než začnete:* Nejprve prostřednictvím iVMS-4200, mobilního klienta iVMS-4500 nebo Hik-Connect zařízení přidejte k účtu Hik-Connect. Podrobnosti o tom, jak zařízení k účtu Hik-Connect prostřednictvím iVMS-4200 přidat, naleznete v *Kapitole 9.3 Správa zařízení*.

## Přidání jednoho zařízení

#### Kroky:

- 1. Pro otevření zařízení přidáním dialogu klikněte na tlačítko Add.
- 2. Jako režim přidávání vyberte Hik-Connect Domain.
- 3. Vyberte možnost Single Adding.
- 4. Zadejte požadované informace.

Nickname: Název zařízení libovolně upravte.

Device Serial No.: Zadejte sériové č. zařízení.

**User Name:** Zadejte uživatelské jméno zařízení. Ve výchozím nastavení je uživatelské jméno *admin*. **Password:** Zadejte heslo zařízení.

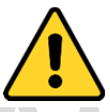

Sílu hesla zařízení lze ověřit prostřednictvím softwaru. Pro vaše soukromí a pro zvýšení zabezpečení vašeho produktu důrazně doporučujeme heslo změnit na takové, které vyberete sami (s použitím minimálně 8 znaků, včetně velkých a malých písmen, čísel a speciálních znaků). Doporučujeme také, abyste heslo pravidelně měnili, zvláště v systémech s vysokým zabezpečením. Změna hesla jednou za měsíc nebo za týden lépe ochrání váš výrobek. **Hik-Connect Account:** Zadejte účet Hik-Connect.

Hik-Connect Password: Zadejte heslo Hik-Connect.

- Volitelně můžete zaškrtnout políčko Export to Group a skupinu vytvořit podle názvu zařízení.
   Ve výchozím nastavení můžete všechny kanály zařízení importovat do odpovídající skupiny.
- 6. Pro přidání zařízení klikněte na tlačítko Add.

|              | _                                                     | Add                                                    | ×                               |
|--------------|-------------------------------------------------------|--------------------------------------------------------|---------------------------------|
| Adding Mode: |                                                       |                                                        |                                 |
| O IP/Domain  | <ul> <li>IP Segment</li> </ul>                        | e Hik-Connect D O EHome                                | <ul> <li>Serial Port</li> </ul> |
| O IP Server  |                                                       | <ul> <li>Batch Import</li> </ul>                       |                                 |
|              | Adding Mode:                                          | O Batch Adding                                         |                                 |
|              | Nickname:                                             | [                                                      |                                 |
|              | Device Serial No.:                                    |                                                        |                                 |
|              | User Name:                                            |                                                        |                                 |
|              | Password:                                             |                                                        |                                 |
|              | Hik-Connect Account:                                  |                                                        |                                 |
|              | Hik-Connect Password:                                 |                                                        |                                 |
|              | <ul> <li>Export to Group</li> </ul>                   |                                                        |                                 |
|              | Set the device name as t<br>connected to the device t | he group name and add all the channels<br>o the group. |                                 |
|              |                                                       |                                                        | Add Cancel                      |

## Přidat zařízení v dávce

#### Kroky:

1. Pro otevření zařízení přidáním dialogu klikněte na tlačítko Add.

|    |                                       |                                                                                      | Add                                                                                                    | ×           |     |
|----|---------------------------------------|--------------------------------------------------------------------------------------|----------------------------------------------------------------------------------------------------|-------------|-----|
| WW | Adding Mode:<br>P/Domain<br>IP Server | IP Segment<br>HIDDNS<br>Adding Mode:<br>Hik-Connect Account<br>Hik-Connect Password: | <ul> <li>Hik-Connect D EHome</li> <li>Batch Import</li> <li>Batch Adding Single Adding</li> <li>Get Device List</li> </ul> | Serial Port | .CZ |
|    |                                       |                                                                                      |                                                                                                    | Add Cancel  |     |

- 2. Jako režim přidávání vyberte Hik-Connect Domain.
- 3. Vyberte možnost Batch Adding.
- Zadejte požadované informace.
   Hik-Connect Account: Zadejte účet Hik-Connect.
   Hik-Connect Password: Zadejte heslo Hik-Connect.
- 5. Pro zobrazení zařízení, přidaných k účtu Hik-Connect klikněte na tlačítko Get Device List.

| IP/Dom     | ain<br>er | O IP :<br>O Hit | Segment<br>DDNS | (<br>( | Hik-Connect D O EHome Batch Import | <ul> <li>Serial Port</li> </ul> |
|------------|-----------|-----------------|-----------------|--------|------------------------------------|---------------------------------|
| Current Ac | count     | 11guah          | 1               |        | Se Logout                          | earch                           |
| Nickn      | ame       | IP              |                 | Devi   | ce Serial No.                      |                                 |
| пм         | (         | 1(              | .92             | CS-    |                                    | 89588                           |
| D          | 0         | 1:              | 18              | DS     |                                    | 46843725                        |
| 🗆 D:       | 8         | 1:              | 18              | DS     |                                    | 1891952                         |
| D          |           | 1:              | 18              | DS     |                                    | 2418E                           |
| 🗆 М        | 2         | 1(              | .92             | CS     |                                    |                                 |
| User Na    | ime:      |                 |                 |        | Password:                          |                                 |

- 6. Zaškrtněte políčko(a) pro výběr požadovaných zařízení.
- 7. Zadejte uživatelské jméno a heslo pro zařízení, která mají být přidána.
- Volitelně můžete zaškrtnout políčko Export to Group a skupinu vytvořit podle názvu zařízení.
   Ve výchozím nastavení můžete všechny kanály zařízení importovat do odpovídající skupiny.
- 9. Pro přidání zařízení klikněte na tlačítko Add.

## 3.1.6 Přidání zařízení prostřednictvím účtu EHome

#### Účel:

Zařízení pro řízení přístupu, připojená prostřednictvím protokolu EHome můžete přidat zadáním účtu EHome.

*Než začnete:* Nejprve nastavte parametr centra sítí. Podrobnosti naleznete v *Nastavení centra sítí. Kroky:* 

- 1. Pro otevření dialogového okna přidání zařízení klikněte na tlačítko Add.
- 2. Jako režim přidávání vyberte EHome.

|                               |                                                                                                    | Add                                                                                                 | ×                               |
|-------------------------------|----------------------------------------------------------------------------------------------------|----------------------------------------------------------------------------------------------------|---------------------------------|
| Adding Mode:                  | IP Segment                                                                                                  | <ul> <li>Hik-Connect D</li> <li>EHome</li> </ul>                                                    | <ul> <li>Serial Port</li> </ul> |
| O IP Server                   |                                                                                                    | <ul> <li>Batch Import</li> </ul>                                                                    |                                 |
| Nic<br>Acc<br>Se<br>cor<br>Th | ckname:<br>count:<br>Export to Group<br>t the device name as<br>nected to the device<br>is adding mode only | the group name and add all the channels<br>to the group.<br>supports to add access control devices. |                                 |
|                               |                                                                                                    |                                                                                                    | Add Cancel                      |

3. Zadejte požadované informace.

Nickname: Název zařízení libovolně upravte.

Account: Zadejte název účtu registrovaného v protokolu EHome.

- Volitelně můžete zaškrtnout políčko Export to Group a skupinu vytvořit podle názvu zařízení.
   Ve výchozím nastavení můžete všechny kanály zařízení importovat do odpovídající skupiny.
   *Poznámka:* iVMS-4200 nabízí také metodu pro přidání offline zařízení.
  - 1) Zaškrtněte políčko Add Offline Device.
  - 2) Zadejte požadované informace, včetně čísla kanálu zařízení a vstupního čísla alarmu.
  - 3) Klikněte na tlačítko Add.

Až zařízení přejde z režimu offline do režimu online, software je automaticky připojí.

5. Pro přidání zařízení klikněte na tlačítko Add.

## 3.1.7 Přidávání zařízení prostřednictvím sériového portu

#### Účel:

Můžete přidat zařízení pro řízení přístupu, připojená prostřednictvím sériového portu.

#### Kroky:

- 1. Pro otevření dialogového okna přidání zařízení klikněte na tlačítko Add.
- 2. Jako režim přidávání vyberte Serial Port.

|    |                                                                                                    | Add                                                                                                    | ×                               |    |
|----|----------------------------------------------------------------------------------------------------|----------------------------------------------------------------------------------------------------|---------------------------------|----|
| ЛА | Adding Mode:<br>IP/Domain IP Segment<br>IP Server HiDDNS                                                                                             | Hik-Connect D EHome Batch Import                                                                                      | <ul> <li>Serial Port</li> </ul> | 07 |
|    | Nickname:<br>Serial Port No.<br>Baud Rate<br>DIP:<br>I Export to Group<br>Set the device name as<br>connected to the device<br>This adding mode only | COM1   COM1  I9200  1  the group name and add all the channels to the group.  supports to add access control devices. |                                 |    |
|    |                                                                                                    |                                                                                                    | Add Cancel                      |    |

- Zadejte požadované informace.
   Nickname: Název zařízení libovolně upravte.
   Serial Port No.: Vyberte sériový port připojeného zařízení.
   Baud Rate: Zadejte přenosovou rychlost pro zařízení řízení přístupu.
   DIP: Zadejte adresu DIP zařízení.
- Volitelně můžete zaškrtnout políčko Export to Group a skupinu vytvořit podle názvu zařízení.
   Ve výchozím nastavení můžete všechny kanály zařízení importovat do odpovídající skupiny.
   Poznámka: iVMS-4200 nabízí také metodu pro přidání offline zařízení.
  - 1) Zaškrtněte políčko Add Offline Device.
  - 2) Zadejte požadované informace, včetně čísla kanálu zařízení a vstupního čísla alarmu.
  - 3) Klikněte na tlačítko Add.

Až zařízení přejde z režimu offline do režimu online, software je automaticky připojí.

5. Pro přidání zařízení klikněte na tlačítko Add.

## 3.1.8 Přidání zařízení podle serveru IP

#### Kroky:

- 1. Pro otevření dialogového okna přidání zařízení klikněte na tlačítko Add.
- 2. Jako režim přidávání vyberte IP Server.

|                               |                                              | Add                                                   | ×                               |
|-------------------------------|----------------------------------------------|-------------------------------------------------------|---------------------------------|
| Adding Mode:                  |                                              |                                                       |                                 |
| O IP/Domain                   | <ul> <li>IP Segment</li> </ul>               | O Hik-Connect D O EHome                               | <ul> <li>Serial Port</li> </ul> |
| <ul> <li>IP Server</li> </ul> |                                              | <ul> <li>Batch Import</li> </ul>                      |                                 |
| Add Offline De                | evice                                        |                                                       |                                 |
| Nic                           | kname:                                       |                                                       |                                 |
| Sei                           | rver Address:                                |                                                       |                                 |
| De                            | vice ID:                                     |                                                       |                                 |
| Us                            | er Name:                                     |                                                       |                                 |
| Pa                            | ssword:                                      |                                                       |                                 |
| <ul> <li>✓</li> </ul>         | Export to Group                              |                                                       |                                 |
| Set                           | t the device name as<br>nected to the device | the group name and add all the channels to the group. |                                 |
|                               |                                              |                                                       | Add Cancel                      |

3. Zadejte požadované informace.

Nickname: Název zařízení libovolně upravte.

Server Address: Zadejte adresu IP počítače, který instaluje server IP.

Device ID: Zadejte ID zařízení, registrovaných na serveru IP.

**User Name:** Zadejte uživatelské jméno zařízení. Ve výchozím nastavení je uživatelské jméno *admin*. **Password:** Zadejte heslo zařízení.

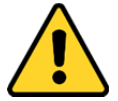

Sílu hesla zařízení lze ověřit prostřednictvím softwaru. Pro vaše soukromí a pro zvýšení zabezpečení vašeho produktu důrazně doporučujeme heslo změnit na takové, které vyberete sami (s použitím minimálně 8 znaků, včetně velkých a malých písmen, čísel a speciálních znaků). Doporučujeme také, abyste heslo pravidelně měnili, zvláště v systémech s vysokým zabezpečením. Změna hesla jednou za měsíc nebo za týden lépe ochrání váš výrobek.

- Volitelně můžete zaškrtnout políčko Export to Group a skupinu vytvořit podle názvu zařízení.
   Ve výchozím nastavení můžete všechny kanály zařízení importovat do odpovídající skupiny.
   *Poznámka:* iVMS-4200 nabízí také metodu pro přidání offline zařízení.
  - 1) Zaškrtněte políčko Add Offline Device.
  - 2) Zadejte požadované informace, včetně čísla kanálu zařízení a vstupního čísla alarmu.
  - 3) Klikněte na tlačítko Add.
  - Až zařízení přejde z režimu offline do režimu online, software je automaticky připojí.
- 5. Pro přidání zařízení klikněte na tlačítko Add.

## 3.1.9 Přidání zařízení prostřednictvím HiDDNS

#### Kroky:

- 1. Pro otevření dialogového okna přidání zařízení klikněte na tlačítko Add.
- 2. Jako režim přidávání vyberte HiDDNS.

|                |                                                   | Add                                                      | ×                               |
|----------------|---------------------------------------------------|----------------------------------------------------------|---------------------------------|
| Adding Mode:   |                                                   |                                                          |                                 |
| O IP/Domain    | <ul> <li>IP Segment</li> </ul>                    | O Hik-Connect D O EHome                                  | <ul> <li>Serial Port</li> </ul> |
| O IP Server    | HIDDNS                                            | <ul> <li>Batch Import</li> </ul>                         |                                 |
| Add Offline De | evice                                             |                                                          |                                 |
| Nic            | ckname:                                           |                                                          |                                 |
| Se             | rver Address:                                     | www.hik-online.com                                       |                                 |
| De             | vice Domain Name:                                 |                                                          |                                 |
| Us             | er Name:                                          |                                                          |                                 |
| Pa             | ssword:                                           |                                                          |                                 |
| 1              | Export to Group                                   |                                                          |                                 |
| Se             | t the device name as t<br>nnected to the device t | the group name and add all the channels<br>to the group. |                                 |
|                |                                                   |                                                          |                                 |
|                |                                                   |                                                          | Add Cancel                      |

3. Zadejte požadované informace.

Nickname: Název zařízení libovolně upravte.

Server Address: <u>www.hik-online.com</u>.

**Device Domain Name:** Zadejte název domény zařízení, registrovaného na serveru HiDDNS. **User Name:** Zadejte uživatelské jméno zařízení. Ve výchozím nastavení je uživatelské jméno *admin*. **Password:** Zadejte heslo zařízení.

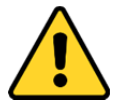

Sílu hesla zařízení lze ověřit prostřednictvím softwaru. Pro vaše soukromí a pro zvýšení zabezpečení vašeho produktu důrazně doporučujeme heslo změnit na takové, které vyberete sami (s použitím minimálně 8 znaků, včetně velkých a malých písmen, čísel a speciálních znaků). Doporučujeme také, abyste heslo pravidelně měnili, zvláště v systémech s vysokým zabezpečením. Změna hesla jednou za měsíc nebo za týden lépe ochrání váš výrobek.

- Volitelně můžete zaškrtnout políčko Export to Group a skupinu vytvořit podle názvu zařízení.
   Ve výchozím nastavení můžete všechny kanály zařízení importovat do odpovídající skupiny.
   *Poznámka:* iVMS-4200 nabízí také metodu pro přidání offline zařízení.
  - 1) Zaškrtněte políčko Add Offline Device.
  - 2) Zadejte požadované informace, včetně čísla kanálu zařízení a vstupního čísla alarmu.
  - 3) Klikněte na tlačítko Add.
  - Až zařízení přejde z režimu offline do režimu online, software je automaticky připojí.
- 5. Pro přidání zařízení klikněte na tlačítko Add.

## 3.1.10 Přidávání zařízení v dávce

#### Účel:

Zařízení lze do softwaru přidat v dávce po zadání informací o zařízení v předdefinovaném souboru CSV. *Kroky:* 

- 1. Pro otevření dialogového okna přidání zařízení klikněte na tlačítko Add.
- 2. Jako režim přidávání vyberte Batch Import.

|                                        | Add                                                                     | ×  |
|----------------------------------------|-------------------------------------------------------------------------|----|
| Adding Mode:<br>IP/Domain<br>IP Server | IP Segment O Hik-Connect D EHome O Serial Port<br>HiDDNS I Batch Import |    |
|                                        | File (*.csv):                                                           |    |
|                                        | Add Canc                                                                | el |

Klikněte na tlačítko **Export Template** a předdefinovanou šablonu uložte (jako soubor CSV) do počítače.

Otevřete exportovaný soubor šablony a do odpovídajícího sloupce zadejte požadované informace o zařízení, které má být přidáno.

Nickname: Název zařízení libovolně upravte.

Adding Mode: Můžete zadat 0, 2, 3, 4, 5 nebo 6, což vyjadřuje různé režimy přidávání. Hodnota 0 označuje, že zařízení je přidáno prostřednictvím adresy IP nebo názvu domény; 2 označuje, že zařízení je přidáno prostřednictvím serveru IP; 3 označuje, že zařízení je přidáno prostřednictvím HiDDNS; 4 označuje, že zařízení je přidáno prostřednictvím protokolu EHome; 5 označuje, že zařízení je přidáno prostřednictvím sériového portu; 6 označuje, že zařízení je přidáno prostřednictvím soci prostřednictvím domény Hik-Connect.

Adresa: Upravte adresu zařízení. Pokud jako režim přidávání nastavíte 0, zadejte adresu IP zařízení nebo název domény; pokud jako režim přidávání nastavíte 2, zadejte adresu IP počítače, který server IP instaluje; pokud jako režim přidávání nastavíte 3, zadejte adresu *www.hik-online.com*. **Port:** Zadejte číslo portu zařízení. Výchozí hodnota je *8000*.

**Device Information:** Pokud jako režim přidávání nastavíte 0, není toto pole vyžadováno; pokud jako režim přidávání nastavíte 2, zadejte ID zařízení, registrované na serveru IP; pokud jako režim přidávání nastavíte 3, zadejte název domény zařízení, registrované na serveru HiDDNS; pokud jako režim přidávání nastavíte 4, zadejte účet EHome; pokud jako režim přidávání nastavíte 6, zadejte sériové č. zařízení.

**User Name:** Zadejte uživatelské jméno zařízení. Ve výchozím nastavení je uživatelské jméno *admin*. **Password:** Zadejte heslo zařízení.

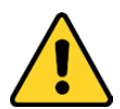

Sílu hesla zařízení lze ověřit prostřednictvím softwaru. Pro vaše soukromí a pro zvýšení zabezpečení vašeho produktu důrazně doporučujeme heslo změnit na takové, které vyberete sami (s použitím minimálně 8 znaků, včetně velkých a malých písmen, čísel a speciálních znaků). Doporučujeme také, abyste heslo pravidelně měnili, zvláště v systémech s vysokým zabezpečením. Změna hesla jednou za měsíc nebo za týden lépe ochrání váš výrobek. Add Offline Device: Zadáním 1 můžete a umožnit přidání zařízení v režimu offline, a až offline zařízení přejde do režimu online, software je automaticky připojí. Hodnota 0 označuje zakázání

této funkce.

**Export to Group:** Můžete zadat 1 a vytvořit skupinu podle názvu zařízení (přezdívky). Ve výchozím nastavení budou všechny kanály zařízení importovány do odpovídající skupiny. Hodnota 0 označuje zakázání této funkce.

**Channel Number:** Pokud nastavíte 1 pro přidání zařízení v režimu offline, zadejte číslo kanálu zařízení. Pokud nastavíte 0 pro přidání zařízení v režimu offline, není toto pole vyžadováno. **Alarm Input Number:** Pokud nastavíte 1 pro přidání zařízení v režimu offline, zadejte číslo vstupu alarmu zařízení. Pokud nastavíte 0 pro přidání zařízení v režimu offline, není toto pole vyžadováno.

Serial Port No.: Pokud jako režim přidání nastavíte 5, zadejte číslo sériového portu zařízení pro řízení přístupu.

Baud Rate: Pokud jako režim přidání nastavíte 5, zadejte přenosovou rychlost zařízení pro řízení přístupu.

DIP: Pokud jako režim přidání nastavíte 5, zadejte adresu DIP zařízení pro řízení přístupu.
Hik-Connect Account: Pokud jako režim přidání nastavíte 6, zadejte účet Hik-Connect.
Hik-Connect Password: Pokud jako režim přidání nastavíte 6, zadejte heslo Hik-Connect.

- 5. Klikněte na 🔤 a vyberte soubor šablony.
- 6. Pro import zařízení klikněte na tlačítko Add.

## 3.1.11 QR kód kódovacích zařízení

#### Účel:

Pro kódovací zařízení je možno vygenerovat QR kód zařízení. Zařízení do svého mobilního klientského softwaru můžete přidávat prostřednictvím mobilního klientského softwaru pro skenování QR kódu. Postup pro přidání zařízení do mobilního klientského softwaru naleznete v *Uživatelské příručce* mobilního klientského softwaru.

## Zkontrolujte kód QR

V seznamu zařízení poklepejte na zařízení, a zobrazí se informace a QR kód zařízení.

Nebo můžete kliknout pro výběr zařízení, a pro zobrazení okna kódu QR zařízení kliknout na tlačítko **QR Code**.

Také můžete kliknutím a podržením klávesy Ctrl vybrat více zařízení, a po kliknutí na tlačítko **QR Code** se zobrazí okno s QR kódem zařízení. Takto můžete přidat více zařízení současně prostřednictvím naskenování QR kódu.

|                                                  | _                                           | Modify                            | ×             |                                             |
|--------------------------------------------------|---------------------------------------------|-----------------------------------|---------------|---------------------------------------------|
| Adding Mode:                                     |                                             |                                   |               |                                             |
| <ul> <li>IP/Domain</li> <li>IP Server</li> </ul> | <ul><li>IP Segment</li><li>HIDDNS</li></ul> | Hik-Connect D  EHome Batch Import | Serial Port   | QR Code                                     |
| N                                                | Nickname:                                   | 10.16.6.250                       |               |                                             |
| A                                                | Address:                                    | 10.16.6.250                       |               | C21449300284 (C21                           |
| F                                                | Port:                                       | 8000                              |               | 「「「「「「「「「」」」「「」」「「」」」「「」」「「」」」「」」「」」「」」     |
| U                                                | User Name:                                  | admin                             |               | 255 C 1 2 2 2 2 2 2 2 2 2 2 2 2 2 2 2 2 2 2 |
| F                                                | Password:                                   | •••••                             |               |                                             |
|                                                  |                                             |                                   |               |                                             |
|                                                  |                                             |                                   | Modify Cancel |                                             |

## 3.1.12 Kontrola online uživatelů zařízení

#### Účel:

Kdykoli některý z uživatelů k zařízení přistupuje, může klient zaznamenat a zobrazovat informace o připojení, včetně uživatelského jména, typu uživatele, IP adresy uživatele a času přihlášení. *Poznámka:* Tato funkce musí být podporována zařízením.

#### Kroky:

- 1. Kliknutím vyberte přidané a online zařízení.
- 2. Pro zobrazení dialogu Online uživatelé klikněte na tlačítko Online Users.

| ndex | User Name | User Type     | IP Address    | Operation Time      |
|------|-----------|---------------|---------------|---------------------|
|      | admin     | Administrator | 10.16.6.116   | 2017 01 09 18:36:59 |
|      | admin     | Administrator | 10.65.199.190 | 2017 01 06 14:52:46 |
|      |           |               |               |                     |
|      |           |               |               |                     |
|      |           |               |               |                     |
|      |           |               |               |                     |
|      |           |               |               |                     |

- 3. Zkontrolujte informace o uživatelích, kteří se k zařízení přihlašují.
- 4. Pro zavření dialogu klikněte na tlačítko **OK**.

# 3.2 Správa skupiny

#### Účel:

Pro pohodlnou správu by přidaná zařízení měla být uspořádána do skupin. Prostřednictvím skupiny můžete získat živá zobrazení, přehrávat videosoubory a provádět se zařízením další operace.

#### Než začnete:

Zařízení je nutno přidat do klientského softwaru pro správu skupin.

Pro vstup do rozhraní správy skupin proveďte následující kroky:

- 1. Otevřít stránku správy zařízení.
- 2. Pro vstup do rozhraní pro správu skupin klikněte na kartu Group.

| Resource 😪       | Resources of Group 10.16.6.111(4) |                      |                   |  |
|------------------|-----------------------------------|----------------------|-------------------|--|
| Search           | 👂 🕂 Import 🗹 Modify 🗶 Delete      | Remote Configuration | Filter            |  |
| - 😂 10.16.6.250  | Nickname                          | IP                   | Device Serial No. |  |
| Encoding Channel | Camera1_10.16.6.111               | 10.16.6.111          | DS-               |  |
| Alarm Input      | Event1_10.16.6.111                | 10.16.6.111          | DS-               |  |
| Zone             | Event2_10.16.6.111                | 10.16.6.111          | DS-               |  |
| Access Control   | Door1_10.16.6.111                 | 10.16.6.111          | DS-               |  |
| 10.18.146.81 🔁 🖄 |                                   |                      |                   |  |
| 10.17.137.250    | _                                 |                      |                   |  |
| - 💼 10.16.6.111  |                                   |                      |                   |  |
| Encoding Channel |                                   |                      |                   |  |
| Alarm Input      |                                   |                      |                   |  |
| Zone             |                                   |                      |                   |  |
| Access Control   |                                   |                      |                   |  |
|                  |                                   |                      |                   |  |
|                  |                                   |                      |                   |  |
|                  |                                   |                      |                   |  |
|                  |                                   |                      |                   |  |
|                  |                                   |                      |                   |  |
|                  |                                   |                      |                   |  |
|                  |                                   |                      |                   |  |

### Přidání skupiny

#### Kroky:

- 1. Pro otevření dialogového okna Přidat skupinu klikněte na 🗔.
- 2. Zadejte název skupiny, jaký chcete.
- Pro přidání nové skupiny do seznamu skupin klikněte na tlačítko OK.
   Pro vytvoření nové skupiny podle názvu vybraného zařízení můžete také zaškrtnout políčko
   Create Group by Device Name.
| Add                    | Group | ×      |
|------------------------|-------|--------|
| Group Name:            |       |        |
| Create Group by Device | Name  |        |
|                        | ОК    | Cancel |

# Import kódovacího zařízení do skupiny

#### Kroky:

- V rozhraní Správa skupiny klikněte na tlačítko Import a potom kliknutím na kartu Encoding Channel otevřete stránku Importovat kódování kanálu.
   Poznámka: Můžete také vybrat kartu Alarm Input a importovat vstupy alarmu do skupiny.
- 2. V zobrazení Miniatury/Seznam vyberte miniatury/názvy kamer.
- 3. Vyberte skupinu ze seznamu skupin.
- Kliknutím na tlačítko Import importujte vybrané kamery do skupiny.
   Můžete také kliknout na tlačítko Import All a do vybrané skupiny importovat všechny kamery.

#### Poznámky:

- Novou skupinu můžete také přidat kliknutím na ikonu kanálu.
- Do jedné skupiny je možno přidat až 256 kamer.

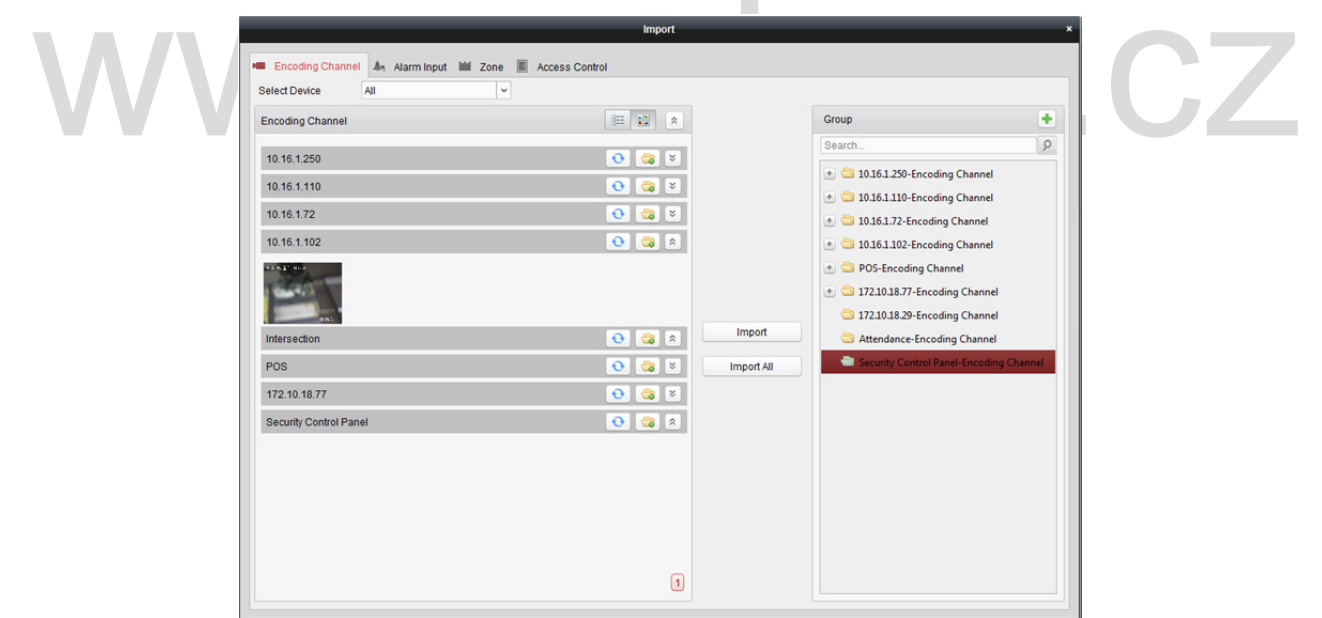

#### Na stránce Importovat kódování kanálu jsou k dispozici následující tlačítka:

|     | Zobrazení seznamu  | Zobrazit kameru v zobrazení seznamu.                         |
|-----|--------------------|--------------------------------------------------------------|
|     | Zobrazení miniatur | Zobrazit kameru v zobrazení miniatur.                        |
| •   | Aktualizovat       | Aktualizujte nejnovější informace o přidaných kamerách.      |
|     | Importovat         | Vytvořit skupinu, pojmenovanou jako názvy zařízení- kódování |
|     |                    | kanálu (vstup alarmu) a importovat zařízení do skupiny.      |
| * * | Sbalit/rozbalit    | Sbalit/rozbalit náhledy kamer.                               |

# prava skupiny/kamery

#### Kroky:

1. Vyberte skupinu/kameru ze seznamu skupin na stránce Importovat.

Přesuňte myš na kameru/skupinu a klikněte na 🔟, nebo poklepejte na název skupiny nebo kamery, a otevře se dialogové okno Upravit skupinu/kameru.

2. Upravte informace o skupině/kameře, a to včetně názvu skupiny/kamery, typu datového proudu atd.

Video Stream: Podle potřeby vyberte stream pro živé zobrazení kamery.

Playback Stream Type: Podle potřeby vyberte stream pro přehrávání kamery.

*Poznámka:* V poli Typ přehrávání datového proudu se zobrazí, zda zařízení podporuje duální datový proud.

Rotate Type: Podle potřeby vyberte typ rotace pro živé zobrazení nebo přehrávání.

Protocol Type: Vyberte přenosový protokol kamery.

**Stream Media Server:** Nakonfigurujte tak, abyste získali datový proud z kamery prostřednictvím serveru streamování médií. Dostupný server streamování médií můžete vybrat a spravovat.

Copy to ...: Zkopírovat nakonfigurované parametry do jiné kamery (kamer).

Refresh: Získat nově zachycený obrázek živého zobrazení kamery.

*Poznámka:* U videostreamu a typu protokolu se nové nastavení projeví po znovuotevřené živého zobrazení kamery.

3. Nové nastavení uložíte kliknutím na tlačítko OK.

Dialogové okno Upravit kameru otevřete také poklepáním na kódovaný kanál na seznamu zdrojů v rozhraní Správa skupin po kódování kódovaných kanálů, nebo kódovaný kanál vyberte a klikněte na tlačítko Modify.

|                            | mouny camera |                                                                                                    |
|----------------------------|--------------|----------------------------------------------------------------------------------------------------|
| up Name: IPC1<br>OK Cancel |              | Name: Camera1_10.33.3.156 Video Stream: Main Stream Rotate Type Normal Protocol Type: TCP Stream Media Server SMS Management Copy Parameters: Copy to Get New Picture: Refresh OK Copy Camedo |
|                            |              | Cancer                                                                                                    |

#### Poznámky:

Gro

Pro IP kanálů NVR, které podporují funkce dekódování:

- Po dekódování a zobrazení na videostěně se v seznamu Zdroje kódovaných kanálů zobrazí nový kanál, jehož typ protokolu je na videostěně dekódován.
- Po zavření odpovídajícího okna roamingu bude nový kanál ze seznamu zdroje kódovaných kanálů odebrán.

# Odebrání kamer ze skupiny

#### Kroky:

- 1. Vyberte kameru ze seznamu skupin na stránce Importovat kódování kanálu.
- Pro odebrání kamery ze skupiny přesuňte myš na kameru a klikněte na tlačítko X.
   Pro odebrání kamery ze skupiny můžete také kameru vybrat v rozhraní Správa skupiny, kde potom klikněte na tlačítko Delete.
- 3. Vyberte skupinu ze seznamu skupin na stránce Importovat kódování kanálu, přesuňte myš na kameru a klikněte na tlačítko 🔀, a můžete ze skupiny odebrat všechny kamery.

# Odstranění skupiny

#### Kroky:

- 1. V rozhraní Správa skupiny vyberte skupinu
- Klikněte na tlačítko Delete Group nebo ke skupině přejeďte myší a klikněte na ikonu odstraněna bude vybraná skupina a zdroje pod ní.

# www.vakap.cz

# Kapitola 4 Živé zobrazení

#### Účel:

Pro úkoly dohledu můžete na stránce Hlavní zobrazení zobrazit živé video z přidaných síťových kamer, video enkodérů a zařízení videointerkomu. A jsou podporovány některé základní operace, včetně snímání obrazu, ručního nahrávání, ovládání PTZ atd.

#### Než začnete:

Pro živé zobrazení je nutno definovat skupinu kamer.

V případě potřeby můžete ve správě skupiny nastavit typ rotace. Podrobnosti naleznete v části Úprava skupiny/kamery v Kapitole 3.2 Správa skupiny.

Klikněte na ikonu **Men** na ovládacím panelu nebo klikněte na položky **View->Main View** a otevřete stránku Hlavní zobrazení.

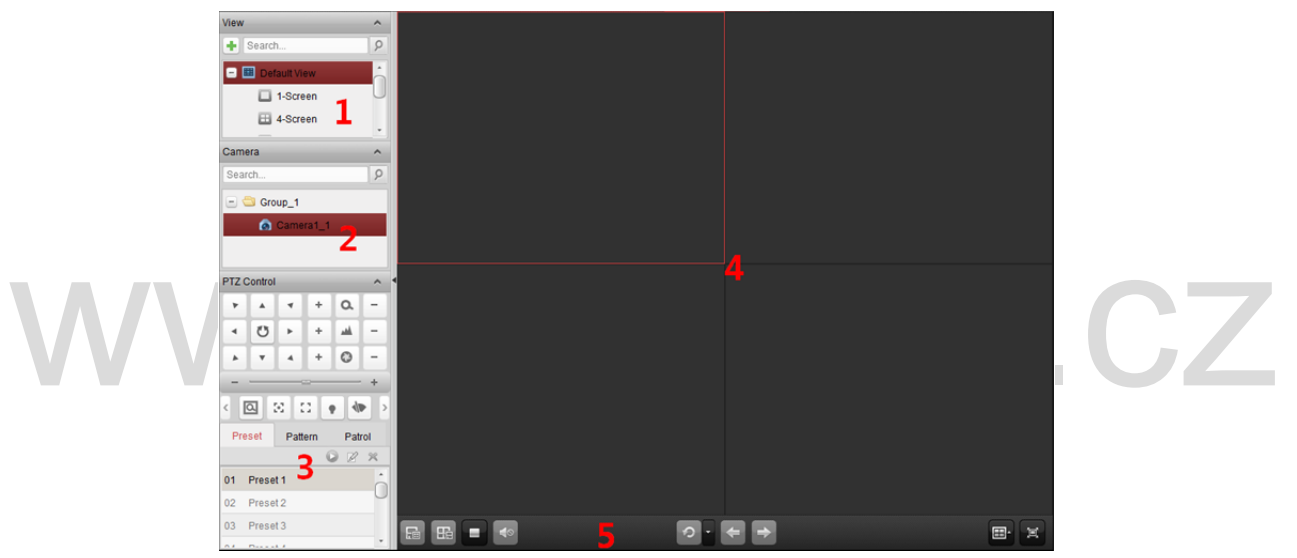

#### Stránka Hlavní zobrazení

- 1 Zobrazit seznam
- 2 Seznam kamer
- 3 Ovládací panel PTZ
- 4 Zobrazit okno s živým zobrazením
- 5 Panel nástrojů živého zobrazení

#### Stav kamery:

| 0 | Kamera je on-line a funguje správně. |
|---|--------------------------------------|
| 1 | Kamera je v režimu živého zobrazení. |
| ٢ | Kamera je v režimu záznamu.          |
| 0 | Kamera je v režimu offline.          |

Poznámky:

- Je-li kamerou detekována nějaká událost (např detekce pohybu), ikona kamery se zobrazí jako
  - 🌯 a ikona skupiny se zobrazí jako 🌯.

Je-li kamera v režimu offline, může klient i tak dostávat živé video prostřednictvím serveru streamování médií, je-li server streamování médií nakonfigurován. Ikona kamery se zobrazí jako
 Informace o konfiguraci serveru streamování médií kamery naleznete v Kapitola 11 Předávání videostreamu prostřednictvím serveru streamování médií.

#### Panel nástrojů živého zobrazení:

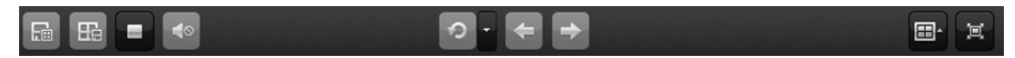

Na stránce Hlavní zobrazení jsou dostupná tato tlačítka panelu nástrojů:

| E            | Uložit náhled             | Uložit nová nastavení pro aktuální zobrazení.                                                                                                    |
|--------------|---------------------------|----------------------------------------------------------------------------------------------------|
|              | Uložit náhled jako        | Uložit aktuální zobrazení jako další nové zobrazení.                                                                                                    |
|              | Zastavit živé zobrazení   | Zastavit živé zobrazení všech kamer.                                                                                                    |
| <b>∢</b> ⊘   | Ztlumit/Zvuk Zapnuto      | Vypnout/zvuk v živém zobrazení                                                                                                    |
| 2 2          | Pokračovat/Pozastavit     | Klikněte pro pokračování/pozastavení automatického                                                                                                    |
|              | Automatické přepínání     | přepínání v režimu živého zobrazení.                                                                                                    |
| -            | Zahaait (alaatta aahidlaa | Zobrazit/skrýt nabídky konfigurace automatického přepínání.                                                                                                    |
|              | Zobrazit/skryt nabidku    | <ul> <li>prepinani v rezimu zíveno zobrazeni.</li> <li>Zobrazit/skrýt nabídky konfigurace automatického přepínání.</li> <li>Opakovaným kliknutím nabídku skryjete.</li> <li>Přejít na živé zobrazení předchozí stránky.</li> <li>Přejít na živé zobrazení další stránky.</li> <li>Nastaví rozdělení okna.</li> <li>Zobrazení živého zobrazení v režimu celé obrazovky.</li> </ul> |
| ł            | Předchozí                 | Přejít na živé zobrazení předchozí stránky.                                                                                                    |
| 1            | Další                     | Přejít na živé zobrazení další stránky.                                                                                                    |
| -            | Rozdělení okna            | Nastaví rozdělení okna.                                                                                                    |
|              |                           | Zobrazení živého zobrazení v režimu celé obrazovky.                                                                                                    |
|              |                           | Stiskněte klávesu <b>Esc</b> , nebo můžete přesunout myš do horní                                                                                                    |
|              |                           | části obrazovky a odejít kliknutím na tlačítko <b>Ukončit režim</b>                                                                                                    |
|              |                           | celé obrazovky.                                                                                                    |
| ' <b>ವ</b> ' | Na colou obrazovku        | Po kliknutí tlačítko <b>Uzamknout</b> můžete uzamknout obrazovku,                                                                                                    |
| 1 <u>1</u>   |                           | a po kliknutí na tlačítko <b>Odemknout</b> můžete pro odemčení                                                                                                    |
|              |                           | zadat heslo správce klienta.                                                                                                    |
|              |                           | Pro automatické přepínání na celou obrazovku můžete                                                                                                    |
|              |                           | klikněte na tlačítko <b>Předchozí</b> nebo <b>Další</b> a zobrazit předchozí                                                                                                    |
|              |                           | nebo další kameru.                                                                                                    |

Nabídku Správa živého zobrazení otevřete kliknutím pravým tlačítkem myši v zobrazovacím okně režimu živého zobrazení:

#### Návod k obsluze iVMS-4200

| =   | Stop Live View               |   |
|-----|------------------------------|---|
| ۲   | Capture                      |   |
| 2   | Other Capture Modes          | • |
| 0   | Start Recording              |   |
| 2   | Open PTZ Control             |   |
|     | Open Digital Zoom            |   |
| 9   | Enable Auto-tracking         |   |
| 8   | Switch to Instant Playback   | • |
|     | Fire Source Information      | • |
|     | Start Two-way Audio          |   |
| 60  | Enable Audio                 |   |
| •   | Camera Status                |   |
| 3   | Remote Configuration         |   |
| ٩   | Synchronization              |   |
|     | Show Temperature Information |   |
| ٢   | Fisheye Expansion            |   |
| ٩   | Master-slave Linkage         |   |
| 0   | Unlock                       |   |
| )E) | Full Screen                  |   |

V nabídce Správa živého zobrazení jsou po kliknutí pravým tlačítkem myši k dostupná následující tlačítka:

| -              | Zastavit živé zobrazení                                                                        | Zastavit živé zobrazení v zobrazovacím okně.                                                                                                    |  |  |
|----------------|------------------------------------------------------------------------------------------------|----------------------------------------------------------------------------------------------------|--|--|
| i ()           | Snímání                                                                                        | Zachytit obrázek v procesu živého zobrazení.                                                                                                    |  |  |
| <u>C</u>       |                                                                                                | Tisk zachyceného obrázku: Zachytit obrázek a vytisknout jej.                                                                                                    |  |  |
|                |                                                                                                | Odeslat e-mail: Zachytit aktuální obrázek a potom jednomu                                                                                                    |  |  |
|                | Dolží rožimu zochuconí                                                                         | nebo více příjemcům odeslat e-mailové oznámení. Zachycený                                                                                                    |  |  |
|                | Daisi rezimy zachyceni                                                                         | <ul> <li>Nisk zachýceneno obrazků. Zachýtit obrazek a vytisknout jej.</li> <li>Odeslat e-mail: Zachytit aktuální obrázek a potom jednomu nebo více příjemcům odeslat e-mailové oznámení. Zachycený obrázek je možno připojit.</li> <li>Vlastní snímání: Zachytit aktuální obrázek. Můžete upravit jeho název a potom jej uložit.</li> <li>Spustit/Zastavit ruční nahrávání. S videa je uložen v počítači.</li> <li>Funkce ovládání PTZ povolíte v zobrazovacím okně. Dalším kliknutím funkci zakážete.</li> <li>Aktivuje funkci digitálního přiblížení. Dalším kliknutím funkci zakážete.</li> <li>Povolí funkci automatického sledování na rychlé kopulovité kameře. Rychlá kopulovitá kamera pak bude objekt, který se na videu zobrazí, sledovat automaticky. Toto tlačítko je dostupné jen u těch rychlých kopulovitých kamer, které funkci automatického sledování.</li> <li>Přepne do režimu okamžitého přehrávání.</li> <li>U termovizní kamery na toto tlačítko klikněte pro zobrazení oblasti zdroje ohně, zobrazení informací o maximální teplotě,</li> </ul>                                                                                                    |  |  |
|                | <b>N/NN/</b> 1                                                                                 | Vlastní snímání: Zachytit aktuální obrázek. Můžete upravit                                                                                                    |  |  |
|                |                                                                                                | Zastavit živě zobrazení v zobrazovacím okně.         Zachytit obrázek v procesu živého zobrazení.         Tisk zachyceného obrázku: Zachytit obrázek a vytisknout jej.         Odeslat e-mail: Zachytit aktuální obrázek a potom jednomu         nebo více příjemcům odeslat e-mailové oznámení. Zachycený         obrázek je možno připojit.         Vlastní snímání: Zachytit aktuální obrázek. Můžete upravit         jeho název a potom jej uložit.         Spustit/Zastavit ruční nahrávání. S videa je uložen v počítači.         Funkce ovládání PTZ povolíte v zobrazovacím okně. Dalším         kliknutím funkci zakážete.         Aktivuje funkci digitálního přiblížení. Dalším kliknutím funkci         zakážete.         Povolí funkci automatického sledování na rychlé kopulovité         kameře. Rychlá kopulovitá kamera pak bude objekt, který se         na videu zobrazí, sledovat automaticky. Toto tlačítko je         dostupné jen u těch rychlých kopulovitých kamer, které funkci         automatického sledování podporují.         Přepne do režimu okamžitého přehrávání.         U termovizní kamery na toto tlačítko klikněte pro zobrazení         oblasti zdroje ohně, zobrazení informací o maximální teplotě,         lokalizaci oblasti s maximální teplotou nebo pro zobrazení cíle         zdroje ohně.         Na zařízení v režimu živého zobrazení klikněte pro         spuštění/zastavení obousměrného |  |  |
| 0              | <b>Spustit/Zastavit záznam</b> Spustit/Zastavit ruční nahrávání. S videa je uložen v počítači. |                                                                                                    |  |  |
| 2 Otevřít ovla | Otověít ovládání DTZ                                                                           | Funkce ovládání PTZ povolíte v zobrazovacím okně. Dalším                                                                                                    |  |  |
|                | Otevrit ovladani PTZ                                                                           | kliknutím funkci zakážete.                                                                                                    |  |  |
| 9              | Otaušít disitélní sa am                                                                        | Aktivuje funkci digitálního přiblížení. Dalším kliknutím funkci                                                                                                    |  |  |
|                | Otevrit digitarni 200m                                                                         | zakážete.                                                                                                    |  |  |
|                |                                                                                                | Povolí funkci automatického sledování na rychlé kopulovité                                                                                                    |  |  |
|                | Doualit automatická                                                                            | kameře. Rychlá kopulovitá kamera pak bude objekt, který se                                                                                                    |  |  |
| Q              | Povolit automaticke                                                                            | na videu zobrazí, sledovat automaticky. Toto tlačítko je                                                                                                    |  |  |
|                | Sieuovain                                                                                      | dostupné jen u těch rychlých kopulovitých kamer, které funkci                                                                                                    |  |  |
|                |                                                                                                | automatického sledování podporují.                                                                                                    |  |  |
| 1              | Přepnout na okamžité<br>přebrávání                                                             | Přepne do režimu okamžitého přehrávání.                                                                                                    |  |  |
|                |                                                                                                | U termovizní kamery na toto tlačítko klikněte pro zobrazení                                                                                                    |  |  |
|                |                                                                                                | oblasti zdroje ohně, zobrazení informací o maximální teplotě.                                                                                                    |  |  |
|                | Informace o zdroji ohně                                                                        | lokalizaci oblasti s maximální teplotou nebo pro zobrazení cíle                                                                                                    |  |  |
|                |                                                                                                | zdroje ohně.                                                                                                    |  |  |
|                | Spustit/Zastavit                                                                               | Na zařízení v režimu živého zobrazení klikněte pro                                                                                                    |  |  |
| ۵              | obousměrný zvuk                                                                                | spuštění/zastavení obousměrného zvuku.                                                                                                    |  |  |
|                |                                                                                                |                                                                                                    |  |  |

|             |                                  | Na kameře v režimu živého zobrazení klikněte pro                |
|-------------|----------------------------------|-----------------------------------------------------------------|
| a. a.       | Spustit/Zastavit                 | spuštění/zastavení obousměrného zvuku. Toto tlačítko je k       |
|             | obousměrný zvuk IP               | dispozici jen u kamer, které funkci obousměrného zvuku IP       |
|             |                                  | podporují.                                                      |
|             | David lite / a du é a at an unde | Klikněte pro zakázání/povolení zvuku v režimu živého            |
|             | Povolit/zakazat zvuk             | zobrazení.                                                      |
|             | Stave kom om e                   | Zobrazí stav kamery v režimu živého zobrazení, včetně stavu     |
| 742         | Stav kamery                      | záznamu, stavu signálu, čísla připojení atd.                    |
|             | \/                               | Otevře stránku konfigurace vzdálené kamery v režimu živého      |
|             | vzdalena konfigurace             | zobrazení.                                                      |
| 672         |                                  | Jedná-li se o zařízení VCA, zadejte konfigurační rozhraní VCA   |
| 633         | Konfigurace VCA                  | zařízení.                                                       |
| 4           | ан.<br>С                         | Synchronizuje kameru v režimu živého zobrazení s počítačem,     |
|             | Synchronizace                    | v němž běží klientský software.                                 |
| :0:         | Zobrazit/skrýt informace o       | U termovizní kamery během sledování živého zobrazení            |
|             | teplotě                          | klikněte pro zobrazení nebo skrytí teploty.                     |
|             |                                  | Vstoupit do režimu rozšíření typu rybí oko. Dostupné jen, je-li |
| 2           | Rozšíření typu rybí oko          | zařízením kamera typu rybí oko. Podrobnosti naleznete v         |
|             |                                  | Kapitole 4.7 Živé zobrazení v režimu rybího oka.                |
|             |                                  | Klikněte pro spuštění/zastavení lokalizace nebo sledování cíle  |
|             | Countit / sector it man - is - i | na základě vlastních požadavků. Dostupné jen, je-li zařízením   |
| <b>9 9</b>  | spusiti zastavit propojeni       | kamera typu rybí oko nebo kamera typu box/bullet.               |
|             | niavni – podríženy               | Podrobnosti naleznete v Kapitole 4.8 Spouštění propojení        |
| V           |                                  | hlavní – podřízený.                                             |
| 0           |                                  | Klikněte pro vzdálené odemčení dveří, je-li zařízením dveřní    |
|             | Odemčeno                         | stanice, vnější dveřní stanice nebo dveřní stanice (řada V).    |
| <b>[</b> 0] |                                  | Zobrazení živého zobrazení v režimu celé obrazovky.             |
|             | Na celou obrazovku               | Opětovným kliknutím na ikonu režim ukončíte.                    |
|             |                                  | Operovným klikhurim na konú řezím ukončite.                     |

# 4.1 Spuštění a zastavení živého zobrazení

# Spuštění živého zobrazení pro jednu kameru

Kroky:

- 1. Otevřete stránku hlavního zobrazení.
- 2. Volitelně klikněte na ikonu u v panelu nástrojů živého zobrazení a vyberte režim rozdělení okna pro živé zobrazení.
- 3. Pro spuštění živého zobrazení klikněte a přetáhněte kameru do zobrazovacího okna, nebo po výběru zobrazovacího okna poklepejte na název kamery.

*Poznámka:* Podle potřeby můžete na video kamery v živém zobrazení kliknout a přetáhnout je do jiného zobrazovacího okna.

# Spuštění živého zobrazení pro skupinu kamer

#### Kroky:

- 1. Otevřete stránku hlavního zobrazení.
- 2. Pro spuštění živého zobrazení klikněte a přetáhněte skupinu do zobrazovacího okna, nebo pro spuštění živého zobrazení poklepejte na název skupiny.

Poznámka: Číslo zobrazovacího okna se automaticky přizpůsobí na číslu kamery ve skupině.

## Spuštění režimu živého zobrazení v režimu výchozího zobrazení

#### Účel:

Video z přidaných kamer je možno zobrazit v různých režimech zobrazení. Můžete volit mezi 4 často používanými režimy výchozího zobrazení: 1 obrazovka, 4 obrazovky, 9 obrazovek a 16 obrazovek. *Kroky:* 

- 1. Otevřete stránku hlavního zobrazení.
- 2. V panelu zobrazení klikněte na ikonu 🛃 a rozbalte výchozí seznam zobrazení.
- 3. Kliknutím vyberte výchozí režim zobrazení, a ve vybraném zobrazení se postupně zobrazí videa z přidaných kamer.

*Poznámka:* Kliknutím na můžete výchozí zobrazení uložit jako vlastní zobrazení.

Přesuňte do zobrazení myš, a dostupné budou následující ikony:

| 0           | Spuštění okamžitého přehrávání   | Spuštění okamžitého přehrávání zobrazení.        |  |
|-------------|----------------------------------|--------------------------------------------------|--|
|             |                                  | Spuštění automatického přepínání zobrazení.      |  |
| S           | Spuštění automatického přepínání | Podrobnosti naleznete v Kapitole 4.2 Automatické |  |
| $\Lambda$ / | 'I <i>A/IA/ I/</i>               | přepínání v živém zobrazení.                     |  |
|             |                                  |                                                  |  |

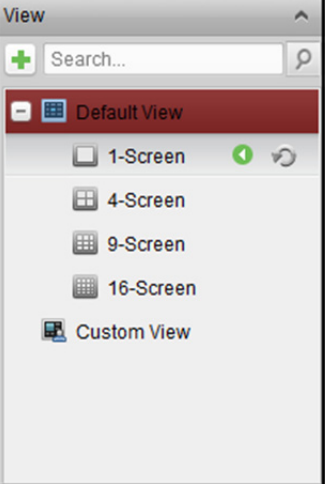

# Spuštění režimu živého zobrazení v režimu vlastního zobrazení

#### Účel:

Režim zobrazení lze také přizpůsobit pro živé zobrazení videa.

#### Kroky:

- 1. Otevřete stránku hlavního zobrazení.
- 2. V panelu zobrazení klikněte na ikonu 🖄 a rozbalte vlastní seznam zobrazení. Je-li vlastní zobrazení dostupné, můžete kliknutím spustit živé zobrazení vlastního zobrazení.
- 3. Pro vytvoření nového zobrazení klikněte na 📩

- 4. Zadejte název zobrazení a klikněte na tlačítko **Add**. Nové zobrazení je ve výchozím nastavení režim 4 obrazovek.
- 5. Volitelně klikněte na ikonu 🔤 v panelu nástrojů živého zobrazení a vyberte režim rozvržení obrazovky pro nové zobrazení.
- Pro spuštění živého zobrazení klikněte a přetáhněte kameru/skupinu do zobrazovacího okna, nebo pro spuštění živého zobrazení v režim vlastního zobrazení poklepejte na název kamery/skupiny.
- 7. Pro uložení nového zobrazení klikněte na ikonu 📾. Pro uložení zobrazení jako dalšího vlastního zobrazení můžete také kliknout na 🖽.

Přesuňte do vlastního zobrazení myš, a dostupné budou následující ikony:

|   | Upravit název zobrazení        | Upravte název vlastního zobrazení.        |
|---|--------------------------------|-------------------------------------------|
| × | Odstranit zobrazení            | Odstraňte vlastní zobrazení.              |
| 0 | Spuštění okamžitého přehrávání | Spuštění okamžitého přehrávání zobrazení. |

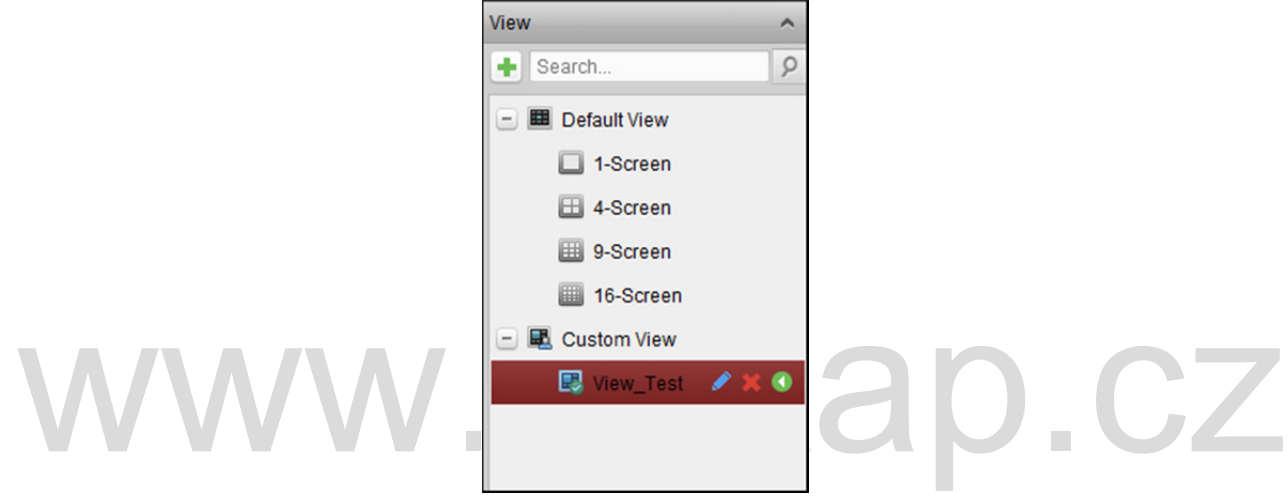

## Zastavení živého zobrazení

Kroky:

- 1. Vyberte zobrazovací okno.
- Klikněte na ikonu která se objeví v pravém horním rohu, je-li ukazatel myši nad oknem zobrazení, nebo pro zastavení živého zobrazení v zobrazovacím okně klikněte na možnost Stop Live View v nabídce pravého tlačítka myši.

Pro zastavení všech živých zobrazení můžete také kliknout na tlačítko 🔲 v panelu nástrojů živého zobrazení.

# 4.2 Automatické přepínání v živém zobrazení

# Automatické přepínání kamer

#### Účel:

Videostream z kamer ze stejné skupiny se v režimu automatického přepínání kamery ve vybraném zobrazovacím okně přepne automaticky.

#### Kroky:

- 1. Otevřete stránku hlavního zobrazení.
- 2. Vyberte zobrazovací okno pro automatické přepínání kamery.
- 3. Klikněte na ikonu 📱 v panelu nástrojů a vyberte nebo přizpůsobte interval přepínání.
- 4. Vyberte skupinu a v uzlu skupiny klikněte na ikonu 🥺.
- 5. Pro pozastavení/obnovení automatického přepínání kamery klikněte na ikonu 💁/ 🕰
- 6. Pro zobrazení živého videa z předchozí nebo další kamery můžete kliknout na můžete kliknout na
   nebo

# Automatické přepínání jednoho zobrazení

#### Účel:

V režimu automatického přepínání jediného zobrazení se videa ze všech kamer na seznamu kamer

automaticky přepne do vybraného výchozího zobrazení.

Kroky:

- 1. Otevřete stránku hlavního zobrazení.
- 2. Klikněte na ikonu 🎽 v panelu nástrojů a vyberte nebo přizpůsobte interval přepínání.
- 3. Vyberte výchozí zobrazení a ve vybraném uzlu skupiny klikněte na ikonu 🧖.
- 4. Pro pozastavení/obnovení automatického přepínání jednoho zobrazení klikněte na ikonu G/O.
- 5. Pro zobrazení živého videa z předchozí nebo další kamery můžete kliknout na můžete kliknout na
   nebo

# Automatické přepínání vícenásobného zobrazení

#### Účel:

V režimu automatického přepínání vícenásobného zobrazení se vlastní zobrazení přepne automaticky. Před pokračováním je nutno vlastní zobrazení přidat.

Kroky:

- 1. Otevřete stránku hlavního zobrazení.
- 2. Klikněte na ikonu 📱 v panelu nástrojů a vyberte interval přepínání.
- 3. Klikněte na ikonu 🧖 na uzlu vlastního zobrazení.
- 4. Pro pozastavení/obnovení automatického přepínání vícenásobného zobrazení klikněte na ikonu
- 5. Pro zobrazení živého videa z předchozí nebo další kamery můžete kliknout na můžete kliknout na
   nebo

# 4.3 Ovládání PTZ v živém zobrazení

Tento software poskytuje ovládání PTZ kamerám s funkcí otáčení/naklánění/přiblížení. Na ovládací panelu PTZ můžete pro kamery nastavit předvolby, hlídku a vzorec. Okno ovládání PTZ můžete také otevřít pro operace kamer PTZ.

Pro rozbalení ovládacího panelu PTZ klikněte na ikonu 🔊

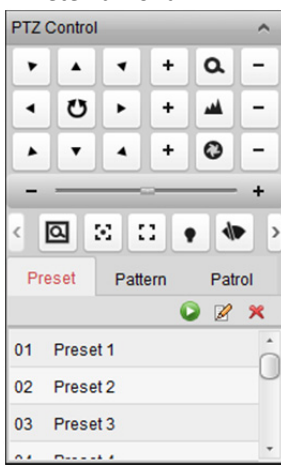

GΖ

Na ovládacím panelu PTZ jsou dostupná následující tlačítka:

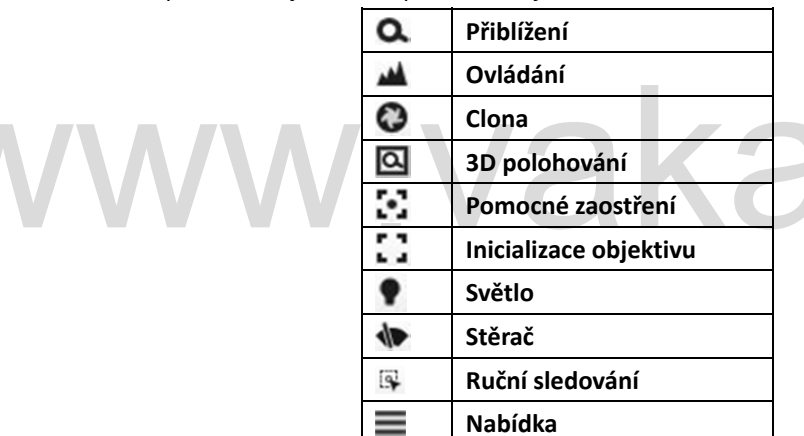

T

1

#### Poznámky:

U analogové rychlé kopulovité kamery můžete místní nabídku zobrazit kliknutím na 
 Podrobný popis práce s nabídkou naleznete v Uživatelské příručce rychlé kopulovité kamery.

Hlídka jedním dotykem

Jednodotykové parkování

- U analogové rychlé kopulovité kamery s funkcí automatického sledování můžete automatické sledování povolit (prostřednictvím nabídky pravého tlačítka myši) a potom klikněte na a po kliknutí na video sledovat cíl ručně.
- Pro funkci hlídka jedním dotykem můžete kliknout na <sup>2</sup> a rychlá kopulovitá kamera začne po uplynutí určité doby nečinnosti (parkovací doba) popořadě hlídkovat od předdefinované předvolby č. 1 po předdefinovanou předvolbu č. 32. Popis nastavení parkovací doby naleznete v *Uživatelské příručce* rychlé kopulovité kamery.

U rychlé kopulovité kamery s funkcí jednodotekového parkování můžete jednodotekové parkování povolit kliknutím na a rychlá kopulovitá kamera aktuální pohled uloží na předvolbu č.32. Zařízení začne na předvolbě č. 32 parkovat automaticky po uplynutí určité doby nečinnosti (parkovací doba). Popis nastavení parkovací doby naleznete v Uživatelské příručce rychlé kopulovité kamery.

# Konfigurace předvoleb

Předvolba je předdefinovaná pozice obrazu, která obsahuje informace o posunu, náklonu, zaměření a další parametry.

Pro přidání předvolby proveďte následující kroky:

- 1. Pro vstup do panelu konfigurace předvoleb PTZ klikněte na tlačítko Preset.
- 2. Kameru do požadovaného zobrazení nasměrujete kliknutím na směrová tlačítka a dalšími tlačítky na ovládacím panelu PTZ.
- 3. Ze seznamu předvoleb vyberte číslo předvolby PTZ a klikněte na 🧖.
- 4. V dialogovém okně místní nabídky zadejte název předvolby.
- 5. Nastavení uložíte kliknutím na **OK**.

Pro vyvolání nakonfigurované předvolby na předvolbu poklepejte nebo ji vyberte a klikněte na ikonu **P**ředvolbu vyvoláte také provedením následujících kroků.

#### Kroky:

- 1. Kliknutím vyberte okno živého zobrazení.
- 2. Předvolby č. 1 až 9 vyvoláte kliknutím na odpovídající tlačítko (např. 4).
  - Další předvolby vyvoláte kliknutím na číselné klávesy "[", (např. 124), a "]".

Pro úpravu nakonfigurované předvolby tuto předvolbu vyberte a klikněte na ikonu 🦉 . Pro odstranění nakonfigurované předvolby tuto předvolbu vyberte a klikněte na ikonu 💢 .

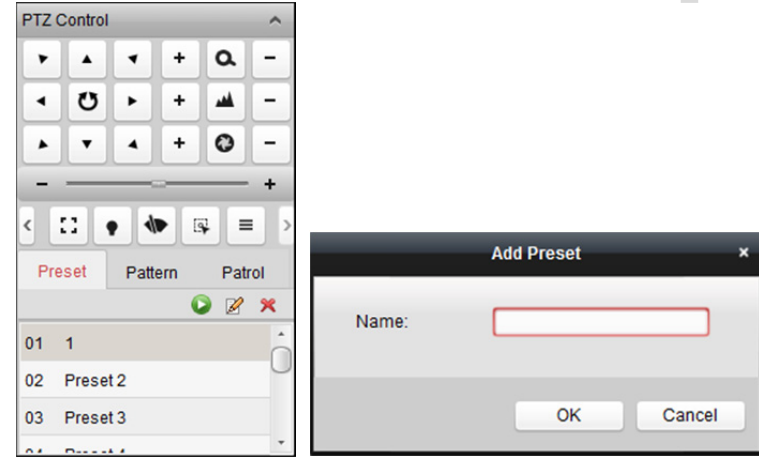

# Konfigurace vzorce

Vzorec je v paměti uložená opakující se série posunů, náklonů, přiblížení a přednastavených funkcí. Pro přidání vzorce proveďte následující kroky:

- 1. Pro vstup do panelu konfigurace vzorců PTZ klikněte na tlačítko Pattern.
- 2. Pro spuštění zaznamenávání cesty tohoto vzorce klikněte na 🔍
- 3. K ovládání pohybů PTZ použijte směrová tlačítka.

- 4. Pro zastavení a uložení záznamu vzorce klikněte na 🛄
- 5. Pro vyvolání vzorce klikněte na ikonu 🔽 Pro zastavení vyvolání vzorce klikněte na 📮
- (Volitelně) Pro odstranění vybraného vzorce můžete kliknout na X.
   Pro odstranění všech vzorců klikněte na <a></a>

| PTZ C | Control   |      |     |     | ^   |  |  |  |
|-------|-----------|------|-----|-----|-----|--|--|--|
| •     | 7 A 7 + Q |      |     |     |     |  |  |  |
| •     | υ         | •    | +   |     | -   |  |  |  |
| •     | •         | •    | +   | 0   | -   |  |  |  |
| -     | _         | _    | _   |     | +   |  |  |  |
| <     |           |      |     | ₽ = |     |  |  |  |
| Pre   | set       | Patt | ern | Pat | rol |  |  |  |
| 2     | - 0       | 0    | 0   | ×   | ŵ   |  |  |  |
|       |           |      |     |     |     |  |  |  |
|       |           |      |     |     |     |  |  |  |
|       |           |      |     |     |     |  |  |  |
|       |           |      |     |     |     |  |  |  |

## Konfigurace hlídky

Hlídka je skenovací trasa specifikovaná skupinou uživatelem definovaných předvoleb, s rychlostí skenování mezi dvěma předvolbami a se samostatně programovatelnou dobou prodlevy.

#### Než začnete:

Pro jednu kameru PTZ je třeba přidat dvě nebo více předvoleb.

Pro přidání vyvolání hlídky proveďte následující kroky:

- 1. Pro vstup do panelu konfigurace hlídky PTZ klikněte na tlačítko **Patrol**.
- 2. Z rozevíracího seznamu vyberte číslo trasy.
- 3. Pro přidání předvolby klikněte na 🏪 a nastavte dobu prodlevy a rychlost hlídky pro předvolbu.
- 4. Pro přidání dalších předvoleb do hlídky opakujte výše uvedený postup.
- 5. Pro úpravu nebo odstranění předvolby v trase hlídky můžete také kliknout na 🧖 nebo 🟛.
- 6. Pro vyvolání hlídky klikněte na ikonu 😰. Pro zastavení vyvolání hlídky klikněte na 📮

*Poznámka:* Přednastavenou dobu prodlevy lze nastavit na 1 až 30 sec, a rychlost hlídky lze nastavit na úroveň 1 až 40.

| PTZ C       | Control           |      |           |     | ^   |                                                  |   |
|-------------|-------------------|------|-----------|-----|-----|--------------------------------------------------|---|
| ۲           |                   | •    | +         | ٩   | -   |                                                  |   |
| •           | υ                 | •    | +         |     | -   |                                                  |   |
| -           | •                 | •    | +         | 0   | -   | Add Patrol No                                    | × |
| Pre<br>Path | oset<br>1<br>Pres | Patt | ern<br>2s | Pat | rol | Preset: 1<br>Dwell Time(s): 1<br>Patrol Speed: 1 |   |
|             |                   |      |           |     | _   | OK Cancel                                        |   |

# 4.4 Ruční záznam a snímání

Panel nástrojů v každém zobrazovacím okně živého zobrazení:

🔳 👿 🧿 🧘 🖨 🍳 🔞 🚳

V každém zobrazovacím okně živého zobrazení jsou na panelu nástrojů dostupná následující tlačítka:

|                  | Zastavit živé zobrazení       | Zastavit živé zobrazení v zobrazovacím okně.                    |  |
|------------------|-------------------------------|-----------------------------------------------------------------|--|
| <b>Enímání</b>   | Caimání                       | Zachytit obrázek v procesu živého zobrazení. Zachycený          |  |
| 2                | Shindhi                       | obrázek je uložen v počítači.                                   |  |
| (°               | Spustit/Zastavit záznam       | Spustit/zastavit ruční nahrávání. S videa je uložen v počítači. |  |
| *                | Otovřít / zavřít ovládání DTZ | Režim spuštění/zastavení rychlé kopulovité kamery PTZ. Pro      |  |
| ata.             | Otevrit/Zavrit Oviadani PTZ   | provedení ovládání PTZ klikněte a přetáhněte v zobrazení.       |  |
| Spustit/Zastavit | Spustit/Zastavit              | Na zařízení v režimu živého zobrazení klikněte pro spuštění/    |  |
| Ð                | obousměrný zvuk               | zastavení obousměrného zvuku.                                   |  |
| e                | Otevřít/zavřít digitální      | Aktivuje funkci digitálního přiblížení. Dalším kliknutím funkci |  |
| 5                | zoom                          | zakážete.                                                       |  |
|                  | Přepnout na okamžité          | Dřepne do rožimu okomžitého přehrávání                          |  |
|                  | přehrávání                    | Prepire do rezinto okaniziteno premavani.                       |  |
|                  | Vzdáloná konfiguraco          | Otevře stránku konfigurace vzdálené kamery v režimu živého      |  |
| <b>\$</b>        | vzualella konilgurace         | zobrazení.                                                      |  |

*Poznámka:* V konfiguraci systému můžete podle potřeby přizpůsobit ikony a pořadí ikon. Podrobnosti naleznete v *Kapitole 17.2.5 Nastavení panelu nástrojů*.

# Ruční nahrávání v režimu živého zobrazení

#### Účel:

Funkce ručního nahrávání vám umožňuje živé video na stránce hlavního zobrazení nahrávat ručně, a videosoubory jsou ukládány v místním počítači.

#### Kroky:

- 1. Panel nástrojů v režimu živého zobrazení zobrazíte přesunutím ukazatele myši do zobrazovacího okna.
- 2. Pro spuštění ručního nahrávání klikněte na 🥥 v panelu nástrojů zobrazovacího okna, nebo pravým tlačítkem myši klikněte na nabídku Správa živého zobrazení. Ikona 🥥 spouští 🗖.
- Pro zastavení ručního nahrávání klikněte na ikonu 
   Pokud byly všechny operace úspěšné, zobrazí se dialogové okno s cestou uložení videosouborů, které jste zaznamenali.

#### Poznámky:

- Během ručního nahrávání se v pravém horním rohu zobrazovacího okna objeví indikátor
- Cestu uložení videosouborů je možno nastavit v rozhraní konfigurace systému. Podrobnosti naleznete v *Kapitole 17.2.4 Nastavení cesty ukládání souboru.*
- U zařízení Hik-Connect není během živého zobrazení ruční nahrávání podporováno.

# Zobrazení místních videosouborů

#### Kroky:

1. Pro otevření stránky s videosoubory klikněte na položky File->Open Video File.

- 2. Kameru, která má být vyhledána, vyberte ze seznamu skupin kamer.
- 3. Pro zadání času zahájení a ukončení hledání klikněte na ikonu 🍱.
- 4. Klikněte na **Search**. Zobrazí se videosoubory zaznamenané v době mezi časem zahájení a časem ukončení.

Vyberte videosoubor a klikněte na **Delete**. Soubor videa můžete odstranit.

Vyberte videosoubor a klikněte na **Send Email**. S připojeným vybraným videosouborem můžete e-mailem odeslat oznámení.

Vyberte videosoubor a klikněte na Save as. Můžete uložit novou kopii videosouboru.

*Poznámka:* Pro odeslání e-mailového oznámení musí být před pokračováním nakonfigurováno nastavení e-mailu. Podrobnosti naleznete v *Kapitole 17.2.8 Nastavení e-mailu.* 

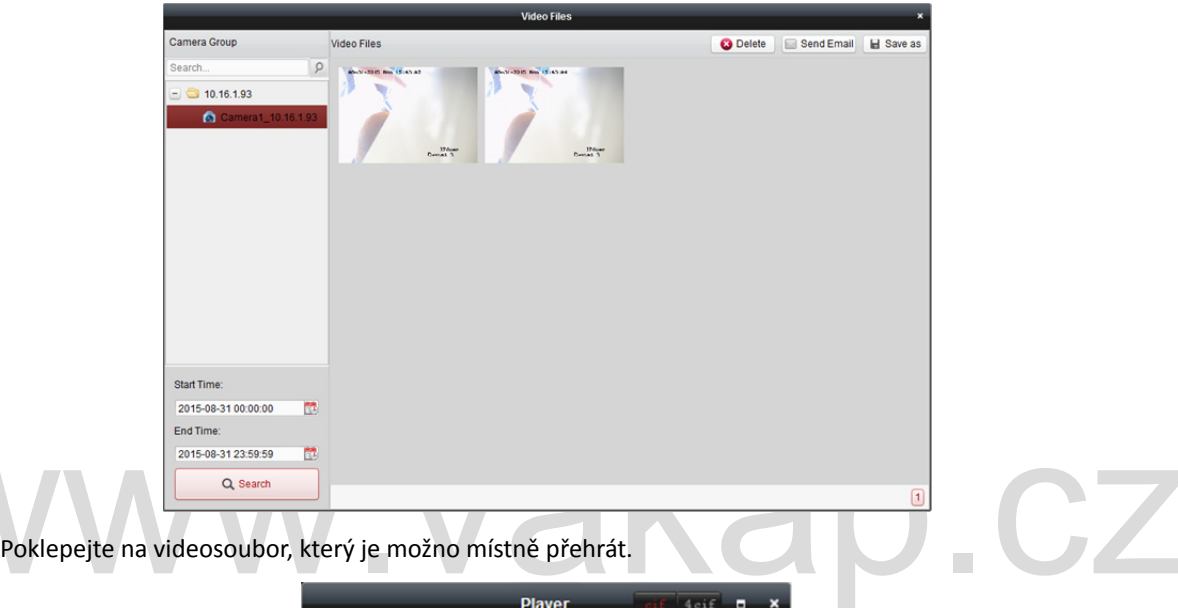

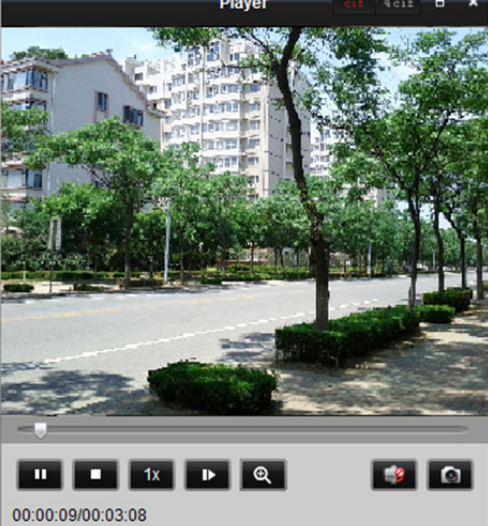

Na stránce místního přehrávání jsou dostupná následující tlačítka:

| cif         CIF/4CIF         Zobrazit video v rozlišení cif/4cif. |                        | Zobrazit video v rozlišení cif/4cif.                          |
|-------------------------------------------------------------------|------------------------|---------------------------------------------------------------|
|                                                                   | Na celou obrazovku     | Zobrazit stránku místního přehrávání v režimu celé obrazovky. |
| ×                                                                 | Zavření                | Zavře stránku s místním přehráváním videosouborů.             |
| I                                                                 | Pozastavení/přehrávání | Pozastavit/Spustit přehrávání videosouborů.                   |

| •  | Zastavení            | Zastavit přehrávání videosouborů.                             |
|----|----------------------|---------------------------------------------------------------|
| 1x | Rychlost             | Nastavit rychlost přehrávání.                                 |
| Þ  | Jednoduchý rám       | Přehrává videosoubory jeden snímek po druhém.                 |
| Q  | Digitální zoom       | Aktivuje funkci digitálního přiblížení. Pro zakázání klikněte |
|    |                      | znovu.                                                        |
| -  | Povolit/zakázat zvuk | Klikněte pro zakázání/povolení zvuku v režimu místního        |
|    |                      | přehrávání.                                                   |
|    | Snímání              | Zachytit obrázek v procesu přehrávání.                        |

## Zachycení obrázku v režimu živého zobrazení

#### Kroky:

- 1. Panel nástrojů v režimu živého zobrazení zobrazíte přesunutím ukazatele myši do zobrazovacího okna.
- Klikněte na ikonu v panelu nástrojů zobrazovacího okna, nebo pravým tlačítkem myši klikněte na nabídku Správa živého zobrazení.

Zobrazí se malé okno se zachyceným obrázkem a oznámením, zda byla operace digitalizace dokončena či nikoli.

*Poznámka:* Cestu uložení zachycených obrázků je možno nastavit v rozhraní konfigurace systému. Podrobnosti naleznete v *Kapitole 17.2.4 Nastavení cesty ukládání souboru.* 

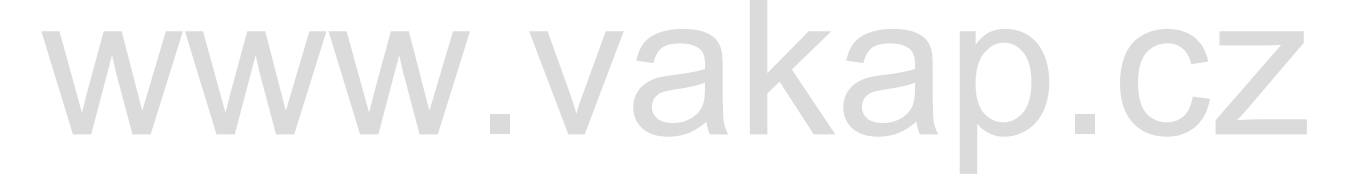

# Zobrazení zachycených snímků

Snímky zachycené v živém zobrazení jsou uloženy v PC s nainstalovaným softwarem. Zachycené snímky můžete podle potřeby zobrazovat.

Kroky:

- 1. Pro otevření stránky se zachycenými snímky klikněte na položky File->Open Image File.
- 2. Kameru, která má být vyhledána, vyberte ze seznamu skupin kamer.
- 3. Pro zadání času zahájení a ukončení hledání klikněte na ikonu 🍱.
- 4. Klikněte na Search. Zobrazí se snímky zachycené v době mezi časem zahájení a časem ukončení.
- 5. Zachycený snímek můžete pro lepší zobrazení zvětšit poklepáním na něj.

Vyberte zachycený snímek a klikněte na tlačítko **Print**. Vybraný snímek můžete vytisknout. Vyberte zachycený snímek a klikněte na tlačítko **Delete**. Vybraný snímek můžete odstranit. Vyberte zachycený snímek a klikněte na tlačítko **Send Email**. S připojeným vybraným snímkem můžete e-mailem odeslat oznámení.

Vyberte zachycený snímek a klikněte na tlačítko **Save as**. Můžete uložit novou kopii vybraného snímku.

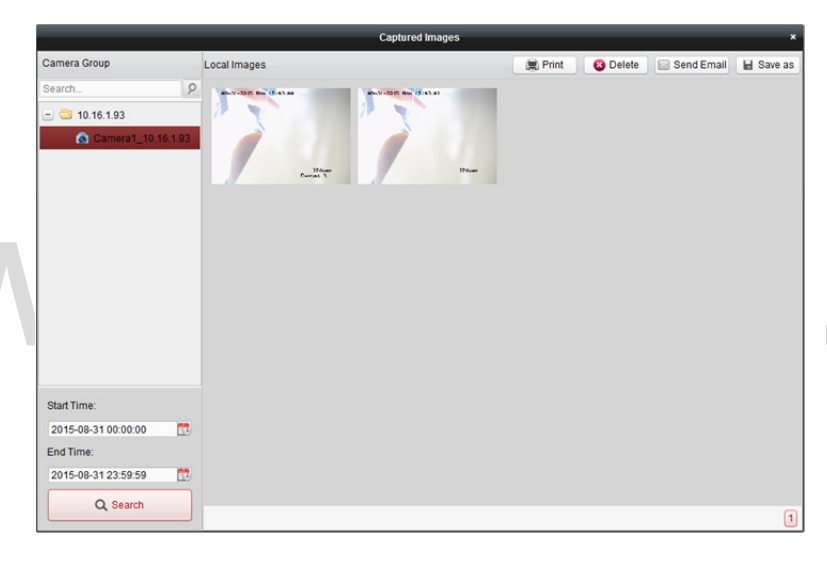

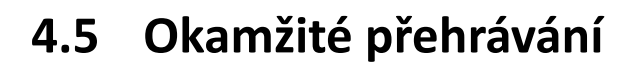

#### Účel:

Videosoubory lze na stránce hlavního zobrazení okamžitě přehrávat. Okamžité přehrávání zobrazuje tu část videa, která byla pozoruhodná, nebo která nebyla na první pohled zřetelná. Takto můžete v případě potřeby získat okamžitý přehled.

#### Než začnete:

Videosoubory musí být zaznamenány na paměťových zařízeních, jako jsou karty SD/SDHC a HDD DVR, NVR, síťové kamery, atd., nebo na úložných serverech.

#### Kroky:

 Pro zobrazení panelu nástrojů spusťte živé zobrazení a přesuňte myš do zobrazovacího okna. Pro umožnění okamžitého přehrávání vybraného zobrazení můžete také přesunout myš na výchozí nebo vlastní zobrazení a kliknout na tlačítko

- 2. Po kliknutí na ikonu 🔯 v panelu nástrojů se zobrazí seznam časových období. Volitelná jsou období 30 s, 1 min, 3 min, 5 min, 8 min a 10 min.
- 3. Vyberte časový interval pro spuštění okamžitého přehrávání. Příklad: Je-li aktuální čas živého zobrazení 09:30:00, a vy vyberete 3 min, okamžité přehrávání začne od času 09:27:00.
- 4. Pro zastavení okamžitého přehrávání a návrat k živému zobrazení klikněte na ikonu 💴.

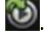

Poznámka: Během okamžitého přehrávání se v pravém horním rohu zobrazovacího okna objeví indikátor 📓

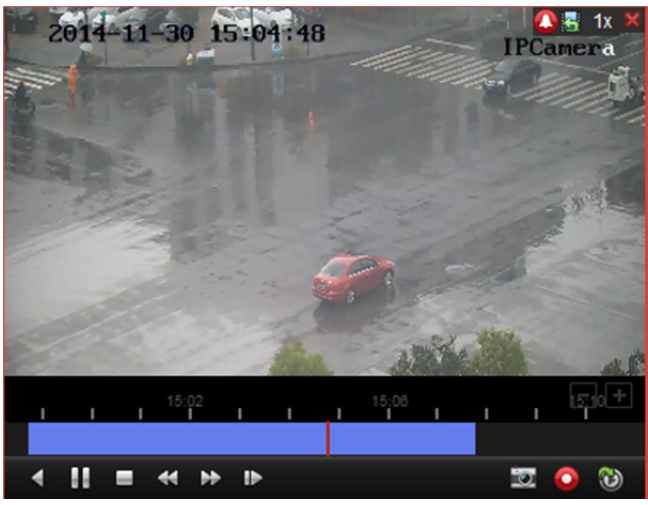

Na stránce okamžitého přehrávání jsou dostupná tato tlačítka panelu nástrojů:

| •     | Přehrávání vzad               | Přehraje videosoubor pozpátku.               |  |  |  |
|-------|-------------------------------|----------------------------------------------|--|--|--|
|       | Pozastavit/Spustit přehrávání | Pozastavit/Spustit přehrávání videosouborů.  |  |  |  |
|       | Zastavit přehrávání           | Zastaví přehrávání všech kamer.              |  |  |  |
| *     | Pomalu vpřed/rychle vpřed     | Snížení/zvýšení rychlosti přehrávání.        |  |  |  |
| 15 41 | O jodon snímok (uzad)         | Přehrává videosoubory jeden snímek po druhém |  |  |  |
| 10    | O jeden sinnek (VZdu)         | (obráceně).                                  |  |  |  |

Nabídku okamžitého přehrávání otevřete kliknutím pravým tlačítkem myši v zobrazovacím okně nabídky Správa okamžitého přehrávání:

| 4   | Reverse Play        |  |
|-----|---------------------|--|
| 11  | Pause               |  |
| =   | Stop                |  |
| 77  | Fast Forward        |  |
| -   | Slow Forward        |  |
| i₽  | Single Frame        |  |
| 9   | Open Digital Zoom   |  |
|     | Capture             |  |
| See |                     |  |
| 0   | Start Recording     |  |
| 60  | Enable Audio        |  |
| 8   | Switch to Live View |  |
| _   |                     |  |

| V nabídce Správa okamžitého přehrávání jsou po kliknutí pravým tlačítkem myši k dostup | oná |
|----------------------------------------------------------------------------------------|-----|
| následující tlačítka:                                                                  |     |

| 4     | Přehrávání vzad               | Přehraje videosoubor pozpátku.                                  |  |  |
|-------|-------------------------------|-----------------------------------------------------------------|--|--|
|       | Pozastavení/přehrávání        | Pozastaví/Spustí okamžité přehrávání v zobrazovacím okně.       |  |  |
| -     | Zastavení                     | Zastavit okamžité přehrávání a návrat do režimu živého          |  |  |
| 1     |                               | zobrazení.                                                      |  |  |
| 2     | Rychle vpřed/pomalu<br>vpřed  | Zvýšení/snížení rychlosti přehrávání okamžitého přehrávání.     |  |  |
| i> di | O jeden snímek (vzad)         | Přehrává videosoubor jeden snímek po druhém (obráceně).         |  |  |
|       |                               | Aktivuje funkci digitálního přiblížení. Dalším kliknutím funkci |  |  |
| 8     | Otevint digitalini 20011      | zakážete.                                                       |  |  |
|       | Snímání                       | Zachytit obrázek v procesu okamžitého přehrávání.               |  |  |
|       |                               | Tisk zachyceného obrázku: Zachytit obrázek a vytisknout jej.    |  |  |
|       | Další režimy zachycení        | Odeslat e-mail: Zachytit aktuální obrázek a potom jednomu       |  |  |
| 0     |                               | nebo více příjemcům odeslat e-mailové oznámení. Zachycený       |  |  |
| dete  |                               | obrázek je možno připojit.                                      |  |  |
|       |                               | Vlastní snímání: Zachytit aktuální obrázek. Můžete upravit      |  |  |
|       |                               | jeho název a potom jej uložit.                                  |  |  |
| 0     | Spustit/Zastavit záznam       | Zastavit/spustit oříznutí videosouborů.                         |  |  |
|       | Dovolit/zakázat zwek          | Klikněte pro zapnutí/vypnutí zvuku během okamžitého             |  |  |
|       | POVOIIT/Zakazat ZVUK          | přehrávání.                                                     |  |  |
| 8     | Přepnout na živé<br>zobrazení | Přepnout do režimu živého zobrazení.                            |  |  |
|       |                               | Zobrazit stránku okamžitého přehrávání v režimu celé            |  |  |
|       | Na celou obrazovku            | obrazovky. Pro ukončení klikněte znovu.                         |  |  |

# 4.6 Vlastní rozdělení okna

#### Účel:

Klientský software nabízí více typů předdefinovaných rozdělení oken. Podle potřeby můžete také nastavit vlastní rozdělení okna.

#### Kroky:

1. V panelu nástrojů živého zobrazení klikněte na 🔤 a zobrazení dialogového okna vlastního

rozdělení okna vyberte 🖽

|                | _     | Edit Custor | m Window Division | _ | _     | ×      |
|----------------|-------|-------------|-------------------|---|-------|--------|
| + Add X Delete |       |             |                   |   |       |        |
|                | Name: |             | 3 x 3             |   | Joint | Cancel |
|                |       |             |                   |   |       |        |
|                |       |             |                   |   |       |        |
|                |       |             |                   |   |       |        |
|                |       |             |                   |   |       |        |
|                |       |             |                   |   |       |        |
|                |       |             |                   |   |       |        |
|                |       |             |                   |   |       |        |
|                |       |             |                   |   |       |        |
|                |       |             |                   |   |       |        |
|                |       |             |                   |   |       |        |
|                |       |             |                   |   |       |        |
|                |       |             |                   |   |       |        |
|                |       |             |                   |   |       |        |
|                |       |             |                   |   |       | Save   |

- Pro otevření dialogového okna vlastního rozdělení okna klikněte na tlačítko Add.
   *Poznámka:* Je možno přidat až 5 vlastních rozdělení okna.
- 3. Podle vlastní volby nastavte název pro nové rozdělení okna a nastavení uložte kliknutím na tlačítko **OK**.

| Add   | Custom Window Division | × |
|-------|------------------------|---|
| Name: | Window 01              |   |
|       | OK Cance               | I |

- 4. Název rozdělení okna můžete upravit (3 x 3, 4 x 4, 5 x 5).
- Klikněte a přetáhněte myší pro volbu sousedících oken, a kliknutím na tlačítko Joint je spojte v jedno celé okno. Spojování můžete také kliknutím na tlačítko Cancel zrušit.

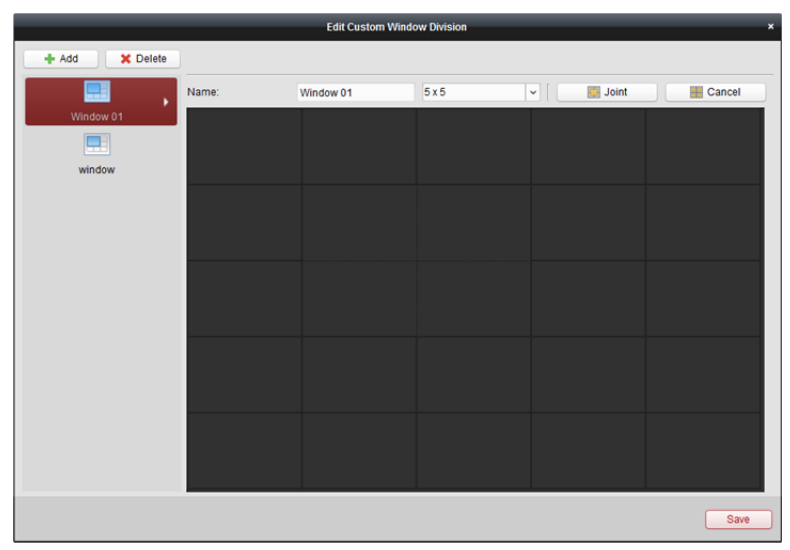

6. Nastavení potvrďte kliknutím na tlačítko Save. Pro návrat na stránku hlavního zobrazení klikněte na 
 Potom můžete kliknout na 
 a pro přehrávání živého videa vybrat vlastní rozdělení okna.

#### Poznámky:

- Pro konfiguraci vlastního rozdělení okna můžete také vstoupit na stránku vzdáleného přehrávání a provést výše uvedené kroky.
- U vzdáleného přehrávání je možno současně přehrávat až 16 oken. Vlastní rozdělení okna s více než 16 okny je pro přehrávání neplatné.

# 4.7 Živé zobrazení v režimu rybího oka

#### Účel:

Živé video z kamery je možno přehrát v režimu rozšíření typu rybí oko.

Kroky:

- 1. Spusťte živé zobrazení (viz Kapitola 4.1 Spuštění a zastavení živého zobrazení).
- Do okna rozšíření typu rybího oka vstupte po kliknutí pravým tlačítkem myši a po volbě možnosti Fisheye Expansion.
- 3. Typ montáže kamery typu rybí oko vyberte podle aktuální pozice montáže.
- Podle vlastní volby můžete pro živé zobrazení vybrat režim rozšíření.
   Poznámka: U některých zařízení můžete vybrat typ montáže zařízení, a zobrazí se příslušný režim rozšíření.

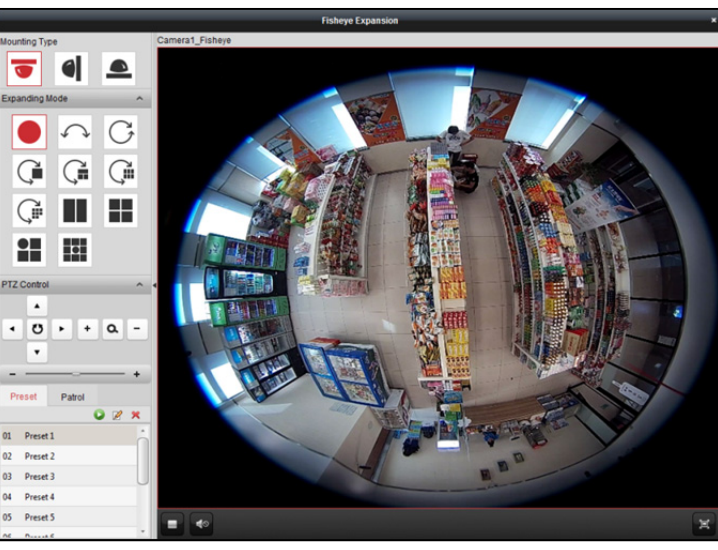

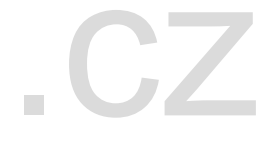

- Rybí oko: V režimu zobrazení rybího oka se zobrazí celý širokoúhlý pohled kamery. Tento režim zobrazení se nazývá rybí oko proto, že napodobuje konvexní vidění vypuklého rybího oka. Objektiv snímá zakřivený obraz velké oblasti, a dochází ke zkreslení perspektivy a úhlů objektů v obrazu.
- Panoramatický/Duální-180° Panoramatický/360° Panoramatický: V režimu zobrazení
   Panoramatický je zkreslený obraz rybího oka prostřednictvím určitých kalibračních metod
   převáděn na obraz v normální perspektivě.
- PTZ: Pohled PTZ je detailním pohledem na určitou vymezenou oblast v pohledu rybího oka nebo v panoramatickém zobrazení, a podporuje elektronickou funkci PTZ, která se také nazývá e-PTZ.
   *Poznámka:* Každé zobrazení PTZ je v pohledu rybího oka a v panoramatickém zobrazení označeno specifickým navigačním polem. Navigační pole v pohledu rybího oka nebo v panoramatickém zobrazení můžete přetáhnout pro úpravu zobrazení PTZ, nebo zobrazení PTZ přetáhněte a upravte je do požadovaného úhlu.

- 5. Pro zachycení snímku v procesu živého zobrazení klikněte pravým tlačítkem myši na okno a vyberte možnost **Capture**. Zachycený obrázek je uložen v počítači.
- 6. Po kliknutí pravým tlačítkem myši na okno přehrávání můžete vybrané okno přepnout do režimu celé obrazovky

Pro ukončení zobrazení na celou obrazovku stiskněte klávesu *ESC* na klávesnici nebo pravým tlačítkem myši klikněte na okno a vyberte možnost **Ukončit režim celé obrazovky**.

#### Ovládání PTZ

V režimu PTZ můžete pro úpravu okna PTZ použít ovládání PTZ. *Poznámka:* Panel PTZ se liší v závislosti na různých zařízeních.

- Vyberte některé z oken PTZ a pro úpravu úhlu pohledu klikněte na některé ze směrových tlačítek.
   *Poznámka:* Kliknutí a přetažení čísla štítku v okně pohledu rybího oka nebo panoramatického pohledu změní také úhel zobrazení okna PTZ.
- Vyberte okno PTZ a pro spuštění automatického vyhledávání klikněte na <sup>1</sup>; opětovným kliknutím automatické vyhledávání zastavíte.
- - -----+: Rychlost pohybu PTZ upravte přetažením jezdce.
- + • : Vybrané okno PTZ přiblížíte nebo oddálíte kliknutím na + nebo Nebo můžete přiblížení a oddálení provádět posouváním kolečkem myši.

#### Předvolba

Poznámka: Předvolba je podporována pouze konkrétní kamerou typu rybí oko.

Předvolba je uživatelem definovaná monitorovaná pozice/bod. Pro změnu scény na monitoru na definovanou pozici stačí vyvolat přednastavené číslo. Pro konfiguraci předvolby postupujte podle pokynů níže.

#### Kroky:

- 1. Pro vstup do rozhraní konfigurace předvoleb klikněte na kartu Preset.
- 2. Vyberte některé z oken PTZ a upravte scénu na místo, které chcete označit jako předvolbu.
- 3. Klikněte na 🜌, zadejte název předvolby a pro uložení předvolby klikněte na **OK**.

|       | Add Preset | ×      |
|-------|------------|--------|
| Name: | [          |        |
|       | ОК         | Cancel |

- 4. (Volitelně) Pro vyvolání nakonfigurované předvolby klikněte na 🔛.
- 5. (Volitelně) Pro odstranění nakonfigurované předvolby klikněte na 📕

#### Hlídka

Poznámka: Předvolba je podporována pouze konkrétní kamerou typu rybí oko.

Hlídka je skenovací trasa specifikovaná skupinou uživatelem definovaných předvoleb, s rychlostí skenování mezi dvěma předvolbami a se samostatně programovatelnou dobou prodlevy. Pro konfiguraci hlídky postupujte podle pokynů níže.

#### Poznámka:

Před konfigurací hlídky musí být napřed nakonfigurovány nejméně 2 předvolby.

#### Kroky:

1. Pro vstup do rozhraní konfigurace hlídky klikněte na kartu hlídky.

- 2. V rozevíracím seznamu vyberte č. cesty.
- Pro přidání nakonfigurovaných předvoleb klikněte na 
   a nastavte dobu prodlevy a rychlost hlídky pro předvolbu.
- 4. Pro přidání dalších předvoleb do hlídky opakujte výše uvedený postup.

|                | Add Patrol No | ×       |
|----------------|---------------|---------|
|                |               |         |
| Preset         | Door          | ~       |
| Dwell Time(s): | 10            | *       |
| Patrol Speed:  | 5             | ÷       |
|                |               |         |
|                | OK            | Cancel  |
|                | UK            | Carleer |

5. Pro zahájení hlídky klikněte na 🖳 a pro zastavení hlídky klikněte na 📮

6. Pro úpravu nebo odstranění předvolby v trase hlídky můžete také kliknout na 🧖 nebo 🟛. *Poznámky:* 

- Nakonfigurovat je možno až 256 předvoleb.
- Je možno zadat až 32 hlídek.
- Čas prodlevy se pohybuje od 1 do 120 s.
- Rychlost hlídky je v rozpětí 1 až 40.

# 4.8 Spouštění propojení hlavní – podřízený

#### Účel:

Kamera typu rybí oko a kamera box/bullet podporují funkci propojení hlavní – podřízený tak, aby dokázaly najít nebo sledovat cíl na základě vaší poptávky.

#### Poznámky:

- Tato funkce je podporována jen konkrétními kamerami typu rybí oko nebo box/bullet.
- V blízkosti kamery je nutno nainstalovat rychlou kopulovitou kameru s funkcí automatického sledování.

# Propojení hlavní – podřízený pro kameru typu rybí oko

#### Kroky:

- 1. Pro vstup do rozhraní vzdálené konfigurace klikněte pravým tlačítkem myši na panoramatické zobrazení kamery rybí oko a vyberte možnost **Remote Configuration**.
- 2. Pro vstup do následujícího rozhraní klikněte na nabídku Fisheye.

#### Návod k obsluze iVMS-4200

| 4 System     | Configure Fis    | heye Parameters.                                                                                                    |                                                                                                    |                                                                                                    |
|--------------|------------------|----------------------------------------------------------------------------------------------------|----------------------------------------------------------------------------------------------------|----------------------------------------------------------------------------------------------------|
| General      | Mounting Type:   | Ceiling                                                                                                    | •                                                                                                    |                                                                                                    |
| Time         | Otragen Made     | Nede 2: Fishers (Neis O                                                                                                    | ream) - Fishers (Pub Otream) - 2                                                                                                    | Trackics Decement                                                                                                    |
| System Mai   | Stream Mode.     | Mode 3. Fisheye (Main Si                                                                                                    | ream) + Fisneye (Sub Stream) + 3                                                                                                    | Tracking Paramet                                                                                                    |
| @ RS232      | Speed Dome Calib | pration:                                                                                                    |                                                                                                    |                                                                                                    |
| RS485        |                  |                                                                                                    |                                                                                                    |                                                                                                    |
| Se Log       |                  | 110                                                                                                    | The other states                                                                                                    | And the owner where the                                                                                                    |
| 🎡 User       |                  |                                                                                                    | and the second second se                                                                                                    |                                                                                                    |
| Service      |                  |                                                                                                    | and the second second s | Committee of                                                                                                    |
| 🎡 Fisheye    | all to           | T-                                                                                                    |                                                                                                    |                                                                                                    |
| Network      | - Here her       |                                                                                                    |                                                                                                    | C. 1999 (1)                                                                                                    |
| 🗟 Storage    | - 1.1 Sec.       |                                                                                                    |                                                                                                    | Strength Chi                                                                                                    |
| 🛙 🚳 Event    |                  |                                                                                                    |                                                                                                    |                                                                                                    |
| Motion Dete  |                  |                                                                                                    |                                                                                                    | ALC: NOT THE                                                                                                    |
| Tampering    |                  |                                                                                                    | <i>7</i>                                                                                                    | and the second                                                                                                    |
| Wideo Signal | 1000 4           | 1-1-1-1-1-1-1-1-1-1-1-1-1-1-1-1-1-1-1-                                                                                                    |                                                                                                    | Concerning and                                                                                                    |
| Alarm        | 1.000            | 5 50                                                                                                    | P3591T00 2001                                                                                                    | Concession of the local division of the local division of the loca |
| Email        |                  | and the second second s | 10.96.15.125                                                                                                    | and the second second se                                                                                                    |
| Exception    |                  | Camera Details:                                                                                                    | Dome:                                                                                                    | Logout                                                                                                    |
| Schedule     |                  |                                                                                                    |                                                                                                    |                                                                                                    |
| Line Crossi  |                  | X: 0                                                                                                    | Pan: 8597                                                                                                    | PTZ Control                                                                                                    |
| Intrusion De |                  | Y: 0                                                                                                    | Tilt: 357                                                                                                    |                                                                                                    |
| CCD          |                  |                                                                                                    | Zoom: 24                                                                                                    |                                                                                                    |
| > 🌚 image    |                  |                                                                                                    |                                                                                                    |                                                                                                    |
|              |                  |                                                                                                    |                                                                                                    |                                                                                                    |

- 3. Vyberte typ montáže rychlé kopulovité kamery a vyberte režim datového proudu pro kameru typu rybí oko.
- 4. Pro přidání rychlé kopulovité kamery klikněte na možnost Login.

| Login              |              |  |             |
|--------------------|--------------|--|-------------|
| Device IP Address: | 10.96.15.125 |  |             |
| Port:              | 8000         |  |             |
| Name:              | admin        |  | $\mathbf{}$ |
| Password:          | ****         |  |             |
|                    | Login        |  |             |

Zadejte adresu IP zařízení, číslo portu, uživatelské jméno, heslo a klikněte na tlačítko Login.

 Pro úpravu rychlé kopulovité kamery do horizontální polohy klikněte na tlačítko PTZ Control a použijte směrové šipky.

*Poznámka:* Je-li rychlá kopulovitá kamera upravena do horizontální polohy, je stupeň náklonu blízký hodnotě 0.

- 6. Pro nastavení horizontální linie klikněte na **Horizon Line**, a je-li line nastavena, zobrazí se zpráva "Setting horizontal line succeeded".
- 7. Kalibrační kříž č.1 přesuňte do střední oblasti kamery typu rybí oko, a pod kamerou rybí oko uvidíte malý obrázek. Pro nastavení rychlé kopulovité kamery na stejnou pozici použijte PTZ, a pro dokončení kalibračního nastavení klikněte na tlačítko Calibration 1.
- Kalibrační kříž č.2 přesuňte na druhou pozici, rychlou kopulovitou kameru na stejnou pozici nastavte prostřednictvím PTZ, a pro dokončení druhého kalibračního nastavení klikněte na tlačítko Calibration 2.

*Poznámka:* Nakonfigurované kalibrace můžete odstranit kliknutím na tlačítko Clear.

- 9. Pro propojení rychlé kopulovité kamery s kamerou typu rybí oko klikněte na tlačítko Link.
- 10. Pro volbu metody sledování klikněte na tlačítko Tracking Parameters.

Poznámky:

 Je-li některý z těchto alarmů spuštěn, propojení rychlé kopulovité kamery funguje jako metoda propojení detekce narušení a detekce překročení linie.

- Pravým tlačítkem myši klikněte na okno živého zobrazení kamery typu rybí oko přejděte do nabídky Remote Config >Event >Intrusion/Line Crossing, kde pro povolení funkce sledování zaškrtněte políčko Smart Tracking.
- 11. Nastavení uložíte kliknutím na tlačítko Save.
- 12. (Volitelně) Můžete také kliknout pravým tlačítkem myši na panoramatické zobrazení a vybrat položku Start Master-slave Linkage. Potom můžete po kliknutí na cíl v živém zobrazení kamery typu rybí oko rychlou kopulovitou kameru nastavit ke sledování cíle ručně. *Poznámka:* Chcete-li vidět propojení rychlé kopulovité kamery, musíte rychlou kopulovitou kameru přidat do softwaru (*Kapitola 3.1 Přidání zařízení*) a spustit její živé zobrazení (*Kapitola 4.1 Spuštění a zastavení živého zobrazení*).

# Propojení hlavní – podřízený pro kameru typu Box/Bullet

#### Kroky:

- 1. Zadejte Remote Configuration -> VCA Config -> Rule -> Rule Settings.
- 2. Pro přidání pravidla vyberte kameru č.1 a v seznamu pravidel klikněte na 📍.
- 3. Jako typ události vyberte Intrusion a potom klikněte na tlačítko 읻 pro vyvolání pravidla

vniknutí do zóny, a potom pro uložení nastavení klikněte na tlačítko Save.

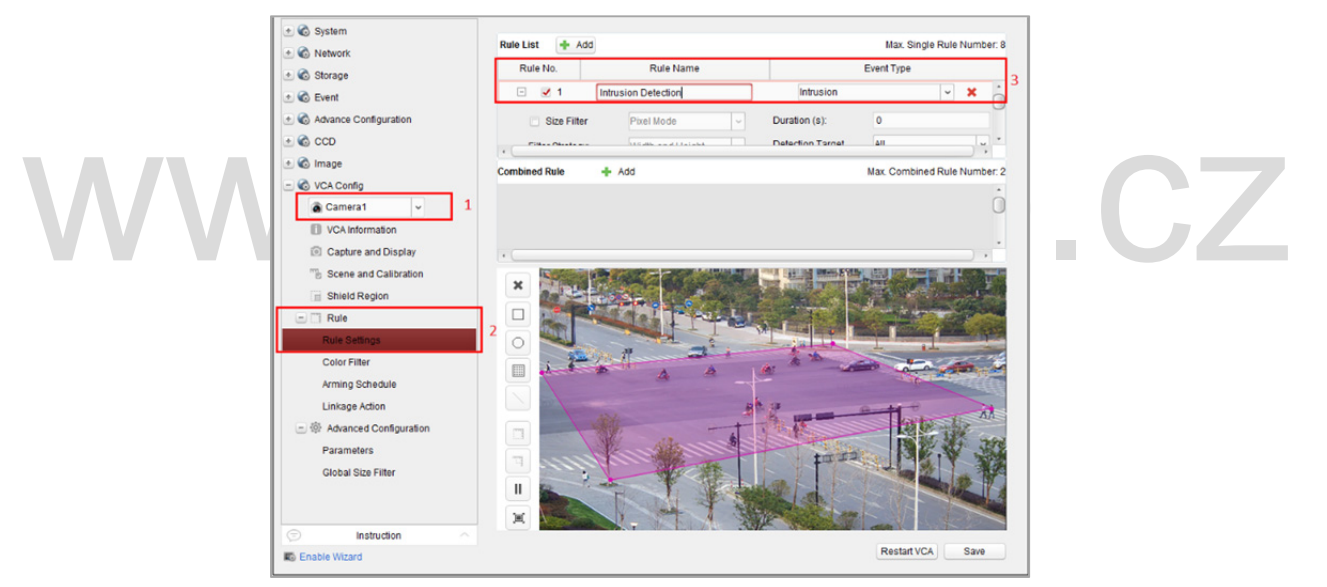

- 4. Přihlášení rychlé kopulovité kamery.
  - 1) Pro zobrazení rozhraní pro přihlášení v konfiguraci vzdáleného rozhraní vyberte možnost Advanced Configuration->Master-Slave Tracking.
  - Pro zobrazení dialogového okna přihlášení rychlé kopulovité kamery klikněte na tlačítko Login.
  - 3) Zadejte požadované informace.

| 🖞 🚳 System            | Configuring the Master-slave Tracking Parameters  |
|-----------------------|---------------------------------------------------|
| Device Information    |                                                   |
| @ General             |                                                   |
| Time                  |                                                   |
| System Maintenance    |                                                   |
| @ RS232               | Login                                             |
| @ RS485               | Device IP Address: 10 16 1 250                    |
| 🛞 Log                 | Port 8000                                         |
| 🎯 User                | User Name: admin                                  |
| Security              | Password: ••••••                                  |
| 🕑 🚳 Network           | Login Kuto Calibrating V                          |
| 🖞 🚳 Storage           |                                                   |
| 🕑 🚳 Event             |                                                   |
| Advance Configuration |                                                   |
| Master-Slave Tracking |                                                   |
| 🕑 🚳 CCD               | Login                                             |
| 🕑 🚳 Image             |                                                   |
| 🕙 🚳 VCA Config        | Stave Camera 1 [+ O u <sup>*</sup> Set Ratio Save |
|                       | Calibration succeeded.                            |

- 5. Pro úpravu rychlé kopulovité kamery do horizontální polohy klikněte na tlačítko **PTZ** a použijte směrové šipky.
- 6. Kliknutím vyberte stránku s kartou kalibrace.

| Calibration Tracking |      |
|----------------------|------|
| Auto Calibrating     | ~    |
|                      |      |
|                      |      |
|                      |      |
|                      |      |
|                      |      |
|                      |      |
|                      |      |
|                      |      |
|                      |      |
|                      | Sava |

#### Pro automatickou kalibraci:

- 1) Z kalibračního seznamu vyberte položku Auto Calibrating.
- Proveďte proces kalibrace.
   Pro ujištění, že živá zobrazení kopule a kamery jsou většinou stejná, rychlou kopulovitou kamerou pohybujte a proveďte přiblížení/oddálení.
- 3) Kalibrační nastavení uložíte kliknutím na tlačítko Save.

#### Pro ruční kalibraci:

- 1) Z kalibračního seznamu vyberte položku Manual Calibrating.
- Ze seznamu vyberte č. 1 a klikněte na +; v centru stránky živého zobrazení se objeví modrý kříž, a na pravé straně se zobrazí digitální přiblížení vybrané lokace.
- 3) Pro přidání lokací pro ruční kalibraci vyberte č. 2 až č. 4 a kroky opakujte.

| Calibration Tracking<br>Manual Calibrating | ~           |
|--------------------------------------------|-------------|
| Position   PTZ Po                          | sition      |
| 1 (0.52,0.618) (336.3,                     | 0,0.9)      |
| 2 (0.576,0.618) (332,0,                    | 0.9)        |
| 3 (0.633,0.618) (327.4,                    | 0,0.9)      |
| 4 (0.52,0.711) (335.1,                     | 0,0.9)      |
| - (0.570.0.744) (000.5.                    | <b>\$\$</b> |
| 🛨 t                                        | •           |
| Set Ratio                                  | Save        |

4) Proveďte proces kalibrace.

Na stránce živého zobrazení rovnoměrně upravte vzdálenosti mezi čtyřmi kalibračními lokacemi.

Vyberte kalibrační lokaci č. 1, a na pravé straně se zobrazí digitální přiblížení z lokace č. 1. Pro ujištění, že živá zobrazení kopule a digitální přiblížení z vybrané lokace jsou většinou stejná, rychlou kopulovitou kamerou pohybujte a proveďte přiblížení/oddálení. Pro uložení informací o aktuální pozici lokace klikněte na položku Pro uložení informací o pozici lokace vyberte č. 2 až č. 4 a kroky opakujte. Kalibrační nastavení uložíte kliknutím na tlačítko **Save**.

- 7. Pravým tlačítkem myši klikněte v okně živého zobrazení kamery pro zobrazení nabídky, a klikněte na tlačítko **Enable Master-slave Tracking**.
- Je-li cílem spuštěno nakonfigurované pravidlo VCA, rychlá kopulovitá kamera provádí automatické sledování hlavní – podřízený, a rámeček cíle se změní ze zeleného na červený.

# 4.9 Další funkce v režimu živého zobrazení

V živém zobrazení jsou podporovány ještě některé další funkce, včetně digitálního přiblížení, obousměrného zvuku, stavu kamery a synchronizace.

# Náhled pomocné obrazovky

Pro pohodlný náhled více monitorovacích scén je možno živé video zobrazit na různých pomocných obrazovkách. Podporovány jsou až 3 pomocné obrazovky.

# Digitální zoom

levým tlačítkem myši přetáhněte čtverhrannou oblast ve směru zleva dole/nahoru doprava, a čtverhranná oblast se pak přiblíží/oddálí. Pro přiblížení můžete také použít kolečko myši, stejně jako pro obnovení videa v režimu digitálního přiblížení.

# Kanál nula

Pro kanál nula zařízení podržte klávesu *Ctrl* a poklepejte pro zobrazení konkrétního kanálu. Pro obnovení podržte klávesu *Ctrl* a znovu poklepejte.

# Obousměrný přenos zvuku

Funkce obousměrného zvuku umožňuje hlasový hovor kamery. Z kamery můžete získat nejen živé video, ale i zvuk v reálném čase. Pokud zařízení disponuje více obousměrnými zvukovými kanály, můžete si pro spuštění obousměrného zvuku vybrat kanál.

Obousměrný zvuk je možno v daném okamžiku použít jen pro jednu kameru.

# Stav kamery

Stav kamery je možno detekovat a zobrazit pro kontrolu, například stav záznamu, stav signálu, číslo připojení atd. Stavové informace se aktualizují každých 10 sekund.

# Synchronizace

Funkce synchronizace nabízí způsob synchronizace hodin zařízení s počítačem, v němž je spuštěn klientský software.

# Kapitola 5Nastavení plánu vzdálenéhoúložiště a přehrávání

Jsou-li úložnými zařízeními HDD, síťový HDD, karty SD/SDHC na místním zařízení nebo připojený server vzdáleného úložiště, můžete nastavit plán nahrávání nebo plán zachycení pro kamery pro kontinuální, alarmem nebo příkazem spouštěné nahrávání nebo zachycení. Videosoubory je také možno prohledávat pro vzdálené přehrávání.

# 5.1 Vzdálené úložiště

#### Účel:

Videosoubory a zachycené snímky je možno ukládat na HDD, síťový HDD, karty SD/SDHC na místním zařízení nebo na připojený server vzdáleného úložiště.

Klikněte na ikonu išon na ovládacím panelu nebo klikněte na položky Tool->Storage Schedule a

otevřete stránku plánu ukládání.

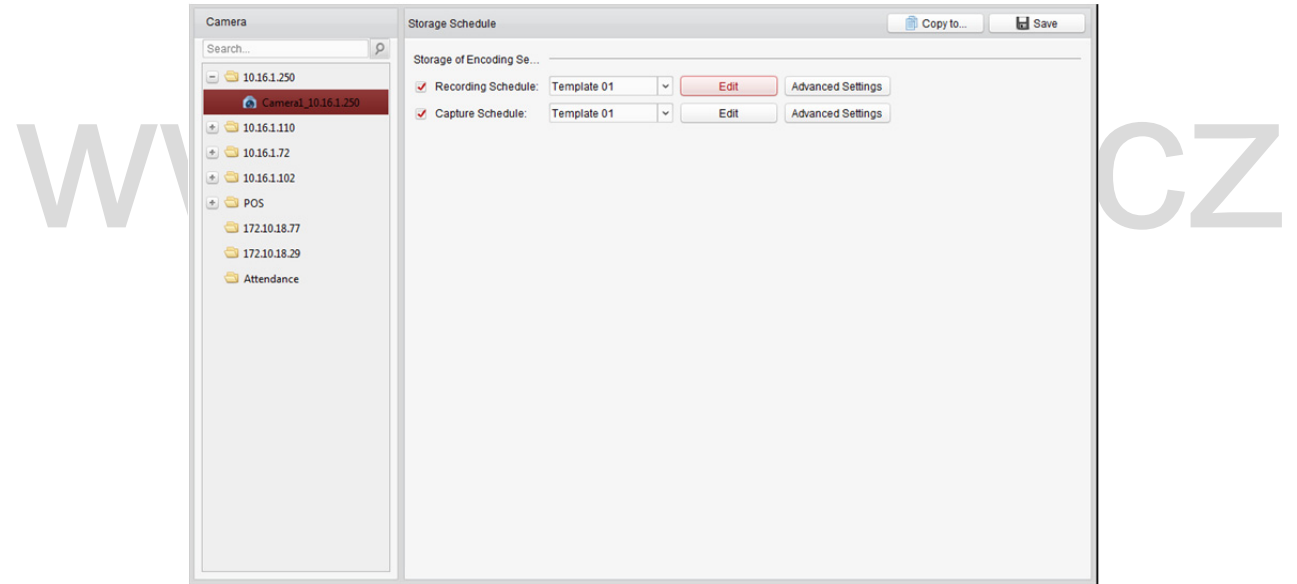

# 5.1.1 Ukládání na DVR, NVR nebo na síťové kamery

#### Účel:

Některá místní zařízení, včetně DVR, NVR a síťových kamer, nabízí pro videosoubory paměťová zařízení, jako jsou HDD, síťové HDD a karty SD/SDHC. Pro kanály místních zařízení můžete nastavit plán nahrávání nebo plán zachycení.

*Poznámka:* Snímky, zachycené prostřednictvím plánu zachycení, jsou ukládány na místním zařízení, a na stránce vzdálené konfigurace zařízení je možno je vyhledávat.

#### Než začnete:

Nově nainstalovaná paměťová zařízení musí být naformátována. Přejděte na stránku vzdálené konfigurace zařízení, klikněte na položky **Storage->General**, vyberte pevný disk nebo kartu SD/SDHC a pro inicializaci vybraného paměťového zařízení klikněte na tlačítko **Format**.

#### Kroky:

- 1. Otevřete stránku plánu nahrávání.
- 2. V seznamu skupin kamer vyberte kameru.
- 3. Pro povolení místního nahrávání na zařízení nebo zachycení v nabídce **Storage of Encoding Server** zaškrtněte políčko **Recording Schedule/Capture Schedule**.

| Storage of Encoding Se |             |          |      |                   |
|------------------------|-------------|----------|------|-------------------|
| Recording Schedule:    | Template 01 | <b>~</b> | Edit | Advanced Settings |
| Capture Schedule:      | Template 01 | <b>v</b> | Edit | Advanced Settings |

4. Z rozevíracího seznamu vyberte šablonu plánu záznamu nebo zachycení.

All-day Template: pro celodenní nepřetržitý záznam.

**Weekday Template:** Pro kontinuální záznam během pracovní doby od 8:00 do 20:00 hodin. **Event Template:** pro záznam, aktivovaný událostí.

**Template 01 až 08:** pevné šablony pro konkrétní plány. Šablony můžete v případě potřeby upravovat.

Custom: Je možno přizpůsobit podle potřeby.

Pokud potřebujete šablonu upravit nebo přizpůsobit, postupujte podle kapitoly *Konfigurace* šablony plánu nahrávání.

- Klikněte na tlačítko Advanced Settings a nastavte parametry nahrávání. Podrobnosti naleznete v části Tabulka 5.1 Pokročilá nastavení nahrávání a Tabulka 5.2 Pokročilá nastavení snímání.
   Poznámka: Zobrazené položky se liší podle zařízení.
  - Můžete také kliknout na tlačítko Copy to... a nastavení plánu nahrávání zkopírovat do jiných kanálů.
  - 7. Nastavení uložíte kliknutím na tlačítko Save.

|                                                                               |                                    |        | Continuous Capture                                                  | HD1080P                       |        |
|-------------------------------------------------------------------------------|------------------------------------|--------|---------------------------------------------------------------------|-------------------------------|--------|
| Ad                                                                            | lvanced Settings                   | ×      | Picture Quality:                                                    | Low Medium Hig                | ph     |
| Pre-record:<br>Post-record:                                                   | 5s ~                               |        | Interval:                                                           |                               | ms     |
| Keep Record Files For:<br>Redundant Record:<br>Record Audio:<br>Video Stream: | 0<br>No v<br>Yes v<br>Sub-stream v | Day    | Resolution:<br>Picture Quality:<br>Interval:<br>Captured Picture Nu | HD1080P<br>Low Medium Hi<br>4 | sh ms  |
|                                                                               | ОК                                 | Cancel |                                                                     | ОК                            | Cancel |

#### Tabulka 5.1 Pokročilá nastavení nahrávání

| Parametry             | Popis                                                                        |
|-----------------------|------------------------------------------------------------------------------|
|                       | Běžně se používá pro záznam spuštěný událostí, pokud chcete nahrávat         |
| Pre-record            | předtím, než k události dojde.                                               |
| Post-record           | Po skončení události je také možno po určitou dobu zaznamenávat video.       |
| Koop Pocord Filos for | Po uplynutí doby pro uchování videosouborů v zařízení úložiště budou         |
|                       | soubory odstraněny. Je-li nastavena hodnota 0, budou soubory uloženy trvale. |
| Redundant Record      | Videosoubory neukládejte jen na R/W HDD, ale i na záložní HDD.               |
| Record Audio          | Videosoubory nahrávejte se zvukem nebo bez.                                  |
|                       | Vyberte typ datového proudu pro nahrávání.                                   |
|                       | Poznámka: U specifických typů zařízení můžete vybrat duální datový proud     |
| Video Streem          | pro nahrávání hlavního proudu i dílčího proudu kamery. V tomto režimu        |
| video Stream          | můžete typ datového proudu přepnout během vzdáleného přehrávání.             |
|                       | Informace o přepínání proudu během přehrávání naleznete v                    |
|                       | Kapitole 5.2.1 Normální přehrávání.                                          |

Tabulka 5.2 Pokročilá nastavení snímání

| Parametry Popis                                                                   |                                                                             |  |  |  |  |  |
|-----------------------------------------------------------------------------------|-----------------------------------------------------------------------------|--|--|--|--|--|
| Resolution Vyberte rozlišení kontinuálních snímků nebo snímků zachycených při udá |                                                                             |  |  |  |  |  |
| Picture Quality                                                                   | Nastavte kvalitu kontinuálních snímků nebo snímků zachycených při události. |  |  |  |  |  |
| Interval                                                                          | Vyberte interval, označující časové období mezi dvěma akcemi zachycení.     |  |  |  |  |  |
| Captured Picture         Nastavte číslo snímku pro zachycení události.            |                                                                             |  |  |  |  |  |

# Konfigurace šablony plánu nahrávání

Pro konfiguraci šablony plánu nahrávání proveďte následující kroky:

Je-li z rozevíracího seznamu vybrána možnost Template 01 až 08, začněte od kroku 1;

Je-li z rozevíracího seznamu vybrána možnost Custom, začněte od kroku 2.

- 1. Pro vstup do rozhraní pro správu šablon klikněte na položku **Edit**. Vyberte šablonu, kterou chcete nastavit, a můžete její název upravit.
- 2. Nastavte časový rozvrh vybrané šablony.

<u>Schedule Recording</u> odkazuje na normální záznam rozvrhu. Časové pole plánu je označeno

<u> Event Recording</u> odkazuje na plán záznamu událostí. Časové pole plánu je označeno 💴.

Command odkazuje na plán záznamu spuštěný příkazem. Časové pole plánu je označeno *Poznámka:* Možnost záznamu spuštěného příkazem je pro transakce ATM dostupný jen tehdy, pokud je ATM DVR přidán k iVMS-4200.

Když se kurzor změní na 🌌, můžete nastavit časový interval.

Když se kurzor změní na 🕅 můžete vybrané časové pole, které jste právě upravili, přesunout. Pro nastavení přesného časové období můžete také zobrazený časový bod upravit.

Když se kurzor změní na 😥 můžete vybrané časové pole prodloužit nebo zkrátit.

3. Volitelně můžete časové pole plánu vybrat,

a potom pro odstranění vybraného časového pole kliknout na ikonu 🔼,

nebo kliknutím na ikonu 🔳 odstranit všechna časové pole,

nebo kliknutím na ikonu 🔳 kopírovat nastavení časového pole na jiná data.

#### 4. Click **OK** to save the settings.

Můžete kliknout na položku **Save as Schedule Template** v rozhraní vlastního plánu, a potom je možno vlastní šablonu uložit jako šablonu 01 až 08.

Poznámka: Pro každý den v plánu nahrávání je možno nastavit až 8 časových období.

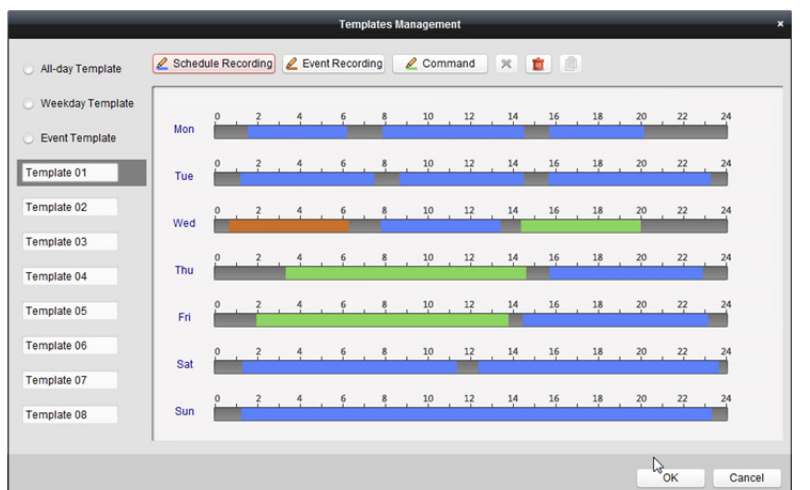

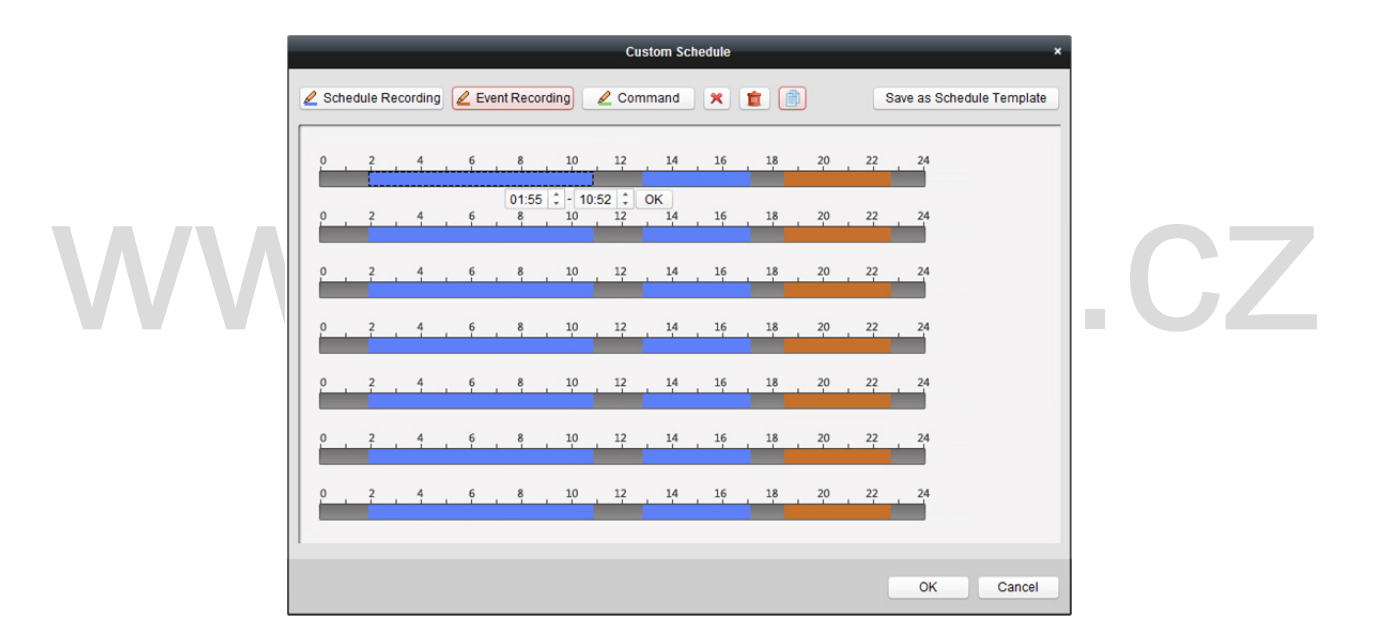

# 5.1.2 Ukládání na paměťové zařízení

#### Účel:

Do klienta můžete přidat paměťové zařízení pro ukládání videosouborů a snímků přidaného kódovacího zařízení, a můžete vyhledávat soubory pro vzdálené přehrávání. Paměťovým zařízením může být server úložiště, CVR (centrální videorekordér) nebo jiné NVR. Zde jako příklad uvádíme nastavení serveru úložiště.

#### Než začnete:

Aplikační software serveru úložiště musí být nainstalováno; je součástí softwarového balíku iVMS-4200. Při instalaci iVMS-4200 pro povolení instalace serveru úložiště zaškrtněte políčko **Storage Server**.

# Přidání serveru úložiště

#### Kroky:

1. Server úložiště spustíte kliknutím na ikonu zástupce **III** na ploše.

#### Poznámky:

- Videosoubory můžete také nahrávat na server úložiště, nainstalovaný v jiném počítači.
- Je-li port serveru úložiště (hodnota: 8000) obsazen jinou službou, zobrazí se dialogové okno. Pro zajištění správné funkce serveru úložiště musíte č. portu změnit na jinou hodnotu.
- 2. Otevřete stránku pro správu zařízení a klikněte na kartu **Device**.

| 1 | Device Type                            | Device for Manager   | ment (8)      |            |                |              |           |                  |                      | Refresh All       |
|---|----------------------------------------|----------------------|---------------|------------|----------------|--------------|-----------|------------------|----------------------|-------------------|
|   | 📾 Hikvision Device                     | 🕂 Add 🗹 Mod          | ify X Delete  | 🔅 🏶 Remo   | te C 蹴(        | R Code       | Activate  | 🔤 Device Sta     | t 🚨 Online User      | Filter            |
|   | + Add New Device Type                  | Device Type          | Nicknam       | ie         | Connection     | Network P    | arameters | Device Serial No |                      |                   |
|   |                                        | Access Controller    | Access C      | ontroller  | TCP/IP         | 10.18.146.8  | 6:8000    | DS-              |                      | 6                 |
|   |                                        | Encoding Device      | 10.33.3.1     | 59         | TCP/IP         | 10.33.3.159  | :8000     | DS-              |                      | 3                 |
|   |                                        | Encoding Device      | 10.16.6.2     | 50         | TCP/IP         | 10.16.6.250  | :8000     | 2014             |                      |                   |
|   |                                        | Encoding Device      | 10.20.132     | .215       | TCP/IP         | 10.20.132.2  | 15:8000   | DS-              |                      | 7                 |
|   |                                        | Encoding Device      | 10.66.76.1    | 193        | TCP/IP         | 10.66.76.19  | 3:8005    | DS-              |                      | J                 |
|   |                                        | Indoor Station       | Indoor St     | ation      | TCP/IP         | 10.16.6.104  | :8000     | DS-              |                      | U                 |
|   |                                        | Security Control Par | nel Security  | Control Pa | TCP/IP         | 10.18.146.8  | 1:8000    | DS-:             |                      | U                 |
|   |                                        | Security Control Par | nel 10.16.6.9 | 2          | TCP/IP         | 10.16.6.92:8 | 3000      | DS-              |                      | 7                 |
|   |                                        |                      |               |            |                |              |           |                  |                      |                   |
|   |                                        | •                    |               |            |                |              |           |                  |                      | Þ                 |
|   |                                        | Online Device (19)   |               |            |                |              |           |                  | 🕂 Refresh            | Every 60s         |
|   |                                        | + Add to Client      | 🕂 Add All     | 🗹 Modify N | Vetinfo 👆      | Reset Pass   | word      | Activate         | Filte                | r                 |
|   |                                        | IP Î                 | Device Type   |            | Firmware Versi | ion          | Security  | Server           | Port   Device Serial | No.   Start Tir 🌷 |
|   | Historian Davies: Enceding Davies/Deer | 10.16.6.92           | 05            | 5 1        | /              | 7            | Active    | 8000             | D                    | 2017-01           |
| H | Station/Decoder/Storage Server/Indoor  | 192.0.0.64           | 05            | 1          | /              | D            | Active    | 8000             | D                    | 2017-01           |

3. Pro zobrazení seznamu zařízení Hikvision klikněte na tlačítko **Hikvision Device**. Informace o přidání serveru úložiště naleznete v *Kapitole 3.1 Přidání zařízení*.

# Formátování HDD

Pevné disky serveru úložiště musí být pro naformátovány jako úložiště videosouborů a obrázků. *Kroky:* 

- 1. Ze seznamu vyberte přidaný server úložiště a klikněte na tlačítko Remote Configuration.
- 2. Pro vstup do rozhraní formátování HDD klikněte na položky Storage->General.
- Ze seznamu vyberte pevný disk a klikněte na tlačítko Format. Proces formátování můžete zkontrolovat na panelu postupu, a stav formátování HDD se změní z Nezformátovaný na Normální stav.

*Poznámka:* Formátování HDD se provádí s cílem přidělením místa na disku pro úložiště, a původní data naformátovaného HDD nebudou odstraněna.

| HDD No.    | Capacity(MB) | Free Space ( | Status      | Туре  | Group No. | Property   |
|------------|--------------|--------------|-------------|-------|-----------|------------|
| 1          | 139996       | 1126         | Normal      | Local | Group00   | Read/Write |
| 2          | 139996       | 400          | Normal      | Local | Group00   | Read/Write |
| 3          | 136944       | 1152         | Normal      | Local | Group00   | Read/Write |
| <b>V</b> 4 | 1992294      | 310713       | Unformatted | Local | Group00   | Read/Write |
|            |              |              |             |       |           |            |
|            |              |              |             |       |           |            |
| Format     |              | late All     |             |       |           |            |

#### Konfigurace SAN a CVR

#### Účel:

Klient nabízí konfiguraci SAN i CVR pro pohodlné nastavení logického svazku a funkce CVR pro zařízení CVR. Podrobné informace o konfiguraci CVR i SAN naleznete v *Uživatelské příručce* CVR. *Poznámka:* Tato funkce musí být podporována zařízením.

Vyberte přidaný CVR ze seznamu a klikněte na možnost CVR Configuration nebo SAN Configuration.

## Konfigurace plánu úložiště

#### Než začnete:

Server úložiště musí být přidán do klientského softwaru a pevné disky musí být naformátovány pro ukládání videosouborů.

#### Kroky:

- 1. Otevřít stránku plánu ukládání.
- 2. Ze seznamu skupin kamer vyberte kameru.
- Z rozevíracího seznamu Storage Server vyberte server úložiště.
   *Poznámka:* Pro přidávání, úpravu nebo odstranění serveru úložiště můžete kliknout na Storage Management Server.
- 4. Ukládání videosouborů povolte zaškrtnutím políčka Recording Schedule.

Můžete také zaškrtnout políčko **Picture Storage** pro ukládání snímků alarmu z kamery při vzniku události.

U síťových kamer s funkcí tepelné mapy nebo počítáním lidí je dostupné zaškrtávací políčko Additional Information Storage. Pro nastavení pravidla VCA pro kameru můžete kliknout na možnost VCA Config a zaškrtnout políčko Additional Information Storage, a tepelná mapa, data o počítání lidí a data o silničním provozu budou nahrána na server úložiště. Informace o kontrole dat naleznete v *Kapitole 18.1 Tepelná mapa, Kapitole 18.2 Statistika počítání lidí* a *Kapitole 18.4 Silniční provoz*.

Poznámka: Informace o nastavení pravidla VCA naleznete v Uživatelské příručce kamery.

- Z rozevíracího seznamu vyberte šablonu plánu nahrávání.
   Pokud potřebujete šablonu upravit nebo přizpůsobit, postupujte podle kapitoly *Konfigurace* šablony plánu nahrávání.
- Pro nastavení času před nahráváním, času po nahrávání a dalších parametrů záznamu klikněte na Advanced Settings.

- Pro vstup do rozhraní pro správu HDD serveru úložiště klikněte na Set Quota. Můžete nastavit odpovídající poměr kvót pro záznam, snímek a dalších informací.
   *Příklad:* Pokud jako kvótu pro záznam nastavíte 60 %, potom lze pro ukládání videosouborů použít 60 % úložného prostoru.
- 8. Nastavení uložíte kliknutím na tlačítko Save.

| Storage Schedule                                      |                              |                 |                            |                   |           | 📄 Сору | to      | H Save      |
|-------------------------------------------------------|------------------------------|-----------------|----------------------------|-------------------|-----------|--------|---------|-------------|
| Storage of Encoding Se                                |                              |                 |                            |                   |           |        |         |             |
| Recording Schedule:                                   | Template 01                  | <b>v</b>        | Edit                       | Advanced S        | ettings   |        |         |             |
| Capture Schedule:                                     | Template 01                  | <b>v</b>        | Edit                       | Advanced Settings |           |        |         |             |
| Storage Server<br>Storage Server:<br>Storage Content: | Storage Server Recording Sch | r 01 v<br>edule | Storage Ser<br>Template 01 | ver Manage        | ment      | Edit   | Advance | ed Settings |
|                                                       | Picture Storage              | e               | Storing the ala            | arm pictures      | of the ca | amera  |         |             |
|                                                       | Additional Information       | mation Storage  | VCA Conf                   | ig                |           |        |         |             |
| Storage Quota:                                        | Record Quota:50%             |                 | Set Quot                   | a                 |           |        |         |             |
|                                                       | Picture Quota Ratio          | 0:30%           |                            |                   |           |        |         |             |
|                                                       |                              |                 |                            |                   |           |        |         |             |

*Poznámka:* Server úložiště podporuje ukládání detekce alarmu překročení linie, detekce alarmu narušení, detekce alarmu opuštění oblasti, detekce alarmu rychlého pohybu, detekce alarmu shlukování, detekce alarmu otálení, detekce alarmu parkování, detekce alarmu odstranění objektu a detekce alarmu zavazadla bez dozoru. Podrobnosti naleznete v *Kapitola 6 Správa událostí*.

# 5.2 Vzdálené přehrávání

#### Účel:

Videosoubory uložené na místním zařízení nebo serveru úložiště lze prohledávat prostřednictvím kamery nebo aktivační události a potom je možno je přehrávat vzdáleně.

#### Než začnete:

Můžete nastavit přehrávání videosouborů uložených v místním zařízení, v serveru úložiště nebo v serveru úložiště i v místním zařízení. Podrobnosti naleznete v *Kapitole 17.2.2 Nastavení živého zobrazení a přehrávání*.

Ve správě skupin můžete také nastavit směr otáčení kamer pro přehrávání. Podrobnosti naleznete v části Úprava skupiny/kamery v Kapitole 3.2 Správa skupiny.

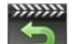

Klikněte na ikonu Reise na ovládacím panelu nebo klikněte na položky View->Remote Playback a otevřete stránku vzdáleného přehrávání.

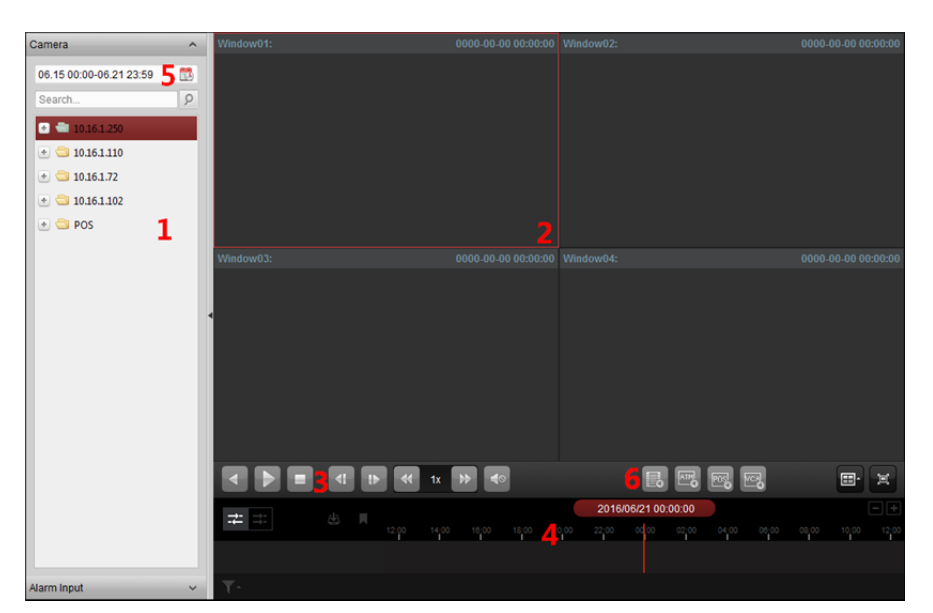

#### Stránka vzdáleného přehrávání

- 1 Seznam kamer
- 2 Okno zobrazení přehrávání
- 3 Ovládací tlačítka přehrávání
- 4 Časová osa
- 5 Kalendáře
- 6 Podmínka vyhledávání

# 5.2.1 Normální přehrávání

#### Účel:

Videosoubory je možno pro normální přehrávání vyhledávat prostřednictvím názvu kamery nebo názvu skupiny.

kap.cz

# Přepínání videostreamu pro přehrávání

#### Účel:

Pro přehrávání můžete také přepínat mezi hlavním a dílčím streamem.

#### Než začnete:

Videostream pro záznam Nastavte jako duální stream; podrobnosti naleznete v *kroku 5 Kapitoly 5.1.1 Ukládání na DVR, NVR nebo na síťové kamery*.

*Poznámka:* Tato funkce musí být podporována zařízením.

#### Kroky:

- 1. Vstupte do rozhraní pro správu skupiny a otevřete dialogové okno Upravit kameru (viz Úprava skupiny/kamery v Kapitole 3.2 Správa skupiny).
- 2. Videostream kamery nastavte jako hlavního stream nebo dílčí proudu.

# Vyhledávání videosouborů pro normální přehrávání

#### Kroky:

- 1. Otevřete stránku vzdáleného přehrávání.
- Pro aktivaci dialogového okna kalendáře klikněte na ikonu kalendáře <sup>11</sup>
   Vyberte datum zahájení a ukončení a nastavte přesný čas.
   Období vyhledávání uložíte kliknutím na tlačítko **OK**.
- 3. Přehrávání spustíte kliknutím a přetažením kamery nebo skupiny do zobrazovacího okna nebo poklepáním na kameru nebo skupinu.
- Nalezené videosoubory vybrané skupiny nebo fotoaparátu se v chronologickém pořadí zobrazí na pravé straně rozhraní. Výsledky můžete filtrovat prostřednictvím textového pole Filter. Ve výchozím nastavení se automaticky přehraje první videosoubor.

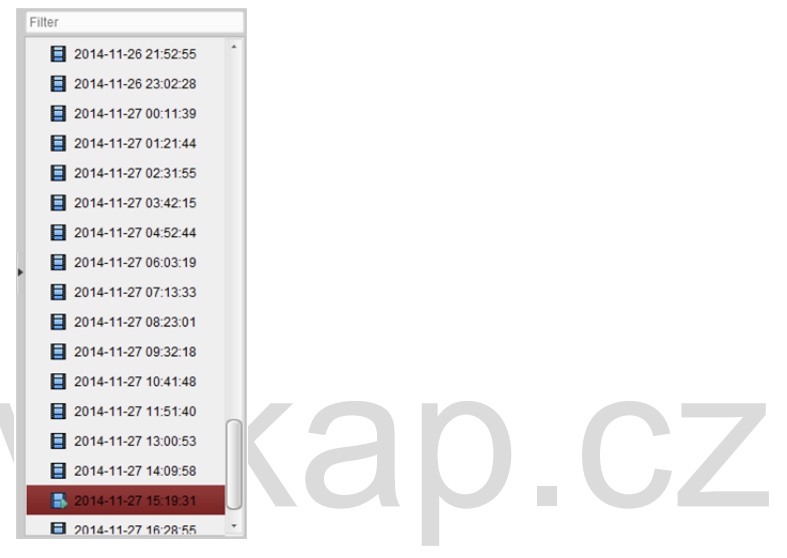

#### Poznámky:

- Současně je možno prohledávat až 16 kamer.
- V kalendáři budou data, na kdy jsou záznamy naplánovány, označena 4, a data se záznamy událostí budou označena 4.

## Přehrávání videosouborů

Po vyhledání videosouborů pro normální přehrávání je můžete přehrávat následujícími dvěma způsoby:

• Přehrávání podle seznamu souborů

Ze seznamu výsledků vyhledávání vyberte videosoubor a klikněte na ikonu 💟 na videosouboru, nebo pro přehrání videa v okně displeje přehrávání na videosoubor poklepejte.

Můžete také vybrat okno displeje a kliknutím na ikonu na v panelu nástrojů přehrát odpovídající videosoubory.

• Přehrávání podle časové osy

Časová osa zobrazuje dobu trvání videosouboru, a videosoubory různých typů jsou barevně odlišeny. Pro přehrání videa od určitého času klikněte na časovou osu. Pro zvětšení nebo zmenšení panelu časové osy můžete kliknout na a nebo . Panel časové osy můžete přetáhnout na předchozí nebo další časové období. Přiblížení a oddálení na časové ose můžete provádět posouváním kolečkem myši.
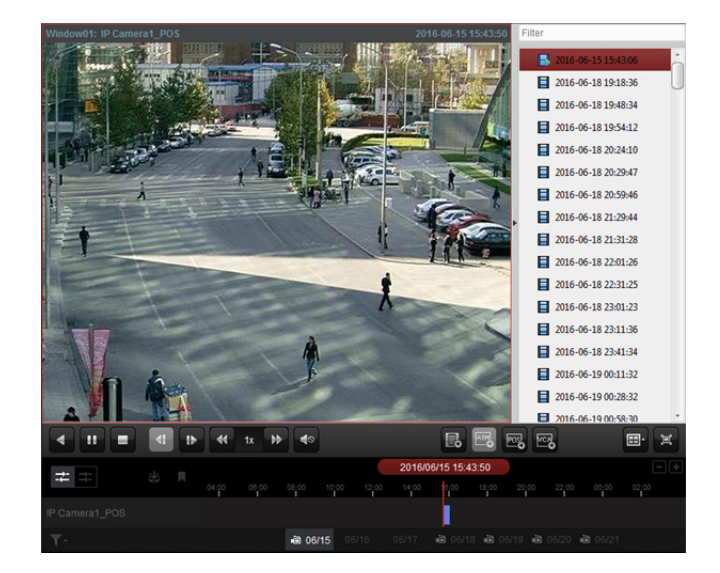

#### Panel nástrojů Normální přehrávání:

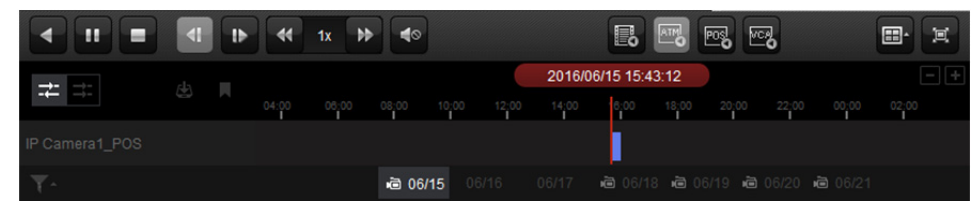

#### Na stránce normálního přehrávání jsou dostupná tato tlačítka panelu nástrojů:

| •                     | Přehrávání vzad                  | Přehraje videosoubor pozpátku.                                                                                                    |
|-----------------------|----------------------------------|----------------------------------------------------------------------------------------------------|
|                       | Pozastavit/Spustit<br>přehrávání | Pozastavit/Spustit přehrávání videosouborů.                                                                                                    |
|                       | Zastavit přehrávání              | Zastaví přehrávání všech kamer.                                                                                                    |
| 4                     | O jeden snímek (vzad)            | Přehrává videosoubory obráceně, jeden snímek po<br>druhém. Pro přehrávání videosouborů obráceně, jeden<br>snímek po druhém, můžete také posouvat kolečkem myši. |
| ь                     | Jednoduchý rám                   | Přehrává videosoubory jeden snímek po druhém. Pro<br>přehrávání videosouborů jeden snímek po druhém<br>můžete také posouvat kolečkem myši.                      |
| *                     | Pomalu vpřed/rychle<br>vpřed     | Snížení/zvýšení rychlosti přehrávání.                                                                                                    |
| <b>4</b> 0 <b>4</b> ) | Hlasitost                        | Klikněte na tlačítko zapnutí/vypnutí zvuku a nastavte<br>hlasitost.                                                                                             |
| E.                    | Přehrávání událostí              | Vyhledávat záznamy aktivačních událostí, například<br>detekce pohybu, ztráty videa nebo neoprávněné<br>manipulace s videem.                                     |
| MIN                   | Přehrávání ATM                   | Vyhledávat nahrávky zařízení ATM.                                                                                                    |
| <b>D</b><br>O         | Přehrávání POS                   | Vyhledávat záznamy, obsahující informace o POS.                                                                                                    |
| <del>ا</del> تع       | Přehrávání VCA                   | Nastavte pravidlo VCA pro vyhledávání videosouborů, na<br>nichž se vyskytuje událost VCA, včetně vyhledávání VCA,<br>vniknutí a překročení linie.               |
| <b></b> ^             | Rozdělení okna                   | Nastaví rozdělení okna.                                                                                                    |

|                          |                        | -                                                        |
|--------------------------|------------------------|----------------------------------------------------------|
| 1a1                      | Na calau ahrazovku     | Zobrazit stránku přehrávání videa v režimu celé          |
| , <u>1</u>               |                        | obrazovky. Pro ukončení stiskněte ESC.                   |
| →- →-                    | Asynchronní/synchronní | Klikněte pro přehrávání videosouborů synchronně/         |
| - <del>-</del>           | přehrávání             | asynchronně.                                             |
|                          |                        | Stáhnout videosoubory z kamery, a videosoubory budou     |
| de la                    | Stáhnout               | uloženy v počítači. Můžete vybrat stažení podle souboru, |
|                          |                        | data nebo značky.                                        |
|                          |                        | Pro označení důležitého bodu videa přidejte k            |
| -                        | Zásturná spačila       | videosouboru výchozí značku. Prostřednictvím nabídky     |
|                          |                        | pravého tlačítka myši můžete značku upravit nebo přejít  |
|                          |                        | na její pozici.                                          |
| -                        | <b>F</b> ilt.          | Podle požadavků zobrazí typy záznamů. Můžete například   |
| 1.1                      | FILT                   | vybrat možnost zobrazení záznamu jen jedné události.     |
| 2016/05/31 10:39:37      | Přesná pozice          | Nastavte přesný časový bod pro přehrání videosouboru.    |
| 2 0040 2 0077            | Deture                 | Den, k němž jsou přiřazeny videosoubory, bude            |
| ine 09/13 <b>™</b> 09/14 | Datum                  | označen 🖻.                                               |

Nabídku Správa přehrávání otevřete kliknutím pravým tlačítkem myši v zobrazovacím okně režimu přehrávání:

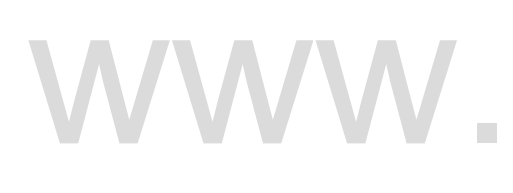

| 4        | Reverse Play         |   |              |
|----------|----------------------|---|--------------|
| 11       | Pause                |   |              |
| =        | Stop                 |   |              |
| 77       | Fast Forward         |   | $\mathbf{O}$ |
| -        | Slow Forward         |   |              |
| i₽       | Single Frame         |   |              |
|          | Open Digital Zoom    |   |              |
| •        | Tag Control          | • |              |
|          | Transcoding Playback | • |              |
| •        | Accurate Positioning | • |              |
| ۲        | Capture              |   |              |
| 2        | Other Capture Modes  | • |              |
| 0        | Start Recording      |   |              |
|          | Download             |   |              |
| <b>@</b> | Enable Audio         |   |              |
| •        | Fisheye Expansion    |   |              |
| )=)      | Full Screen          |   |              |

V nabídce Správa přehrávání jsou po kliknutí pravým tlačítkem myši k dostupná následující položky:

| V      | Přehrávání vzad         | Přehraje videosoubor pozpátku.                                  |
|--------|-------------------------|-----------------------------------------------------------------|
| II / P | Pozastavit/spustit      | Pozastavit/spustit přehrávání.                                  |
|        | Zastavení               | Zastavit přehrávání.                                            |
| 77     | Rychle vpřed            | Přehrát videosoubor vyšší rychlostí.                            |
| *      | Pomalu vpřed            | Přehrát videosoubor menší rychlostí.                            |
| 10/11  | O jeden snímek (vzad)   | Přehrává videosoubor jeden snímek po druhém (obráceně).         |
| 0      | Otověít digitální zaom  | Aktivuje funkci digitálního přiblížení. Dalším kliknutím funkci |
| 8      | Olevni digitalili 20011 | zakážete.                                                       |

| 101         | Zobrazit/skrýt informace  | U termovizní kamery během sledování živého zobrazení klikněte     |
|-------------|---------------------------|-------------------------------------------------------------------|
|             | o teplotě                 | pro zobrazení nebo skrytí teploty.                                |
|             |                           | Pro označení důležitého bodu videa k videosouboru přidejte        |
|             | Ouládání meželi           | výchozí (výchozí název značky <i>ŠTÍTEK</i> ) nebo vlastní značku |
| <b>N</b>    | Oviadani značek           | (vlastní název značky). Můžete také značku upravit nebo           |
|             |                           | pohodlně přejít na její pozici.                                   |
| ٠           | Přesná pozice             | Nastavte přesný časový bod pro přehrání videosouboru.             |
|             | Snímání                   | Zachytit obrázek v procesu přehrávání.                            |
|             |                           | Tisk zachyceného obrázku: Zachytit obrázek a vytisknout jej.      |
|             |                           | Odeslat e-mail: Zachytit aktuální obrázek a potom jednomu         |
| 8           | Delží veživnu se skupevní | nebo více příjemcům odeslat e-mailové oznámení. Zachycený         |
| dates       | Daisi rezimy zachyceni    | obrázek je možno připojit.                                        |
|             |                           | Vlastní snímání: Zachytit aktuální obrázek. Můžete upravit jeho   |
|             |                           | název a potom jej uložit.                                         |
| 0/0         | Spustit/Zastavit záznam   | Spustit/Zastavit ruční nahrávání. S videa je uložen v počítači.   |
|             |                           | Stáhnout videosoubory z kamery, a videosoubory budou              |
|             | Stáhnout                  | uloženy v počítači. Můžete vybrat stažení podle souboru nebo      |
|             |                           | podle data.                                                       |
|             | Povolit/zakázat zvuk      | Klikněte pro zakázání/povolení zvuku v režimu přehrávání.         |
|             |                           | Vstoupit do přehrávání v režimu rybího oka. Podrobnosti           |
| <b>V</b>    | Rozsireni typu rybi OKO   | naleznete v Kapitole 5.2.8 Přehrávání v režimu rybího oka.        |
| <b>1</b> 21 |                           | Zobrazit stránku přehrávání v režimu celé obrazovky. Pro odchod   |
|             | iva celou obrazovku       | klikněte na ikonu znovu, nebo stiskněte klávesu Esc.              |

## Stahování videosouborů

Pro stažení videosouborů z kamery do místního počítače klikněte během přehrávání na 🧧 na panelu nástrojů. Můžete vybrat stažení podle souboru, data nebo značky.

#### Stahování podle souborů

- 1. V rozhraní Stažení souboru klikněte na kartu **Download by Files**. Můžete zobrazit informace o videu z vybrané kamery.
- 2. Zaškrtněte políčko videosouboru, a dole se zobrazí celková velikost vybraných souborů.
- Pro zahájení stahování souboru do místního počítače klikněte na možnost Download. Rychlost stahování můžete ovládat zadáním datového toku (0 až 32768 kbps) a kliknutím na tlačítko Set.
- 4. Nebo můžete stahování zastavit ručně kliknutím na tlačítko **Stop**.

#### Návod k obsluze iVMS-4200

|   |    | 510        | int Time |        | End Time      |        | Size  | L.      | Status |
|---|----|------------|----------|--------|---------------|--------|-------|---------|--------|
| 1 | L  | 2016-02-27 | 11:22:01 | 2016-0 | 2-27 12:27:58 | 1,017  | 47 MB | Waiting |        |
| 2 | 2  | 2016-02-27 | 12:27:58 | 2016-0 | 2-27 13:33:52 | 1,017. | 58 MB | Waiting |        |
| 3 | 3  | 2016-02-27 | 13:33:52 | 2016-0 | 2-27 14:39:46 | 1,017. | 71 MB | Waiting |        |
| 4 | 1  | 2016-02-27 | 14:39:46 | 2016-0 | 2-27 15:45:36 | 1,017. | 33 MB | Waiting |        |
|   | 5  | 2016-02-27 | 15:45:36 | 2016-0 | 2-27 16:51:30 | 1,017. | 45 MB | Waiting |        |
| 6 | 5  | 2016-02-27 | 16:51:30 | 2016-0 | 2-27 17:58:50 | 1,017  | 65 MB | Waiting |        |
| 7 | 7  | 2016-02-27 | 17:58:50 | 2016-0 | 2-27 19:14:01 | 1,017  | 54 MB | Waiting |        |
| 8 | 3  | 2016-02-27 | 19:14:01 | 2016-0 | 2-27 20:29:15 | 1,017  | 63 MB | Waiting |        |
| 9 | )  | 2016-02-27 | 20:29:15 | 2016-0 | 2-27 21:44:40 | 1,017  | 73 MB | Waiting |        |
| 1 | LO | 2016-02-27 | 21:44:40 | 2016-0 | 2-27 22:55:20 | 1,017  | 69 MB | Waiting |        |
| 1 | 1  | 2016-02-27 | 22:55:20 | 2016-0 | 2-28 00:05:13 | 1,017  | 74 MB | Waiting |        |
| 1 | 12 | 2016-02-28 | 00:05:13 | 2016-0 | 2-28 01:14:44 | 1,017  | 74 MB | Waiting |        |
| 1 | 13 | 2016-02-28 | 01:14:44 | 2016-0 | 2-28 02:24:02 | 1,017  | 91 MB | Waiting |        |
| 1 | 14 | 2016-02-28 | 02:24:02 | 2016-0 | 2-28 03:33:14 | 1,017. | 59 MB | Waiting |        |
|   | 15 | 2016-02-28 | 03:33:14 | 2016-0 | 2-28 04:42:24 | 1,017. | 53 MB | Waiting |        |

#### Stažení podle data

- 1. V rozhraní Stažení souboru klikněte na kartu Download by Date.
- Pro povolení zaškrtněte políčko doby trvání a pro nastavení času zahájení a ukončení klikněte na tlačítko <sup>110</sup>.
- Pro zahájení stahování souboru do místního počítače klikněte na možnost Download. Proces stahování zobrazuje indikátor průběhu.
   Rychlost stahování můžete ovládat zadáním datového toku (0 až 32768 kbps) a kliknutím na tlačítko Set.
- 4. Nebo můžete stahování zastavit ručně kliknutím na tlačítko **Stop**.

#### Návod k obsluze iVMS-4200

| Download by Files         Download by Date         Download by Tag           Start Time         End Time           Duration 1         2016-02-27 00:00:00         2016-03-04 23:59:59         1           Duration 2         2016-02-27 00:00:00         2016-03-04 23:59:59         1           Duration 3         2016-02-27 00:00:00         2016-03-04 23:59:59         1           Duration 4         2016-02-27 00:00:00         2016-03-04 23:59:59         1 |                                            | File                          | Download | (IP Ca    | mera4_Intersection) |          |      |
|----------------------------------------------------------------------------------------------------|--------------------------------------------|-------------------------------|----------|-----------|---------------------|----------|------|
| Start Time     End Time       ✓ Duration 1     2016-02-27 00:00:00     2016-03-04 23:59:59     2016       □ Duration 2     2016-02-27 00:00:00     2016-03-04 23:59:59     2016       □ Duration 3     2016-02-27 00:00:00     2016-03-04 23:59:59     2016       □ Duration 4     2016-02-27 00:00:00     2016-03-04 23:59:59     2016                                                                                                    | Download by Files                          | Download by Date              | Download | by Tag    | 9                   |          |      |
| ✓ Duration 1       2016-02-27 00:00:00       2016-03-04 23:59:59       2016         □ Duration 2       2016-02-27 00:00:00       2016-03-04 23:59:59       2016         □ Duration 3       2016-02-27 00:00:00       2016-03-04 23:59:59       2016         □ Duration 4       2016-02-27 00:00:00       2016-03-04 23:59:59       2016                                                                                                    |                                            | Start Time                    |          |           | End Time            |          |      |
| □ Duration 2       2016-02-27 00:00:00       2016-03-04 23:59:59       2016         □ Duration 3       2016-02-27 00:00:00       2016-03-04 23:59:59       2016         □ Duration 4       2016-02-27 00:00:00       2016-03-04 23:59:59       2016                                                                                                    | Duration 1                                 | 2016-02-27                    | 00:00:00 | <b>**</b> | 2016-03-04 23:59:59 | <b>1</b> | <br> |
| □ Duration 3       2016-02-27 00:00:00       2016-03-04 23:59:59       2016-03-04 23:59:59         □ Duration 4       2016-02-27 00:00:00       2016-03-04 23:59:59       2016-03-04 23:59:59                                                                                                    | Duration 2                                 | 2016-02-27                    | 00:00:00 |           | 2016-03-04 23:59:59 | 2        |      |
| Duration 4 2016-02-27 00:00:00 🟗 2016-03-04 23:59:59 🟗                                                                                                    | Duration 3                                 | 2016-02-27                    | 00:00:00 | 2         | 2016-03-04 23:59:59 | 2        | <br> |
|                                                                                                    | Duration 4                                 | 2016-02-27                    | 00:00:00 | 12        | 2016-03-04 23:59:59 | 2        | <br> |
|                                                                                                    |                                            |                               |          |           |                     |          |      |
|                                                                                                    | he Selected Files S                        | ize: 86.36 GB                 |          |           |                     |          |      |
| Free Disk Space Size: 26.08 GB                                                                                                    | 'he Selected Files S<br>ree Disk Space Siz | iize: 86.36 GB<br>e: 26.08 GB |          |           |                     |          |      |

*Poznámka:* Při stahování videosouboru jednoho časového období můžete nastavit sloučení videosouborů. Videosoubory v nastaveném časovém období je možno pro stahování sloučit. Informace o nastavení slučování stažených videosouborů naleznete v *Kapitole 17.2.2 Nastavení živého zobrazení a přehrávání*.

### Stažení podle značky

- 1. V rozhraní Stažení souboru klikněte na kartu Download by Tag. Zobrazí se přidané značky.
- 2. Zaškrtněte políčko značky, a dole se zobrazí celková velikost vybraných souborů.
- Pro zahájení stahování vybraného souboru (30 sekund před vybranou značkou a 30 sekund za značkou) do místního počítače klikněte na možnost **Download**. Rychlost stahování můžete ovládat zadáním datového toku (0 až 32768 kbps) a kliknutím na tlačítko **Set**.
- 4. Nebo můžete stahování zastavit ručně kliknutím na tlačítko **Stop**.

| Index | ( Tag Name | Time                | Size     | Status  |  |
|-------|------------|---------------------|----------|---------|--|
| ✓ 1   | TAG        | 2016-02-29 12:24:52 | 15.84 MB | Waiting |  |
| 2     | TAG        | 2016-02-29 13:08:29 | 15.84 MB | Waiting |  |
| 3     | TAG        | 2016-02-29 14:32:08 | 15.78 MB | Waiting |  |
|       |            |                     |          |         |  |
|       |            |                     |          |         |  |

## 5.2.2 Přehrávání vstupu alarmu

Účel:

Je-li spuštěn vstup alarmu, a propojené video lze prohledávat pro přehrávání vstupu alarmu a tato funkce vyžaduje podporu připojeného zařízení.

### Vyhledávání videosouborů pro přehrávání vstupu alarmu

Kroky:

- 1. Otevřete stránku vzdáleného přehrávání.
- 2. Pro zobrazení panelu vstupu alarmu na levé straně klikněte na 💌.
- (Volitelně) Pro aktivaci dialogového okna kalendáře klikněte na ikonu kalendáře <sup>11</sup>
   Vyberte datum zahájení a ukončení, nastavte přesný čas a klikněte na položku **OK**.
- 4. Přehrávání spustíte kliknutím a přetažením vstupu alarmu do zobrazovacího okna, nebo poklepáním na vstup alarmu.
- Nalezené videosoubory vybraného vstupu alarmu se v zobrazí na pravé straně rozhraní.
   Výsledky můžete filtrovat prostřednictvím textového pole Filter.

### Přehrávání videosouborů

Po vyhledání videosouborů, spuštěných vstupem alarmu, je můžete přehrávat následujícími dvěma způsoby:

• Přehrávání podle seznamu souborů

Ze seznamu výsledků vyhledávání vyberte videosoubor a klikněte na ikonu 💟 videosouboru, nebo poklepejte na videosoubor a video přehrajete v okně přehrávání.

Můžete také vybrat okno displeje a kliknutím na ikonu **v** panelu nástrojů přehrát odpovídající videosoubory.

#### • Přehrávání podle časové osy

Časová osa zobrazuje dobu trvání videosouboru, a videosoubory různých typů jsou barevně odlišeny. Pro přehrání videa od určitého času klikněte na časovou osu. Pro zvětšení nebo zmenšení panelu časové osy můžete kliknout na en nebo en. Panel časové osy můžete přetáhnout na předchozí nebo další časové období.

Přiblížení a oddálení na časové ose můžete provádět posouváním kolečkem myši. Popis ovládání panelu nástrojů přehrávání a nabídky pravého tlačítka myši naleznete v *Kapitole 5.2.1 Normální přehrávání*. Některé ikony nemusí být pro přehrávání vstupu alarmu dostupné.

## 5.2.3 Přehrávání událostí

#### Účel:

Záznamy aktivačních událostí, jako je detekce pohybu, detekce VCA nebo vyhledávání chování, je možno vyhledávat pro přehrávání událostí, a tato funkce vyžaduje podporu připojeného zařízení.

#### Vyhledávání videosouborů pro přehrávání událostí

#### Kroky:

- 1. Otevřete stránku vzdáleného přehrávání.
- 2. Vyberte kameru pro spuštění normálního přehrávání. Viz Kapitola 5.2.1 Normální přehrávání.
- 3. Po kliknutí na 🔤 se ve výchozím nastavení spustí vyhledávání záznamů spuštěných detekcí

#### pohybu.

Pro aktivaci dialogového pole kalendáře klikněte na ikonu kalendáře <sup>1</sup>.
 Vyberte datum zahájení a ukončení a nastavte přesný čas.
 Období vyhledávání uložíte kliknutím na tlačítko **OK**.

*Poznámka:* V kalendáři budou data, na kdy jsou záznamy naplánovány, označena *A*, a data se záznamy událostí budou označena *A*.

- Z rozevíracího seznamu vyberte typ události, a zobrazí se nalezené videosoubory. Výsledky můžete filtrovat zadáním klíčového slova v textovém poli Filter. Nebo můžete kliknout na 
  a vrátit se k normálnímu přehrávání.
- 6. Ze seznamu výsledků vyhledávání vyberte videosoubor a klikněte na ikonu 😰 na videosouboru, nebo pro přehrání videa v odpovídajícím okně displeje přehrávání na videosoubor poklepejte.

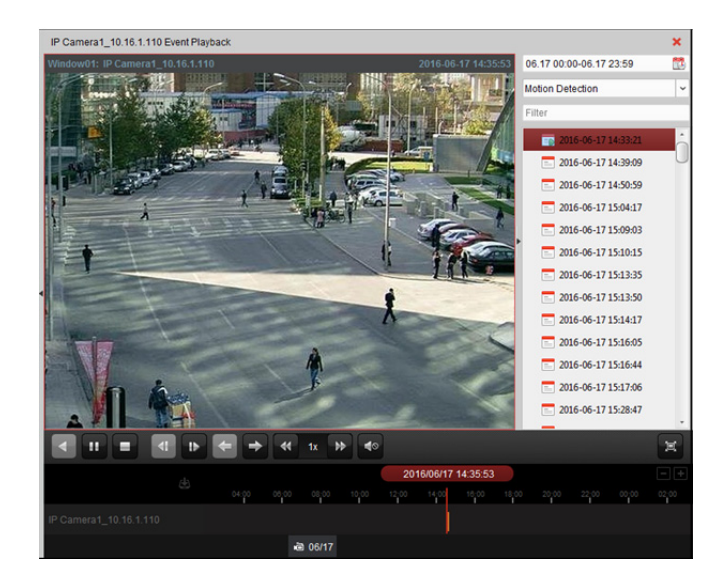

### Přehrávání videosouborů

Po vyhledání záznamů, aktivovaných událostí, je můžete přehrávat následujícími dvěma způsoby:

• Přehrávání podle seznamu souborů

Ze seznamu výsledků vyhledávání vyberte videosoubor a klikněte na ikonu v panelu nástrojů nebo klikněte na ikonu v na videosouboru, nebo pro přehrání videa v odpovídajícím okně displeje přehrávání na videosoubor poklepejte.

• Přehrávání podle časové osy

Časová osa zobrazuje dobu trvání videosouboru. Pro přehrání videa od určitého času klikněte na časovou osu.

Pro zvětšení nebo zmenšení panelu časové osy můžete kliknout na 🗳 nebo 💻. Panel časové osy můžete přetáhnout na předchozí nebo další časové období.

Přiblížení a oddálení na časové ose můžete provádět posouváním kolečkem myši.

#### Panel nástrojů přehrávání události:

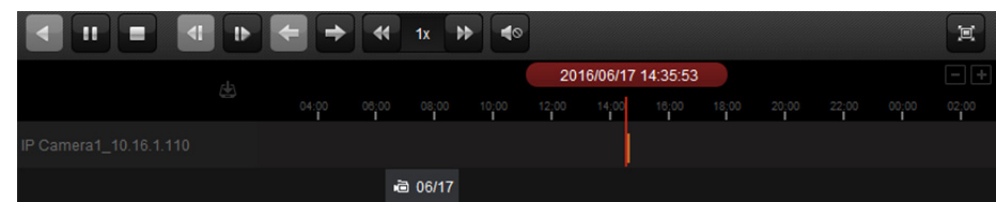

Na stránce přehrávání události jsou dostupná tato tlačítka panelu nástrojů:

| •   | Přehrávání vzad                  | Přehraje videosoubor pozpátku.                  |
|-----|----------------------------------|-------------------------------------------------|
| 11  | Pozastavit/Spustit<br>přehrávání | Pozastavit/Spustit přehrávání videosouborů.     |
| -   | Zastavit přehrávání              | Zastaví přehrávání všech kamer.                 |
| 41  | O jeden snímek (vzad)            | Přehrává videosoubory obráceně, jeden snímek po |
|     |                                  | druhém.                                         |
| 1Þ. | Jednoduchý rám                   | Přehrává videosoubory jeden snímek po druhém.   |
| +   | Předchozí událost                | Přejít k přehrávání předchozí události.         |
| ÷   | Další událost                    | Přejít k přehrávání další události.             |
| *   | Pomalu vpřed/rychle vpřed        | Snížení/zvýšení rychlosti přehrávání.           |

|                     | Hlasitost          | Klikněte na tlačítko zapnutí/vypnutí zvuku a nastavte |
|---------------------|--------------------|-------------------------------------------------------|
|                     | mastest            | hlasitost.                                            |
| 'a'                 | Na colou obrazovku | Zobrazit stránku přehrávání videa v režimu celé       |
| 11                  |                    | obrazovky. Pro ukončení stiskněte <b>ESC</b> .        |
| da                  | Stábaout           | Stáhnout videosoubory z kamery, a videosoubory        |
| 8                   | Stannout           | budou uloženy v počítači.                             |
| 2016/05/21 10:20:27 | Dřecné pozice      | Nastavte přesný časový bod pro přehrání               |
| 2010/03/31 10:39:37 |                    | videosouboru.                                         |
| 2 0043 2 0044       | Datum              | Den, k němž jsou přiřazeny videosoubory, bude         |
| ie 09/13 ie 09/14   | Datum              | označen 🖻.                                            |

Popis ovládání a nabídky pravého tlačítka myši naleznete v *Kapitole 5.2.1 Normální přehrávání*. Některé ikony nemusí být pro přehrávání událostí dostupné.

*Poznámka:* V konfiguraci systému můžete nastavit čas před začátkem přehrávání události. Ve výchozím nastavení je to 30 s. Informace o konfiguraci času před začátkem přehrávání naleznete v *Kapitole 17.2.2 Nastavení živého zobrazení a přehrávání*.

## 5.2.4 Přehrávání ATM

#### Účel:

Vyhledat videosoubory ATM DVR.

*Poznámka:* Tato funkce musí být podporována zařízením, a zařízení musí mít nakonfigurována pravidla transakce. Podrobné informace naleznete v *Uživatelské příručce* zařízení.

### Vyhledávání videosouborů pro přehrávání ATM

#### Kroky:

- 1. Otevřete stránku vzdáleného přehrávání.
- 2. Pro spuštění normálního přehrávání vyberte kameru ATM DVR. Viz *Kapitola 5.2.1 Normální* přehrávání.
- 3. Pro vstup do rozhraní přehrávání ATM klikněte na 📟
- 4. Zadejte podmínky vyhledávání.

By Card Nu....:: Zadejte číslo karty, které naleznete v informacích o ATM.

Zaškrtněte políčko a vyberte typ transakce pro dotaz, a zadejte související číslo transakce.

Typ souboru: Vyberte typ videosouboru, který má být vyhledán.

- Pro aktivaci dialogového okna kalendáře klikněte na ikonu kalendáře <sup>1</sup>
   Vyberte datum zahájení a ukončení a nastavte přesný čas.
   Období vyhledávání uložíte kliknutím na tlačítko **OK**.
- 6. Klikněte na položku **Search** a zobrazí se odpovídající soubory. Výsledky můžete filtrovat prostřednictvím textového pole Filter.
- 7. Pro přehrávání na soubor poklepejte. Nebo můžete kliknout na 🞽 a vrátit se k normálnímu přehrávání.

### Přehrávání videosouborů

Záznamy po vyhledání můžete přehrávat následujícími dvěma způsoby:

• Přehrávání podle seznamu souborů

Ze seznamu výsledků vyhledávání vyberte videosoubor a klikněte na ikonu v panelu nástrojů nebo klikněte na ikonu v na videosouboru, nebo pro přehrání videa v odpovídajícím okně displeje přehrávání na videosoubor poklepejte.

#### • Přehrávání podle časové osy

Časová osa zobrazuje dobu trvání videosouboru. Pro přehrání videa od určitého času klikněte na časovou osu.

Pro přiblížení nebo oddálení panelu časové osy můžete kliknout na 🔳 nebo 💻

Panel časové osy můžete přetáhnout na předchozí nebo další časové období.

Přiblížení a oddálení na časové ose můžete provádět posouváním kolečkem myši.

Popis ovládání panelu nástrojů přehrávání a nabídky pravého tlačítka myši naleznete v *Kapitole 5.2.1 Normální přehrávání*. Některé ikony nemusí být pro přehrávání ATM dostupné.

## 5.2.5 Přehrávání POS

#### Účel:

Vyhledávat videosoubory, obsahující informace o POS.

*Poznámka:* Tato funkce musí být podporována zařízením, a zařízení musí mít nakonfigurováno překrytí textem POS. Podrobné informace naleznete v Uživatelské příručce zařízení.

## Vyhledávání videosouborů pro přehrávání POS

#### Kroky:

- 1. Otevřete stránku vzdáleného přehrávání.
- 2. Vyberte kameru pro spuštění normálního přehrávání. Viz Kapitola 5.2.1 Normální přehrávání.
- 3. Pro vstup do rozhraní přehrávání POS klikněte na 📟
- 4. Zadejte podmínky vyhledávání.

**Klíčová slova:** Zadejte klíčová slova, která naleznete v informacích o POS. Můžete zadat až 3 klíčová slova, oddělená čárkou.

**Filtr:** Vkládáte-li jako dotaz více než jedno klíčové slovo, můžete vybrat možnost "nebo (|)" pro vyhledávání informací POS obsahujících kterékoli z klíčových slov, nebo vyberte možnost "a (&)" pro vyhledání informací POS obsahujících všechna klíčová slova.

**Rozlišovat malá a velká písmena:** Toto políčko zaškrtněte pro vyhledávání informací POS s rozlišením velkých a malých písmen.

- Pro aktivaci dialogového pole kalendáře klikněte na ikonu kalendáře <sup>11</sup>
   Vyberte datum zahájení a ukončení a nastavte přesný čas.
   Období vyhledávání uložíte kliknutím na tlačítko **OK**.
- 6. Klikněte na položku **Search** a zobrazí se odpovídající soubory. Výsledky můžete filtrovat prostřednictvím textového pole **Filter**.
- 7. Pro přehrávání na soubor poklepejte. Nebo můžete kliknout na 🞽 a vrátit se k normálnímu přehrávání.

### Přehrávání videosouborů

Záznamy po vyhledání můžete přehrávat následujícími dvěma způsoby:

Přehrávání podle seznamu souborů

Ze seznamu výsledků vyhledávání vyberte videosoubor a klikněte na ikonu i v panelu nástrojů nebo klikněte na ikonu i na videosouboru, nebo pro přehrání videa v odpovídajícím okně displeje přehrávání na videosoubor poklepejte.

#### • Přehrávání podle časové osy

Časová osa zobrazuje dobu trvání videosouboru. Pro přehrání videa od určitého času klikněte na časovou osu.

Pro přiblížení nebo oddálení panelu časové osy můžete kliknout na 🔤 nebo 💻. Přiblížení a oddálení na časové ose můžete také provádět posouváním kolečkem myši.

Panel časové osy můžete přetáhnout na předchozí nebo další časové období.

Popis ovládání panelu nástrojů přehrávání, nabídky pravého tlačítka myši a stahování souborů se záznamy naleznete v *Kapitole 5.2.1 Normální přehrávání*. Některé ikony nemusí být pro přehrávání POS dostupné.

## 5.2.6 Synchronní přehrávání

#### Účel:

V režimu synchronního přehrávání je možno videosoubory přehrávat synchronně. *Poznámka:* Současně lze přehrávat videosoubory z až 16 kamer.

#### Kroky:

- 1. Vyhledat videosoubory pro normální přehrávání (*Kapitola 5.2.1 Normální přehrávání*). V režimu přehrávání jsou nejméně dvě kamery.
- Pro povolení synchronního přehrávání klikněte na v panelu nástrojů. Kamera v režimu přehrávání spustí synchronní přehrávání.

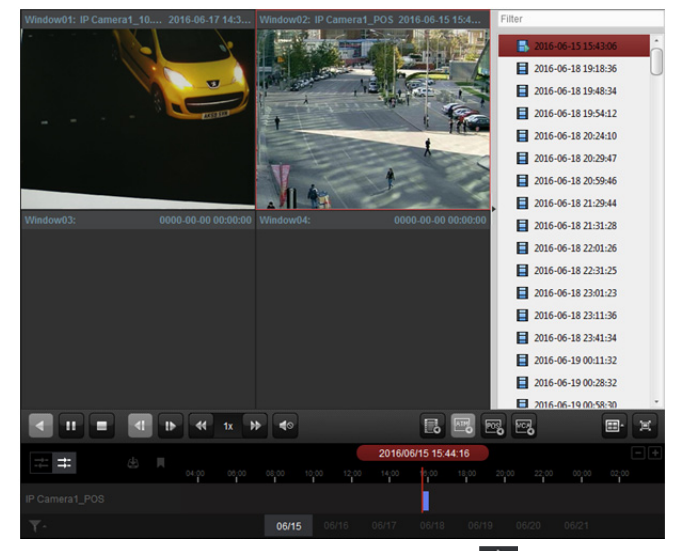

3. Chcete-li synchronní přehrávání zakázat, klikněte na ikonu 💳

## 5.2.7 Přehrávání VCA

#### Účel:

Můžete nastavit pravidlo VCA pro vyhledávání a nalezené videosouborů, na nichž se vyskytuje událost VCA, včetně vyhledávání VCA, vniknutí a překročení linie. Tato funkce vám pomáhá vyhledat video, které by vás mohlo zaujmout víc, a označí je červenou barvou.

- VCA Search: Získat všechny události, související s detekcí pohybu, k nimž v předdefinovaném regionu došlo.
- Intrusion Detection: Rozpoznat, zda se do v předem definované oblasti nepokouší proniknout lidé, vozidla a jiné pohybující se objekty.
- Line Crossing Detection: Obousměrně rozpoznávání osob, vozidel a dalších pohybujících se objektů, které se snaží překročit virtuální linii.

*Poznámka:* U některých zařízení můžete vyhledávané videosoubory filtrovat nastavením upřesňujících atributů, například pohlaví a věk člověka, a zda má brýle.

#### Kroky:

- 1. Otevřete stránku vzdáleného přehrávání.
- 2. Vyberte kameru pro spuštění normálního přehrávání. Viz Kapitola 5.2.1 Normální přehrávání.
- 3. Pro vstup do rozhraní přehrávání VCA klikněte na 📟.
- Vyberte typ VCA, vykreslete oblast detekce a nastavte citlivost.
   *Poznámky:*
  - Pro vyhledávání VCA klikněte na a potom v okně pro přehrávání klikněte a táhněte pro nastavení čtyřúhelníkové mřížky jako oblasti detekce. Nebo můžete kliknout na a jako oblast detekce celou oblasti, snímanou kamerou.
  - Pro vniknutí klikněte na a potom v okně pro přehrávání klikněte a nastavte vrchol oblasti detekce.
  - Pro překročení linie klikněte <sup>1</sup> a potom kliknutím a přetažením v okně přehrávání nastavte linii detekce.

*Poznámka:* Pro vniknutí a překročení linie můžete kliknout na **Advanced Attributes** a zaškrtnout políčko pro filtrování hledaných videosouborů nastavení cílových znaků, například pohlaví a věku člověka, a zda má brýle. Tato funkce musí být podporována zařízením.

Chcete-li vykreslený region nebo linii odstranit, klikněte na

Pro aktivaci dialogového pole kalendáře klikněte na ikonu kalendáře <sup>1</sup>
 Vyberte datum zahájení a ukončení a nastavte přesný čas.
 Období vyhledávání uložíte kliknutím na tlačítko **OK**.

6. Po kliknutí na Search budou na časové ose červeně vyznačeny události VCA, k nimž ve vymezené oblasti došlo. Ve výchozím nastavení je rychlost přehrávání souvisejícího videa 1 x, a rychlost přehrávání nesouvisejícího videa bude 8 x.

*Poznámka:* V konfiguraci systému můžete nastavit přeskočení nesouvisejícího videa během přehrávání VCA, a nesouvisející video nebude během přehrávání VCA přehráno. Viz *Kapitola 17.2.2 Nastavení živého zobrazení a přehrávání*.

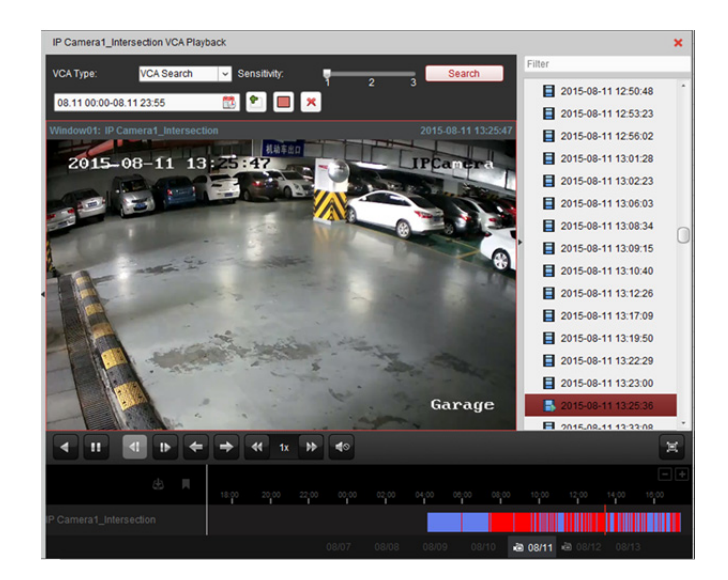

#### Přehrávání videosouborů

Záznamy po vyhledání můžete přehrávat následujícími dvěma způsoby:

Přehrávání podle seznamu souborů

Ze seznamu výsledků vyhledávání vyberte videosoubor a klikněte na ikonu i v panelu nástrojů nebo klikněte na ikonu i na videosouboru, nebo pro přehrání videa v odpovídajícím okně displeje přehrávání na videosoubor poklepejte.

Přehrávání podle časové osy

Časová osa zobrazuje dobu trvání videosouboru. Pro přehrání videa od určitého času klikněte na časovou osu.

Pro přiblížení nebo oddálení panelu časové osy můžete kliknout na 🔤 nebo 💻 Panel časové osy můžete přetáhnout na předchozí nebo další časové období.

Přiblížení a oddálení na časové ose můžete provádět posouváním kolečkem myši. Popis ovládání panelu nástrojů přehrávání a nabídky pravého tlačítka myši naleznete v *Kapitole 5.2.1 Normální přehrávání*. Některé ikony nemusí být pro přehrávání VCA dostupné.

## 5.2.8 Přehrávání v režimu rybího oka

#### Účel:

Videosoubory je možno přehrávat v režimu rozšíření typu rybí oko.

#### Kroky:

- 1. Otevřete stránku vzdáleného přehrávání.
- 2. Vyberte kameru pro spuštění normálního přehrávání. Viz Kapitola 5.2.1 Normální přehrávání.
- Do režimu rozšíření typu rybího oka vstupte po kliknutí pravým tlačítkem myši na přehrávané video a po volbě možnosti Fisheye Expansion.
   Poznámka: Typ upevnění rozšíření typu rybí oko při přehrávání je nastaven podle způsobu montáže

v živém zobrazení. Podrobnosti naleznete v Kapitole 4.7 Živé zobrazení v režimu rybího oka.

- 4. Podle vlastní volby můžete pro přehrávání vybrat režim rozšíření.
  - Rybí oko: V režimu zobrazení rybího oka se zobrazí celý širokoúhlý pohled kamery. Tento režim zobrazení se nazývá rybí oko proto, že napodobuje konvexní vidění vypuklého rybího oka. Objektiv snímá zakřivený obraz velké oblasti, a dochází ke zkreslení perspektivy a úhlů

objektů v obrazu.

- Panoramatický/Duální-180° Panoramatický/360° Panoramatický: V režimu zobrazení
   Panoramatický je zkreslený obraz rybího oka prostřednictvím určitých kalibračních metod
   převáděn na obraz v normální perspektivě.
- PTZ: Pohled PTZ je detailním pohledem na určitou vymezenou oblast v pohledu rybího oka nebo v panoramatickém zobrazení, a podporuje elektronickou funkci PTZ, která se také nazývá e-PTZ.

*Poznámka*: Každé zobrazení PTZ je v pohledu rybího oka a v panoramatickém zobrazení označeno specifickým navigačním polem. Navigační pole v pohledu rybího oka nebo v panoramatickém zobrazení můžete přetáhnout pro úpravu zobrazení PTZ, nebo zobrazení PTZ přetáhněte a upravte je do požadovaného úhlu.

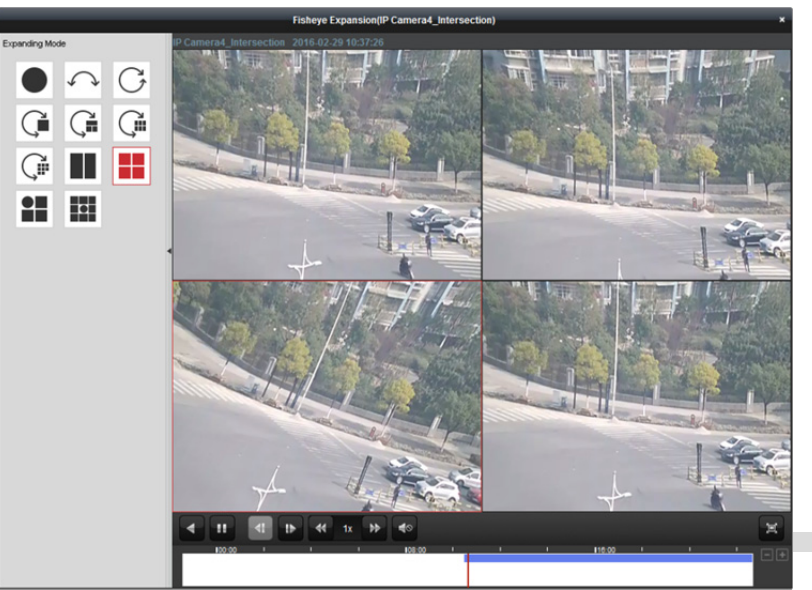

Po kliknutí pravým tlačítkem myši na okno přehrávání můžete vybrané okno přepnout do režimu celé obrazovky.

Pro ukončení zobrazení na celou obrazovku stiskněte klávesu *ESC* na klávesnici nebo pravým tlačítkem myši klikněte na okno a vyberte možnost **Ukončit režim celé obrazovky**.

Na stránce normálního přehrávání jsou dostupná tato tlačítka panelu nástrojů:

| •            | Přehrávání vzad       | Přehraje videosoubor pozpátku.                                   |
|--------------|-----------------------|------------------------------------------------------------------|
|              | Pozastavit/Spustit    | Dezestavit/Coustit přebrávání vide seouhorů                      |
| E.           | přehrávání            | Pozastavit/spustit prenravani videosouboru.                      |
| 4            | O jeden snímek (vzad) | Přehrává videosoubory obráceně, jeden snímek po druhém.          |
| ŧ            | Jednoduchý rám        | Přehrává videosoubory jeden snímek po druhém.                    |
| Š            | Pomalu vpřed/rychle   | Snížaní/zvýžaní nychlasti něabrávání                             |
|              | vpřed                 |                                                                  |
| <b>?</b>     | Hlasitost             | Klikněte na tlačítko zapnutí/vypnutí zvuku a nastavte hlasitost. |
| ų,           |                       | Zobrazit stránku přehrávání videa v režimu celé obrazovky. Pro   |
| <u>, 11,</u> |                       | ukončení stiskněte <b>ESC</b> .                                  |

# Kapitola 6 Správa událostí

#### Účel:

6.

V klientském softwaru iVMS-4200 mohou být nastavena pravidla pro aktivační události a akce propojení. Akce propojení můžete přiřadit k aktivačním událostem tím, že nastavíte pravidlo. Je-li například detekován pohyb, zobrazí se zvukové varování nebo dojde k jiné akci propojení.

Klikněte na ikonu na ovládacím panelu nebo klikněte na položky **Tool->Event Management** a otevřete stránku pro správu událostí.

| Camera         |   | Select Event Type: | Motion Detection | ~         |               | Copy to                            | Bave Save |
|----------------|---|--------------------|------------------|-----------|---------------|------------------------------------|-----------|
| Search         | 9 | Enable             |                  |           |               |                                    |           |
| 10.18.146.81   |   | Enable Dynamic     | Analysis         |           |               |                                    |           |
| * 🔄 10.16.6.85 |   | Arming Schedule:   |                  | <b>~</b>  | Edit          |                                    |           |
|                |   | Configuration:     |                  | ~         |               |                                    |           |
|                |   | Trigger Camera:    |                  |           | ~             |                                    |           |
|                |   | Arming Region      |                  |           |               |                                    |           |
|                |   |                    |                  |           | Sensitivity:  |                                    |           |
|                |   |                    |                  |           |               |                                    |           |
|                |   | Trigger Alarm Ou   | utput            | Trigger C | hannel Record | Trigger Client     Audible Warning | Ú.        |

Pro následující aktivační události můžete nastavit různé akce propojení:

Poznámka: Abyste mohli zařízení nakonfigurovat, musí být detekce události zařízením podporována.

- Událost kamery
- Vstup alarmu
- Výjimka
- Událost řízení přístupu (podrobnosti naleznete v Kapitole 13.7.1 Propojení událostí řízení přístupu.)
- Vstup poplachu řízení přístupu (podrobnosti naleznete v Kapitole 13.7.2 Propojení vstupu poplachu řízení přístupu.)
- Propojení události karty (podrobnosti naleznete v Kapitole 13.7.3 Propojení události karty.)

• Propojení mezi zařízeními (podrobnosti naleznete v *Kapitole 13.7.4 Propojení mezi zařízeními.*) **Poznámka:** Typy událostí události kamery se liší v závislosti na různých zařízeních. Jako příklady zde máme konfiguraci některých typů událostí. Jiné typy si vyhledejte v *Uživatelské příručce* zařízení.

# 6.1 Konfigurace alarmu detekce pohybu

#### Účel:

Alarm detekce pohybu se spustí, pokud klientský software v rámci vymezené oblasti detekuje pohyb. Je možno nastavit akce propojení včetně výstupu alarmu, záznamu kanálu a akce klienta. *Poznámka:* Konfigurace se liší v závislosti na různých zařízeních. Podrobné informace naleznete v *Uživatelské příručce* zařízení.

#### Kroky:

- 1. Otevřete stránku pro správa událostí a klikněte na kartu Camera Event.
- 2. Vyberte kameru, která má být nakonfigurována, a jako typ události vyberte Motion Detection.
- Pro povolení funkce alarmu detekce pohybu zaškrtněte políčko Enable. Pro označení detekovaných objektů zelenými čtyřúhelníky v režimech živého zobrazení a přehrávání zaškrtněte políčko Enable Dynamic Analysis.
- 4. Z rozevíracího seznamu vyberte šablonu plánu střežení.

All-day Template: Pro celodenní nepřetržité střežení.

Weekday Template: Pro kontinuální střežení během pracovní doby od 8:00 do 20:00 hodin. Template 01 až 09: Pevné šablony pro zvláštní plány. Šablony můžete v případě potřeby upravovat.

Custom: Je možno přizpůsobit podle potřeby.

Pokud potřebujete šablonu upravit nebo přizpůsobit, postupujte podle *Kapitoly Konfigurace* šablony plánu střežení.

5. Podle potřeby vyberte konfiguraci.

*Poznámka:* U některých kamer můžete jako typ konfigurace vybrat **Normal** nebo **Expert**. Režim Expert se používá hlavně pro konfiguraci citlivosti a proporcí objektu v každé oblasti pro různé přepínání režimů den/noc. Podrobné informace naleznete v *Uživatelské příručce* zařízení.

- 6. Vyberte aktivovanou kameru. Při spuštění alarmu detekce pohybu na videostěně vyskočí nebo se zobrazí snímek nebo video z aktivované kamery. Pro zachycení obrázku z aktivované kamery v případě, že dojde k vybrané události, můžete v plánu úložiště také nastavit plán snímání a ukládání. Podrobnosti naleznete v Kapitole 5.1 Vzdálené úložiště.
- 7. Vymezenou oblast pro střeženou oblast vykreslete kliknutím a přetažením myši.
   Můžete kliknout na ikonu a jako oblast detekce nastavit celou oblast videa, nebo pro vymazání celé oblasti detekce klikněte na ikonu
- 8. Citlivost detekce pohybu upravíte přetažením jezdce na panelu citlivosti. Čím vyšší hodnota je, tím citlivější je detekce.
- 9. Akce propojení aktivujete zaškrtnutím políček. Podrobnosti naleznete v *Tabulka 6.1 Akce propojení pro alarm detekce pohybu.*
- 10. Můžete také kliknout na tlačítko Copy to... a parametry událostí zkopírovat do jiných kanálů.
- 11. Nastavení uložíte kliknutím na tlačítko Save.

#### Návod k obsluze iVMS-4200

| Select Event Type: | Motion Detection | ~ Came                                                                                                    | ra1_1 Event Configuration | Copy to         | Save Save |
|--------------------|------------------|----------------------------------------------------------------------------------------------------|---------------------------|-----------------|-----------|
| Enable             |                  |                                                                                                    |                           |                 |           |
| Enable Dynamic     | Analysis         |                                                                                                    |                           |                 |           |
| Arming Schedule:   | All-day Template | <ul> <li>Image: A second second s</li></ul> | Edit                      |                 |           |
| Configuration:     | Normal Mode      | ~                                                                                                    |                           |                 |           |
| Trigger Camera:    | Camera1_1        |                                                                                                    | v                         |                 |           |
| Arming Region      |                  |                                                                                                    |                           |                 |           |
|                    |                  |                                                                                                    | Sensitivity:              |                 |           |
|                    |                  |                                                                                                    |                           |                 |           |
|                    |                  |                                                                                                    | <b>#</b>                  |                 |           |
|                    |                  |                                                                                                    |                           |                 |           |
|                    | ╉╋┼┼┼╋╋          |                                                                                                    | + 1                       |                 |           |
|                    |                  |                                                                                                    | T I                       |                 |           |
|                    |                  |                                                                                                    | <b>#</b>                  |                 |           |
|                    |                  |                                                                                                    |                           |                 |           |
|                    |                  |                                                                                                    | 0                         |                 |           |
|                    |                  |                                                                                                    |                           |                 |           |
|                    |                  |                                                                                                    | ± ±                       |                 |           |
| Trigger Alarm Ou   | itput 🗇 T        | rigger Channe                                                                                                    | Record Trigger            | r Client Action |           |
| - A + 4            | 🗆 C              | camera01                                                                                                    | Audible                   | e Warning       |           |
| A-21               |                  |                                                                                                    |                           |                 |           |

Tabulka 6.1 Akce propojení pro alarm detekce pohybu

| Akce propojení     | Popis                                                                         |  |
|--------------------|-------------------------------------------------------------------------------|--|
| Alarm Output       | Aktivuje funkci výstupu alarmu. Vyberte port výstupu alarmu, a můžete ovládat |  |
|                    | externí zařízení připojené k portu.                                           |  |
| Channel Record     | Spustit nahrávání vybraných kamer, je-li spuštěn alarm.                       |  |
|                    | Je-li alarm spuštěn, klientský software vydává zvukové upozornění. Můžete     |  |
| Audible Warning    | vybrat zvuk alarmu zvukového upozornění. Nastavení zvuku alarmu vyhledejte v  |  |
|                    | Kapitole 17.2.7 Nastavení zvuku alarmu.                                       |  |
| Email Linkage      | Odeslat e-mailové upozornění informací o alarmu jednomu nebo více příjemcům.  |  |
| Alarm on E-map     | Zobrazit informace o alarmu na E-mapě.                                        |  |
| Alarm Triggered    |                                                                               |  |
| Pop-up Image       | Pri spušteni alarmu se zobrazi obrazek s informacemi o alarmu.                |  |
| Alarm Triggered    | Dži spužtění alarmu zahrazit video po videostěně                              |  |
| Video Wall Display | Při spuštění alarmu zobrazit video na videostěně.                             |  |

### Konfigurace šablony plánu střežení

Pro konfiguraci šablony plánu střežení proveďte následující kroky:

Je-li v rozevíracím seznamu vybrána možnost Template 01 až 09, začněte od kroku 1;

Je-li v rozevíracím seznamu vybrána možnost Custom, začněte od kroku 2.

Kroky:

- 1. Pro vstup do rozhraní pro správu šablon klikněte na položku **Edit**. Vyberte šablonu, kterou chcete nastavit, a můžete její název upravit.
- Nastavte časový rozvrh vybrané šablony.
   Když se kurzor změní na k můžete nastavit časový interval.
   Když se kurzor změní na k můžete vybrané časové pole, které jste právě upravili, přesunout. Pro nastavení přesného časového období můžete také zobrazený časový bod upravit.
   Když se kurzor změní na k můžete vybrané časové pole prodloužit nebo zkrátit.
- Volitelně můžete časové pole plánu vybrat,
   a potom pro odstranění vybraného časového pole kliknout na ikonu ikonu odstranit všechna časové pole,

nebo kliknutím na ikonu 📃 kopírovat nastavení časového pole na jiná data.

4. Click **OK** to save the settings.

Můžete kliknout na položku **Save as Schedule Template** v rozhraní vlastního plánu, a potom je možno vlastní šablonu uložit jako šablonu 01 až 09.

Poznámka: Pro každý den je možno v šabloně plánu střežení nastavit až 8 časových období.

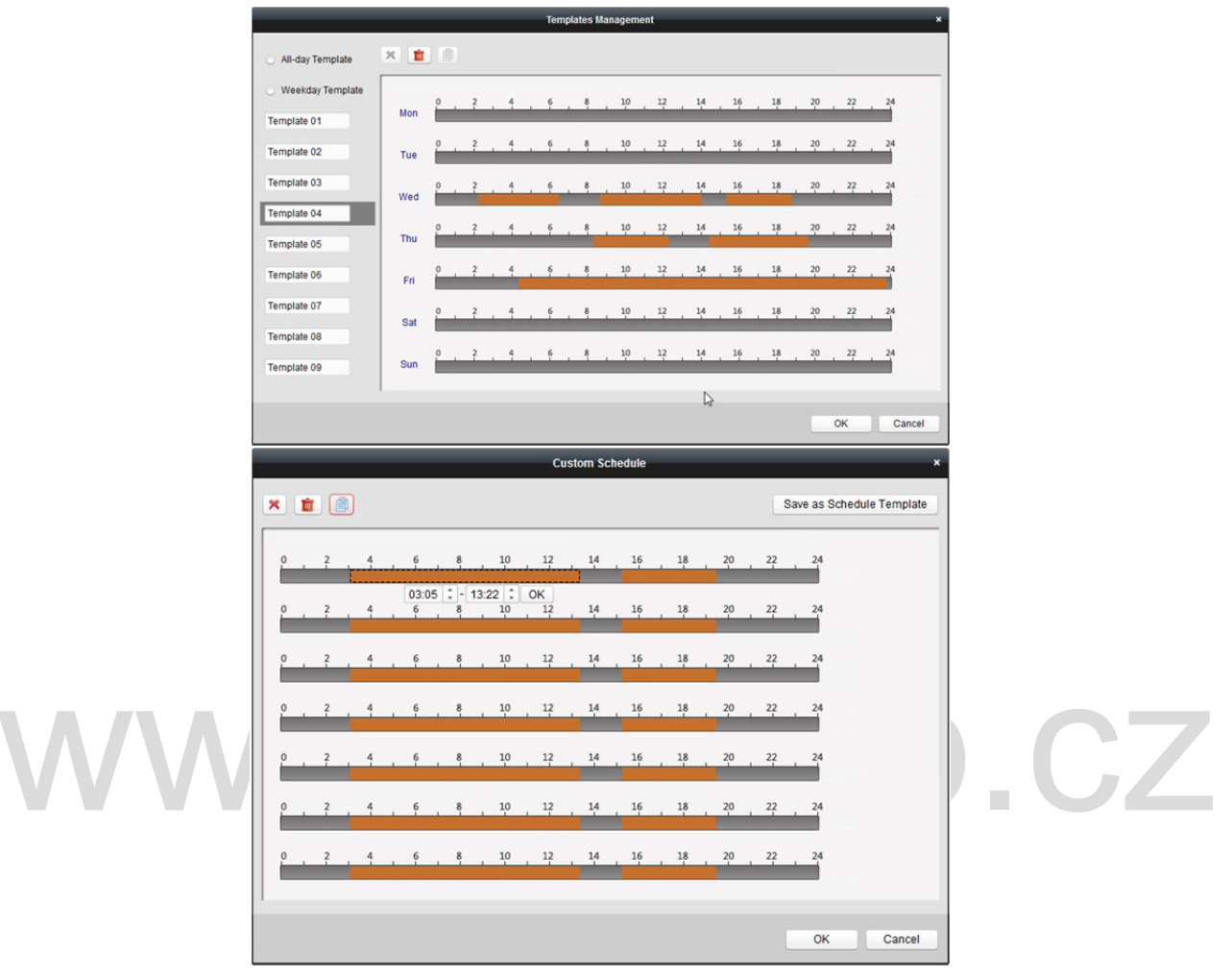

# 6.2 Konfigurace alarmu neoprávněné manipulace s videem

#### Účel:

Alarm neoprávněné manipulace s videem se spustí, je-li kamera zakrytá, a oblast monitorování nelze zobrazit. Je možno nastavit akce propojení včetně výstupu alarmu a akce klienta.

- 1. Otevřete stránku pro správa událostí a klikněte na kartu Camera Event.
- Vyberte kameru, která má být nakonfigurována, a jako typ události vyberte Video Tampering Detection.
- 3. Pro povolení funkce alarmu neoprávněné manipulace s videem zaškrtněte políčko Enable.
- Z rozevíracího seznamu vyberte šablonu plánu střežení.
   Pokud potřebujete šablonu upravit nebo přizpůsobit, postupujte podle *Kapitoly Konfigurace* šablony plánu střežení.

- 5. Vyberte aktivovanou kameru. Při spuštění alarmu neoprávněné manipulace s videem na videostěně vyskočí nebo se zobrazí snímek nebo video z aktivované kamery. Pro zachycení obrázku z aktivované kamery v případě, že dojde k vybrané události, můžete v plánu úložiště také nastavit plán snímání a ukládání. Podrobnosti naleznete v Kapitole 5.1 Vzdálené úložiště.
- Vymezenou oblast pro střeženou oblast vykreslete kliknutím a přetažením myši.
   Můžete kliknout na ikonu a jako oblast detekce nastavit celou oblast videa, nebo pro vymazání oblasti detekce klikněte na ikonu .
- 7. Citlivost neoprávněné manipulace upravíte přetažením jezdce na panelu citlivosti.
- 8. Akce propojení aktivujete zaškrtnutím políček. Podrobnosti naleznete v Tabulka 6.2 Akce propojení pro alarm neoprávněné manipulace.
- 9. Můžete také kliknout na tlačítko Copy to... a parametry událostí zkopírovat do jiných kamer.
- 10. Nastavení uložíte kliknutím na tlačítko Save.

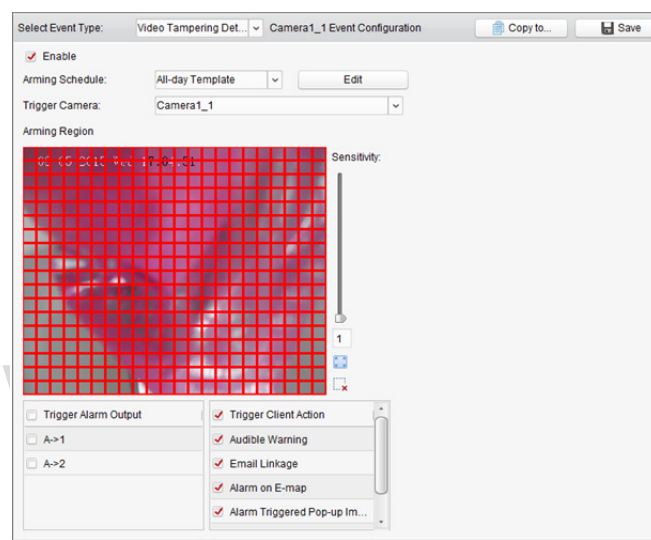

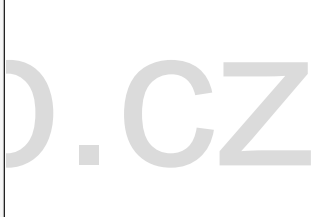

Tabulka 6.2 Akce propojení pro alarm neoprávněné manipulace

| Akce propojení     | Popis                                                                         |
|--------------------|-------------------------------------------------------------------------------|
|                    | Aktivuje funkci výstupu alarmu. Vyberte port výstupu alarmu, a můžete ovládat |
|                    | externí zařízení připojené k portu.                                           |
|                    | Je-li alarm spuštěn, klientský software vydává zvukové upozornění. Můžete     |
| Audible Warning    | vybrat zvuk alarmu zvukového upozornění. Nastavení zvuku alarmu vyhledejte v  |
|                    | Kapitole 17.2.7 Nastavení zvuku alarmu.                                       |
| Empil Linkago      | Odeslat e-mailové upozornění informací o alarmu jednomu nebo více             |
| Email Linkage      | příjemcům.                                                                    |
| Alarm on E-map     | Zobrazit informace o alarmu na E-mapě.                                        |
| Alarm Triggered    |                                                                               |
| Pop-up Image       | Pri spustem alarmu se zobrazi obrazek s aktivovane kamery.                    |
| Alarm Triggered    |                                                                               |
| Video Wall Display |                                                                               |

## 6.3 Konfigurace alarmu ztráty videa

#### Účel:

Pokud klientský software nemůže přijímat videosignál ze spuštěných zařízení, spustí se alarm ztráty signálu videa. Je možno nastavit akce propojení včetně výstupu alarmu a akce klienta. *Kroky:* 

- 1. Otevřete stránku pro správa událostí a klikněte na kartu Camera Event.
- 2. Vyberte kameru, která má být nakonfigurována, a jako typ události vyberte Video Loss.
- 3. Pro povolení funkce alarmu ztráty videa zaškrtněte políčko Enable.
- 4. Z rozevíracího seznamu vyberte šablonu plánu střežení.

Pokud potřebujete šablonu upravit nebo přizpůsobit, postupujte podle *Kapitoly Konfigurace* šablony plánu střežení.

- Vyberte aktivovanou kameru. Při spuštění alarmu ztráty videa na videostěně vyskočí nebo se zobrazí snímek nebo video z aktivované kamery.
   Pro zachycení obrázku z aktivované kamery v případě, že dojde k vybrané události, můžete v plánu úložiště také nastavit plán snímání a ukládání. Podrobnosti naleznete v Kapitole 5.1 Vzdálené úložiště.
- *6.* Akce propojení aktivujete zaškrtnutím políček. Podrobnosti naleznete v *Tabulka 6.3 Akce propojení pro alarm ztráty videa.*
- 7. Můžete také kliknout na tlačítko Copy to... a parametry událostí zkopírovat do jiných kamer.
- 8. Nová nastavení uložíte kliknutím na tlačítko Save.

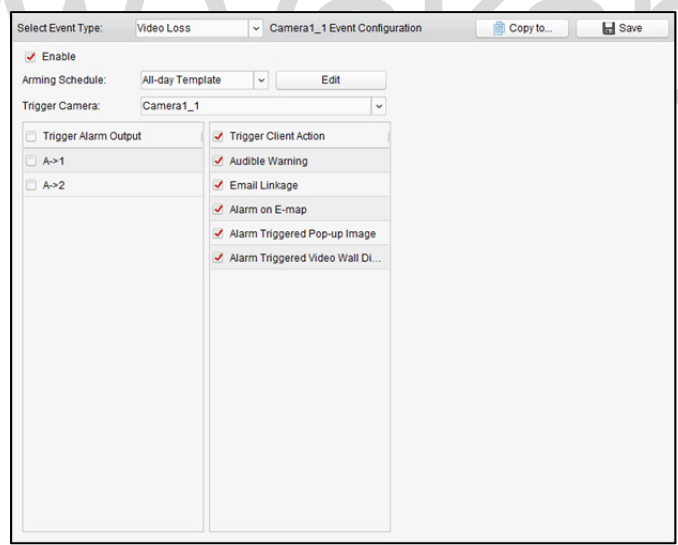

| Akce propojení  | Popis                                                                            |
|-----------------|----------------------------------------------------------------------------------|
|                 | Aktivuje funkci výstupu alarmu. Vyberte port výstupu alarmu, a můžete ovládat    |
| Alarm Output    | externí zařízení připojené k portu.                                              |
|                 | Je-li alarm spuštěn, klientský software vydává zvukové upozornění. Můžete vybrat |
| Audible Warning | zvuk alarmu zvukového upozornění. Nastavení zvuku alarmu vyhledejte v            |
|                 | Kapitole 17.2.7 Nastavení zvuku alarmu.                                          |
| Email Linkage   | Odeslat e-mailové upozornění informací o alarmu jednomu nebo více příjemcům.     |
| Alarm on E-map  | Zobrazit informace o alarmu na E-mapě.                                           |

| Tabulka 6.3 Akce propojení pro alarm ztráty vide | ea |
|--------------------------------------------------|----|
|--------------------------------------------------|----|

| Alarm Triggered | Při snužtění alarmu se zohrazí obrázek s aktivované kamery       |
|-----------------|------------------------------------------------------------------|
| Pop-up Image    | r i spustelli alalillu se zobrazi obrazek s aktivovalle kallery. |
| Alarm Triggered |                                                                  |
| Video Wall      | Při spuštění alarmu zobrazit video na videostěně.                |
| Display         |                                                                  |

## 6.4 Konfigurace alarmu výjimky audia

#### Účel:

Je možno detekovat abnormální zvuky, například detekci ticha, detekci okolního hluku a detekci aktuálního hluku.

Povolením **Audio Input Detection** je možno detekovat výjimky podmínky zvukového vstupu. Povolením možnosti **Sudden Increase of Sound Intensity** je možno detekovat náhlý nárůst intenzity zvuku, a sestává z následujících dvou nastavení.

- Citlivost: Rozsah [1 až 100]; čím menší hodnota, tím závažnější změna by měla detekci spustit.
- Práh intenzity zvuku: Rozsah [1 až 100]; může filtrovat zvuk v prostředí; čím hlasitější zvuk prostředí, tím vyšší by hodnota měla být. Možnost lze nastavit dle skutečného prostředí.

Povolením možnosti **Sudden Decrease of Sound Intensity** je možno detekovat náhlé snížení intenzity zvuku, kdy okolí abnormálně ztichne. Např.: Elektrický generátor během provozu vydává hlasitý hluk, a pozornost by měla být věnována situacím, kdy hlasitý zvuk náhle ztichne.

V závislosti na skutečném prostředí můžete nastavit úroveň citlivosti [0 až 100].

Poznámka: Funkce výjimky audia vyžaduje podporu připojeného zařízení. Kroky:

- 1. Otevřete stránku pro správa událostí a klikněte na kartu Camera Event.
- Vyberte kameru, která má být nakonfigurována, a jako typ události vyberte Audio Exception Detection.
- 3. Pro povolení souvisejících funkcí alarmu detekce zvuku zaškrtněte související políčko.
- 4. Nastavte citlivost a práh intenzity zvuku.
- Z rozevíracího seznamu vyberte šablonu plánu střežení.
   Pokud potřebujete šablonu upravit nebo přizpůsobit, postupujte podle *Kapitoly Konfigurace* šablony plánu střežení.
- 6. Vyberte aktivovanou kameru. Při spuštění alarmu výjimky audia na videostěně vyskočí nebo se zobrazí snímek nebo video z aktivované kamery. Pro zachycení obrázku z aktivované kamery v případě, že dojde k vybrané události, můžete v plánu úložiště také nastavit plán snímání a ukládání. Podrobnosti naleznete v Kapitole 5.1 Vzdálené úložiště.
- 7. Akce propojení aktivujete zaškrtnutím políček. Podrobnosti naleznete v *Tabulka 6.4 Akce* propojení pro alarm detekce zvuku.
- 8. Můžete také kliknout na tlačítko Copy to... a parametry událostí zkopírovat do jiných kamer.
- 9. Nová nastavení uložíte kliknutím na tlačítko **Save**.

#### Návod k obsluze iVMS-4200

|                                                                           | Audio Excepti                       | on Dete   Camera1_1 Event                     | Configuration                                                                                                    | Copy to | Sav |
|---------------------------------------------------------------------------|-------------------------------------|-----------------------------------------------|----------------------------------------------------------------------------------------------------|---------|-----|
| Enable Audio Lo                                                           | ss Detection                        |                                               |                                                                                                    |         |     |
| <ul> <li>Sudden Increase</li> </ul>                                       | of Sound Intensi                    | ty                                            |                                                                                                    |         |     |
| Sensitivity:                                                              |                                     |                                               |                                                                                                    |         |     |
| Sound Intensity Thre.                                                     |                                     |                                               |                                                                                                    |         |     |
| Sudden Decreas                                                            | e of Sound Intens                   | iity                                          |                                                                                                    |         |     |
| Sensitivity:                                                              |                                     |                                               |                                                                                                    |         |     |
|                                                                           |                                     |                                               |                                                                                                    |         |     |
|                                                                           |                                     |                                               |                                                                                                    |         |     |
|                                                                           |                                     |                                               |                                                                                                    |         |     |
|                                                                           |                                     |                                               |                                                                                                    |         |     |
|                                                                           |                                     |                                               |                                                                                                    |         |     |
|                                                                           |                                     |                                               |                                                                                                    |         |     |
|                                                                           |                                     |                                               |                                                                                                    |         |     |
|                                                                           |                                     |                                               |                                                                                                    |         |     |
|                                                                           |                                     |                                               |                                                                                                    |         |     |
|                                                                           |                                     |                                               |                                                                                                    |         |     |
| Arming Schedule:                                                          | All-day Temp                        | late 🗸 Edit                                   |                                                                                                    |         |     |
| Arming Schedule:                                                          | All-day Temp                        | late V Edit                                   |                                                                                                    |         |     |
| Arming Schedule:<br>Trigger Camera:                                       | All-day Temp<br>Camera1_1           | late v Edit                                   | <b>·</b>                                                                                                    |         |     |
| Arming Schedule:<br>Trigger Camera:                                       | All-day Temp<br>Camera1_1           | late v Edit                                   | V Trigger Client A                                                                                                    | tion    |     |
| Arming Schedule:<br>Trigger Camera:                                       | All-day Temp<br>Camera1_1<br>tput   | late v Edit                                   | ✓ Trigger Client A                                                                                                    | tion    |     |
| Arming Schedule:<br>Trigger Camera:<br>Trigger Alarm Ou<br>A->1           | All-day Temp<br>Camera1_1<br>Itput  | iate   Edit  Trigger Channel Record  Camera01 | ✓ Trigger Client Ar                                                                                                    | tion    |     |
| Arming Schedule:<br>Trigger Camera:<br>Trigger Alarm OL<br>A~1<br>A~2     | All-day Temp<br>Camera1_1<br>Itput  | late v Edit                                   | ✓ Trigger Client Ar                                                                                                    | tion    |     |
| Arming Schedule:<br>Trigger Camera:<br>Trigger Alarm Ou<br>A->1<br>A->2   | All-day Temp<br>Camera1_1<br>tput   | late v Edit                                   | V<br>Trigger Client A<br>Audible Warning<br>Email Linkage<br>Alarm on E-map                                                            | tion    |     |
| Arming Schedule:<br>Trigger Camera:<br>Trigger Alarm Ou<br>A > 1<br>A > 2 | All-day Temp<br>Camera1_1<br>Itput  | late v Edit                                   | <ul> <li>Trigger Client Al</li> <li>Audible Warning</li> <li>Email Linkage</li> <li>Alarm on E-mar</li> <li>Alarm Triggered</li> </ul> | tion    |     |
| Arming Schedule:<br>Trigger Camera:<br>Trigger Alarm Ou<br>A->1<br>A->2   | All-day Temp<br>Camera 1_1<br>Itput | tate v Edit                                   | ✓ Trigger Client Ar<br>✓ Audible Warning<br>✓ Email Linkage<br>✓ Alarm Triggered<br>✓ Alarm Triggered                                  | tion    |     |

Tabulka 6.4 Akce propojení pro alarm detekce zvuku

|  | Akce propojení     | Popis                                                                      |  |
|--|--------------------|----------------------------------------------------------------------------|--|
|  | Alarm Output       | Aktivuje funkci výstupu alarmu. Vyberte port výstupu alarmu, a můžete      |  |
|  |                    | ovládat externí zařízení připojené k portu.                                |  |
|  | Channel Record     | Spustit nahrávání vybraných kamer, je-li spuštěn alarm.                    |  |
|  |                    | Je-li alarm spuštěn, klientský software vydává zvukové upozornění. Můžete  |  |
|  | Audible Warning    | vybrat zvuk alarmu zvukového upozornění. Nastavení zvuku alarmu vyhledejte |  |
|  |                    | v Kapitole 17.2.7 Nastavení zvuku alarmu.                                  |  |
|  | Email Linkaga      | Odeslat e-mailové upozornění informací o alarmu jednomu nebo více          |  |
|  | Email Linkage      | příjemcům.                                                                 |  |
|  | Alarm on E-map     | Zobrazit informace o alarmu na E-mapě.                                     |  |
|  | Alarm Triggered    | Děi spužtění alarmu sa zahrazí abrázak s aktivovaná komony                 |  |
|  | Pop-up Image       | Pri spušteni alarmu se zobrazi obrazek s aktivovane kamery.                |  |
|  | Alarm Triggered    |                                                                            |  |
|  | Video Wall Display | Pri spusteni alarmu zobrazit video na videostene.                          |  |

## 6.5 Konfigurace alarmu detekce obličeje

#### Účel:

Je-li tato funkce povolena, kamera bude v monitorovací oblasti automaticky rozpoznávat lidské obličeje. Při spuštění alarmu bude spuštěna série alarmových akcí.

Poznámka: Funkce detekce obličeje vyžaduje podporu připojeného zařízení.

- 1. Otevřete stránku pro správa událostí a klikněte na kartu Camera Event.
- 2. Vyberte kameru, která má být nakonfigurována, a jako typ události vyberte Face Detection.
- 3. Pro povolení funkce alarmu detekce obličeje zaškrtněte políčko Enable.
- Z rozevíracího seznamu vyberte šablonu plánu střežení.
   Pokud potřebujete šablonu upravit nebo přizpůsobit, postupujte podle *Kapitoly Konfigurace* šablony plánu střežení.

 Vyberte aktivovanou kameru. Při spuštění alarmu detekce obličeje na videostěně vyskočí nebo se zobrazí snímek nebo video z aktivované kamery.

Pro zachycení obrázku z aktivované kamery v případě, že dojde k vybrané události, můžete v plánu úložiště také nastavit plán snímání a ukládání. Podrobnosti naleznete v *Kapitole 5.1 Vzdálené úložiště.* 

- 6. Nastavte citlivost detekce obličeje.
- 7. Chcete-li detekované obličeje v živém zobrazení nechat označovat čtyřúhelníkem, zaškrtněte políčko Enable Dynamic Analysis for Face Detection.
- 8. Akce propojení aktivujete zaškrtnutím políček. Podrobnosti naleznete v *Tabulka 6.5 Akce* propojení pro alarm detekce obličeje.
- 9. Můžete také kliknout na tlačítko **Copy to...** a parametry událostí zkopírovat do jiných kamer.
- 10. Nová nastavení uložíte kliknutím na tlačítko Save.

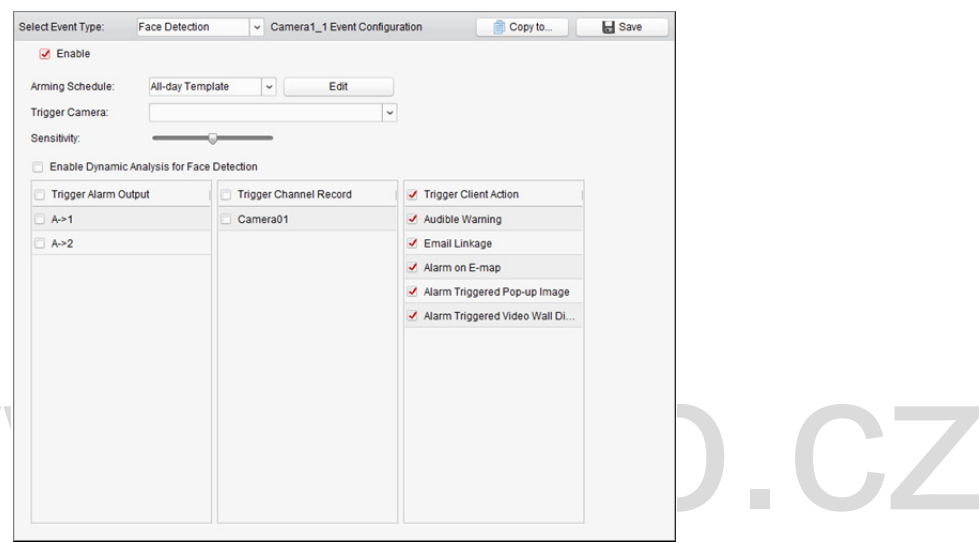

| Akce propojení     | Popis                                                                         |
|--------------------|-------------------------------------------------------------------------------|
|                    | Aktivuje funkci výstupu alarmu. Vyberte port výstupu alarmu, a můžete ovládat |
| Alarm Output       | externí zařízení připojené k portu.                                           |
| Channel Record     | Spustit nahrávání vybraných kamer, je-li spuštěn alarm.                       |
|                    | Je-li alarm spuštěn, klientský software vydává zvukové upozornění. Můžete     |
| Audible Warning    | vybrat zvuk alarmu zvukového upozornění. Nastavení zvuku alarmu vyhledejte v  |
|                    | Kapitole 17.2.7 Nastavení zvuku alarmu.                                       |
| Email Linkago      | Odeslat e-mailové upozornění informací o alarmu jednomu nebo více             |
| Eman Linkage       | příjemcům.                                                                    |
| Alarm on E-map     | Zobrazit informace o alarmu na E-mapě.                                        |
| Alarm Triggered    | Děi spužtění olormu so zobrozí obrázek s oktivované komoru                    |
| Pop-up Image       | Pri spusteni alarmu se zobrazi obrazek s aktivovane kamery.                   |
| Alarm Triggered    | Dži spužtění olarmu zohrazit video po videostěně                              |
| Video Wall Display | Pri spusteni alarinu zobrazit vlueo na vlueostene.                            |

#### Tabulka 6.5 Akce propojení pro alarm detekce obličeje

# 6.6 Konfigurace alarmu detekce překročení linie

#### Účel:

Tuto funkci je možno použít pro detekci osob, vozidel a objektů, překračujících předdefinovanou virtuální linii. Směr překročení je možno nastavit jako obousměrný, zleva doprava nebo zprava doleva. Je-li zjištěn jakýkoli objekt, bude spuštěna řada propojených metod.

*Poznámka:* Tato funkce detekce překročení linie vyžaduje podporu připojeného zařízení. *Kroky:* 

- 1. Otevřete stránku pro správa událostí a klikněte na kartu Camera Event.
- Vyberte kameru, která má být nakonfigurována, a jako typ události vyberte Line Crossing Detection.
- Pro povolení této funkce zaškrtněte políčko Enable.
   Poznámka: U konkrétní rychlé kopulovité kamery můžete kliknout na Lock, a zabránit rychlé kopulovité kameře pohybovat se během konfigurace automaticky.
- Z rozevíracího seznamu vyberte šablonu plánu střežení.
   Pokud potřebujete šablonu upravit nebo přizpůsobit, postupujte podle *Kapitoly Konfigurace* šablony plánu střežení.
- 5. Vyberte aktivovanou kameru. Při spuštění alarmu detekce překročení linie na videostěně vyskočí nebo se zobrazí snímek nebo video z aktivované kamery.

Pro zachycení obrázku z aktivované kamery v případě, že dojde k vybrané události, můžete v plánu úložiště také nastavit plán snímání a ukládání. Podrobnosti naleznete v

Kapitole 5.1 Vzdálené úložiště.

Konfigurace oblasti střežení.

ID virtuální linie: Pro výběr ID virtuální linie klikněte na rozevírací seznam.

*Poznámka:* U některých konkrétních rychlých kopulovitých kamer můžete kliknout na **PTZ** a přesunout rychlou kopulovitou kameru na požadovanou scénu, odpovídající ID virtuální linie. Takto můžete nakonfigurovat různé alarmy detekce překročení linie pro více zobrazení.

Směr virtuální linie: Můžete vybrat směry A<-> B, A->B a B->A.

- A<->B: Objekt může být detekován, pokud překročí linii v obou směrech, a budou spuštěny alarmy.
- A->B: Detekovat je možno jen objekty, které virtuální linii překročí ze strany A na stranu B.
- B->A: Detekovat je možno jen objekty, které virtuální linii překročí ze strany B na stranu A.
- 7. Nastavte citlivost [1 až 100].
- 8. Klikněte na 🔍 a v okně náhledu nakreslete virtuální linii. Můžete také kliknout na 🔯 a upravit polohu virtuální linie přetažením, nebo kliknutím na 🗔 vybranou linii odstranit.
  - *Poznámka:* Vyberte jiné ID virtuální linie a nakreslete další. Je možno zadat až 4 linie.
- 9. Akce propojení aktivujete zaškrtnutím políček. Podrobnosti naleznete v *Tabulka 6.6 Akce* propojení pro alarm detekce překročení linie.
- 10. Můžete také kliknout na tlačítko **Copy to...** a parametry událostí zkopírovat do jiných kamer.
- 11. Nastavení uložíte kliknutím na tlačítko Save.

#### Návod k obsluze iVMS-4200

| Select Event Type:                                    | Line Crossing Detect. | Camera1_1 Eve | nt Configuration              |                      | Copy to  | Save |
|-------------------------------------------------------|-----------------------|---------------|-------------------------------|----------------------|----------|------|
| Enable                                                |                       |               |                               |                      |          |      |
|                                                       | Unlock(168s)          |               |                               |                      |          |      |
| Arming Schedule:                                      | All-day Template      | - Edit        |                               |                      |          |      |
| rigger Camera:                                        | Camera1_1             |               | ~                             |                      |          |      |
| Arming Region                                         |                       |               |                               |                      |          |      |
| Virtual Line ID:                                      | 1                     | ✓ PTZ         | Virtual Line Dire             | ection:              | A<->B    | ~    |
|                                                       |                       |               | awny.                         |                      |          |      |
|                                                       |                       | Speed Done    | 300119.                       |                      |          |      |
| Trigger Alarm Out                                     | put Th                | Speed Bone    | ✓ Trigger Cliv                | ent Action           | n in     |      |
| <ul> <li>Trigger Alarm Out</li> <li>A&gt;1</li> </ul> | put Thi<br>Ca         | Sjiehd Done   | ✓ Trigger Cli<br>✓ Audible Wa | ent Action<br>arning | <u>,</u> |      |

Tabulka 6.6 Akce propojení pro alarm detekce překročení linie

| Akce propojení     | Popis                                                                         |   |
|--------------------|-------------------------------------------------------------------------------|---|
| Alarm Output       | Aktivuje funkci výstupu alarmu. Vyberte port výstupu alarmu, a můžete ovládat |   |
|                    | externí zařízení připojené k portu.                                           |   |
| Channel Record     | Spustit nahrávání vybraných kamer, je-li spuštěn alarm.                       |   |
|                    | Je-li alarm spuštěn, klientský software vydává zvukové upozornění. Můžete     |   |
| Audible Warning    | vybrat zvuk alarmu zvukového upozornění. Nastavení zvuku alarmu vyhledejte v  |   |
|                    | Kapitole 17.2.7 Nastavení zvuku alarmu.                                       |   |
| Emeil Linkogo      | Odeslat e-mailové upozornění informací o alarmu jednomu nebo více             |   |
| Email Linkage      | příjemcům.                                                                    |   |
| Alarm on E-map     | Zobrazit informace o alarmu na E-mapě.                                        | / |
| Alarm Triggered    | Děi spužtění alarmu sa zahrazí abrázak s aktivované komoru                    |   |
| Pop-up Image       | Pri spušteni alarmu se zobrazi obrazek s aktivovane kamery.                   |   |
| Alarm Triggered    |                                                                               |   |
| Video Wall Display | Pri spušteni alarmu zobrazit video na videostene.                             |   |

## 6.7 Konfigurace propojení vstupu alarmu

#### Účel:

Pokud port vstupu alarmu na zařízení dostane signál z externího alarmového zařízení, jako je detektor kouře, zvonek atd., jako upozornění se spustí akce propojení vstupu alarmu.

#### Než začnete:

Do klienta přidejte poplachové vstupy, v rozhraní pro správu skupiny klikněte na možnost **Import**, klikněte na kartu **Alarm Input** a vstupy alarmu importujte do skupin pro správu.

- 1. Otevřete stránku pro správa událostí a klikněte na kartu Alarm Input.
- 2. Vyberte kanál vstupu alarmu, který má být nakonfigurován.
- 3. Zaškrtněte políčko Enable.
- 4. Zadejte popisný název alarmu.
- 5. Stav alarmu nastavte podle vstupního zařízení alarmu.

- Z rozevíracího seznamu vyberte šablonu plánu střežení.
   Pokud potřebujete šablonu upravit nebo přizpůsobit, postupujte podle *Kapitoly Konfigurace* šablony plánu střežení.
- Vyberte aktivovanou kameru. Při spuštění vstupu alarmu na videostěně vyskočí nebo se zobrazí snímek nebo video z aktivované kamery.
   Pro zachycení obrázku z aktivované kamery v případě, že dojde k vybrané události, můžete v

plánu úložiště také nastavit plán snímání a ukládání. Podrobnosti naleznete v Kapitole 5.1 Vzdálené úložiště.

- 8. Akce propojení aktivujete zaškrtnutím políček. Podrobnosti naleznete v *Tabulka 6.7 Akce* propojení pro vstup alarmu.
- Můžete také kliknout na tlačítko Copy to... a parametry událostí zkopírovat do jiných vstupů alarmu.
- 10. Nastavení uložíte kliknutím na tlačítko Save.

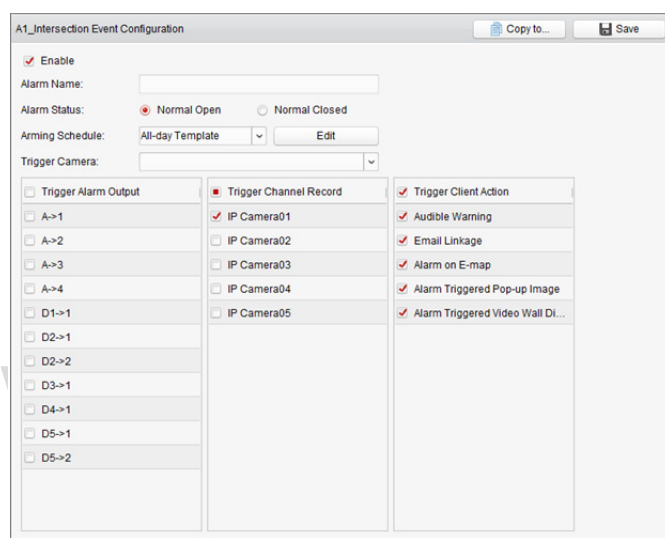

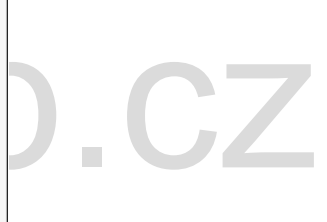

| Tabulka 6.7 Akce propojení pro vstup alarmu |                                                                               |  |  |
|---------------------------------------------|-------------------------------------------------------------------------------|--|--|
| Akce propojení                              | Popis                                                                         |  |  |
| Alarm Output                                | Aktivuje funkci výstupu alarmu. Vyberte port výstupu alarmu, a můžete ovládat |  |  |
| Alarm Output                                | externí zařízení připojené k portu.                                           |  |  |
| Channel Record                              | Spustit nahrávání vybraných kamer, je-li spuštěn alarm.                       |  |  |
|                                             | Je-li alarm spuštěn, klientský software vydává zvukové upozornění. Můžete     |  |  |
| Audible Warning                             | vybrat zvuk alarmu zvukového upozornění. Nastavení zvuku alarmu vyhledejte v  |  |  |
|                                             | Kapitole 17.2.7 Nastavení zvuku alarmu.                                       |  |  |
| Email Linkage                               | Odeslat e-mailové upozornění informací o alarmu jednomu nebo více příjemcům.  |  |  |
| Alarm on E-map                              | Zobrazit informace o alarmu na E-mapě.                                        |  |  |
| Alarm Triggered                             |                                                                               |  |  |
| Pop-up Image                                | Pri spusteni alarmu se zobrazi obrazek s informacemi o alarmu.                |  |  |
| Alarm Triggered                             |                                                                               |  |  |
| Video Wall Display                          | Pri spustem alarmu zobrazit video na videostene.                              |  |  |

#### Konfigurace výjimek propojení zařízení 6.8

#### Kroky:

- 1. Otevřete stránku pro správa událostí a klikněte na kartu Exception.
- 2. Vyberte zařízení, které má být nakonfigurováno.
- 3. Vyberte typ výjimky zařízení včetně plného HDD, výjimky HDD, ilegálního přihlášení, zařízení v režimu offline atd.
- 4. Zaškrtněte políčko Enable.

Akce propojení

- 5. Akce propojení aktivujete zaškrtnutím políček. Podrobnosti naleznete v Tabulka 6.8 Akce propojení pro výjimku zařízení.
- 6. Můžete také kliknout na tlačítko Copy to... a parametry událostí zkopírovat do jiných zařízení.
- 7. Nastavení uložíte kliknutím na tlačítko Save.

....

. .

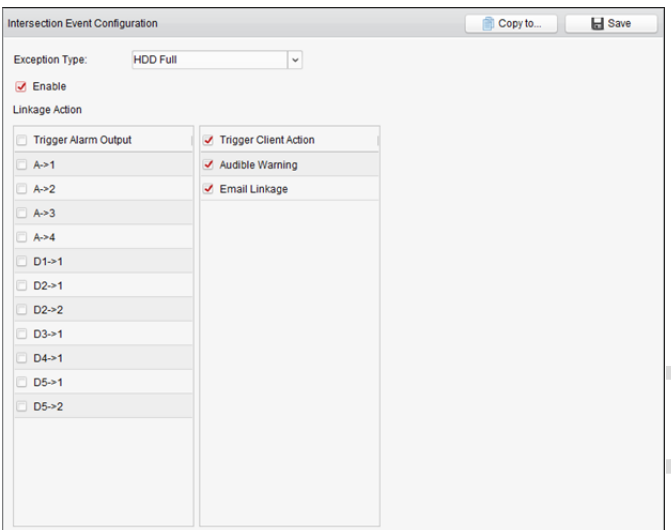

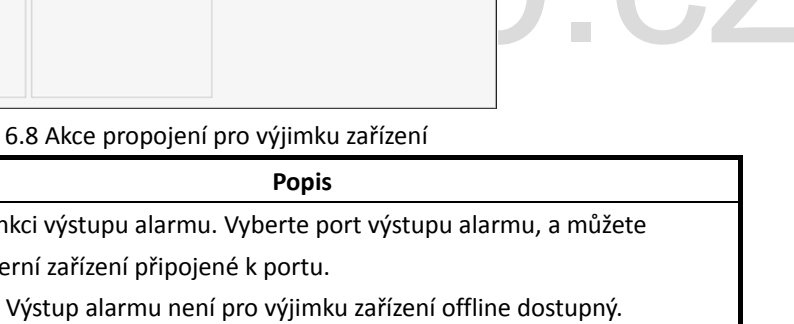

| Tabulka 6.8 Akce | propojení pro | o výjimku | zařízení |
|------------------|---------------|-----------|----------|
|------------------|---------------|-----------|----------|

|                 | Aktivuje funkci vystupu alarmu. Vyberte port vystupu alarmu, a muzete      |  |
|-----------------|----------------------------------------------------------------------------|--|
| Alarm Output    | ovládat externí zařízení připojené k portu.                                |  |
|                 | Poznámka: Výstup alarmu není pro výjimku zařízení offline dostupný.        |  |
|                 | Je-li alarm spuštěn, klientský software vydává zvukové upozornění. Můžete  |  |
| Audible Warning | vybrat zvuk alarmu zvukového upozornění. Nastavení zvuku alarmu vyhledejte |  |
|                 | v Kapitole 17.2.7 Nastavení zvuku alarmu.                                  |  |
| Emoil Linkogo   | Odeslat e-mailové upozornění informací o alarmu jednomu nebo více          |  |
| Email Linkage   | příjemcům.                                                                 |  |

# Kapitola 7 Centrum alarmu a událostí

#### Účel:

Je možno zobrazit nedávno přijaté alarmy a události ze všech přidaných zařízení.

*Poznámka:* Než budete moci ze zařízení přijímat informace o alarmu, musíte kliknout na položky **Tool->Device Arming Control** a zařízení střežit zaškrtnutím příslušného políčka. Alarmové informace pak budou při vzniku alarmu automaticky odesílány do klientského softwaru.

| 6 All         | Arming status |
|---------------|---------------|
| 10.16.6.250   |               |
| 10.16.6.171   | <b>1</b> 0    |
| 10.18.146.81  |               |
| 10.17.137.250 | 8             |
| 10.16.6.111   | <b>B</b>      |
|               |               |
|               |               |

#### Kroky:

1. Pro zobrazení panelu Alarmy a události klikněte na ikonu 🛛 v panelu nástrojů Alarmy a

|    | uualosti.           |                                      |                                                  |                                |                          |
|----|---------------------|--------------------------------------|--------------------------------------------------|--------------------------------|--------------------------|
| 4  | ) 🦺 🚰 🍁 Came        | ra1_10.16.6.250 Failed to open soun  | d. Error Code PlayCtrl.dll[2].                   |                                | * = ×                    |
| In | Alarm Time          | Alarm Source                         | Alarm Details                                    | Alarm Content   Live Vi        | ew   Send Email   Note 🌰 |
| 19 | 2017-01-09 19:45:05 | Security Control Panel:10.18.146.81  | . CID Code:3570 CID Description:Bypass Recovere  | d Report Type: CID Alarm       |                          |
| 18 | 2017-01-09 19:45:05 | Security Control Panel:10.18.146.81. | . CID Code:3570 CID Description:Bypass Recovered | d Report Type: CID Alarm       |                          |
| 17 | 2017-01-09 19:44:47 | Security Control Panel:10.18.146.81. | . CID Code:3570 CID Description:Bypass Recovered | d Report Type: CID Alarm       |                          |
| •  |                     |                                      |                                                  |                                | · · ·                    |
| l  | Alarm Event 🗸       | Motion Detection 🥑 Video/Audio E     | ixce 🥑 Alarm Input 🗹 Device Exception 星          | VCA Alarm 🗹 CID Alarm 🗹 Access | Control Al 🗹 Other Alarm |

2. Pro zobrazení rozhraní Události alarmu můžete kliknout na 🔳

Nebo pro vstup do rozhraní Události alarmu klikněte na ikonu 📍

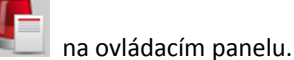

#### Návod k obsluze iVMS-4200

| (   | ) 🦺 🚰 🍁 Camer       | a1_10.16.6.250 Failed to open sound | I. Error Code PlayCtrl.dll[2].                               |                           |              |            |
|-----|---------------------|-------------------------------------|--------------------------------------------------------------|---------------------------|--------------|------------|
| In  | Alarm Time          | Alarm Source                        | Alarm Details                                                | Alarm Content   Live View | Send Email   | Note       |
| 19  | 2017-01-09 19:45:05 | Security Control Panel:10.18.146.81 | CID Code:3570 CID Description:Bypass Recovered Report Type:  | CID Alarm                 |              |            |
| 18  | 2017-01-09 19:45:05 | Security Control Panel:10.18.146.81 | CID Code:3570 CID Description:Bypass Recovered Report Type:  | CID Alarm                 | $\bowtie$    |            |
| 17  | 2017-01-09 19:44:47 | Security Control Panel:10.18.146.81 | CID Code:3570 CID Description:Bypass Recovered Report Type:  | CID Alarm                 |              |            |
| 16  | 2017-01-09 19:44:47 | Security Control Panel:10.18.146.81 | CID Code:3570 CID Description:Bypass Recovered Report Type:  | CID Alarm                 | $\bowtie$    |            |
| 15  | 2017-01-09 19:18:54 | Security Control Panel:10.18.146.81 | CID Code:1570 CID Description:Bypass Report Type:Operating A | CID Alarm                 |              |            |
| 14  | 2017-01-09 19:18:53 | Security Control Panel:10.18.146.81 | CID Code:1570 CID Description:Bypass Report Type:Operating A | CID Alarm                 | ×            |            |
| 13  | 2017-01-09 19:18:53 | Security Control Panel:10.18.146.81 | CID Code:1570 CID Description:Bypass Report Type:Operating A | CID Alarm                 |              |            |
| 12  | 2017-01-09 19:18:53 | Security Control Panel:10.18.146.81 | CID Code:1570 CID Description:Bypass Report Type:Operating A | CID Alarm                 | $\bowtie$    |            |
| 11  | 2017-01-09 19:18:53 | Security Control Panel:10.18.146.81 | CID Code:1570 CID Description:Bypass Report Type:Operating A | CID Alarm                 |              |            |
| 10  | 2017-01-09 19:18:38 | Security Control Panel:10.18.146.81 | CID Code:1570 CID Description:Bypass Report Type:Operating A | CID Alarm                 |              |            |
| 9   | 2017-01-09 19:18:38 | Security Control Panel:10.18.146.81 | CID Code:1570 CID Description:Bypass Report Type:Operating A | CID Alarm                 |              |            |
| 8   | 2017-01-09 19:18:38 | Security Control Panel:10.18.146.81 | CID Code:1570 CID Description:Bypass Report Type:Operating A | CID Alarm                 | $\bowtie$    |            |
| 7   | 2017-01-09 19:18:38 | Security Control Panel:10.18.146.81 | CID Code:1570 CID Description:Bypass Report Type:Operating A | CID Alarm                 |              |            |
| 6   | 2017-01-09 19:18:37 | Security Control Panel:10.18.146.81 | CID Code:1570 CID Description:Bypass Report Type:Operating A | CID Alarm                 | $\mathbb{H}$ |            |
| 5   | 2017-01-09 19:18:37 | Security Control Panel:10.18.146.81 | CID Code:1570 CID Description:Bypass Report Type:Operating A | CID Alarm                 |              |            |
| 4   | 2017-01-09 19:18:37 | Security Control Panel:10.18.146.81 | CID Code:1570 CID Description:Bypass Report Type:Operating A | CID Alarm                 | $\bowtie$    |            |
| 3   | 2017-01-09 19:18:36 | Security Control Panel:10.18.146.81 | CID Code:1570 CID Description:Bypass Report Type:Operating A | CID Alarm                 |              |            |
| 2   | 2017-01-09 19:18:36 | Security Control Panel:10.18.146.81 | CID Code:1570 CID Description:Bypass Report Type:Operating A | CID Alarm                 | $\bowtie$    |            |
| 1   | 2017-01-09 19:18:29 | Security Control Panel:10.18.146.81 | CID Code:1570 CID Description:Bypass Report Type:Operating A | CID Alarm                 |              |            |
|     |                     |                                     |                                                              |                           |              |            |
| + ( |                     |                                     |                                                              |                           |              |            |
|     | Alarm Event 🗸       | Motion Detection 🗹 Video/Audio E    | ce 🗸 Alarm Input 🗸 Device Exception 🧹 VCA Alarm 🗸            | CID Alarm 🗹 Access Co     | ntrol Al 🗹 C | ther Alarm |

Na panelu Alarmy a události jsou dostupná následující tlačítka:

| 8          | Vymazat info                                               | Vymazat informace o alarmech a událostech, zobrazené v seznamu.              |
|------------|------------------------------------------------------------|------------------------------------------------------------------------------|
|            | Povolit/zakázat<br>alarmem spuštěný<br>vyskakovací obrázek | Klikněte pro povolení/zakázání vyskakovacího obrázku, spuštěného<br>alarmem. |
| <b>4</b> 2 | Povolit/zakázat zvuk                                       | Klikněte pro povolení nebo zakázání zvukového upozornění pro<br>alarm.       |
| ¥          | Automaticky skrýt/<br>uzamknout                            | Kliknutím automaticky skryjete/uzamknete panel alarmů a událostí.            |
|            | Maximalizovat                                              | Maximalizovat panel alarmů a události na nové stránce.                       |
| »<br>*     | Zobrazit/skrýt                                             | Kliknutím zobrazíte/skryjete panel alarmů a událostí.                        |

## 7.1 Zobrazení informací o alarmu

#### Účel:

Na panelu je možno zobrazit různé typy alarmů: Detekce pohybu, výjimka videa/audia, vstup alarmu, výjimka zařízení, alarm VCA, alarm CID, alarm řízení přístupu a ostatní alarmy. Pro povolení zobrazení tohoto typu alarmu můžete zaškrtnout políčko.

#### Než začnete:

Chcete-li alarmy zobrazovat, třeba nakonfigurovat parametry událostí.

- 1. Klikněte na kartu Alarm.
- 2. Zaškrtněte políčka různých typů alarmů.
- 3. Při vzniku alarmu se na upoutání pozornosti rozbliká ikona 🙆. Zobrazí se informace o alarmu včetně času, zdroje, podrobností a obsahu.

- <page-header><text><text><text><text><text><text><text>
- 4. Pro získání živého zobrazení kamery se spuštěným alarmem klikněte na 💴.

Můžete zobrazit živé video spuštěné kamery. Pro zobrazení předchozích nebo dalších informací o alarmu můžete kliknout na tlačítko **Prev Page** nebo **Next Page**.

#### Poznámky:

- Uložené snímky z kamery na serveru úložiště vyhledejte ve složce Picture Storage. Pro nastavení parametrů můžete kliknout na položku Configure. Podrobnosti naleznete v Kapitole 5.1.2 Ukládání na paměťové zařízení.
- Ve výchozím nastavení je možnost Prioritize Display of Latest Alarm zaškrtnutá. Toto políčko můžete zaškrtnout, chcete-li přepnout na zobrazení naposledy spuštěného alarmu. Okno alarmu je rozděleno na 4 okna. Nejnovější alarm nahradí v zobrazení čtyř oken okno nejstaršího alarmu.
- 5. Jsou-li nastavení e-mailu správně nakonfigurována (*Kapitola 17.2.8 Nastavení e-mailu*), pro odeslání e-mailového upozornění na alarm jednomu nebo více příjemcům klikněte na **S**.
- 6. Pro zobrazení videa z kamery se spuštěným alarmem na videostěně klikněte na tik. Můžete vstoupit do rozhraní videostěny a na obrazovce, která je nastavená jako okno alarmu, zkontrolovat přehrávané video z kamery se spuštěným alarmem. Fyzická videostěna zobrazuje video také.

*Poznámka:* Musíte přidat dekódovací zařízení a nakonfigurovat videostěnu. Podrobné informace viz *Kapitola 12 Dekódování a zobrazení videa na videostěně*.

Pro zadání popisu alarmu klikněte na tlačítko pod sloupcem Note.

 Chcete-li informace o alarmu vymazat, klikněte na ikonu nebo pravým tlačítkem myši klikněte na protokol alarmů a potom klikněte na možnost Clear.

# 7.2 Zobrazení informací o událostech

#### Účel:

Rovněž je možno zobrazit abnormální události klientského softwaru, jako je například selhání živého zobrazení nebo odpojení zařízení.

Kroky:

1. Klikněte na kartu Event.

Zobrazí se informace o události včetně času a podrobného popisu.

2. Chcete-li informace o události vymazat, klikněte na ikonu . nebo pravým tlačítkem myši klikněte na protokol události a potom klikněte na možnost **Clear**.

| Time                | Description                                                                                                    | ÷ |
|---------------------|----------------------------------------------------------------------------------------------------|---|
| 2015-08-06 16:01:43 | 2: Connection failed: device off-line or connection timeout.                                                                            |   |
| 2015-08-06 15:36:47 | Camera 1_2: Connection failed: device off-line or connection timeout.                                                                   |   |
| 2015-08-06 15:13:14 | Camera 1_2: Connection failed: device off-line or connection timeout.                                                                   |   |
| 2015-08-06 15:13:07 | Camera 1_2: Connection failed: device off-line or connection timeout.                                                                   |   |
| 2015-08-06 14:59:55 | Camera 1_2: Connection failed: device off-line or connection timeout.                                                                   |   |
| 2015-08-06 14:58:26 | Camera 1_2: Connection failed: device off-line or connection timeout.                                                                   |   |
| 2015-08-06 14:58:20 | Camera 1_2: Connection failed: device off-line or connection timeout.                                                                   |   |
| 2015-08-06 14:58:12 | Camera 1_2: Connection failed: device off-line or connection timeout.                                                                   |   |
| 2015-08-06 14:55:31 | Camera1_2: Connection failed: device off-line or connection timeout.                                                                    |   |
| 2015-08-06 14:55:17 | Camera1_2: Connection failed: device off-line or connection timeout.                                                                    |   |
| 2015-08-06 14:55:10 | Camera1_2: Connection failed: device off-line or connection timeout.                                                                    |   |
| 2015-08-06 14:55:04 | Camera1_2: Connection failed: device off-line or connection timeout.                                                                    |   |
| 2015-08-06 14:48:14 | Camera 1_2: Connection failed: device off-line or connection timeout.                                                                   |   |
| 2015-08-06 14:37:00 | Camera 1_2: Connection failed: device off-line or connection timeout.                                                                   |   |
| 2015-08-06 14:17:31 | Camera 1_2: Connection failed: device off-line or connection timeout.                                                                   |   |
| 2015-08-06 14:17:24 | Camera1_2: Connection failed: device off-line or connection timeout.                                                                    |   |
| 2015-08-06 14:17:19 | Camera1_2: Connection failed: device off-line or connection timeout.                                                                    |   |
| 2015-08-06 14:17:10 | Camera1_2: Connection failed: device off-line or connection timeout.                                                                    |   |
| 2015-08-06 14:16:43 | Camera1_2: Connection failed: device off-line or connection timeout.                                                                    |   |
| 2015-08-06 13:35:26 | IP Camera2_Intersection Connecting to the device. Error Code iVMS-4200.exe[302].(Camera is disabled or not connected.)                  |   |
| 2015-08-06 13:35:26 | IP Camera2_Intersection Failed to get stream, start reconnection. Error Code iVMS-4200.exe[302].(Camera is disabled or not connected .) |   |

# 7.3 Zobrazení místních informací o alarmu

Po povolení propojení události **Alarm Triggered Pop-up Image** a po povolení funkce **Enable Alarm Triggered Pop-up Image** klienta se při spuštění odpovídající události/alarmu zobrazí snímek alarmu.

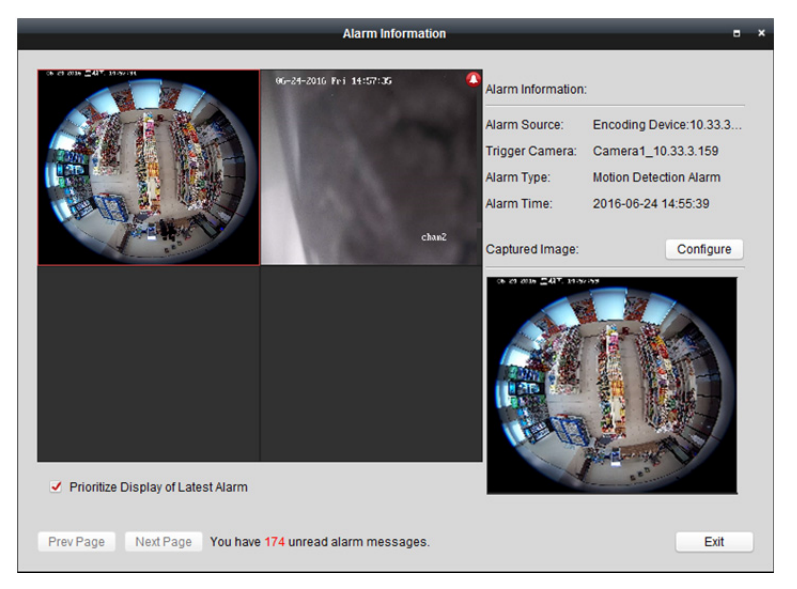

Můžete zobrazit živé video spuštěné kamery. V pravém panelu se zobrazí snímek alarmu. *Poznámky:* 

- Uložené snímky z kamery na serveru úložiště vyhledejte ve složce **Picture Storage**. Pro nastavení parametrů můžete kliknout na položku **Configure**. Podrobnosti naleznete v *Kapitole 5.1.2 Ukládání na paměťové zařízení.*
- Možnost Prioritize Display of Latest Alarm je ve výchozím nastavení zaškrtnuta, a okno alarmu je v režimo rozdělení na 4 okna. Nejnovější alarm nahradí v zobrazení čtyř oken okno nejstaršího alarmu.

Chcete-li přepnout na zobrazení naposledy spuštěného alarmu můžete zaškrtnutí tohoto políčka zrušit. Pro zobrazení předchozích nebo dalších informací o alarmu můžete kliknout na tlačítko **Prev Page** nebo **Next Page**.

# Kapitola 8 Správa E-map

#### Účel:

Funkce E-mapy nabízí vizuální přehled o umístění a distribuci instalovaných kamer, alarmových vstupech zařízení, zónách a bodů kontroly přístupu. Můžete získat živý obraz z kamer na mapě, a při spuštění alarmu dostanete z mapy oznámení. Na E-mapě můžete také kontrolovat body kontroly přístupu, jako je otvírání a zavírání dveří.

Pro otevření stránky E-mapy klikněte na ikonu 🔍 na ovládacím panelu nebo klikněte na položky

#### View->E-map.

| [ | Search 9             |                                        |  |
|---|----------------------|----------------------------------------|--|
|   | 10.16.1.250          | Add Map                                |  |
|   | 💌 📹 10.16.1.110      |                                        |  |
|   | 10.16.1.72           |                                        |  |
|   | 10.16.1.102          |                                        |  |
|   | 🖭 📥 POS              |                                        |  |
|   | 衝 😂 172.10.18.77     |                                        |  |
|   | 172.10.18.29         |                                        |  |
|   | 衝 🔤 Attendance       |                                        |  |
|   |                      |                                        |  |
|   | 1                    | 2                                      |  |
|   | 1                    |                                        |  |
|   |                      |                                        |  |
|   |                      |                                        |  |
|   |                      |                                        |  |
|   |                      |                                        |  |
|   |                      |                                        |  |
|   |                      |                                        |  |
|   |                      |                                        |  |
|   |                      |                                        |  |
|   |                      |                                        |  |
|   |                      |                                        |  |
|   | Map Preview Edit Map | 🐼 🦚 🕼 🕑 📄 🗃 💐 💉 👌 🔹 Search Hot Spot. 👂 |  |

#### Stránka E-mapy

- 1 Seznam skupin
- 2 Zobrazovací oblast mapy
- 3 Panel nástrojů E-mapy

## 8.1 Přidání E-mapy

#### Účel:

E-mapa musí být přidána jako nadřazená mapa pro aktivní body a aktivní oblasti.

#### Kroky:

- 1. Otevřít stránku E-mapy.
- 2. Vyberte skupinu, k níž chcete mapu přidat.
- 3. Pro otevření dialogu přidání mapy klikněte na ikonu 🎑 v oblasti zobrazení mapy.
- 4. Libovolně zadejte popisný název přidané mapy.
- 5. Klikněte na ikonu 🔤 a z místní cesty vyberte soubor mapy.
- 6. Nastavení uložíte kliknutím na OK.

#### Poznámky:

- Formát obrázku mapy může být pouze \*.png, \*.jpg nebo \*.bmp.
- Do skupiny je možno přidat jen jednu mapu.

|            | E-map Info                  | ×      |
|------------|-----------------------------|--------|
|            |                             |        |
|            |                             |        |
| Map Name:  | Main Map1                   |        |
| map reame. |                             |        |
| Path:      | C:/Users/zhangxiu/Desktop/M | a      |
|            |                             |        |
|            |                             |        |
|            |                             |        |
|            |                             |        |
|            | ОК                          | Cancel |

Přidána mapa se zobrazí v oblasti zobrazení mapy. Pro přiblížení nebo oddálení mapy použijte kolečko myši, nebo klepněte na 📄 nebo na 📄. Pro úpravu oblasti mapy pro zobrazení můžete kliknout a přetáhnout žluté okno v pravém spodním rohu, nebo použít směrová tlačítka a panel přiblížení.

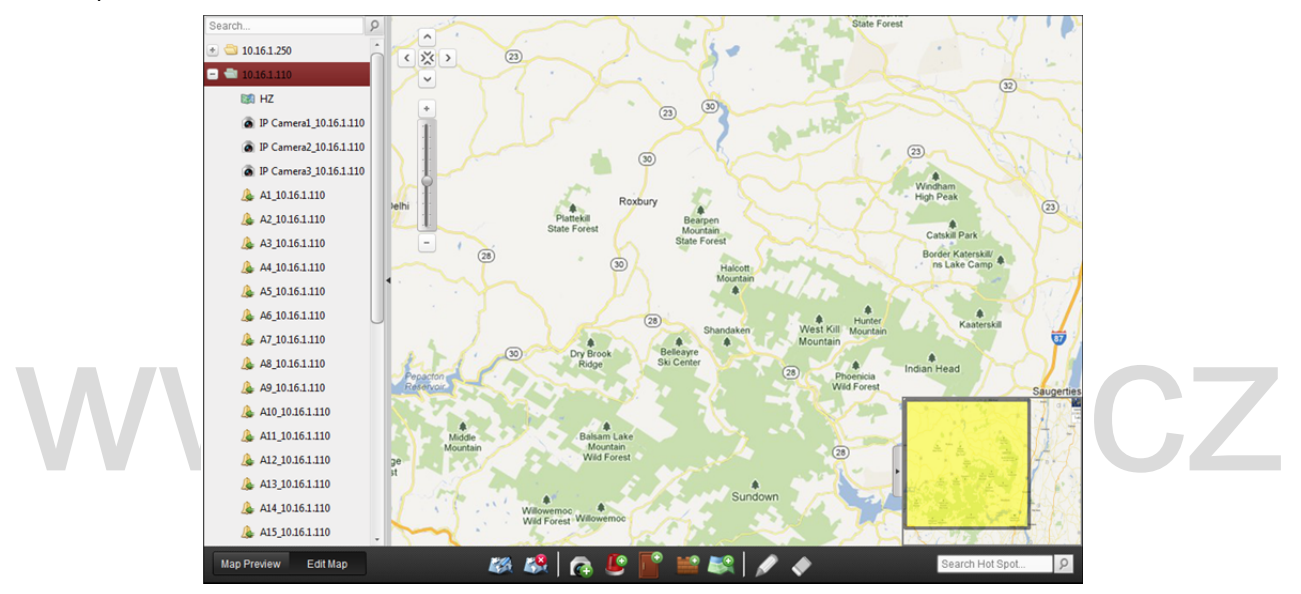

Pro vstup do režimu úpravy mapy nebo režimu náhledu mapy klikněte na možnost **Edit Map** nebo **Map Preview** v panelu nástrojů E-mapy.

Panel nástrojů E-mapy v režimu úprav mapy:

| Map Preview | Edit Map | 🚧 🥵   👩 😃 📑 🔐   💉 🔶 | Search Hot Spot | 9 |
|-------------|----------|---------------------|-----------------|---|
|             |          |                     |                 |   |

Panel nástrojů E-mapy v režimu náhledu mapy:

| Map Preview | Edit Map 🦻 🥀 🦓 | 📕 🖓 | 8 |
|-------------|----------------|-----|---|
|             |                |     |   |

Na stránce E-mapy jsou dostupná tato tlačítka panelu nástrojů:

|           | Upravit mapu        | Upravte mapu informace o mapě, včetně názvu mapy a cesty k |
|-----------|---------------------|------------------------------------------------------------|
|           |                     | souboru.                                                   |
| <b>**</b> | Odstranit mapu      | Odstranit aktuální mapu.                                   |
| C         | Přidat kamery       | Přidat na mapu kameru jako aktivní bod.                    |
|           | Přidat vstup alarmu | Přidat na mapu senzor vstupu alarmu jako aktivní bod.      |
|           | Přidat bod kontroly | Džidat na manu bod kontrolu přístupu jako aktivní bod      |
|           | přístupu            | Pridat na mapu bou kontroly pristupu jako aktivni bou.     |

| - |                         |                                                         |  |
|---|-------------------------|---------------------------------------------------------|--|
|   | Přidat zónu             | Přidat na mapu zónu jako aktivní bod.                   |  |
|   | Přidat aktivní oblast   | Přidat na aktuální mapu jako aktivní oblast mapu.       |  |
| R | Upravit                 | Upravit informace o vybraném aktivním bodě nebo aktivní |  |
|   |                         | oblasti.                                                |  |
|   | Odstranit               | Odstranit vybraný aktivní bod nebo aktivní oblasti.     |  |
| Ľ | Informace o odstraněném |                                                         |  |
|   | alarmu                  | Oostranit informace o alarmu, zobrazene na mape.        |  |
|   | Zpět na nadřízenou mapu | Návrat k nadřazené mapě.                                |  |

## 8.2 Funkce aktivního bodu

#### Účel:

Na mapu mohou být přidány kamery a vstupy alarmu, a ty se nazývají aktivní body. Aktivní body ukazují umístění kamer a alarmových vstupů, a prostřednictvím aktivních bodů můžete také získat živé zobrazení a informace o alarmu sledovacích scénářů.

#### Poznámky:

 Informace o správě a zobrazení náhledu aktivního bodu bodu kontroly přístupu naleznete v Kapitole 13.9 Zobrazení bodu pro kontrolu přístupu na E-mapě.

## 8.2.1 Přidávání aktivních bodů

## Přidání kamery jako aktivního bodu

#### Kroky:

- 1. Pro vstup do režimu úprav mapy klikněte na tlačítko Edit Map v panelu nástrojů E-mapy.
- 2. Pro otevření dialogového okna Přidat aktivní bod klikněte na ikonu 🚾 v panelu nástrojů.
- 3. Kamery, které mají být přidány, vyberte zaškrtnutím políček.
- 4. Volitelně můžete upravit název aktivního bodu, vybrat barvu názvu a poklepáním na odpovídající pole vybrat ikonu aktivního bodu.

(ap.cz

5. Nastavení uložíte kliknutím na OK. Ikony kamer jsou na mapu přidány jako aktivní body, a ikony přidaných kamer v seznamu skupin se změní z a na c. Aktivní body můžete na požadovaná místa přesouvat kliknutím a přetažením ikony kamery.

Aktivní body můžete také přidávat kliknutím a přetažením ikony kamery ze seznamu skupin přímo do mapy.

|               | Add Hot Spot  |                              |   |
|---------------|---------------|------------------------------|---|
| Linked Camera | Hot Spot Name | Hot Spot Color Hot Spot Icon | 1 |
| DVR_Camera1   | DVR_Camera1   | 📕 Green 🙆                    |   |
| DVR_Camera2   | DVR_Camera2   | 📕 Green 🙆                    | L |
| DVR_Camera3   | DVR_Camera3   | 📕 Green 🙆                    |   |
| DVR_Camera4   | DVR_Camera4   | 📕 Green 🙆                    |   |
| DVR_Camera5   | DVR_Camera5   | 📕 Green 🙆                    |   |
| DVR_Camera6   | DVR_Camera6   | 📕 Green 🙆                    |   |
| DVR_Camera7   | DVR_Camera7   | 📕 Green 🙆                    |   |
| DVR_Camera8   | DVR_Camera8   | 📕 Green 🙆                    |   |
| DVR_Camera9   | DVR_Camera9   | 📒 Green 🙆                    |   |
| DVR_Camera10  | DVR_Camera10  | 📕 Green 🙆                    |   |
| DVR_Camera11  | DVR_Camera11  | 📕 Green 🙆                    |   |
| • (           |               | ) ,                          |   |
|               |               | OK Cance                     |   |

#### Přidání vstupů alarmu jako aktivních bodů

#### Kroky:

- 1. Pro vstup do režimu úprav mapy klikněte na tlačítko Edit Map v panelu nástrojů E-mapy.
- 2. Pro otevření dialogového okna Přidat aktivní bod klikněte na ikonu 뗼 v panelu nástrojů.
- 3. Vstupy alarmu, které mají být přidány, vyberte zaškrtnutím políček.
- 4. Volitelně můžete upravit název aktivního bodu, vybrat barvu názvu a poklepáním na odpovídající pole vybrat ikonu aktivního bodu.
- 5. Nastavení uložíte kliknutím na OK. Ikony vstupu alarmu jsou na mapu přidány jako aktivní body,

a ikony přidaných vstupů alarmu v seznamu skupin se změní z 🦀 na 🧟. Aktivní body můžete na požadovaná místa přesouvat kliknutím a přetažením ikony vstupu alarmu.

Vstupy alarmu můžete také přidávat kliknutím a přetažením ikony vstupu alarmu ze seznamu skupin přímo do mapy.

|                    | Add Hot Spot  |                              | ×  |
|--------------------|---------------|------------------------------|----|
| Linked Alarm Input | Hot Spot Name | Hot Spot Color Hot Spot Icon | •  |
| DVR_A1             | DVR_A1        | 📕 Green 🛛 🚇                  |    |
| DVR_A2             | DVR_A2        | 📒 Green                      |    |
| DVR_A3             | DVR_A3        | 📕 Green                      |    |
| DVR_A4             | DVR_A4        | 📕 Green                      |    |
| DVR_A5             | DVR_A5        | 📒 Green                      | U  |
| DVR_A6             | DVR_A6        | 📕 Green                      |    |
| DVR_A7             | DVR_A7        | 📕 Green                      |    |
| DVR_A8             | DVR_A8        | 📒 Green                      |    |
| DVR_A9             | DVR_A9        | 📒 Green                      |    |
| DVR_A10            | DVR_A10       | 📕 Green                      |    |
| DVR_A11            | DVR_A11       | 📕 Green                      |    |
|                    |               |                              | •  |
|                    |               |                              |    |
|                    |               | OK Cance                     | el |
|                    |               |                              |    |

## 8.2.2 Úprava aktivních bodů

#### Účel:

Informace o přidaných aktivních bodech na mapě můžete změnit, včetně názvu, barvy, ikony atd. *Kroky:* 

1. Pro vstup do režimu úprav mapy klikněte na tlačítko Edit Map v panelu nástrojů E-mapy.
- 3. Můžete upravit název aktivního bodu v textovém poli a vybrat barvu, ikonu a připojenou kameru nebo vstup alarmu.
- 4. Nové nastavení uložíte kliknutím na tlačítko **OK**.

Pro odstranění aktivního bodu vyberte ikonu aktivního bodu a klikněte na v panelu nástrojů, nebo na ikonu aktivního bodu klikněte pravým tlačítkem myši a klikněte na příkaz **Delete**.

| Modify Hot Spot ×                          | Modify Hot Spot ×                          |
|--------------------------------------------|--------------------------------------------|
| Hot Spot Name: DVR_Camera1                 | Hot Spot Name: DVR_D2                      |
| Linked Camera:                             | Linked Alarm Input                         |
| ✓ DVR_Camera1                              | DVR_A1                                     |
| DVR_Camera4                                | DVR_A2                                     |
| DVR_Camera5                                | DVR_A3                                     |
| DVR_Camera6                                | DVR_A4                                     |
| DVR_Camera7                                | DVR_A5                                     |
| DVR_Camera8                                | DVR_A6                                     |
| DVR_Camera9                                | DVR_A7                                     |
| DVR_Camera10                               | DVR_A8                                     |
| DVR_Camera11                               | DVR_A9                                     |
| DVR Camera12                               | DVR A10                                    |
| Hot Spot Color: Green 🗸 Hot Spot Icon: 🔊 🗸 | Hot Spot Color: Green 🗸 Hot Spot Icon: 📳 🗸 |
| OK Cancel                                  | OK Cancel                                  |

#### 8.2.3 Náhled aktivních bodů

#### Kroky:

- 1. Pro vstup do režimu náhledu mapy klikněte na tlačítko Map Preview v panelu nástrojů E-mapy.
- Poklepejte na aktivní body kamery nebo na ně klikněte pravým tlačítkem myši a vyberte možnost Live View, a můžete získat živé zobrazení kamer.
- Pokud se spustí jakýkoli alarm, vedle aktivního bodu se zobrazí ikona a zabliká (bude blikat 10 sec). Po kliknutí na ikonu alarmu můžete kontrolovat informace o alarmu, včetně typu alarmu a času spuštění.

*Poznámka:* Chcete-li informace o alarmu zobrazit na mapě, musí být jako akce propojení alarmu nastavena funkce Alarm na E-mapě. Podrobnosti naleznete v *Kapitola 6 Správa událostí*.

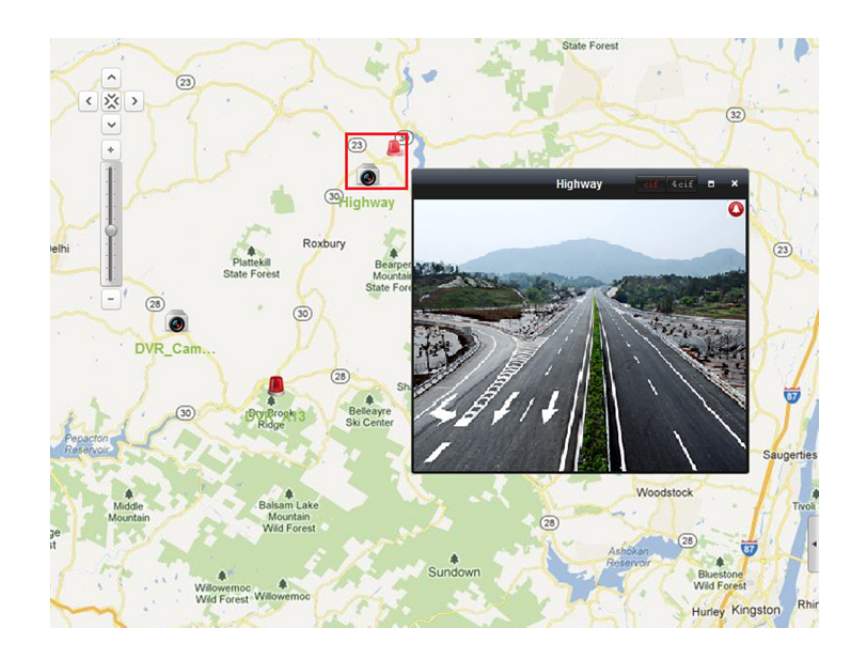

## 8.3 Funkce aktivní oblasti

#### Účel:

Funkce aktivní oblasti spojuje mapu s jinou mapou. Po přidání mapy na jinou mapu jako aktivní oblasti se na hlavní mapě zobrazí ikona propojení k přidané mapě. Přidaná mapa se nazývá mapou podřízenou, zatímco mapa, do níž aktivní oblast přidáte, je mapou nadřazenou. *Poznámka*: Mapu je jako aktivní oblast možno přidat pouze jednou.

## 8.3.1 Přidání aktivních oblastí

#### Než začnete:

Přidejte mapu do jiné skupiny.

#### Kroky:

- 1. Pro vstup do režimu úprav mapy klikněte na tlačítko Edit Map v panelu nástrojů E-mapy.
- 2. Přidanou mapu vyberte jako nadřazenou mapu.
- 3. Pro otevření dialogového okna Přidat aktivní oblast klikněte na ikonu 🔤 v panelu nástrojů.
- 4. Podřízenou mapu, která má být přidána, vyberte zaškrtnutím políčka.
- 5. Volitelně můžete poklepáním na odpovídající pole upravit název aktivní oblasti a vybrat barvu a ikonu aktivní oblasti.
- 6. Nastavení uložíte kliknutím na OK. Ikony podřízené mapy jsou do nadřazené mapy přidávány jako aktivní oblasti. Aktivní oblasti můžete na požadovaná místa přesouvat kliknutím a přetažením ikony podřízené mapy.

|            | Add Hot Region  |                            | × |
|------------|-----------------|----------------------------|---|
| Linked Map | Hot Region Name | Hot Region Hot Region Icor |   |
| 🗆 Map1     | Map1            | 📒 Green 🔣                  |   |
| 🗖 Map2     | Map2            | 📕 Green 🔣                  |   |
|            |                 |                            |   |
|            |                 |                            |   |
|            |                 |                            |   |
|            |                 |                            |   |
|            |                 |                            |   |
|            |                 |                            |   |
|            |                 |                            |   |
|            |                 |                            |   |
|            |                 |                            |   |

#### 8.3.2 Změna aktivních oblastí

#### Účel:

Informace o aktivních oblastech na nadřazené mapě můžete změnit, včetně názvu, barvy, ikony atd. *Kroky:* 

- 1. Pro vstup do režimu úprav mapy klikněte na tlačítko Edit Map v panelu nástrojů E-mapy.
- Pro otevření dialogového okna Upravit aktivní oblast vyberte ikonu aktivní oblasti na nadřazené mapě, a pak v panelu nástrojů klikněte na k, pravým tlačítkem myši klikněte na ikonu aktivní oblasti a vyberte možnost Modify, nebo poklepejte na ikonu aktivní oblasti.
- Můžete upravit název aktivní oblasti v textovém poli a vybrat barvu, ikonu a připojenou podřízenou mapu.
- 4. Nové nastavení uložíte kliknutím na tlačítko OK.

Pro odstranění aktivní oblasti vyberte ikonu aktivní oblasti a klikněte na v panelu nástrojů, nebo na ikonu aktivního bodu klikněte pravým tlačítkem myši a klikněte na příkaz **Delete**.

|                   |       | Modify Ho | t Region   |                 | ×      |
|-------------------|-------|-----------|------------|-----------------|--------|
| Hot Region Name:  | Map1  |           |            |                 |        |
| Linked Map:       |       |           |            |                 |        |
| ✓ Map1            |       |           |            |                 |        |
| 🗌 Map2            |       |           |            |                 |        |
|                   |       |           |            |                 |        |
|                   |       |           |            |                 |        |
|                   |       |           |            |                 |        |
|                   |       |           |            |                 |        |
|                   |       |           |            |                 |        |
|                   |       |           |            |                 |        |
| Ust Dealer Onles  | 0     |           | Uni De sia | a ta a su la su |        |
| Hot Region Color. | Green | ~         | Hot Region | n Icon: 🔣       | ~      |
|                   |       |           |            | ОК              | Cancel |

#### 8.3.3 Náhled aktivních oblastí

#### Kroky:

- 1. Pro vstup do režimu náhledu mapy klikněte na tlačítko Map Preview v panelu nástrojů E-mapy.
- 2. Pro přechod na propojenou podřízenou mapu klikněte na ikonu horké oblasti.

- 3. Do aktivních oblastí je možno přidat také aktivní body.
- Do nadřazené mapy se vrátíte kliknutím na ikonu w v panelu nástrojů.
   Pro odstranění informací o alarmu můžete také kliknout na ikonu w v panelu nástrojů.

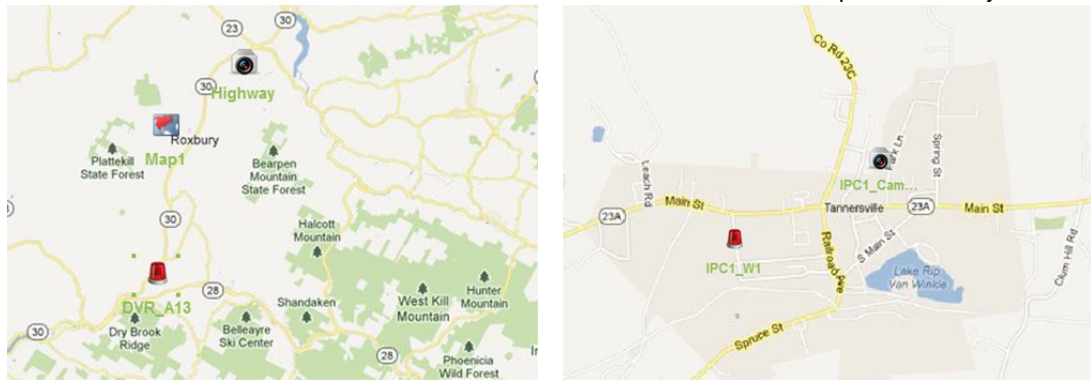

# www.vakap.cz

## Kapitola 9 Hik-Connect

Účel:

Klientský software podporuje také registraci účtu Hik-Connect, přihlášení se k vašemu Hik-Connect a spravovat zařízení, která službu Hik-Connect podporují.

## 9.1 Registrace účtu Hik-Connect

#### Účel:

Pokud účet Hik-Connect nemáte, můžete si jej zaregistrovat.

Kroky:

- 1. Otevřete stránku pro správu zařízení a klikněte na kartu Device.
- Klikněte na tlačítko Add New Device Type, vyberte možnost Hik-Connect Device a klikněte na tlačítko OK.
- 3. V seznamu klikněte na tlačítko Hik-Connect Device.

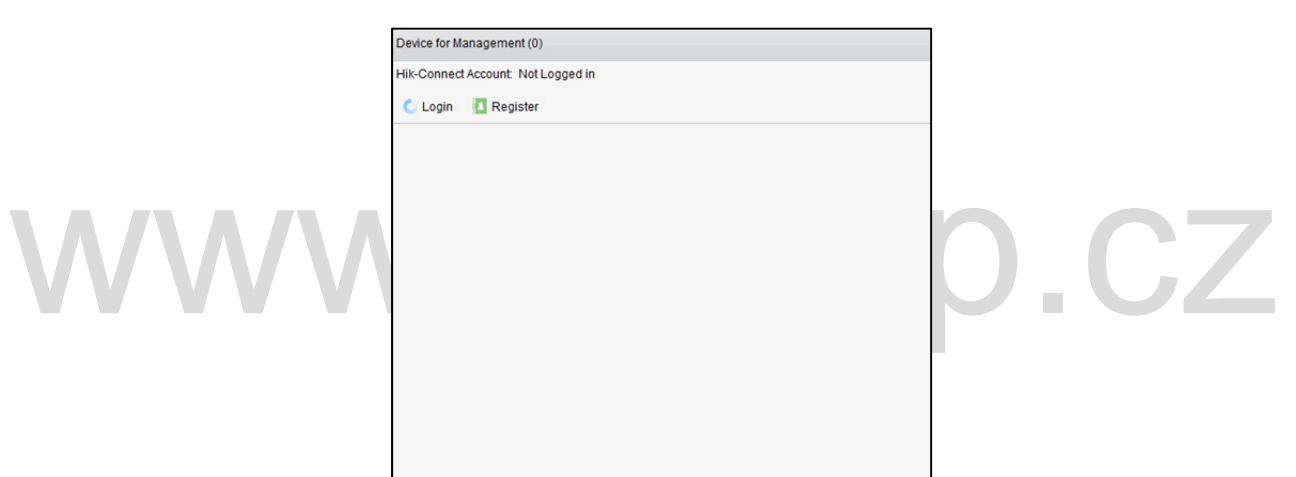

4. Klikněte na tlačítko Register.

| Re                       | gister Hik-Connect Account           | ×       |
|--------------------------|--------------------------------------|---------|
|                          |                                      |         |
| Hik-Connect Account:     |                                      | ]       |
| Password                 |                                      |         |
| Confirm Password         |                                      |         |
| Email                    |                                      |         |
| Verification Code:       |                                      | Refresh |
|                          | Get Verification Code                |         |
| Email Verification Code: | Please input the received verificati |         |
|                          |                                      |         |
|                          | Register                             | Cancel  |

Zadejte informace potřebné pro registraci účtu.
 Hik-Connect Account: Podle potřeby upravte uživatelské jméno svého účtu.
 Password a Confirm: Zadejte heslo svého účtu a potvrďte je.
 Email: Pro registraci účtu zadejte svůj e-mailový účet.

**Verification Code:** Zadejte ověřovací kód, zobrazený na obrázku. Není-l jasný, můžete kliknutím na **Refresh** získat nový.

**Email Verification Code:** Klikněte na možnost **Get Verification Code** a a zadejte ověřovací kód, který obdržíte e-mailem.

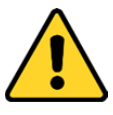

- Pro vaše soukromí a pro zvýšení zabezpečení vašeho produktu důrazně doporučujeme heslo změnit na takové, které vyberete sami (s použitím minimálně 8 znaků, včetně velkých a malých písmen, čísel a speciálních znaků).
- Zodpovědnost za správnou konfiguraci všech hesel a ostatních bezpečnostních opatření nese montážní pracovník nebo konečný uživatel.
- 6. Účet Hik-Connect získáte po kliknutí na možnost **Register**.

## 9.2 Přihlášení k účtu Hik-Connect

#### Kroky:

- 1. Klikněte na možnost Login.
- 2. Zadejte účet a heslo Hik-Connect.
- 3. Pro přihlášení k vašemu účtu klikněte na možnost Login.

#### Poznámky:

- Software se k účtu Hik-Connect příště přihlásí automaticky.
- Pokud jste své heslo zapomněli, pro ověření účtu a obnovení hesla klikněte na možnost Forgot Password.

Hik-Connect Account: Upravte uživatelské jméno svého účtu.

**Security Code:** Zadejte bezpečnostní kód, zobrazený na obrázku. Není-l jasný, můžete kliknutím na **Refresh** získat nový.

**Email Verification Code:** Klikněte na možnost **Get Verification Code** a a zadejte ověřovací kód, který obdržíte e-mailem.

Password a Confirm: Klikněte na tlačítko Next, zadejte pro svůj účet nové heslo a potvrďte je.

| Forgot Password      | ×       | м                              | lodify Password × |
|----------------------|---------|--------------------------------|-------------------|
| Hik-Connect Account: | Refresh | Password:<br>Confirm Password: |                   |
| Next                 | Cancel  |                                | OK Cancel         |

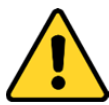

Pro vaše soukromí a pro zvýšení zabezpečení vašeho produktu důrazně doporučujeme heslo změnit na takové, které vyberete sami (s použitím minimálně 8 znaků, včetně velkých a malých písmen, čísel a speciálních znaků).

- Zodpovědnost za správnou konfiguraci všech hesel a ostatních bezpečnostních opatření nese montážní pracovník nebo konečný uživatel.
- Po přihlášení můžete kliknout na možnost Login pro přepnutí na jiný účet, nebo pro odhlášení od účtu Hik-Connect klikněte na možnost Logout.

## 9.3 Správa zařízení

#### Kroky:

1. Klikněte na možnost Add Device a zadejte sériové číslo a ověřovací kód zařízení.

#### Poznámky:

- Můžete přidat jen zařízení, které podporuje službu Hik-Connect.
- Sériové číslo a ověřovací kód jsou vyznačeny na štítku vašeho zařízení.
- Zařízení je možno přidat jen k jednomu účtu Hik-Connect.
- 2. Pro přidání zařízení klikněte na možnost OK.

Úspěšně přidané zařízení bude zobrazeno v rozhraní pro správu zařízení.

*Poznámka:* Ve výchozím nastavení je vytvořena skupina s názvem, shodným s názvem účtu, kamery z přidaných zařízení můžete importovat do výchozí nebo do jiné skupiny. Podrobnosti o správě skupiny naleznete v *Kapitole 3.2 Správa skupiny.* 

3. Kliknutím vyberte zařízení a pro zobrazení rozhraní vzdálené konfigurace zařízení klikněte na možnost **Config**.

Můžete provést určité vzdálené konfigurace zařízení. Informace o podrobném nastavení vzdálené konfigurace naleznete v *Uživatelské příručce* zařízení.

Poznámka: Tato funkce musí být zařízením podporována.

. Chcete-li zařízení odstranit, vyberte ke a klikněte na možnost Delete Device.

Pro filtrování požadovaných zařízení můžete také v poli Filter zadat klíčové slovo názvu zařízení.

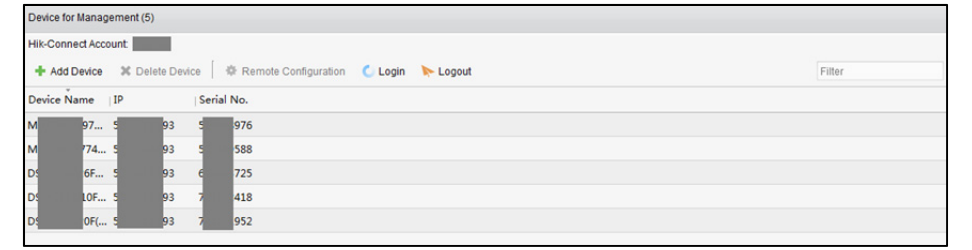

## Kapitola 10 Správa zařízení VCA

#### Účel:

Zařízení VCA (analýza obsahu obrazu) může být přidáno do klienta pro konfiguraci VCA, včetně přidělení prostředků VCA, nastavení pravidel, VQD (diagnostika kvality videa) atd.

## Přidělení prostředků VCA

**Než začnete:** Musíte zařízení VCA přidat do softwaru. Informace o přidání zařízení VCA jako zařízení Hikvision naleznete v *Kapitole 3.1 Přidání zařízení*.

Účel:

Předtím, než budete moci nastavit konfiguraci VCA pro přidané zařízení, musíte nakonfigurovat prostředky zařízení VCA, což znamená povolení funkcí VCA odpovídajících kamer. *Kroky:* 

- 1. V rozhraní konfigurace pro správu zařízení vyberte kartu Server.
- Pro aktivaci okna vzdálené konfigurace kliknutím vyberte zařízení VCA a klikněte na možnost Remote Configuration.
- V okně vzdálená konfigurace klikněte na tlačítko VCA Config a rozbalte seznam konfigurace VCA.
   Pro přidělení prostředků VCA vyberte v rozevíracím seznamu kamery možnost VCA Resource
   Allocation.
- V oblasti informací o prostředcích můžete zobrazit typ VCA a využití prostředků zařízení VCA. *Příklad:* Na obrázku níže je typem zařízení VCA tepelná mapa, a pro konfiguraci nastavení VCA jsou dostupné čtyři kamery. Na kameře 1 byla povolena funkce VCA.

| Resource Information:       |          |
|-----------------------------|----------|
| 🤏 Heat Map                  | 1/1      |
| VCA Resource Allocation:    |          |
| Camera No.                  | Heat Map |
| Camera1<br>(Current Camera) | ✓        |
| Camera2                     |          |
| Camera3                     |          |
| Camera4                     |          |
|                             |          |
|                             |          |
|                             | Save     |

- 5. Pro povolení funkce kamery VCA zaškrtněte v panelu přidělení prostředků VCA políčko 🗹
- 6. Nastavení uložíte kliknutím na tlačítko **Save**.

## Konfigurace nastavení VCA

Po přidělení zdroje VCA můžete nakonfigurovat nastavení VCA kamery.

#### Kroky:

- 1. V rozhraní konfigurace pro správu zařízení vyberte kartu Server.
- 2. Pro aktivaci okna vzdálené konfigurace kliknutím vyberte zařízení VCA a klikněte na možnost **Remote Configuration**.
- V okně vzdálená konfigurace klikněte na tlačítko VCA Config a rozbalte seznam konfigurace VCA.
   *Poznámka:* Seznam konfigurace VCA se liší v závislosti na různých zařízeních VCA.

Konfiguraci VCA pro kameru můžete nastavit podle poskytnutých instrukcí.

Po kliknutí na tlačítko **Enable Wizard** a vás průvodce provede nastavením rychlé konfigurace VCA kamery.

|   |                  | Remote Confi                   | iguration             | ×    |    |
|---|------------------|--------------------------------|-----------------------|------|----|
|   | • 🗞 System       | Basic Information              |                       |      |    |
|   | 🕑 🚳 Storage      | Device Model:                  | DS-2CE                | 683  |    |
|   | 🖭 🚳 Event        | Camera Number:                 | 4                     |      |    |
|   | 🕑 🚳 CCD          | VCA Version:                   | V1.0.1 build20150901  |      |    |
|   | 🔹 🚳 Image        | Device Version:                | V5.4.14 build20160427 |      |    |
|   | Camera1          | Configuration Control Version: | V3.3.17 build20160622 |      |    |
|   | VCA Information  | VCA Туре                       |                       |      |    |
|   | Detection Region | Configured VCA Type:           | 👒 Heat Map            | Edit |    |
|   | Detection Time   |                                |                       |      |    |
| V |                  |                                |                       |      | CΖ |
|   | 🖾 Enable Wizard  |                                |                       | Save |    |

## Kapitola 11 Předávání videostreamu prostřednictvím serveru streamování médií

#### Účel:

Vždy existuje omezení počtu zařízení vzdáleného přístupu. Pokud na vzdálený přístup k zařízení pro získání živého zobrazení čeká mnoho uživatelů, můžete přidat server streamování médií a získat videostream ze serveru streamování médií, a tím snížit zatížení zařízení.

## 11.1 Přidání serveru streamování médií

#### Než začnete:

Aplikační software serveru streamování médií musí být nainstalován; je součástí softwarového balíku iVMS-4200. Při instalaci iVMS-4200 pro povolení instalace serveru streamování médií zaškrtněte políčko **Stream Media Server**.

Kroky:

1. Server streamování médií spustíte kliknutím na ikonu zástupce 📠 na ploše.

#### Poznámky:

- Video můžete také předávat na server streamování médií, nainstalovaný v jiném počítači.
- Je-li server streamování médií úložiště (hodnota: 554) obsazen jinou službou, zobrazí se dialogové okno. Pro zajištění správné funkce serveru streamování médií musíte č. portu změnit na jinou hodnotu.
- 2. Otevřete stránku pro správu zařízení a klikněte na kartu Device.
- Klikněte na tlačítko Add New Device Type, vyberte možnost Stream Media Server a klikněte na tlačítko OK.
- V seznamu klikněte na tlačítko Stream Media Server a potom klikněte na tlačítko Add. Server streamování médií můžete přidat následujícími dvěma způsoby:
  - Přidání serveru streamování médií podle adresy IP

Pro přidání serveru streamování médií proveďte následující kroky:

- 1) Jako režim přidávání vyberte IP Address.
- 2) Zadejte přezdívku a adresu IP serveru streamování médií. Výchozí hodnota portu je 554.
- 3) Pro přidání serveru streamování médií do klientského softwaru klikněte na možnost Add.

|                          |         | Add      |       | ×      |
|--------------------------|---------|----------|-------|--------|
| Adding Mode:<br>IP A     | \ddress | 🔘 IP Seg | gment |        |
| Nickname:<br>IP Address: |         |          |       |        |
| Port                     | 554     |          |       |        |
|                          |         |          | Add   | Cancel |

#### • Přidání serveru streamování médií podle segmentu IP

Pro přidání serveru streamování médií podle segmentu IP proveďte následující kroky:

- 1) Jako režim přidávání vyberte IP Segment.
- 2) Zadejte začátek a konec IP. Výchozí hodnota portu je 554.
- Pro přidání serveru streamování médií do klientského softwaru klikněte na možnost Add. Server streamování médií, jehož adresa IP je mezi počátečním a koncovým IP, bude přidán do klienta.

|              |          | Add        | ×      |
|--------------|----------|------------|--------|
| Adding Mode: |          |            |        |
| 0            | PAddress | IP Segment |        |
| Start IP:    |          |            |        |
| End IP:      |          |            |        |
| Port         | 554      |            |        |
|              |          |            |        |
|              |          | Add        | Cancel |

Poznámka: Do jednoho klienta může být přidáno až 16 serverů streamování médií.

## 11.2 Přidání kamer do serveru streamování médií pro předávání videostreamu

#### Účel:

Pro získání videostreamu z kamery prostřednictvím serveru streamování médií musíte kameru připojit k serveru streamování médií.

#### Kroky:

- 1. Server streamování médií vyberte ze seznamu.
- 2. Pro vstup do rozhraní serveru streamování médií klikněte na položku Configure.
- 3. Vyberte kamery, jejichž videostream má být předán prostřednictvím serveru streamování médií.
- 4. Nové nastavení uložíte kliknutím na tlačítko OK.
- 5. Přejděte na stránku hlavního zobrazení a živé zobrazení kamer spusťte znovu. Můžete zkontrolovat číslo předaného kanálu videostreamu nebo odesílaného ze serveru streamování médií.

#### Poznámky:

- Jedním serverem streamování médií je možno předávat až 64 kanály videostreamu, a až
   200 kanálů videostreamu z něj může být klientům odesíláno.
- Je-li kamera v režimu offline, může klient i tak dostávat živé video prostřednictvím serveru streamování médií.

#### Návod k obsluze iVMS-4200

|                                                                                                    |           |           | Str         | eam Media Server                                   |        |                        | - × |
|----------------------------------------------------------------------------------------------------|-----------|-----------|-------------|----------------------------------------------------|--------|------------------------|-----|
| Stream Media Server Settings ×                                                                                                    | Configure | About     |             | Incoming Stream Number:<br>Outgoing Stream Number: | 0<br>0 | 15:15:48<br>2014-12-09 |     |
| All  DVR-Encoding Channel  DVR-Camera1  DVR-Camera2  DVR-Camera3  DVR_Camera4  DVR_Camera5  DVR_Camera5  DVR_Camera6  DVR_Camera8  DVR_Camera8  DVR_Camera10  DVR_Camera10  CK Cancel | Operation | Client IP | Client Port | Time                                               |        |                        |     |

# www.vakap.cz

## Kapitola 12 Dekódování a zobrazení videa na videostěně

#### Účel:

Modul videostěny zajišťuje funkci dekódování videa, a dekódované video je možno kvůli větší pozornost zobrazit na videostěně.

Klikněte na ikonu na ovládacím panelu nebo klikněte na položky **View->Video Wall** a otevřete stránku videostěny.

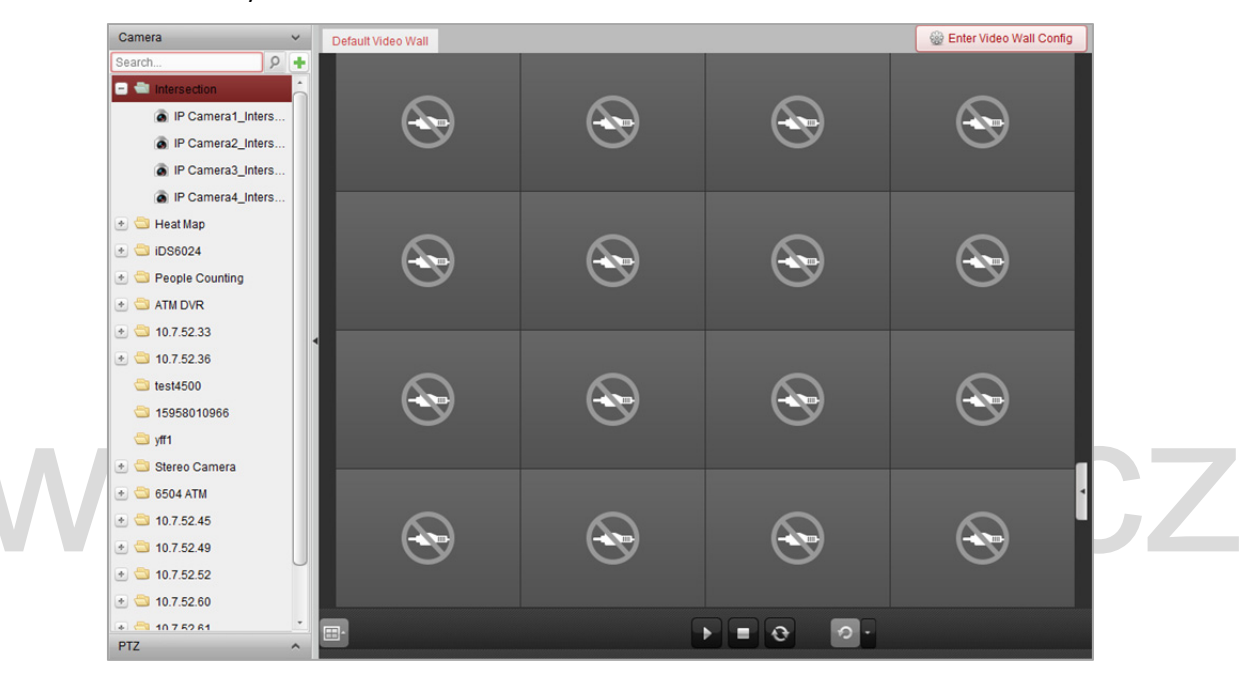

## 12.1 Přidání kódovacího zařízení

#### Účel:

Kódovací zobrazení byste měli přidat pro dekódování a zobrazení na videostěně. Pokud kódovací zařízení nepřidáte na stránce správy zařízení, můžete je přidat na stránce videostěny. *Kroky:* 

1. Pro aktivaci okna přidání zařízení klikněte v oblasti kamery na položku 庄

#### Návod k obsluze iVMS-4200

|                                                                                                    | A                                    | ld                     | _          | × |
|----------------------------------------------------------------------------------------------------|--------------------------------------|------------------------|------------|---|
| Adding Mode:<br>IP/Domain IP                                                                                                    | 9 Segment                            | IP Server              |            |   |
| <ul> <li>Add Offline Device<br/>Nickname:<br/>Address:</li> <li>Port:<br/>User Name:</li> <li>Password:</li> <li>Export to group<br/>Set the device name as the<br/>connected to the device to the</li> </ul> | [<br>8000<br>group name<br>he group. | and add all the char   | nnels      |   |
| Adding encoding device in Dev                                                                                                    | ice Managen                          | nent interface is also | available. |   |
|                                                                                                    |                                      | A                      | dd Cancel  |   |

2. Vyberte režim přidání a nakonfigurujte odpovídající nastavení zařízení.

Podrobnosti o konfiguraci a čtyř režimů přidávání naleznete v následujících kapitolách:

- Pro zadání adresy IP zařízení viz Kapitola 3.1.3 Přidávání zařízení podle IP nebo názvu domény.
- Pro zadání segmentu IP viz Kapitola 3.1.4 Přidání zařízení podle segmentu IP.
- Pro zadání serveru IP viz Kapitola 3.1.8 Přidání zařízení podle serveru IP.
- Pro zadání HiDDNS viz Kapitola 3.1.9 Přidání zařízení prostřednictvím HiDDNS.

(Volitelně) Chcete-li přidat kódovací zařízení třetí strany, proveďte následující kroky:

Kroky:

- 1. Přejděte na stránku pro správu zařízení a klikněte na kartu Device.
- Klikněte na tlačítko Add New Device Type, vyberte možnost Third-party Encoding Device a klikněte na tlačítko OK.
- Pro aktivaci okna Přidat zařízení vyberte v panelu typu zařízení Kódovací zařízení třetí strany a klikněte na tlačítko Add.
  - Pro IP/doménu: Upravte přezdívku, IP adresu/název domény, číslo portu, uživatelské jméno, heslo, číslo kanálu, začít od a protokol daného zařízení.
  - Pro segment IP: Upravte počáteční IP koncovou IP, číslo portu, uživatelské jméno, heslo,
     číslo kanálu, začít od a protokol daného zařízení.

Příklad: Pokud do pole Start From zadáte 4, znamená to, že číslo počátečního kanálu je 4.

|                                                                                                    | Add ×                                               |                                     | Add ×      |
|----------------------------------------------------------------------------------------------------|-----------------------------------------------------|-------------------------------------|------------|
| Adding Mode:                                                                                                    | IP Seament                                          | Adding Mode:                        | IP Seament |
|                                                                                                    |                                                     |                                     |            |
| Nickname:                                                                                                    |                                                     | Start IP:                           |            |
| Address:                                                                                                    |                                                     | End IP:                             |            |
| Port:                                                                                                    | 8000                                                | Port                                | 8000       |
| User Name:                                                                                                    |                                                     | User Name:                          |            |
| Password:                                                                                                    |                                                     | Password:                           |            |
| Channel Number:                                                                                                    | 1                                                   | Channel Number:                     | 1          |
| Start From:                                                                                                    | 1                                                   | Start From:                         | 1          |
| Protocol Type:                                                                                                    | ONVIF ~                                             | Protocol Type:                      | ONVIF ~    |
| Export to Group                                                                                                    |                                                     | <ul> <li>Export to Group</li> </ul> |            |
| Set the device name as the<br>connected to the device to the<br>connected to the device to the<br>connected to the device to the<br>connected to the device to the<br>connected to the device to the<br>connected to the<br>connected to<br>connected to<br>connected to<br>connecte | e group name and add all the channels<br>the group. | Create group with device IP         |            |
|                                                                                                    | Add Cancel                                          |                                     | Add Cancel |

## 12.2 Přidání dekódovacího zařízení

#### Účel:

Dekódovat video z kódovacího zařízení a zobrazit dekódované video na videostěně; dekódovací zařízení musí být přidáno do klienta.

#### Kroky:

- 1. Pro vstup do dekódovacího zařízení a do rozhraní pro konfiguraci videostěny klikněte na možnost Enter Video Wall Config.
- Pro aktivaci okna rychlého přidání dekódovacího zařízení klikněte v oblasti výstup dekódování na

|   |                                                           | Add                                              | ×      |    |    |
|---|-----------------------------------------------------------|--------------------------------------------------|--------|----|----|
|   | Adding Mode:<br>IP/Domain                                 | <ul> <li>IP Segment</li> </ul>                   |        |    |    |
|   | Nickname:<br>Address:<br>Port:<br>User Name:<br>Password: | 8000                                             |        |    |    |
| W | Adding decoding device in Devi                            | ce Management interface is also available<br>Add | cancel | ). | CZ |

3. Dostupné jsou dva režimy přidávání. Vyberte režim přidání a nakonfigurujte odpovídající nastavení zařízení.

Podrobnosti o konfiguraci dvou režimů přidávání naleznete v následujících kapitolách:

- Pro zadání adresy IP zařízení nebo domény viz Kapitola 3.1.3 Přidávání zařízení podle IP nebo názvu domény.
- Pro zadání segmentu IP viz Kapitola 3.1.4 Přidání zařízení podle segmentu IP.

#### Úprava výstupu dekódovacího zařízení

#### Kroky:

- 1. V oblasti výstupu dekódování klikněte na 💽 před dekódovacím zařízením pro výpis jeho výstupů.
- Parametry výstupů můžete upravovat poklepáním na ně. Nebo můžete jeho parametry upravit kliknutím pravým tlačítkem myši na výstup dekódování v oblasti videostěny a vybrat možnost Decoding Output Configuration.

*Poznámka:* U výstupů HDMI a VGA je možno konfigurovat rozlišení; u výstupů BNC je možno konfigurovat videostandard.

- 3. (Volitelně) můžete zaškrtnout políčko **Batch Configuration** a vybrat jiné výstupy pro kopírování nastavení.
- 4. Nastavení uložíte kliknutím na **OK**.

#### Návod k obsluze iVMS-4200

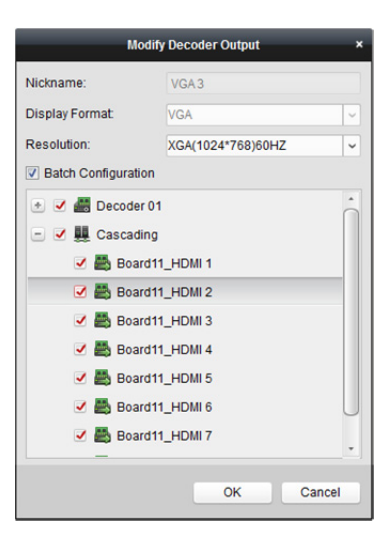

#### Poznámky:

NVR s přídavnou HDMI výstupní deskou také podporuje funkce dekódování:

- Dokáže se spojit s videovstupy a zobrazit je na videostěně bez průchodu dekódovacím zařízením.
- Dokáže realizovat zobrazení na videostěně, pracovat s okny a přenášet snímky z kamery přímo prostřednictvím výstupů HDMI.
- Můžete také upravovat parametry výstupu dekódování.
- Podrobné informace naleznete v *Uživatelské příručce* NVR.

## 12.3 Konfigurace nastavení videostěny

#### Účel:

Po přidání kódovacího a dekódovacího zařízení je pro zobrazení videa nutno nakonfigurovat parametry videostěny.

#### 12.3.1 Propojení výstupu dekódování s videostěnou

#### Kroky:

1. Pro vstup do dekódovacího zařízení a do rozhraní pro konfiguraci videostěny klikněte na možnost Enter Video Wall Config.

2. K dispozici je výchozí zobrazení videostěny s rozdělením oken 4x4. Výchozí videostěnu můžete upravit nebo podle potřeby přidat novou videostěnu.

#### Úloha 1: Přidat videostěnu

- Pravým tlačítkem myši klikněte na videostěnu a vyberte Add Video Wall, nebo pro aktivaci okna Přidat videostěnu klikněte na
- 2) Zadejte název, číslo řádku, číslo sloupce a rozměr videostěny.

| _                    | Add Video Wall           |
|----------------------|--------------------------|
| Use the mouse to sel | ect the rows and columns |
|                      |                          |
|                      |                          |
|                      |                          |
|                      |                          |
|                      |                          |
|                      |                          |
|                      |                          |
|                      |                          |
| LI                   |                          |
| Video Wall Name:     | 3 x 3                    |
| Row:                 | 3                        |
|                      |                          |
| Column:              | 3                        |
| Proportion:          | 4:3 ~                    |
|                      |                          |
|                      | Add Cancel               |

3) Klikněte na tlačítko Add.

#### Úloha 2: Upravit videostěnu

- Pravým tlačítkem myši klikněte na videostěnu, vyberte Modify Video Wall a proveďte úpravu.
- V okně místní nabídky můžete upravit název, číslo řádku, číslo sloupce a rozměr videostěny.
   *Poznámka:* Potřebné položky na videostěně můžete také nastavit přetažením myší.
- 3) Nastavení uložíte kliknutím na tlačítko Modify.

#### Úloha 3: Odstranění videostěny

Pro odstranění videostěny na ni klikněte pravým tlačítkem myši a vyberte možnost **Delete Video** Wall, nebo klikněte na 🗵 na videostěně.

Pro zobrazení okna videostěny pro konfiguraci přímé korespondence klikněte a táhněte výstup dekódování na seznam na levé straně. Můžete také kliknutím a podržením kláves *Ctrl* nebo *Shift* vybrat víc výstupů,které a potom pro konfiguraci propojení v dávce přetáhnete na videostěnu. Pro uvolnění propojení můžete kliknout na V pravém horním rohu zobrazovacího okna.

#### Poznámky:

- Ke klientskému softwaru je možno přidat až 4 videostěny.
- Celkový počet zobrazovacích oken videostěny nesmí být větší než 100.
- Rozsahy čísla řádku a čísla sloupce jsou 1 až 10.

| Decoding Output                                                                                                    | Default Video Wall 🔀 👍 | Default Video Wall 🔀 |                 |   |  |
|----------------------------------------------------------------------------------------------------|------------------------|----------------------|-----------------|---|--|
| Search                                                                                                    | 6408HD-S;VGA 1         | 6408HD-S.VGA 2       | Ì               | Ð |  |
| ➡ VGA 4<br>➡ VGA 5<br>➡ VGA 6<br>➡ VGA 7<br>➡ VGA 8                                                                                                    | 6408HD-S.VGA 5         | 6408HD-S.VGA 4       | 6408HD-S HDMI 3 | æ |  |
| 2013 HDM 1<br>314 HDM 2<br>314 HDM 3<br>314 HDM 4<br>314 HDM 5<br>314 HDM 5                                                                                                    | 4<br>6408HD-S'HDMI 6   | 6408HD-S:HDMI 7      | 6408HD-S1HDMI 8 | Ð |  |
| HDMI 7     HDMI 8     HDMI 8     HDMI 8     HDMI 8     HDMI 8     HDMI 8     HDMI 8     HDMI 9     HDMI 9 | $\odot$                | ۲                    | ۲               | æ |  |
| Virtual LED                                                                                                    |                        |                      |                 |   |  |

### 12.3.2 Více obrazovek

#### Účel:

U dekodérů série DS-6400HDI-T a série DS-6900UDI můžete více obrazovek spojit jako celé okno. Takto je možno dekódované video z jedné kamery zobrazit na spojených oknech.

#### Než začnete:

Do klienta musíte přidat dekódovací zařízení série DS-6400HDI-T a série DS-6900UDI. Podrobné informace o konfiguraci a o přidání dekódovacích zařízení naleznete v *Kapitole 12.2 Přidání dekódovacího zařízení*.

#### Kroky:

- 1. Pro konfiguraci propojení mezi dekodérem a videostěnou proveďte 3. krok Kapitoly 12.3.1 Propojení výstupu dekódování s videostěnou.
- 2. Sousedící zobrazovací okna pro připojení vyberte kliknutím a přetažením myší.

#### Poznámky:

- Jako celé okno můžete spojovat jen stejná výstupní rozhraní. Můžete například spojit jen 4 rozhraní VGA nebo HDMI.
- Rozhraní BNC spojování nepodporuje.

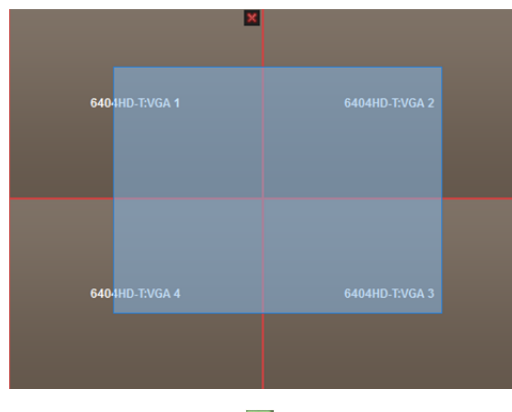

3. Pro potvrzení spojení obrazovek klikněte na 💹.

| 6404HD-T:VGA 1 | 6404HD-T:VGA 2 | EMULTI To Serviced |
|----------------|----------------|--------------------|
| 6404HD-T;VGA 4 | 6404HD-T:VGA 3 |                    |

4. (Volitelně) Rozlišení pro spojené okno můžete nastavit kliknutím pravým tlačítkem myši na okno a výběrem možnosti Decoding Output Configuration.

Chcete-li zrušit zobrazení na více obrazovkách, klikněte na 📓 v pravém horním rohu zobrazovacího okna.

| _           | Modify Video Wall × |     |  |
|-------------|---------------------|-----|--|
| Nickname:   | Screen1             |     |  |
| Resolution: | XGA(1024*768)60HZ   | ~   |  |
|             |                     |     |  |
|             | OK Can              | cel |  |

## 12.3.3 Konfigurace pozadí

#### Účel:

Můžete nahrát obrázky, které se zobrazí jako pozadí okna videa.

*Poznámka:* Tato funkce musí být dekódovacím zařízením podporována.

#### Kroky:

- 1. Pro rozbalení panelu pozadí obrázku klikněte na 🔼
- Vyberte obrázek pozadí a poklepejte na (nebo klikněte pravým tlačítkem myši a vyberte Background Configuration) a aktivujte okno nahrávání pozadí.

| Background Picture | ~ |                     |                   |        |
|--------------------|---|---------------------|-------------------|--------|
| 🖃 🛲 6400-S         |   |                     |                   |        |
| 🔤 Basemap          |   |                     | Upload Background | ×      |
|                    |   | Name:<br>File Path: | Background        | upload |

- 3. Nastavte uživatelské jméno pro obrázek na pozadí pro výběr souboru s obrázkem a klikněte na 📃
- 4. Pro nahrání obrázku klikněte na tlačítko **Upload**.
- 5. Klikněte na nakonfigurovaný obrázek pozadí a přetáhněte jej na požadovanou pozici na videostěně.

6. Když se kurzor změní na můžete okno přesunout, a až se kurzor změní ve směrovou šipku, můžete upravit jeho velikost. Pravým tlačítkem myši klikněte na obrázek na pozadí, a pro zobrazení nebo skrytí obrázku na pozadí vyberte možnost Show nebo Hide. *Poznámka:* Po odeslání pozadí se obrázek zobrazí na fyzické videostěně.

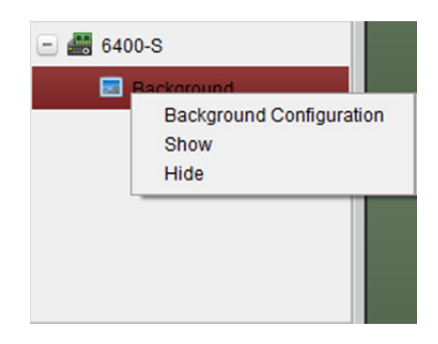

## 12.3.4 Konfigurace virtuální LED

#### Účel:

Požadovaný obsah můžete na videostěně zobrazit pomocí virtuální LED.

Poznámka: Tato funkce musí být dekódovacím zařízením podporována.

#### Kroky:

- 1. Pro vstup do konfiguračního rozhraní klikněte na Enter Video Wall Config.
- Pro zobrazení virtuálního panelu LED klikněte na , pro rozbalení přidaného dekódovacího zařízení klikněte na .
- 3. Klikněte a přetáhněte virtuální LED na videostěnu.
- Když se kurzor změní na 
   <sup>N</sup>, můžete okno přesunout, a až se kurzor změní ve směrovou šipku, můžete upravit jeho velikost.
- 5. Pravým tlačítkem myši klikněte na virtuální panel LED a pro nastavení parametrů vyberte možnost Nastavení virtuální LED.
  - **Content:** Nastavte obsah, který chcete na videostěně zobrazit.
  - Show Mode: Podle potřeby vyberte režim virtuální LED.
  - Moving Mode: Nastavte efekt posouvání zobrazeného textu.
  - Moving Direction: Nastavte směr posouvání zobrazeného textu.
  - Moving Speed: Nastavte rychlost pohybu zobrazeného textu.
  - Font Size: Nastavte velikost zobrazovaného textu.
  - Font Color: Kliknutím na položku Barva nastavte barvu zobrazeného textu.
  - Background Color: Kliknutím na položku Barva nastavte barvu pozadí

|                   | Virtual LED Setti | ngs | ×      |
|-------------------|-------------------|-----|--------|
| Content:          | 123               |     |        |
| Show Mode:        | Transparent       | ~   |        |
| Moving Mode::     | Normal            | ~   |        |
| Moving Direction: | Left<-Right       | ~   |        |
| Moving Speed:     | 1X                | ~   |        |
| Font Size:        | 1X                | ~   |        |
| Font Color:       |                   |     | Color  |
| Background Co     |                   |     | Color  |
|                   | C                 | ок  | Cancel |

## 12.4 Zobrazení videa na videostěně

#### Účel:

Po nastavení kódovacího zařízení, dekódovacího zařízení a videostěny je možno videostream z kódovacího zařízení dekódovat a zobrazit na videostěně.

#### Poznámky:

- Po povolení dekódování a zobrazení se zachycený snímek videa z kódovacího zařízení zobrazí v rozhraní videostěny. A na fyzické videostěně se zobrazí živé zobrazení v reálném čase.
- U některých typů dekodéru lze na videostěně zobrazit také videostream ze zdroje signálu (který odkazuje na videosignál (například PC, připojené k dekodéru prostřednictvím místních rozhraní)). Popis podrobné konfigurace naleznete v Uživatelské příručce zařízení.

#### 12.4.1 Dekódování a zobrazení

#### Kroky:

- 1. Pro návrat na operační rozhraní videostěny klikněte na položku Back to Operation Page.
- Pro uložení nastavení propojení pro aktuální scénu klikněte na 
   (vedle ) a vyberte scénu, pro níž chcete nastavení uložit.
   Poznámky:

#### оглатку:

- Nastavení scény jsou k dispozici pouze pro sérii dekodéru DS-6900UDI.
- Pro video zeď je možno nastavení 8 scén. Každou scénu je možno nakonfigurovat s různými nastaveními propojení a rozdělení oken.
- Pro editaci názvu scény scénu vyberte a pro definici jejího nového názvu klikněte na 
   Můžete také kliknout na 
   a vymazat všechna nastavení scény.
- Vyberte scénu, která je nakonfigurována nastavením propojení a pro povolení scény klikněte na
- 4. Pro zobrazení okna videostěny klikněte a přetáhněte kameru na seznam na levé straně. Videostream z kamery bude dekódován a zobrazen na videostěně. Pro dekódování a zobrazení videa můžete také vybrat okno dekódování a poklepat na ikonu kamery. Kliknutím a podržením kláves *Ctrl* nebo *Shift* můžete také vybrat víc kamer a přetáhnout je na videostěnu.

*Poznámka:* U dekodérů DS-6400HDI-T a DS-6900UDI můžete pro zobrazení videostěny zdroj signálu vybrat na panelu Zdroj signálu.

- 5. Pro získání náhledu videa v pravém spodním rohu obrazovky vyberte okno přehrávání a klikněte na ikonu
   Nebo můžete pro živé zobrazení některou z kamer přetáhnout přímo do okna náhledu. Pro zobrazení na celou obrazovku můžete také poklepat na okno náhledu.
   *Poznámka:* Pro zastavení dekódování můžete přesunout myš do okna a kliknout na v pravém spodním rohu.
- 6. (Volitelně) Pro nastavení rozdělení okna dekódování je vyberte a klikněte na . Pro uložení nastavení pro aktuální scénu klikněte na . nebo klikněte na . (vedle ) a vyberte scénu, pro níž chcete nastavení uložit.
- Pokud dekódovaná kamera podporuje ovládání PTZ, můžete panelu ovládání PTZ aktivovat kliknutím na vedle PTZ. Popis podrobné konfigurace naleznete v Kapitole 4.3 Ovládání PTZ v živém zobrazení.
- 8. Nabídku správy dekódování aktivujte kliknutím pravým tlačítkem myši na okno přehrávání, jak je zobrazeno níže:

Poznámka: Tato nabídka se liší v závislosti na zařízení.

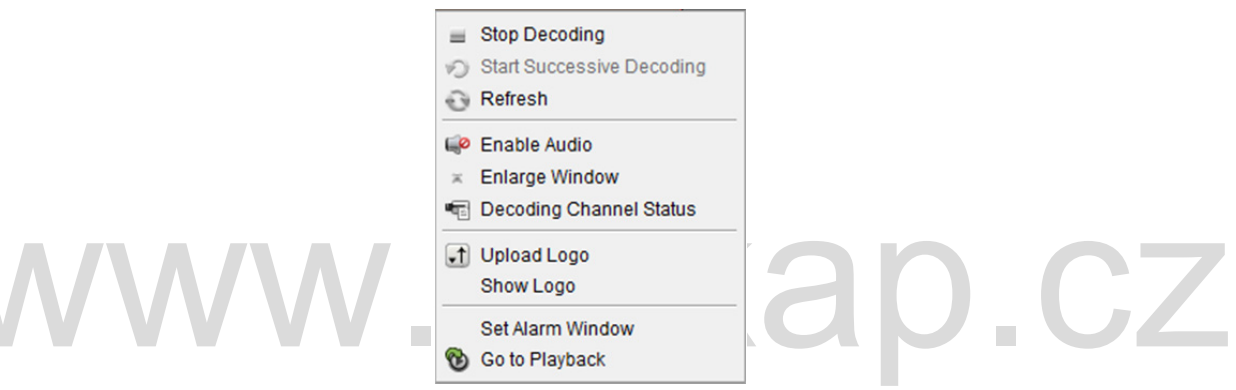

Zastavit/spustit dekódování: Zastaví/spustí dekódování.

Spustit/pozastavit postupné dekódování: Spustí/pozastaví cyklus dekódování. Tato funkce je

podporována pouze dekodérem.

Aktualizovat: Obnovit dekódování.

Otevřít/zavřít digitální zoom: Povolit/zakázat digitální zoom.

Povolit Audio: Zapnutí/vypnutí zvuku dekódovaného videa.

Zvětšit okno: Zobrazit okno v režimu celé obrazovky.

**Stav dekódovacího kanálu:** Zobrazení stavu dekódovacího kanálu, jako je stav dekódování, typ datového proudu.

**Nahrát logo:** Nahrát do okna s videem obrázek jako logo a nastavit parametry jeho zobrazení. Logo se po nastavení zobrazuje na definované pozici okna na fyzické videostěně.

Zobrazit/Skrýt logo: Zobrazí/skryje logo.

Přilepit nahoru: Vždy přilepit okno na horní vrstvu.

Přilepit dolů: Vždy přilepit okno na spodní vrstvu.

Uzamknout: Zamknout okno pro zakázání funkce roamingu.

Okno nastavení alarmu: Na videostěně zobrazí video, spuštěné událostí nebo vstup alarmu.

Zpoždění dekódování: Stupeň zpoždění dekódování nastavte podle aktuální potřeby.

**Přejít do režimu přehrávání:** Přejde do režimu přehrávání. Tato funkce je podporována pouze dekodérem.

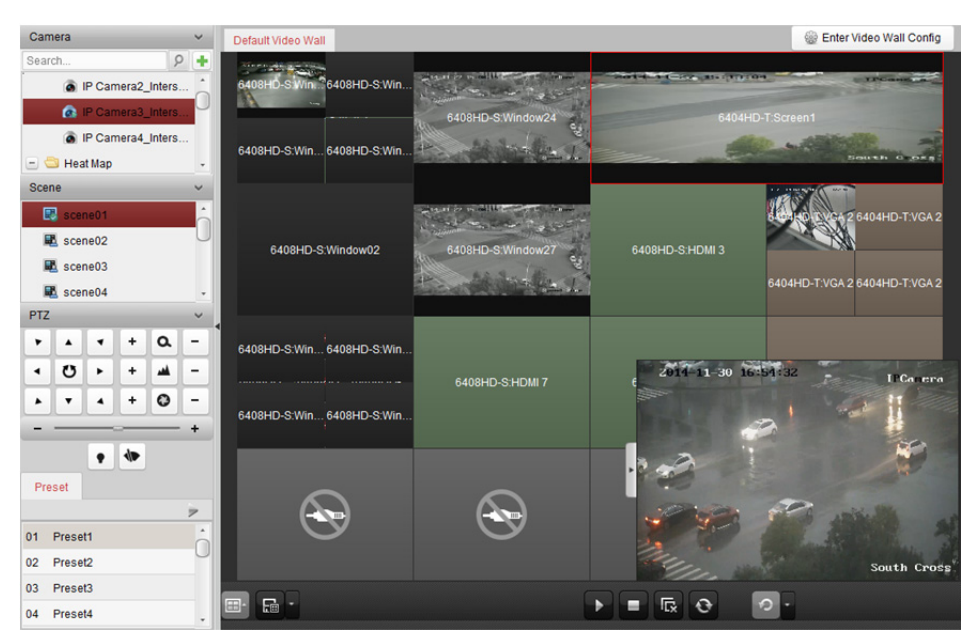

| Ikona | Popis                                             |
|-------|---------------------------------------------------|
| +     | Spustit všechna dekódování                        |
|       | Zastavit všechna dekódování                       |
| R     | Zastavit všechna okna roamingu                    |
| 0     | Obnovit všechna okna dekódování                   |
| \$    | Nastavit cyklické dekódování a interval přepínání |

## 12.4.2 Práce s okny a nastavení roamingu

#### Účel:

Práce s okny je určena k otevření nového okna na obrazovce (obrazovkách). Okno může být zobrazeno na jedné obrazovce, nebo rozšířeno na více obrazovkách. Okno přehrávání můžete v rámci videostěny podle potřeby přesouvat, a tato funkce se nazývá roaming.

*Poznámka:* Funkce práce s okny a roaming musí být dekódovacím zařízením podporovány. *Kroky:* 

 Okno otevřete kliknutím a přetažením na obrazovku, která odkazuje na výstup dekódování. Okno může být zobrazeno na jedné obrazovce, nebo rozšířeno na více obrazovkách. Chcete-li otevřít okno v otevřeném okně, vytvoříte je kliknutím, přetažením a podržením klávesy *Ctrl*. U zavřeného okna (viz krok 6) můžete nové okno vytvořit kliknutím a přetažením na ně. *Poznámka:* Před otevřením okna musí být vybrána alespoň jedna kamera.

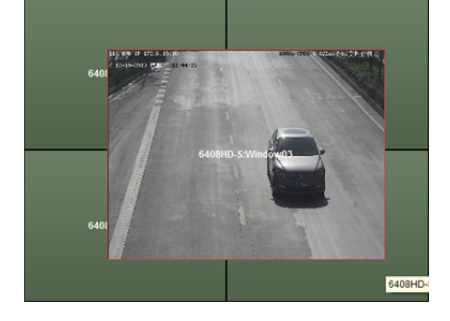

- 2. Když se kurzor změní na 🕅 můžete okno přesunout, a až se kurzor změní ve směrovou šipku, můžete upravit jeho velikost. Pro proporcionální změnu velikosti okna můžete také podržet klávesu *Shift*.
- 3. Během přesouvání okna se zobrazí tečkované okraje. Bude-li okno přesunuto na místo poblíž tečkovaných okrajů, bude upraveno tak, aby bylo s okraji zarovnáno.

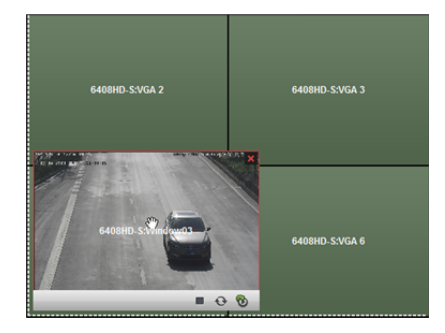

Po poklepání se okno zvětší tak, aby vyplnilo rozšířené obrazovky a zobrazilo se na horní vrstvě.
 Obnovit je můžete opakovaným poklepáním.

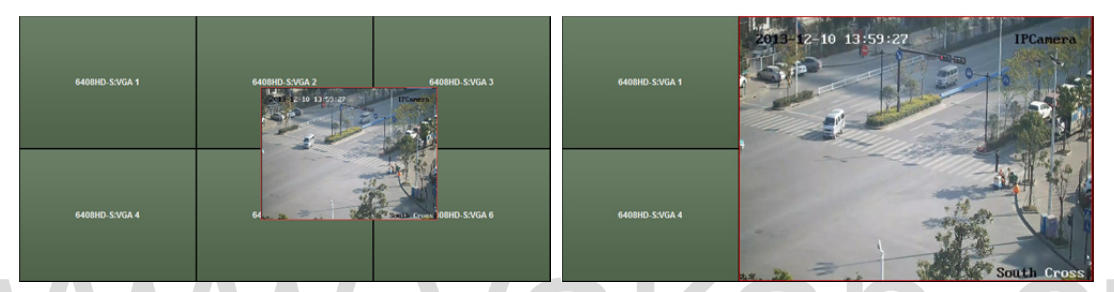

- (Volitelně) Pro nastavení rozdělení okna je vyberte a klikněte na 
   Nastavení uložíte kliknutím na
- 6. Pro zakázání funkce roamingu klikněte pravým tlačítkem myši a v kontextové nabídce vyberte možnost Lock, a v pravém horním rohu okna se zobrazí ikona . Takto nemůže být okno přesouváno a nelze změnit jeho velikost. Funkci roamingu obnovíte kliknutím na okno pravým tlačítkem myši a volbou možnosti Unlock v kontextové nabídce.
- Pro zastavení dekódování na okno klikněte pravým tlačítkem myši a vyberte možnost Stop
   Decoding v kontextové nabídce, nebo myš přesuňte do okna a klikněte na v pravém horním rohu okna a uzavřete je. Pro zavření všech roamingových oken můžete také kliknout na
- Okno zobrazí jen zachycený snímek z dekódovaného videa. Pro zachycení snímku z dekódovaného videa a zobrazení v okně můžete na okno kliknout pravým tlačítkem myši a v kontextové nabídce vybrat možnost **Refresh**, nebo myš přesuňte do okna a klikněte na v pravém spodním rohu.
- 10. Pro získání náhledu videa v pravém spodním rohu obrazovky vyberte okno přehrávání a klikněte na ikonu
   Nebo můžete pro živé zobrazení některou z kamer přetáhnout přímo do okna náhledu. Pro zobrazení na celou obrazovku můžete také poklepat na okno náhledu.
- 11. Po kliknutí pravým tlačítkem myši na okno přehrávání můžete správu dekódování ovládat prostřednictvím nabídky pravého tlačítka myši.

## 12.4.3 Konfigurace přehrávání

#### Účel:

Videosoubor je podporován pro přehrávání na videostěně.

*Poznámka:* Funkce přehrávání je podporována pouze dekodérem.

#### Kroky:

- Pro zobrazení okna videostěny klikněte a přetáhněte kameru na seznam na levé straně, nebo můžete otevřít okno, je-li tato funkce podporována.
- 2. Přesuňte myš do okna a klikněte na 🔯 v pravém horním rohu. Nebo můžete na okno kliknout pravým tlačítkem myši a v kontextové nabídce vybrat možnost **Go to Playback**.
- Existuje-li videosoubor z aktuálního dne, bude přehrán automaticky. Pokud k tomu nedojde, můžete na panelu vyhledávání nastavit podmínku vyhledávání, která se zobrazuje v levé části rozhraní (pro zobrazení dalších možností vyhledávání klikněte na tlačítko a klepněte na ikonu pro zadání času začátku a konce vyhledávání) a pro nalezení tohoto videosouboru klikněte na tlačítko Search.
- 4. Na okno pro přehrávání klikněte pravým tlačítkem myši, a můžete přehrávání ovládat prostřednictvím kontextové nabídky, například pozastavit, zastavit, přetáčet rychle vpřed, pomalu vpřed, zachytit, spustit nahrávání a přehrávání na celé obrazovce.

*Poznámka:* Cestu uložení zachycených snímků a zaznamenaných souborů je možno konfigurovat na stránce Konfigurace systému. Podrobné informace o nastavení naleznete v

Kapitole 17.2.4 Nastavení cesty ukládání souboru.

Po přesunutí myši na obrazovku se zobrazí ikony, jak je zobrazeno níže.

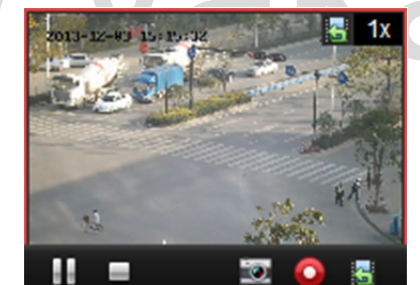

| Ikona      | Popis                           |
|------------|---------------------------------|
|            | Pozastavit nahrávání            |
| -          | Zastavit přehrávání             |
| 0          | Zachytit přehrávané video       |
| $\bigcirc$ | Zaznamenat přehrávané video     |
| 5          | Zpět do režimu živého zobrazení |
| 🔚 1x       | Rychlost přehrávání.            |

## 12.4.4 Konfigurace cyklického dekódování

#### Účel:

Cyklické dekódování znamená, že můžete konfigurovat více videostreamů kódovacích zařízení do jednoho výstupu dekódování, a můžete nastavit interval přepínání pro dekódování.

*Poznámka:* Cyklické dekódování je podporováno pouze dekodérem. *Kroky:* 

- 1. Klikněte na 📱 vedle 🙋 a nastavte interval přepínaní pro cyklické dekódování.
- Pro zobrazení okna videostěny klikněte a přetáhněte kameru na seznam na levé straně, nebo můžete otevřít okno, je-li tato funkce podporována.
   Poznámka: Cyklické dekódování není podporováno zdrojem signálu DS-6400HDI-T a DS-6900UDI.
- Pro spuštění cyklického dekódování přesuňte myš na uzel skupiny a klikněte na tlačítko (výstup dekódování pod cyklickým dekódováním bude označen myši na okno můžete správu dekódování ovládat prostřednictvím nabídky pravého tlačítka myši.

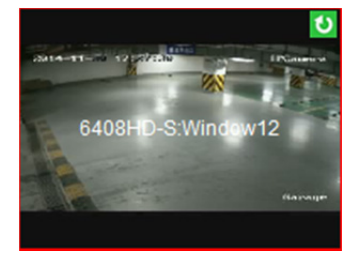

# www.vakap.cz

## Kapitola 13 Řízení přístupu

#### Účel:

Modul řízení přístupu se vztahuje k zařízení pro řízení přístupu a videointerkomu. Nabízí více funkcí, včetně správy osob a karet, konfigurace oprávnění, správy stavu řízení přístupu, videointerkom a další pokročilé funkce.

Můžete také nastavit konfiguraci událostí pro řízení přístupu a zobrazení bodů kontroly přístupu a zón na E-mapě.

*Poznámka:* Uživatel s oprávněními pro modul řízení přístupu může do modulu řízení přístupu vstoupit a nastavení řízení přístupu konfigurovat. Pokyny k nastavení uživatelských oprávnění pro modul řízení přístupu naleznete v *Kapitole 17.1 Správa účtu*.

Pro vstup do modulu řízení přístupu následujícím způsobem klikněte na

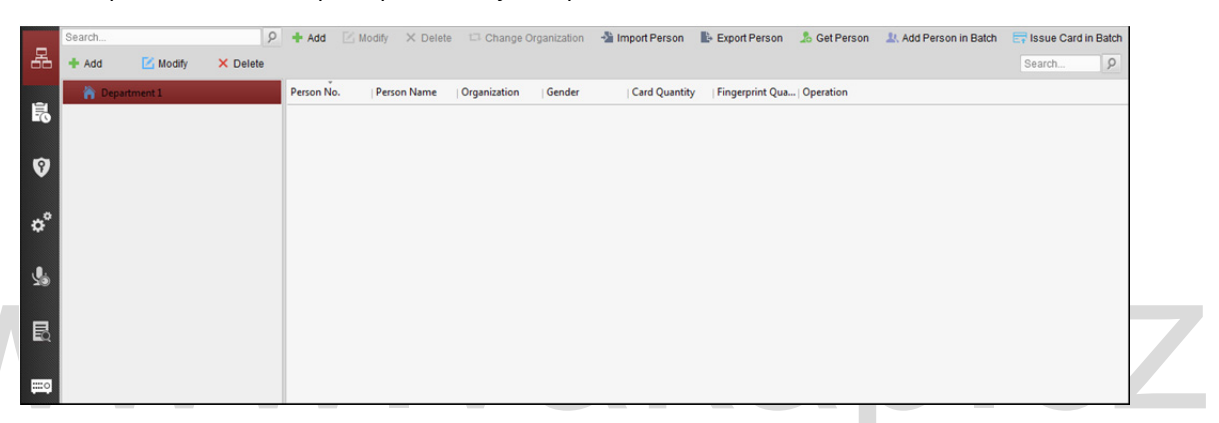

#### Než začnete:

Při prvním otevření modulu řízení přístupu se zobrazí následující dialogové okno, a budete vyzváni k výběru scény podle aktuálních potřeb.

Scénu můžete vybrat jako Non-residence a Residence.

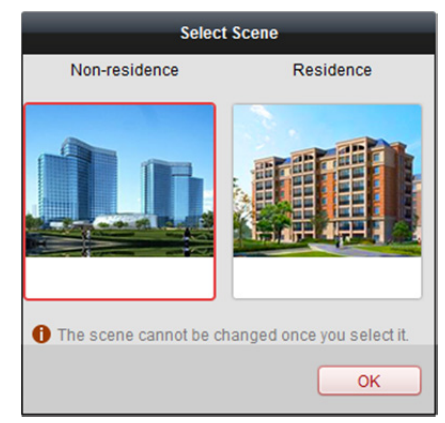

#### Poznámky:

- Jakmile je scéna nakonfigurována, nelze ji později změnit.
- Vyberete-li režim **Non-residence**, nemůžete při přidávání osoby konfigurovat pravidla docházky.

| 昵         | Osoba a karta    | Správa organizací, osob a přiřazování karet osobám.                                                                                                    |
|-----------|------------------|----------------------------------------------------------------------------------------------------|
| <u>ا</u>  | Rozpis a šablona | Konfigurace týdenního rozpisu, skupin volných dní a nastavení šablony.                                                                                                    |
| 9         | Oprávnění        | Přiřazení oprávnění k řízení přístupu osobám, a jejich aplikace na<br>zařízení.                                                                                                    |
| ¢°        | Pokročilé funkce | Nabízí pokročilé funkce včetně nastavení parametrů řízení přístupu,<br>ověření čtečky karet, otevírání dveří s první kartou, ochranou proti<br>zpětnému průchodu, návaznosti více dveří a hesla ověření. |
| <b>L</b>  | Videointerkom    | Videointerkom mezi klientem a rezidentem, vyhledávání protokolu telefonického připojení a vydávání oznámení.                                                                                             |
| IIR       | Hledat           | Vyhledávání starších událostí řízení přístupu; prohledávání protokolů<br>hovorů, odblokování protokolů a vydaných oznámení.                                                                              |
| <b></b> 0 | Správa zařízení  | Správa zařízení pro řízení přístupu a zařízení videointerkomu.                                                                                                    |

*Poznámka:* V této kapitole představujeme jen operace, týkající se řízení přístupu. Podrobný popis práce s videointerkomem naleznete v *Kapitola 15 Videointerkom*.

## 13.1 Správa zařízení pro řízení přístupu

Než začnete:

Zařízení řízení přístupu můžete přidávat a spravovat v **Device Management** nebo v modulu **Access Control -> Device Management**. Podrobnosti o přidávání zařízení naleznete v *Kapitole 3.1 Přidání zařízení*.

## 13.1.1 Zobrazení stavu zařízení

V seznamu zařízení můžete vybrat zařízení a potom jeho stav zobrazit kliknutím na tlačítko **Device Status**.

| evice: 10.18.146.86<br>Door Status Doo<br>Host Status 1<br>Card Reader Status 2<br>Alarm Input Status 3<br>Alarm Output Status 4<br>Event Sensor Status<br>Secure Door Control Unit Status |         |                  |               | ,             |  |  |
|----------------------------------------------------------------------------------------------------|---------|------------------|---------------|---------------|--|--|
| Door StatusDoorHost Status1Card Reader Status2Alarm Input Status3Alarm Output Status4Event Sensor Status5Secure Door Control Unit Status                                                   |         |                  |               |               |  |  |
| Host Status1Card Reader Status2Alarm Input Status3Alarm Output Status4Event Sensor Status5Secure Door Control Unit Status                                                                  | or Name | Door Lock Status | Door Status   | Door Magnetic |  |  |
| Card Reader Status2Alarm Input Status3Alarm Output Status4Event Sensor Status5Secure Door Control Unit Status                                                                              |         | Close            | Normal Status | Close         |  |  |
| Alarm Input Status3Alarm Output Status4Event Sensor Status5Secure Door Control Unit Status                                                                                                 |         | Close            | Normal Status | Close         |  |  |
| Alarm Output Status 4<br>Event Sensor Status<br>Secure Door Control Unit Status                                                                                                    |         | Close            | Normal Status | Close         |  |  |
| Event Sensor Status<br>Secure Door Control Unit Status                                                                                                    |         | Open             | Normal Open   | Close         |  |  |
| Secure Door Control Unit Status                                                                                                    |         |                  |               |               |  |  |
|                                                                                                    |         |                  |               |               |  |  |
|                                                                                                    |         |                  |               |               |  |  |
|                                                                                                    |         |                  |               |               |  |  |
|                                                                                                    |         |                  |               |               |  |  |
|                                                                                                    |         |                  |               |               |  |  |
|                                                                                                    |         |                  |               |               |  |  |
|                                                                                                    |         |                  |               |               |  |  |
|                                                                                                    |         |                  |               |               |  |  |
|                                                                                                    |         |                  |               |               |  |  |

#### Door Status: Stav připojených dveří.

Host Status: Stav hostitele, včetně napětí vysokovýkonného akumulátoru, stavu zdroje napájení zařízení, stavu návaznosti více dveří, stavu ochrany proti zpětnému průchodu a stavu manipulace hostitele.

Card Reader Status: Stav čtečky karet.

Alarm Input Status: Stav vstupu alarmu jednotlivých dveří.

Alarm Output Status: Stav výstupu alarmu jednotlivých dveří.

Event Sensor Status: Stav senzoru událostí jednotlivých dveří.

Secure Door Control Unit Status: Online stav a stav manipulace řídicí jednotky zabezpečených dveří.

#### 13.1.2 Nastavení sítě

#### Účel:

Po přidání zařízení pro řízení přístupu můžete nastavit režim nahrávání, centrum sítí a centrum bezdrátové komunikace.

Pro zobrazení okna pro úpravu informací o zařízení vyberte zařízení v seznamu zařízení a klikněte na **Modify**.

Pro vstup do rozhraní nastavení sítě klikněte na Network Settings.

#### Nastavení režimu nahrávání

#### Kroky:

1. Klikněte na kartu Uploading Mode.

|                                     |                             | Modify                           |   |
|-------------------------------------|-----------------------------|----------------------------------|---|
| Basic Information                   | Uploading Mode Network Cent | er Wireless Communication Center |   |
| Capture Settings<br>RS-485 Settings | Center Group                | Center Group1                    | ~ |
| er wiegend sexings                  | Uploading Mode:             | Enable                           |   |
|                                     | Main Channel                | Close                            | ~ |
|                                     | Backup Channel              | Close                            | ~ |
|                                     |                             | Save                             |   |
|                                     |                             |                                  |   |
|                                     |                             |                                  |   |
|                                     |                             |                                  |   |
|                                     |                             |                                  |   |

- 2. V rozevíracím seznamu vyberte skupinu středisek.
- 3. Pro povolení vybrané skupiny středisek zaškrtněte políčko Enable.
- V rozevíracím seznamu vyberte režim nahrávání. Pro hlavní a záložní kanál můžete povolit N1/G1, nebo pro vypnutí hlavního nebo záložního kanálu vyberte možnost Close.
   Poznámka: Hlavní a záložní kanál nemohou povolit N1 nebo G1 současně.
- 5. Pro uložení parametrů klikněte na tlačítko **Save**.

## Nastavení centra sítí

Na stránce nastavení sítě můžete nastavit účet protokolu EHome. Potom můžete prostřednictvím protokolu EHome přidávat zařízení.

#### Kroky:

1. Klikněte na kartu Network Center.

|                                                                                                    | Modify                                                                                                    | ×      |
|----------------------------------------------------------------------------------------------------|----------------------------------------------------------------------------------------------------|--------|
| <ul> <li>Basic Information</li> <li>Network Settings</li> <li>Capture Settings</li> <li>RS-485 Settings</li> <li>Wiegand Settings</li> </ul> | Modify Uploading Mode Network Center Wireless Communication Center Center Group IP Address: Port Protocol Type: Account | x<br>• |
|                                                                                                    | Account                                                                                                    |        |

- 2. V rozevíracím seznamu vyberte skupinu středisek.
- 3. Zadejte adresu IP a číslo portu pro protokol EHome. Ve výchozím nastavení je č. portu 7660.
- 4. Typ protokolu vyberte jako EHome.

5. Nastavte název účtu centra sítí.

Poznámka: Účet musí obsahovat 1 až 32 znaky, a povolena jsou jen písmena a číslice.

6. Pro uložení parametrů klikněte na tlačítko Save.

*Poznámka:* Číslo portu bezdrátové a kabelové sítě musí být shodné s číslem portu EHome.

#### Nastavení centra bezdrátové komunikace

#### Kroky:

1. Klikněte na kartu Wireless Communication Center.

|                                                         |                             | Modify                           | × |  |
|---------------------------------------------------------|-----------------------------|----------------------------------|---|--|
| Basic Information                                       | Uploading Mode Network Cent | er Wireless Communication Center |   |  |
| Capture Settings<br>RS-485 Settings<br>Wiegand Settings | APN Name                    |                                  | • |  |
|                                                         | Center Group                | Center1                          | ~ |  |
|                                                         | IP Address:<br>Port:        |                                  |   |  |
|                                                         | Protocol Type:              |                                  | • |  |
|                                                         | Account                     | Save                             |   |  |
|                                                         |                             |                                  |   |  |
|                                                         |                             |                                  |   |  |
|                                                         |                             |                                  |   |  |
| název APN vyberte                                       | CMNET nebo UNIN             | ET.                              |   |  |

3. Zadejte číslo SIM karty

2.

- 4. V rozevíracím seznamu vyberte skupinu středisek.
- 5. Zadejte adresu IP a číslo portu.
- 6. Typ protokolu vyberte jako EHome. Ve výchozím nastavení je č. portu pro EHome 7660.
- 7. Nastavte název účtu centra sítí. Na jedné platformě je nutno použít konzistentní účet.
- 8. Pro uložení parametrů klikněte na tlačítko Save.

Poznámka: Číslo portu bezdrátové a kabelové sítě musí být shodné s číslem portu EHome.

#### 13.1.3 Nastavení snímání

Můžete nastavit parametry propojeného a ručního snímání.

Pro zobrazení okna pro úpravu informací o zařízení vyberte zařízení v seznamu zařízení a klikněte na **Modify**.

Pro vstup do rozhraní nastavení sítě klikněte na Capture Settings.

#### Poznámky:

- Capture Settings musí být zařízením podporováno.
- Před nastavením nastavení snímání je nutno nakonfigurovat server úložiště pro úložiště snímků.
   Podrobnosti naleznete v Kapitole 5.1 Vzdálené úložiště.

#### Propojené snímání

#### Kroky:

1. Vyberte kartu Linked Capture.

|                                                                                      | _                                          | Modify | ×      |
|--------------------------------------------------------------------------------------|--------------------------------------------|--------|--------|
| <ul> <li>Basic Informat</li> <li>Network Settin</li> <li>Capture Settings</li> </ul> | Linked Capture Manual Capt                 | ure    |        |
| RS-485 Settings                                                                      | Capture Times:                             | 1 ~    |        |
|                                                                                      | Capture Interval 1:                        |        | ms     |
|                                                                                      | Capture Interval 2.<br>Capture Interval 3: |        | ms     |
|                                                                                      | Capture Interval 4:                        |        | ms     |
|                                                                                      |                                            | Save   |        |
|                                                                                      |                                            |        |        |
|                                                                                      |                                            |        |        |
|                                                                                      |                                            |        | Cancel |

akap.cz

- Nastavte časy propojeného snímání po spuštění. Interval snímání nastavte podle doby snímání.
- 3. Nastavení uložíte kliknutím na tlačítko Save.

#### Ruční snímání

#### Kroky:

1. Vyberte kartu Manual Capture.

|                                                                                                    |                                                                    | Modify                           | ×      |
|----------------------------------------------------------------------------------------------------|--------------------------------------------------------------------|----------------------------------|--------|
| <ul> <li>Basic Informat</li> <li>Network Settin</li> <li>Capture Settings</li> <li>RS-485 Settings</li> <li>Wiegand Setti</li> </ul> | Linked Capture Manual Capture<br>Picture Size:<br>Picture Quality: | CIF<br>High<br>Save Restore Defa | ▼<br>▼ |
|                                                                                                    |                                                                    |                                  | Cancel |

Rozlišení snímků vyberte z rozevíracího seznamu.
 *Poznámka:* Podporované typy rozlišení jsou CIF, QCIF, 4CIF/D1, SVGA, HD720P, VGA, WD1 a AUTO.

- 3. Kvalitu obrazu vyberte jako vysokou, střední nebo nízkou.
- 4. Nastavení uložíte kliknutím na tlačítko Save.
- 5. Můžete kliknout na možnost Restore Default Value a obnovit parametry na výchozí nastavení.

### 13.1.4 Nastavení RS-485

#### Účel:

Můžete nastavit parametry RS-485, včetně přenosové rychlosti, data bit, stop-bit, typu parity, typu řízení toku, komunikačního režimu, pracovního režimu a režimu připojení.

Pro zobrazení okna pro úpravu informací o zařízení vyberte zařízení v seznamu zařízení a klikněte na **Modify**.

Pro vstup do rozhraní nastavení RS-485 klikněte na RS-485 Settings.

Poznámka: Nastavení RS-485 musí být zařízením podporováno.

#### Kroky:

1. Pro vstup do rozhraní nastavení RS-485 klikněte na RS-485 Settings.

|                                                                                     |                                                                                                    | Modify                                                                                                    |                       | ×      |    |
|-------------------------------------------------------------------------------------|----------------------------------------------------------------------------------------------------|----------------------------------------------------------------------------------------------------|-----------------------|--------|----|
| <ul> <li>Basic Informat</li> <li>Network Settin</li> <li>RS-485 Settings</li> </ul> | Serial Port:<br>Baud Rate:<br>Data Bit:<br>Stop Bit:<br>Parity:<br>Communication Mode:<br>Working Mode: | Modify          1         19200         9Bit         1Bit         None         Half Duplex         Console         Save | ▼<br>▼<br>▼<br>▼<br>▼ | ×      | CZ |
|                                                                                     |                                                                                                    |                                                                                                    |                       | Cancel |    |

- 1. Pro nastavení parametrů RS-485 vyberte sériové číslo portu z rozevíracího seznamu.
- 2. V rozevíracím seznamu nastavte přenosovou rychlost, datový bit, stop-bit, typ parity, komunikační režim, pracovní režim a režim připojení.
- Pro uložení nastavení klikněte na tlačítko Save a nakonfigurované parametry budou automaticky použity na zařízení.

*Poznámka:* Po změně pracovního režimu bude zařízení restartováno. Po změně pracovního režimu se zobrazí výzva.

## 13.1.5 Nastavení rozhraní Wiegand

#### Účel:

Můžete nastavit kanál Wiegand a komunikační režim.

Pro zobrazení okna pro úpravu informací o zařízení vyberte zařízení v seznamu zařízení a klikněte na **Modify**.

Pro vstup do nastavení rozhraní Wiegand klikněte na Wiegand-485 Settings.

Poznámka: Nastavení Wiegand musí být zařízením podporováno.

#### Kroky:

1. Pro vstup do rozhraní nastavení rozhraní Wiegand klikněte na Wiegand Settings.

|                                                                                                    |                                          | Modify               | ×      |
|----------------------------------------------------------------------------------------------------|------------------------------------------|----------------------|--------|
| <ul> <li>Basic Informat</li> <li>Network Settin</li> <li>Capture Settings</li> <li>RS-485 Settings</li> <li>Wiegand Sett</li> </ul> | Wiegand No.:<br>Communication Direction: | 1<br>Receive<br>Save | ▼<br>▼ |
|                                                                                                    |                                          |                      | Cancel |

- Č. kanálu Wiegand a komunikační režim vyberte z rozevíracího seznamu.
   Nastavíte-li Communication Direction jako Send, musíte režim Wiegand nastavit jako Wiegand
   26 nebo Wiegand 34.
- Pro uložení nastavení klikněte na tlačítko Save a nakonfigurované parametry budou automaticky použity na zařízení.

*Poznámka:* Po změně směru komunikace bude zařízení restartováno. Po změně směru komunikace se zobrazí výzva.

## 13.2 Správa osob a karet

V modulu pro správu osob a karet můžete přidávat, upravovat a mazat organizace a osoby.

Pro vstup do rozhraní pro správu osob a karet klikněte na kartu 🔓

| Search |             | 9        | 🕂 Add 🗹 I    | Modify 🗙 Delete    | e 🏳 Change O       | rganization | 🖄 Import Person | 🖢 Export Person  | 📩 Get Person | Add Person in Batch | Issue Card | in Batch |
|--------|-------------|----------|--------------|--------------------|--------------------|-------------|-----------------|------------------|--------------|---------------------|------------|----------|
| + Add  | 🔀 Modify    | × Delete |              |                    |                    |             |                 |                  |              |                     | Search     | 9        |
| 😭 Dep  | oartment 01 |          | Person No    | Person Name        | Organization       | Gender      | Card Quantity   | Fingerprint Qua. | Operation    |                     |            |          |
|        |             |          | 2            | Yining             | Department 01      | Male        | 1               | 0                | 四 皓 日        |                     |            |          |
|        |             |          | 1            | Wendy              | Department 01      | Female      | 1               | 0                | 8 B B        |                     |            |          |
|        |             |          |              |                    |                    |             |                 |                  |              |                     |            |          |
|        |             |          |              |                    |                    |             | 2               |                  |              |                     |            |          |
|        | 1           |          |              |                    |                    |             | 2               |                  |              |                     |            |          |
|        | _           |          |              |                    |                    |             |                 |                  |              |                     |            |          |
|        |             |          |              |                    |                    |             |                 |                  |              |                     |            |          |
|        |             |          |              |                    |                    |             |                 |                  |              |                     |            |          |
|        |             |          |              |                    |                    |             |                 |                  |              |                     |            |          |
|        |             |          |              |                    |                    |             |                 |                  |              |                     |            |          |
|        |             |          |              |                    |                    |             |                 |                  |              |                     |            |          |
|        |             |          |              |                    |                    |             |                 |                  |              |                     |            |          |
|        |             |          |              |                    |                    |             |                 |                  |              |                     |            |          |
|        |             |          |              |                    |                    |             |                 |                  |              |                     |            |          |
|        |             |          | Total: 2 Pag | e: 1/1 Item per Pa | age: Self-adaptive | ə 🗸         |                 |                  |              | 4 4 🕨 🕅 Pag         | e          | Go       |

#### Rozhraní je rozděleno do dvou částí: Správa organizací a karet.

| 1 | Správa organizací | Podle potřeby můžete přidávat, upravovat nebo odstraňovat organizace.   |
|---|-------------------|-------------------------------------------------------------------------|
| 2 | Caróva asah       | Po přidání organizace můžete do organizace přidat osobu a vydávat karty |
| 2 | Sprava osob       | osobám pro další správu.                                                |

## 13.2.1 Správa organizací

#### Přidání organizace

#### Kroky:

1. V seznamu organizací na levé straně musíte přidat jednu nejvyšší organizaci jako organizaci, nadřazenou všem organizacím.

Pro zobrazení rozhraní přidání organizace klikněte na tlačítko Add.

| Add Organization |    |        |  |  |  |
|------------------|----|--------|--|--|--|
| Organization:    | [  |        |  |  |  |
|                  | ОК | Cancel |  |  |  |

- 2. Podle potřeby zadejte název organizace.
- 3. Přidávání uložíte kliknutím na **OK**.
- Podle aktuální potřeby můžete přidat více úrovní organizací.
   Pro přidání dílčí organizace vyberte nadřazenou organizaci a klikněte na tlačítko Add.
   Pro přidání dílčích organizací opakujte kroky 2 a 3.

Přidaná organizace pak bude dílčí organizací organizace vyšší úrovně.

Poznámka: Je možno vytvořit až 10 úrovní organizace.

#### Úprava a odstranění organizace

Pro změnu názvu přidané organizace ji můžete vybrat a kliknout na možnost Modify.

Organizaci můžete odstranit jejím výběrem a kliknutím na tlačítko **Delete**.

#### Poznámky:

- Pokud organizaci odstraníte, budou odstraněny i organizace nižších úrovní.
- Ujistěte se, zda pod organizací není přidaná žádná osoba, protože jinak organizaci nelze odstranit.

## 13.2.2 Správa osob

Po přidání organizace do ní můžete přidávat osoby a přidané osoby spravovat: například dávkově vydávat karty, dávkově importovat a exportovat informace o osobách atd. *Poznámka:* Je možno přidat až 10 000 osob nebo karet.

#### Přidání osoby

#### Přidání osoby (základní informace)

#### Kroky:

1. V seznamu organizace vyberte některou z organizací a klikněte na tlačítko **Add** na panelu osoby, a zobrazí se dialogové okno přidání osoby.

|                 | Add Person                        | ×                            |            |
|-----------------|-----------------------------------|------------------------------|------------|
| Person No.:     | 2 *                               |                              |            |
| Person Name:    | •                                 |                              |            |
| Gender:         | Male                              |                              |            |
| Phone No.:      |                                   |                              |            |
| Date of Birth:  | 2017-01-18                        |                              |            |
| Place of Birth: |                                   |                              |            |
| Email:          |                                   |                              |            |
|                 | L                                 | Jpload Picture Take Photo    |            |
| B Dataile       | Rermission Cord A Figureriat      | Attendance Pule              |            |
| ID Type:        | Card Permission Card Pringerprint | Attendance Rule              |            |
| ID No.:         | City:                             |                              |            |
| Job Title:      | Degree:                           | Junior High School Diploma 🗸 |            |
| On Board Date   | Employment Duration               | 10 ×                         |            |
| Linked Device:  |                                   | ~                            |            |
| Room No.:       |                                   |                              |            |
| Address:        |                                   |                              |            |
|                 |                                   |                              | $\sim$ $-$ |
| Remark:         |                                   |                              |            |
|                 |                                   |                              |            |
|                 |                                   |                              |            |
|                 |                                   | OK Cancel                    |            |

- 2. Č. osoby bude vytvořeno automaticky, a nelze je upravovat.
- 3. Zadejte základní informace včetně pohlaví, jména osoby, telefonního čísla, podrobností o datu narození a e-mailové adresy.
- Pro výběr fotografie osoby z místního počítače a její odeslání do klienta klikněte na možnost Upload picture.

Poznámka: Obrázek musí být ve formátu \*.jpg.

- 5. (Volitelně) Můžete také kliknout na Take Phone a snímek osoby pořídit kamerou PC.
- 6. Pro ukončení přidávání klikněte na tlačítko **OK**.

#### Přidání osoby (podrobné informace)

#### Kroky:

1. V rozhraní přidání osoby klikněte na kartu Details.
| 錄 Details      | Sermission | 🍱 Card 🧔 Fingerprint 🛛       | 🗄 Attendance Rule          |   |
|----------------|------------|------------------------------|----------------------------|---|
| ID Type:       | ID         | <ul> <li>Country:</li> </ul> |                            |   |
| ID No.:        |            | City:                        |                            |   |
| Job Title:     |            | Degree:                      | Junior High School Diploma | ~ |
| On Board Date: | 2017-01-18 | 📆 Employment Duration        | 10                         | * |
| Linked Device: |            |                              |                            | ~ |
| Room No.:      |            |                              |                            |   |
| Address:       |            |                              |                            |   |
| Remark:        |            |                              |                            |   |
|                |            |                              |                            |   |

- 2. Podle aktuálních potřeb zadejte podrobné informace o osobě, včetně typu ID osoby, číslo ID, zemi apod.
  - Linked Device: Vnitřní stanice je možno vázat na osobu.
     *Poznámka:* Pokud jako propojené zařízení vyberete Analog Indoor Station, zobrazí se pole
     Door Station, a vy musíte vybrat dveřní stanici pro komunikaci s analogovou vnitřní stanicí.
  - Room No.: Můžete zadat č. místnosti osoby.
- 3. Nastavení uložíte kliknutím na OK.

## Přidání osoby (oprávnění)

Při přidávání osoby jí můžete přiřadit oprávnění (včetně oprávnění operace zařízení pro řízení přístupu a oprávnění řízení přístupu).

Poznámka: Nastavení oprávnění pro řízení přístupu vyhledejte v Kapitole 13.4 Konfigurace oprávnění. Kroky:

1. V rozhraní přidání osoby klikněte na kartu Permission.

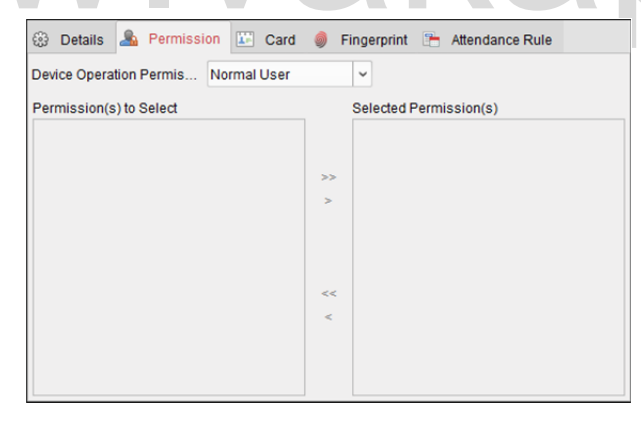

2. V poli Role provozu zařízení vyberte roli provozu zařízení pro řízení přístupu.

**Normal User:** Tato osoba má oprávnění k přihlášení/odhlášení od zařízení, průchodu kolem bodu kontroly přístupu atd.

**Administrator:** Tato osoba má oprávnění jako běžný uživatel, ale také oprávnění ke konfiguraci zařízení včetně přidávání běžných uživatelů atd.

V seznamu oprávnění pro výběr jsou zobrazena všechna nakonfigurovaná oprávnění.
 Pro přidání do seznamu vybraných oprávnění zaškrtněte políčka oprávnění a klikněte na >.
 (Volitelně) Pro přidání všech zobrazených oprávnění do seznamu vybraných oprávnění můžete kliknout na >>.

(Volitelně) V seznamu vybraných oprávnění vyberte vybrané oprávnění a pro jeho oprávnění klikněte na tlačítko <. Pro odstranění všech vybraných oprávnění můžete také kliknout na <<.

4. Nastavení uložíte kliknutím na OK.

## Přidání osoby (karta)

Můžete přidávat karty a vydávat je osobám.

## Kroky:

1. V rozhraní přidání osoby klikněte na kartu Card.

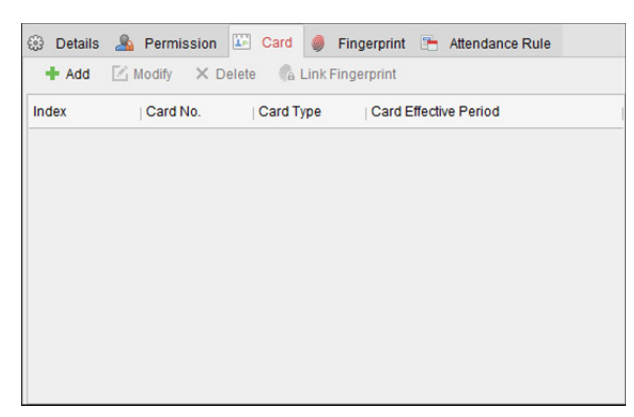

2. Pro zobrazení dialogu přidání karty klikněte na Add.

|                     |                                       | Add Card                                                        |                         | ×     |    |    |
|---------------------|---------------------------------------|-----------------------------------------------------------------|-------------------------|-------|----|----|
|                     | Card Type:<br>Card Password:          | Normal Card                                                     |                         | K     |    |    |
| $\langle M \rangle$ | Effective Period:<br>Card Reader Mode | From 2017-01-18 📆<br>• Access Controller<br>• Card Enrollment S | To 2027-01-18 📆 🗸       | Read  | 0. | CZ |
|                     |                                       | O Manually Input                                                |                         | Enter |    |    |
|                     | Index                                 | Card No.   Card Type                                            | e Card Effective Period |       |    |    |
|                     |                                       |                                                                 |                         |       |    |    |
|                     |                                       |                                                                 |                         |       |    |    |
|                     |                                       |                                                                 |                         |       |    |    |
|                     |                                       |                                                                 | OK Can                  | cel   |    |    |

- 3. Podle aktuální potřeby vyberte typ karty.
  - Normal Card
  - Card for Disabled Person: Dveře zůstanou pro držitele karty otevřeny po nakonfigurované časové období.
  - Card in Blacklist: Akce přiložení karty bude odeslána, a dveře nebudou moci být otevřeny.
  - Patrol Card: Akci přiložení karty je možno použít pro kontrolu pracovního stavu kontrolního personálu. Oprávnění přístupu kontrolního personálu je konfigurovatelná.
  - Duress Card: Během tísňové situace je dveře možno otevřít přiložením tísňové karty. Klient současně může tísňovou událost nahlásit.
  - Super Card: Karta je během nastaveného plánu platná pro všechny dveře kontrolního zařízení.

 Visitor Card: Karta je přiřazena návštěvníkům. Pro kartu návštěvníka je možno nastavit Max. Swipe Times.

Poznámka: Max. doba přejetí musí být mezi 0 a 255. Při nastavení 0 to znamená, že přiložení karty je neomezené.

- 4. V poli hesla karty zadejte heslo konkrétní karty. Heslo karty musí obsahovat 4 až 8 číslic. *Poznámka:* Heslo bude vyžadováno při přiložení karty držitelem za účelem vstupu nebo odchodu dveřmi, pokud režim ověření čtečky karet povolíte jako Karta a heslo, Heslo a otisk prstu a Karta, heslo a otisk prstu. Další informace naleznete v Kapitole 13.5.2 Ověření čtečky karet.
- 5. Pro nastavení doby platnosti a času vypršení platnosti karty klikněte na 🏧.
- 6. Vyberte režim čtečky karet pro čtení č. karty.
  - Access Controller Reader: Umístěte kartu na čtečku řízení přístupu a pro získání čísla karty klikněte na možnost Read.
  - Card Enrollment Station: Umístěte kartu na stanici registrace karet a pro získání čísla karty klikněte na možnost Read.

*Poznámka:* Stanice registrace karet se musí spojit s PC se spuštěným klientem. Pro vstup do následujícího dialogového okna můžete kliknout na **Set Card Enrollment Station**.

| Card En          | rollment Station | 3    |
|------------------|------------------|------|
| Туре:            | DS-K1F100-D8     | ~    |
| Connection Mode: | USB              |      |
| Timeout after:   | 500              | ms   |
| Buzzing:         | • Yes 📀 No       |      |
| Card No. Type:   | Normal           | ~    |
|                  |                  |      |
|                  |                  |      |
| Restore          | e Default Value  | Save |

Vyberte typ stanice registrace karet.
 *Poznámka:* Mezi v současné době typy podporovaných čteček karet v současné době patří DS-K1F100-D8, DS-K1F100-M, DS-K1F100-D8E a DS-K1F180-D8E.

- 2) Nastavte parametry připojené stanice registrace karet.
- 3) Nastavení uložíte kliknutím na tlačítko Save.

Pro obnovení výchozích parametrů můžete kliknout na možnost **Restore Default Value**.

- Manually Input: Pro zadání čísla karty zadejte číslo karty a klikněte na tlačítko Enter.
- 7. Klikněte na tlačítko OK a karta(y) bude osobě vydána(y).
- 8. (Volitelně) Můžete přidanou kartu vybrat a kliknutím na možnost **Edit** nebo **Delete** ji upravit nebo smazat.
- 9. (Volitelně) Po kliknutí na Link Fingerprint můžete propojit kartu s otiskem prstu osoby tak, aby osoba mohla při průchodu dveřmi místo přiložení karty přiložit prst na skener.
- 10. Nastavení uložíte kliknutím na OK.

## Přidání osoby (otisk prstu)

### Kroky:

1. V rozhraní přidání osoby klikněte na kartu Fingerprint.

| -  | Details    | 🔏 Permiss        | sion 🔛 Card         | Fingerprint      | 🕒 Attend | lance Rule |  |
|----|------------|------------------|---------------------|------------------|----------|------------|--|
| Se | et Fingerp | rint Machine     | Start               | Dele             | ete      | Clear      |  |
|    |            |                  |                     |                  |          |            |  |
|    | N          | ote: Click Start | to start collecting | the fingerprint. |          |            |  |

Před vložením otisku musíte nejprve čtečku otisku prstů připojit k počítači a nastavit její parametry.
 Pro vstup do následujícího dialogového okna klikněte na Set Fingerprint Machine.

|     | Fingerprint Machine ×                                                       |       |
|-----|-----------------------------------------------------------------------------|-------|
|     | Device Type: DS-K1F800-F V<br>Serial Port No.: Com1 V<br>Baud Rate: 19200 V |       |
| WWW | Restore Default Value Save                                                  | ap.cz |

1) Vyberte typ zařízení.

Mezi podporované typy čteček otisku prstů v současné době patří DS-K1F800-F, DS-K1F300-F a DS-K1F810-F.

- U čtečky otisku prstů typu DS-K1F800-F můžete nastavit číslo sériového portu, přenosovou rychlost a parametry přesčasů čtečky otisku prstů.
- Nastavení uložíte kliknutím na tlačítko Save.
   Pro obnovení výchozího nastavení můžete kliknout na možnost Restore Default Value.

#### Poznámky:

- Číslo sériového portu musí odpovídat číslu sériového portu PC.
- Přenosovou rychlost je nutno nastavit v závislosti na externí čtečce otisků prstů. Výchozí hodnota je 19200.
- Pole Timeout after odkazuje na platný čas sejmutí otisku prstu. Pokud uživatel nezadá otisk prstu, nebo pokud je zadání otisku prstu neúspěšně, zařízení oznámí, že sejmutí otisku prstu skončilo.
- 3. Pro zahájení snímání klikněte na tlačítko Start a kliknutím vyberte otisk prstu.
- 4. Pro sejmutí otisku prstu a uložení do klienta zvedněte a dvakrát přiložte odpovídající prst na snímač otisků.

Pro odstranění můžete zaregistrovaný otisk prstu vybrat a kliknout na tlačítko Delete.

- Všechny otisky prstů odstraníte kliknutím na tlačítko Clear.
- 5. Otisky prstů uložíte kliknutím na **OK**.

## Přidání osoby (pravidla docházky)

Můžete pro osobu nastavit pravidla docházky.

*Poznámka:* Tato karta se po výběru režimu **Non-Residence** na obrazovce aplikace zobrazí při prvním spuštění softwaru.

## Kroky:

1. V rozhraní přidání osoby klikněte na kartu Attendance Rule.

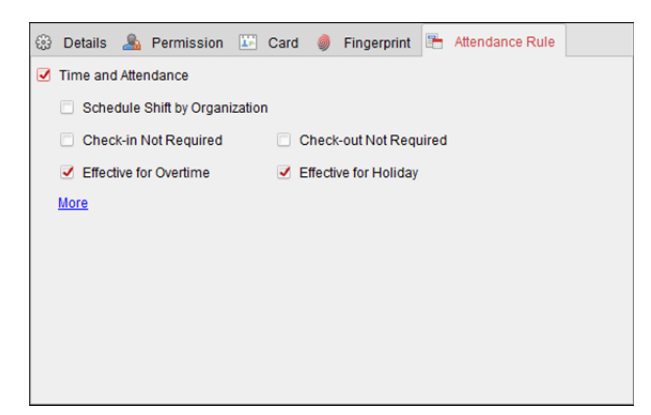

 Pokud se osoba připojí včas a má splněnou docházku, zaškrtněte políčko Time and Attendance a povolte tuto funkci pro tuto osobu. Potom budou přikládání karty osobou zaznamenávány a analyzovány ohledně času a docházky.

Další informace o čase a docházce získáte po kliknutí na tlačítko **More** a přechodu do modulu času a docházky.

GΖ

3. Nastavení uložíte kliknutím na OK.

## Import a export osobních informací

Osobní informace je možno dávkově importovat a exportovat.

Kroky:

- 1. **Export osoby:** Informace o přidané osobě můžete ve formátu aplikace Excel exportovat do místního počítače.
  - Po přidání osoby můžete kliknout na tlačítko Export person, a zobrazí dr následující dialogové okno.
  - 2) Pro výběr cesty pro uložení exportovaného souboru aplikace Excel klikněte na 📃
  - 3) Osobní informace pro export vyberte zaškrtnutím políček.

| Export Person                                             | × |
|-----------------------------------------------------------|---|
| Saving Path o                                             |   |
| Note: The operation will export all the existing persons. |   |
| Person No                                                 | â |
| ✓ Organization                                            |   |
| ✓ Name                                                    |   |
| ✓ Gender                                                  |   |
| ID Type                                                   |   |
| ID No                                                     |   |
| ✓ Date of Birth                                           |   |
| Phone No                                                  |   |
| ✓ Job Title                                               |   |
| ✓ Address                                                 |   |
| ✓ Email                                                   |   |
| Country                                                   | - |
| OK Cancel                                                 |   |

- 4) Pro zahájení exportu klikněte na tlačítko OK.
- Import osoby: Soubor aplikace Excel s informacemi o osobách můžete dávkově importovat z místního PC
  - 1) kliknutím na tlačítko Import person.

|       |                     | Import Person                          | × |  |               |
|-------|---------------------|----------------------------------------|---|--|---------------|
|       | Please select the f | ile to import.                         |   |  |               |
|       | Import File:        |                                        | ) |  |               |
|       |                     | Download Template for Importing Person |   |  | $\mathbf{C7}$ |
| VVVVV |                     | OK Cancel                              |   |  |               |

- Můžete kliknout na tlačítko Download Template for Importing Person a napřed stáhnout šablonu.
- 3) Do stažené šablony zadejte informace o osobě.
- 4) Soubor aplikace Excel s informacemi o osobách vyberte kliknutím na 📃
- 5) Pro zahájení importu klikněte na tlačítko **OK**.

## Zjišťování informací o osobě ze zařízení pro řízení přístupu

Pokud bylo přidané zařízení pro řízení přístupu nakonfigurováno informacemi o osobě (včetně podrobností o osobě, otisku prstu, informací o vydané kartě), můžete informace o osobě získat ze zařízení, a importovat je do klienta pro další operace.

*Poznámka:* Tato funkce je při přidání zařízení podporována pouze metodou připojení zařízení TCP/IP. *Kroky:* 

- 1. V seznamu organizací na levé straně vlevo klikněte na organizaci, jejíž osoby chcete importovat.
- 2. Pro zobrazení následujícího dialogového okna klikněte na tlačítko Get Person.

| _                 | Select Device ×                                                       |
|-------------------|-----------------------------------------------------------------------|
| Nickname          | IP                                                                    |
| 10.18.146.86      | 10.18.146.86                                                          |
| 10.16.6.112       | 10.16.6.112                                                           |
| 10.16.6.111       | 10.16.6.111                                                           |
| Note: If the ners | con has already been added to other denadment. he/she will be deleted |
| from the other o  | lepartment.                                                           |
|                   | OK Cancel                                                             |

- 3. Zobrazí se přidané zařízení pro řízení přístupu.
- 4. Pro zahájení získávání informací o osobě ze zařízení klikněte pro výběr zařízení a potom klikněte na tlačítko **OK**.

Pro zahájení získávání informací o osobě můžete také poklepat na název zařízení.

## Poznámky:

- Informace o osobě, včetně podrobností o osobě, informací o otiscích prstů osoby (jsou-li nakonfigurovány) a o propojené kartě (je-li nakonfigurována), budou importovány do vybrané organizace.
- Je-li jméno osoby uložené v zařízení prázdné, bude jméno osoby po importu do klienta vyplněno číslem vydané karty.
- Pohlaví osoby bude ve výchozím nastavení Muž.

## Správa osoby

## Úprava a odstranění osoby

Pro změnu informací o osobě a pravidla docházky klikněte na 🗎 nebo 🛍 v provozním sloupci, nebo osobu vyberte a pro otevření dialogového okna úpravy osoby klikněte na tlačítko **Modify**.

Pro zobrazení zpráv o přiložení karty osoby můžete kliknout na 🕮.

Pro odstranění osobu vyberte a klikněte na **Delete**.

*Poznámka:* Pokud byla karta vystavena na aktuální osobu, propojení bude po odstranění osoby neplatné.

## Přesun osoby do jiné organizace

V případě potřeby můžete osobu přesunout do jiné organizace. Kroky:

1. Vyberte osobu v seznamu a klikněte na tlačítko Change Organization.

|               | Change | e Organization |        | × |
|---------------|--------|----------------|--------|---|
| Organization: | test2  |                |        | ~ |
|               |        | ОК             | Cancel |   |

- 2. Vyberte organizaci, do níž bude osoba přesunuta.
- 3. Nastavení uložíte kliknutím na OK.

## Vydání karty v dávce

Jedné osobě můžete vydat více karet, přičemž ani jedna nebude vydána v dávce. *Kroky:* 

Pro vstup do následujícího dialogového okna klikněte na tlačítko Issue Card in Batch.
 Všechny přidané osoby bez vydaných karet se zobrazí v seznamu osob bez vydaných karet.

| Card Type:<br>Card Password:           | Issue Ca<br>Normal Card                                                | rd in Batch                 | ×<br>•         |     |
|----------------------------------------|------------------------------------------------------------------------|-----------------------------|----------------|-----|
| Card Quantity:                         | 1                                                                      |                             | *<br>*         |     |
| Effective Period:<br>Card Reader Mode: | From 2017-01-18 To 20 Access Controller Reader Card Enrollment Station | 027-01-18 🖾 👻               | Read           |     |
|                                        | O Manually Input                                                       |                             | Enter          |     |
| Person(s) with No Car                  | dissued                                                                | Person(s) with Card Issued  |                |     |
| Person Name Ge<br>Wendy Fer            | nder Department<br>nale Department 1                                   | Person Name   Card No.   Ge | nder   Departn | .62 |
| Cinay Per                              | nale Department 1/Sub Depar                                            |                             |                |     |

- Podle aktuální potřeby vyberte typ karty.
   *Poznámka:* Podrobné informace o typu karty naleznete v části *Přidání osoby*.
- V poli hesla karty zadejte heslo konkrétní karty. Heslo karty musí obsahovat 4 až 8 číslic.
   *Poznámka:* Heslo bude vyžadováno při přiložení karty držitelem za účelem vstupu nebo odchodu dveřmi, pokud režim ověření čtečky karet povolíte jako Karta a heslo, Heslo a otisk prstu a Karta, heslo a otisk prstu. Podrobnosti naleznete v *Kapitole 13.5.2 Ověření čtečky karet.*
- Zadejte množství vydaných každé osobě.
   Pokud je například množství karet 3, můžete u každé osoby číst nebo zadávat čísla tří karet.
- 5. Pro nastavení doby platnosti a času vypršení platnosti karty klikněte na 🖾.
- 6. Vyberte režim čtečky karet pro čtení č. karty.
  - Access Controller Reader: Umístěte kartu na čtečku řízení přístupu a pro získání čísla karty klikněte na možnost Read.

Card Enrollment Station: Umístěte kartu na stanici registrace karet a pro získání čísla karty klikněte na možnost Read.

Poznámka: Stanice registrace karet se musí spojit s PC se spuštěným klientem. Pro vstup do následujícího dialogového okna můžete kliknout na Set Card Enrollment Station.

| Type:          | DS-K1F100-D8 | 3 ~ |
|----------------|--------------|-----|
| Connection Mo  | de: USB      |     |
| Timeout after: | 500          | ms  |
| Buzzing:       | 🖲 Yes 🕓 I    | No  |
| Card No. Type: | Normal       | ~   |

- 1) Vyberte typ stanice registrace karet. Poznámka: Mezi v současné době typy podporovaných čteček karet v současné době patří DS-K1F100-D8, DS-K1F100-M, DS-K1F100-D8E a DS-K1F180-D8E.
- 2) Nastavte parametry připojené stanice registrace karet.
- 3) Nastavení uložíte kliknutím na tlačítko Save. Pro obnovení výchozích parametrů můžete kliknout na možnost Restore Default Value.

kap.cz

- Manually Input: Pro zadání čísla karty zadejte číslo karty a klikněte na tlačítko Enter.
- Po vydání karty osobě se informace o osobě a kartě zobrazí v části Osoba(y) v seznamu 7. vydaných karet.
- Nastavení uložíte kliknutím na OK. 8.

# 13.3 Rozpis a šablona

## Účel:

Šablonu můžete nakonfigurovat, a to včetně týdenního plánu a plánu volných dní. Po nastavení šablon můžete nakonfigurované šablony přijmout pro oprávnění k řízení přístupu při nastavování oprávnění, tak, aby se oprávnění k řízení přístupu projevilo v době trvání šablony.

Pro vstup do rozhraní plánu a šablony klikněte na 尾

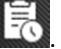

| Week Schedule Holiday Group | Template      |                                                                                                    |      |
|-----------------------------|---------------|----------------------------------------------------------------------------------------------------|------|
| Add Week Delete W           | Property      |                                                                                                    | Save |
| Search 9                    | Week Schedule | Whole Week Schedule                                                                                           |      |
| 📃 Blank Template            | Remark:       | In Whole Week Schedule, the card swiping is valid in each<br>day of the week. It cannot be edited or deleted. |      |
|                             |               | Copy to 🕅 🛠 Delete D 💼 Clea                                                                                   | r    |
|                             | Mon 0 2 4     | 6 8 10 12 14 16 18 20 22                                                                                      | 24   |
|                             | 0 2 4<br>Tue  | 6 8 10 12 14 16 18 20 22                                                                                      | 24   |
|                             | Wed 0 2 4     | 6 8 10 12 14 16 18 20 22                                                                                      | 24   |
|                             | 0 2 4<br>Thu  | 6 8 10 12 14 16 18 20 22                                                                                      | 24   |
|                             | P 2 4         | 6 8 10 12 14 16 18 20 22                                                                                      | 24   |
|                             | 0 2 4<br>Sat  | 6 8 10 12 14 16 18 20 22                                                                                      | 24   |
|                             | Sun 0 2 4     | 6 8 10 12 14 16 18 20 22                                                                                      | 24   |

Plán oprávnění k řízení přístupu můžete spravovat, a to včetně týdenního plánu, plánu volných dní a šablony. Popis nastavení oprávnění naleznete v *Kapitole 13.4 Konfigurace oprávnění.* 

## 13.3.1 Týdenní harmonogram

Pro vstup do rozhraní pro správu týdenního plánu klikněte na kartu Week Schedule. Klient ve výchozím nastavení definuje dva druhy týdenního plánu: Whole Week Schedule a Blank Schedule, které nelze odstranit ani upravovat.

- Whole Week Schedule: Přiložení karty je platné kterýkoli den v týdnu.
- Blank Schedule: Přiložení karty je kterýkoli den v týdnu neplatné.

Pro definování vlastních plánů podle svých potřeb můžete provést následující kroky. *Kroky:* 

1. Pro zobrazení rozhraní přidání plánu klikněte na tlačítko Add Week Schedule.

|                     | Add Week Schedule | × |
|---------------------|-------------------|---|
| Week Schedule Name: |                   |   |
|                     | OK Cancel         |   |

- 2. Pro přidání týdenního plánu zadejte jeho název a klikněte na tlačítko OK.
- Po volbě přidaného týdenního plánu v seznamu plánů můžete na pravé straně zobrazit jeho vlastnosti.

Název týdenního plánu můžete upravovat a zadávat informace v poznámce.

 Na týdenním plánu klikněte a přetáhněte na den, který chcete v plánu využít, což znamená, že v té době bude nakonfigurované oprávnění aktivováno. Poznámka: Pro každý den v plánu je možno nastavit až 8 časových období.

- Když se kurzor změní na R, můžete vybrané časové pole, které jste právě upravili, přesunout.
   Pro nastavení přesného časového období můžete také zobrazený časový bod upravit.
   Když se kurzor změní na R, můžete vybrané časové pole prodloužit nebo zkrátit.
- Volitelně můžete časové pole plánu vybrat,
   a potom pro odstranění vybraného časového pole kliknout na možnost Delete Duration,
   nebo kliknutím na Clear odstranit všechna časové pole,
   nebo kliknutím na Copy to Week kopírovat nastavení časového pole na celý týden.
- 7. Nastavení uložíte kliknutím na tlačítko Save.

# 13.3.2 Skupina volných dní

Pro vstup do rozhraní pro správu skupiny volných dní klikněte na kartu Holiday Group.

| Add Holi Delete H      | Property  |                |             |                 | 📃 🖶 Sa                       |
|------------------------|-----------|----------------|-------------|-----------------|------------------------------|
| Search Holiday Group 1 | PHolid    | ay Group: Holi | day Group 1 |                 |                              |
|                        |           | Remark:        |             |                 |                              |
|                        | Holiday L | ist            |             | + Add Hol       | iday 🔍 Prev Page 🕨 Next Page |
|                        | Index     | Start Date     | End Date    | Duration        | Operation                    |
|                        | 1         | 2017-01-01     | 2017-01-03  | 0 2 4 6 8 10 12 | 14 16 18 20 22 24 🛛 🛍 🗯 🛪    |
|                        |           |                |             |                 |                              |
|                        |           |                |             |                 |                              |
|                        |           |                |             |                 |                              |
|                        |           |                |             |                 |                              |
|                        |           |                |             |                 |                              |
|                        |           |                |             |                 |                              |
|                        |           |                |             |                 |                              |
|                        |           |                |             |                 |                              |

Kroky:

1. Pro zobrazení rozhraní přidávání skupiny volných dní klikněte na tlačítko Add Holiday Group na levé straně.

| Add Holiday Group                |        |  |  |  |  |  |  |  |
|----------------------------------|--------|--|--|--|--|--|--|--|
| Holiday Group Name: Long Holiday |        |  |  |  |  |  |  |  |
| ок                               | Cancel |  |  |  |  |  |  |  |

2. Pro přidání skupiny volných dní zadejte název skupiny volných dní do textového pole a klikněte na tlačítko **OK**.

- 3. Vyberte přidanou skupinu volných dní a můžete upravovat název skupiny volných dní a zadávat informace v poznámce.
- 4. Pro přidání délky volných dní do seznamu volných dní klikněte na ikonu Add Holiday vpravo a nakonfigurujte délku volných dní.

Poznámka: Do jedné skupiny volných dní můžete přidat až 16 volných dní.

| Holiday List |             |             |          | + Add Holiday   Prev Page | Next Page |
|--------------|-------------|-------------|----------|---------------------------|-----------|
| Serial No.   | Start Date  | End Date    | Duration |                           | Operation |
| 1            | 3/9/2016    | 3/9/2016 置  | 0 2 4 6  | 8 10 12 14 16 18 20 22    | 24 🖾 🗂 🗙  |
| 2            | 3/23/2016 置 | 3/31/2016 🛅 | 0 2 4 6  | 8 10 12 14 16 18 20 22    | 24 🖾 🗂 🗶  |
|              |             |             |          |                           |           |
|              |             |             |          |                           |           |
|              |             |             |          |                           |           |
|              |             |             |          |                           |           |
|              |             |             |          |                           |           |
|              |             |             |          |                           |           |

- Na plánu období klikněte a přetáhněte na období, které chcete v plánu využít, což znamená, že v tomto období bude nakonfigurované oprávnění aktivováno.
   *Poznámka:* Pro každé období v plánu je možno nastavit až 8 období.
- Když se kurzor změní na X, můžete vybrané časové pole, které jste právě upravili, přesunout.
   Pro nastavení přesného časového období můžete také zobrazený časový bod upravit.
- 3) Když se kurzor změní na 🖙 , můžete vybrané časové pole prodloužit nebo zkrátit.

Volitelně můžete časové pole plánu vybrat,
 a potom pro odstranění vybraného časového pole kliknout na 
 nebo kliknutím na 
 odstranit všechna časová pole volného dne,
 Nebo klikněte na 
 a odstraňte volný den přímo.

5. Nastavení uložíte kliknutím na tlačítko Save.

Poznámka: Volné dny se nesmí navzájem překrývat.

# 13.3.3 Šablona

Po nastavení týdenního plánu a skupiny volných dní můžete nakonfigurovat šablonu, která obsahuje týdenní plán a plán skupiny volných dní.

Poznámka: Plán skupiny volných dní má vyšší prioritu než týdenní plán.

Pro vstup do rozhraní pro správu šablon klikněte na kartu Template.

| 🔲 Week Schedule 🔳 Holiday Group | Template                 |                       |       |
|---------------------------------|--------------------------|-----------------------|-------|
| Add Temp Delete T               | Property                 |                       | Save  |
| Search 9                        | Template Name:           | Template 1            |       |
| Whole Week Template             | remplate Name.           | Template 1            |       |
| 🗾 Blank Template                |                          |                       |       |
| Template 1                      | Remark:                  |                       |       |
|                                 | 🔲 Week Schedule 🔳 Ho     | liday Group           |       |
|                                 | Week Schedule Whole Week | Schedule   Add Week   |       |
|                                 | 0 2 4<br>Mon             | 6 8 10 12 14 16 18 20 | 22 24 |
|                                 | 0 2 4<br>Tue             | 6 8 10 12 14 16 18 20 | 22 24 |
|                                 | 0 2 4<br>Wed             | 6 8 10 12 14 16 18 20 | 22 24 |
|                                 | 0 2 4<br>Thu             | 6 8 10 12 14 16 18 20 | 22 24 |
|                                 | Fri 0 2 4                | 6 8 10 12 14 16 18 20 | 22 24 |
|                                 | Sat 0 2 4                | 6 8 10 12 14 16 18 20 | 22 24 |
|                                 | Sun 0 2 4                | 6 8 10 12 14 16 18 20 | 22 24 |

Ve výchozím nastavení jsou dvě předdefinované šablony: Whole Week Template a Blank Template, které nelze odstranit ani upravovat.

- Whole Week Template: Přiložení karty je platné každý den v týdnu, a nemá žádnou skupinu volných dní.
- Blank Template: Přiložení karty je kterýkoli den v týdnu neplatné, a nemá žádnou skupinu volných dní.

Podle vlastních požadavků můžete definovat vlastní šablony.

#### Kroky:

1. Pro zobrazení rozhraní přidání šablony klikněte na možnost Add Template.

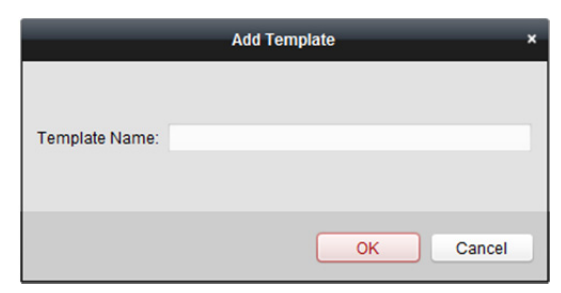

- 2. Pro přidání šablony zadejte do textového pole název šablony a klikněte na tlačítko OK.
- 3. Vyberte přidanou šablonu, a na pravé straně můžete upravit její vlastnosti. Název šablony můžete upravovat a zadávat informace v poznámce.
- 4. Pro použití plánu týdenní plán vyberte.
  Klikněte na kartu Week Schedule a v rozevíracím seznamu vyberte plán.
  Pro přidání nového týdenního rozvrhu můžete také kliknout na Add Week Schedule. Podrobnosti naleznete v Kapitole 13.3.1 Týdenní harmonogram.

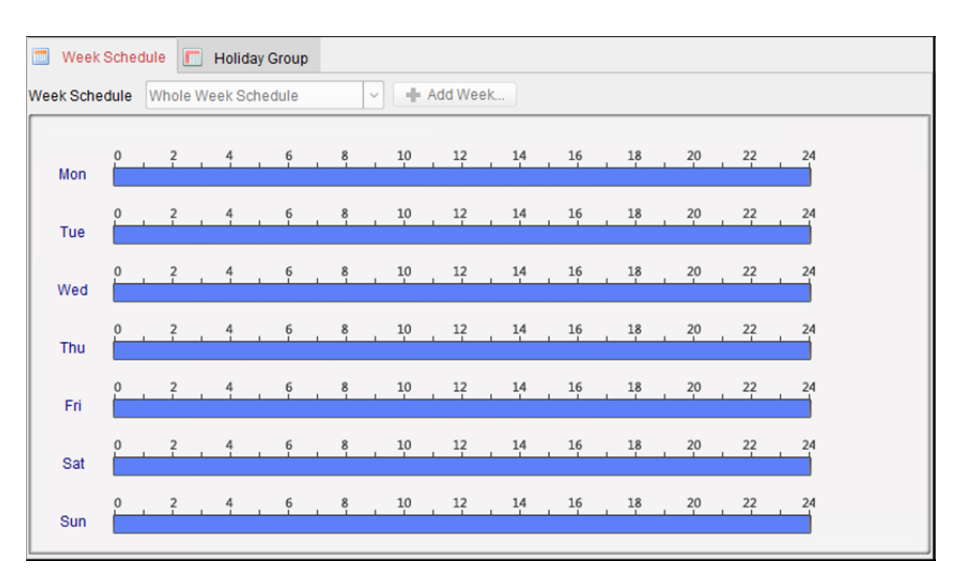

#### Skupiny volných dní pro použití plánu vyberte. 5.

Poznámka: Je možno přidat až 4 skupiny volných dní.

| Week Schedule          | 🔳 Holiday | Group    |             |                    |        |  |
|------------------------|-----------|----------|-------------|--------------------|--------|--|
| Holiday Group to Selec | t .       |          | Selected Ho | oliday Group       |        |  |
| Add Holi               |           |          | Index       | Holiday Group Name | Remark |  |
| Search                 | 9         |          | 1           | Heliday Group 1    |        |  |
| 🔲 Holiday Grou         | ıp 1      |          | -           | Holiday Group 1    |        |  |
|                        |           |          |             |                    |        |  |
|                        |           |          |             |                    |        |  |
|                        |           | Add 🕂    | J           |                    |        |  |
|                        |           | % Delete |             |                    |        |  |
|                        |           | 💼 Clear  |             |                    |        |  |
|                        |           |          |             |                    |        |  |
|                        |           |          |             |                    |        |  |
|                        |           |          |             |                    |        |  |
|                        |           |          |             |                    |        |  |
|                        |           |          |             |                    |        |  |
|                        |           | 1        |             |                    |        |  |

Skupinu volných dní vyberte kliknutím v seznamu, a pro přidání do šablony klikněte na tlačítko Add. Pro přidání nové skupiny volných dní můžete také kliknout na Add Holiday Group.

Podrobnosti naleznete v Kapitole 13.3.2 Skupina volných dní.

Výběr přidané skupiny volných dní můžete provést kliknutím v seznamu vpravo, a odstranit ji kliknutím na tlačítko Delete.

Všechny přidané skupiny volných dní můžete odstranit kliknutím na tlačítko Clear.

Nastavení uložíte kliknutím na tlačítko Save. 6.

# 13.4 Konfigurace oprávnění

V modulu pro konfiguraci oprávnění můžete přidávat, upravovat a odstraňovat oprávnění k řízení přístupu, a nastavení oprávnění potom na zařízení tak aplikovat, aby se projevila.

Pro vstup do rozhraní oprávnění k řízení přístupu klikněte na ikonu

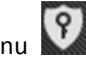

| 🕂 Add 🗹 Modify 🗙 Delete       | 🔂 Apply to Dev | ice             |                |                 |
|-------------------------------|----------------|-----------------|----------------|-----------------|
| Permission Name   Template    | Person         | Door            | Details        | Status          |
| Door 2 Permissi Whole Week Te | Wendy          | Door Station    | <u>Details</u> | Not Applied     |
| Door 1 Permissi Whole Week Te | Wendy, Yining  | Door1_10.16.6.1 | <u>Details</u> | Applying failed |
|                               |                |                 |                |                 |
|                               |                |                 |                |                 |

## 13.4.1 Přidání oprávnění

Účel:

V této části můžete osobě přiřadit oprávnění ke vstupu/odchodu z bodů pro řízení přístupu (dveře). *Kroky:* 

1. Pro vstup do následujícího rozhraní klikněte na ikonu Add.

|                     | A                                                                                                    | dd Perm                                                                           | ission ×                                                                                                    |                                                                                                    |
|---------------------|----------------------------------------------------------------------------------------------------|-----------------------------------------------------------------------------------|----------------------------------------------------------------------------------------------------|----------------------------------------------------------------------------------------------------|
| Permission Name:    | This is an example                                                                                                    |                                                                                   |                                                                                                    |                                                                                                    |
| Template:           | Whole Week Template                                                                                                    | ~                                                                                 | Add Template                                                                                                    |                                                                                                    |
| Person              |                                                                                                    |                                                                                   | Selected Person                                                                                                    |                                                                                                    |
| Search              |                                                                                                    | 9                                                                                 | Search 9                                                                                                    |                                                                                                    |
| 🖃 🗆 🏠 Departm       | ent 01                                                                                                    |                                                                                   | Person Name Organization                                                                                                    |                                                                                                    |
| 🗆 🚨 Wen             | dy                                                                                                    |                                                                                   |                                                                                                    |                                                                                                    |
| 🗆 🔔 Yining          |                                                                                                    |                                                                                   |                                                                                                    |                                                                                                    |
| 🕑 🗖 🏠 test          |                                                                                                    | <                                                                                 |                                                                                                    |                                                                                                    |
|                     |                                                                                                    |                                                                                   |                                                                                                    |                                                                                                    |
|                     |                                                                                                    |                                                                                   |                                                                                                    |                                                                                                    |
| Access Control Poin | t/Device                                                                                                    |                                                                                   | Selected Access Control Point/Device                                                                                                    |                                                                                                    |
| Search              |                                                                                                    | 9                                                                                 | Search P                                                                                                    |                                                                                                    |
| IO.16.6.1           | 12                                                                                                    |                                                                                   | Access Contro   Door Group                                                                                                    |                                                                                                    |
|                     | 5.86                                                                                                    |                                                                                   |                                                                                                    |                                                                                                    |
| · 🗆 📥 10.16.6.1     | 11                                                                                                    | >                                                                                 |                                                                                                    |                                                                                                    |
| 🗆 📾 Door Sta        | tion                                                                                                    | <                                                                                 |                                                                                                    |                                                                                                    |
|                     |                                                                                                    |                                                                                   |                                                                                                    |                                                                                                    |
|                     |                                                                                                    |                                                                                   |                                                                                                    |                                                                                                    |
|                     |                                                                                                    |                                                                                   |                                                                                                    |                                                                                                    |
|                     |                                                                                                    |                                                                                   | OK Cancel                                                                                                    |                                                                                                    |
|                     | Permission Name:<br>Template:<br>Person<br>Search<br>Person<br>Search<br>Person<br>Person<br>Search<br>Person<br>Search<br>Person<br>Search<br>Person<br>Search<br>Person<br>Search<br>Person<br>Person<br>Search<br>Person<br>Search<br>Person<br>Person | A Permission Name: This is an example Template: Whole Week Template Person Search | Add Perm<br>Permission Name: This is an example<br>Template: Whole Week Template V<br>Person<br>Search P<br>Department 01<br>Wendy<br>Y<br>Timing<br>Y<br>Y | Add Permission       ×         Permission Name:       [This is an example       ✓         Template:       Whole Week Template       ✓       Add Template         Person       Selected Person       Selected Person         Search       Person Name       Organization |

- 2. V poli Název oprávnění podle potřeby zadejte název oprávnění.
- Pro výběr šablony pro oprávnění klikněte na rozevírací nabídku.
   *Poznámka:* Šablonu musíte nakonfigurovat před nastavením oprávnění. Pro přidání šablony můžete kliknout na tlačítko Add Template. Podrovnosti naleznete v Kapitole 13.3 Rozpis a šablona.
- 4. V seznamu osob se zobrazí všechny přidané osoby.
  Pro volbu osob(y) zaškrtněte políčko(a) a pro přidání do seznamu vybraných osob klikněte na >.
  (Volitelně) Výběr zrušíte volbou osoby ze seznamu vybraných osob a klikněte na <.</li>
- 5. V seznamu bodů pro řízení přístupu/seznamu zařízení se zobrazí všechny přidané body pro řízení přístupu (dveře) a dveřní stanice.

Pro volbu dveří nebo dveřních stanic zaškrtněte políčko(a) a pro přidání do seznamu vybraných klikněte na >.

(Volitelně) Výběr zrušíte volbou dveří nebo dveřních stanice v seznamu vybraných a kliknutím na <.

 Pro dokončení přidávání oprávnění klikněte na tlačítko OK. Vybraná osoba bude mít se svou propojenou kartou/kartami nebo otisky prstů oprávnění ke vstupu/odchodu vybranými dveřmi/ dveřními stanicemi. 7. (Volitelně) Po přidání oprávnění je můžete upravovat po kliknutí na tlačítko Details. Nebo můžete oprávnění upravit tím, že je vyberete a kliknete na tlačítko Modify. Pro odstranění můžete přidané oprávnění vybrat ze seznamu a kliknout na tlačítko Delete.

# 13.4.2 Použití oprávnění

## Účel:

Aby se konfigurace oprávnění projevila, musíte přidané oprávnění použít na zařízení pro řízení přístupu.

Kroky:

- 1. Vyberte oprávnění pro použití na zařízení pro řízení přístupu. Pro výběr více oprávnění můžete přidržet klávesu Ctrl nebo Shift a vybrat oprávnění.
- Chcete-li vybraná oprávnění začít používat na zařízení pro řízení přístupu nebo dveřní stanici, 2. klikněte na tlačítko Apply to Device.
- 3. Zobrazí se následující okno, označující výsledek použití oprávnění.

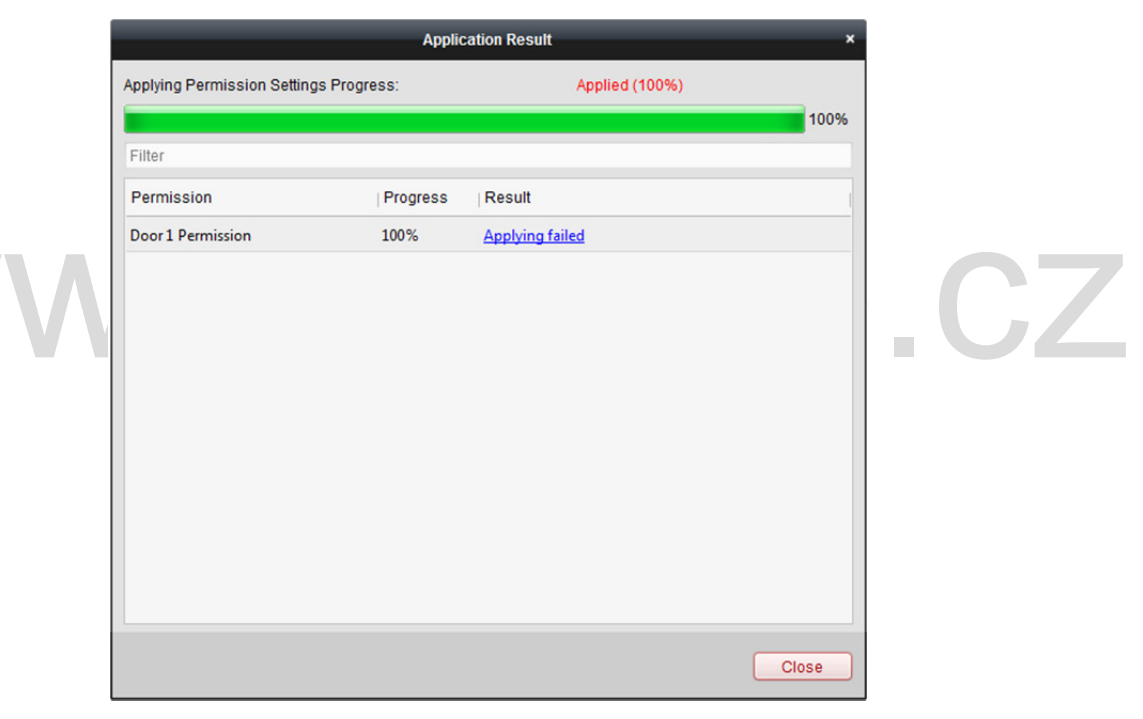

# 13.5 Pokročilé funkce

Účel:

Po nakonfigurování osoby, šablony a oprávnění k řízení přístupu můžete nakonfigurovat pokročilé funkce aplikace řízení přístupu, například parametry řízení přístupu, ověřování hesla a otevření dveří s první kartou, ochranu proti zpětnému průchodu atd.

Poznámka: Zařízení musí tyto pokročilé funkce podporovat.

Pro vstup do následujícího rozhraní klikněte na ikonu

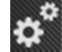

| ontroller List |   | Card Reader Information:                   |         |   |   |  |  |  |  |
|----------------|---|--------------------------------------------|---------|---|---|--|--|--|--|
| Search         | 9 | Nickname:                                  |         |   |   |  |  |  |  |
| 10.16.6.222    |   | Enable Card Reader:                        | Yes     | ~ |   |  |  |  |  |
|                |   | OK LED Polarity:                           | Cathode | ~ |   |  |  |  |  |
|                |   | Error LED Polarity:                        | Cathode | ~ |   |  |  |  |  |
|                |   | Buzzer Polarity:                           | Cathode | ~ |   |  |  |  |  |
|                |   | Minimum Card Swiping Interval:             |         |   | S |  |  |  |  |
|                |   | Max. Interval When Inputting Password:     |         |   | S |  |  |  |  |
|                |   | Enable Failed Attempts Limit of Card Readi | Yes     | ~ |   |  |  |  |  |
|                |   | Max. Times of Card Swiping Failure:        |         |   |   |  |  |  |  |
|                |   | Enable Tampering Detection:                | Yes     | ~ |   |  |  |  |  |
|                |   | Detect When Card Reader is Offline for:    |         |   | S |  |  |  |  |
|                |   |                                            |         |   |   |  |  |  |  |
|                |   |                                            |         |   |   |  |  |  |  |
|                |   |                                            |         |   |   |  |  |  |  |
|                |   |                                            |         |   |   |  |  |  |  |
|                |   |                                            |         |   |   |  |  |  |  |
|                |   |                                            |         |   |   |  |  |  |  |

# 13.5.1 Parametry řízení přístupu

Účel:

Po přidání zařízení pro řízení přístupu můžete nakonfigurovat parametry jeho bodů pro řízení přístupu (dveře) a jeho čtečky karet.

Pro vstup do rozhraní nastavení parametrů klikněte na kartu Access Control Parameters.

## Parametry dveří

#### Kroky:

1. V seznamu řadiče na levé straně klikněte na 🔄, rozbalte zařízení pro řízení přístupu, vyberte dveře (body pro řízení přístupu) a na pravé straně můžete upravovat informace o vybraných dveřích.

| Door Information:                         |                 | 🖶 Save |
|-------------------------------------------|-----------------|--------|
| Door Magnetic:                            | Remain Closed 🗸 |        |
| Exit Button Type:                         | Remain Closed 🗸 |        |
| Door Locked Time:                         | 5               | S      |
| Door Open Duration by Card for Disabled P | 15              | S      |
| Door Open Timeout Alarm:                  | 30              | S      |
| Enable Locking Door when Door Closed:     | No              |        |
| Duress Code:                              | 33              |        |
| Super Password:                           |                 |        |
| Dismiss Code:                             |                 |        |

2. Můžete upravovat následující parametry:

**Door Magnetic:** Dveřní magnetický senzor je ve stavu **Remain Closed** (s výjimkou zvláštních podmínek).

**Exit Button Type:** Tlačítko Typ odchodu je ve stavu **Remain Open** (s výjimkou zvláštních podmínek).

**Door Locked Time:** Po přiložení běžné karty a akce relé začne pracovat časovač pro uzamčení dveří.

**Door Open Duration by Card for Disabled Person:** Dveřní magnetický senzor je možno povolit s příslušným zpožděním poté, kdy kartu přiloží osoba ZTP.

Door Open Timeout Alarm: Alarm může být spuštěn, pokud dveře nebyly zavřeny

**Enable Locking Door when Door Closed:** Dveře je po uzavření možno uzamknout i v případě, že nebylo dosaženo času uzamčení dveří.

**Duress Code:** Během tísňové situace je dveře možno otevřít zadáním tísňového kódu. Klient současně může tísňovou událost nahlásit.

Super Password: Určená osoba může dveře otevřít zadáním superhesla.

Dismiss Code: Pro zastavení bzučáku čtečky karet zadejte kód pro zrušení.

Poznámka: Tísňový kód, superkód a kód zrušení musí být rozdílné.

3. Pro uložení parametrů klikněte na tlačítko Save.

## Parametry čtečky karet

Kroky:

. V seznamu zařízení na levé straně klikněte na , rozbalte dveře, vyberte název čtečky karet, a na pravé straně můžete parametry čtečky upravovat.

|                                            |                       |        | í |
|--------------------------------------------|-----------------------|--------|---|
| Card Reader Information:                   |                       | 🛃 Save |   |
| Nickname:                                  | Entrance Card Reader1 |        |   |
| Enable Card Reader:                        | Yes                   | ~      |   |
| OK LED Polarity:                           | Anode                 | ~      |   |
| Error LED Polarity:                        | Anode                 | ~      |   |
| Buzzer Polarity:                           | Anode                 | ~      |   |
| Minimum Card Swiping Interval:             | 0                     | S      |   |
| Max. Interval When Inputting Password:     | 22                    | S      |   |
| Enable Failed Attempts Limit of Card Readi | No                    | ~      |   |
| Max. Times of Card Swiping Failure:        | 5                     |        |   |
| Enable Tampering Detection:                | No                    | ~      |   |
| Detect When Card Reader is Offline for:    | 0                     | S      |   |

2. Můžete upravovat následující parametry:

Nickname: Název čtečky karet upravte podle potřeby. Enable Card Reader: Pro povolení čtečky karet vyberte možnost Yes. OK LED Polarity: Vyberte polaritu OK LED základní desky čtečky karet. Error LED Polarity: Vyberte polaritu Chyba LED základní desky čtečky karet. Buzzer Polarity: Vyberte polaritu Bzučák LED základní desky čtečky karet. **Minimum Card Swiping Interval:** Interval mezi přiloženími stejné karty je menší než nastavená hodnota, přiložení karty je neplatné. Můžete ji nastavit jako 0 až 255.

Max. Interval When Inputting Password: Je-li interval mezi zadáním dvou číslic na čtečce karet větší, než nastavená hodnota, číslice, které jste stiskli předtím, budou automaticky vymazány. Enable Failed Attempts Limit of Card Reading: Povolení hlášení alarmu, pokud pokusy o čtení karet dosáhnou nastavené hodnoty.

Max. Times of Card Swiping Failure: Nastavení max. počtu nezdařených pokusů o čtení karty. Enable Tampering Detection: Povolte detekci manipulace se čtečkou karet.

**Detect When Card Reader is Offline for:** Pokud se zařízení pro řízení přístupu nemůže se čtečkou karet spojit po delší dobu, než je nastavený čas, čtečka karet automaticky přejde do režimu offline.

3. Pro uložení parametrů klikněte na tlačítko Save.

# 13.5.2 Ověření čtečky karet

### Účel:

Pro čtečku karet zařízení pro řízení přístupu můžete nastavit pravidla průchodu.

Kroky:

- 1. Klikněte na kartu Card Reader Authentication a na levé straně vyberte čtečku karet.
- 2. Vyberte režim ověřování čtečky karet. Dostupné režimy ověřování závisí na typu čtečky karet:
  - Card and Password: Dveře lze otevřít zadáním hesla karty i přiložením karty.
     Poznámka: Heslem se zde rozumí heslo, nastavené při vydání karty osobě.
     Kapitola 13.2.2 Správa osob.
  - Card or Authentication Password: Dveře lze otevřít zadáním hesla ověření i přiložením karty.

*Poznámka:* Heslem se zde rozumí heslo, nastavené pro otevření dveří. Viz *Kapitola 13.5.7 Heslo pro ověření.* 

- Fingerprint: Dveře lze otevřít pouze po zadání otisku prstu.
- **Card:** Dveře lze otevřít pouze po přiložení karty.
- Card or Fingerprint: Dveře lze otevřít zadáním otisku prstu i přiložením karty.
- Password and Fingerprint: Dveře lze otevřít zadáním hesla karty i zadáním otisku prstu.
   Poznámka: Heslem se zde rozumí heslo karty, nastavené při vydání karty osobě. Viz Kapitola 13.2.2 Správa osob.
- Card and Fingerprint: Dveře lze otevřít zadáním otisku prstu i přiložením karty.
- Card, Password and Fingerprint: Dveře lze otevřít otisku prstu, zadáním hesla karty i přiložením karty.

*Poznámka:* Heslem se zde rozumí heslo karty, nastavené při vydání karty osobě. Viz *Kapitola 13.2.2 Správa osob*.

3. Kliknutím a přetažením myši na některý den vykreslete na plánu barevný pruh, což znamená, že v tomto období bude ověření čtečky karet platné.

| _  |                                                   |         |     |     |        |     |     |          |                |           |              |            |    |         |           |
|----|---------------------------------------------------|---------|-----|-----|--------|-----|-----|----------|----------------|-----------|--------------|------------|----|---------|-----------|
| Pr | operty                                            |         |     |     |        |     |     |          |                |           |              |            | 1  | Copy to | Bave Save |
| Ca | Card Reader Name: Exit Card Reader6               |         |     |     |        |     |     |          |                |           |              |            |    |         |           |
| Ca | Card Reader Authentication Mode:                  |         |     |     |        |     |     |          |                |           |              |            |    |         |           |
| A  | uthentica                                         | ation M | ode | Car | d an   | d P | Car | d or Aut | Fin            | gerprint  | _ <b>_ c</b> | ard        |    |         |           |
|    |                                                   |         |     | Car | d or l | Fin | Pas | sword a  | . <b>E C</b> a | rd and Fi | <b>C</b>     | ard, Pass. |    |         |           |
| Ca | Card Reader Authentication Week Schedule Settings |         |     |     |        |     |     |          |                |           |              |            | ×D | elete   | 💼 Clear   |
| Γ  |                                                   |         |     |     | _      | _   |     |          |                |           |              |            |    |         |           |
|    | <u>Mon</u>                                        | 0       | 2   | 4   |        | 6   | 8   | 10       | 12             | 14        | 16           | 18         | 20 | 22      | 24        |
|    |                                                   | 0       | 2   | 4   |        | 6   | 8   | 10       | 12             | 14        | 16           | 18         | 20 | 22      | 24        |
|    | Tue                                               |         | 2   | 4   |        | 6   | •   | 10       | 12             | 14        | 16           | 19         | 20 | 22      | 24        |
|    | Wed                                               | Ē       | - f | 1   |        | ,   |     | 10       | 12             | 14        | 10           | 10         | 20 |         |           |
|    | Thu                                               | 0       | 2   | 4   |        | 6   | 8   | 10       | 12             | 14        | 16           | 18         | 20 | 22      | 24        |
|    |                                                   | 0       | 2   | 4   |        | 6   | 8   | 10       | 12             | 14        | 16           | 18         | 20 | 22      | 24        |
|    | Fri                                               |         |     |     |        |     |     |          |                |           |              |            |    |         |           |
|    | Sat                                               | Ê       | 2   | 4   | -      | 6   | . 8 | 10       | 12             | 14        | 16           | 18         | 20 | 22      | 24        |
|    | Cure                                              | 0       | 2   | 4   |        | 6   | 8   | 10       | 12             | 14        | 16           | 18         | 20 | 22      | 24        |
|    | Sun                                               |         |     |     |        |     |     |          |                |           |              |            |    |         |           |

Pro nastavení jiného časového období výše uvedený krok opakujte.
 Nebo můžete vybrat nakonfigurovaný den a kliknutím na tlačítko Copy to Week kopírovat stejné nastavení pro celý týden.

(Volitelně) Pro odstranění vybraného časového období klikněte na tlačítko Delete, nebo

všechna nakonfigurovaná časová období odstraňte kliknutím na tlačítko Clear.

(Volitelně) Kliknutím na tlačítko Copy to nastavení zkopírujete do jiných čteček karet.

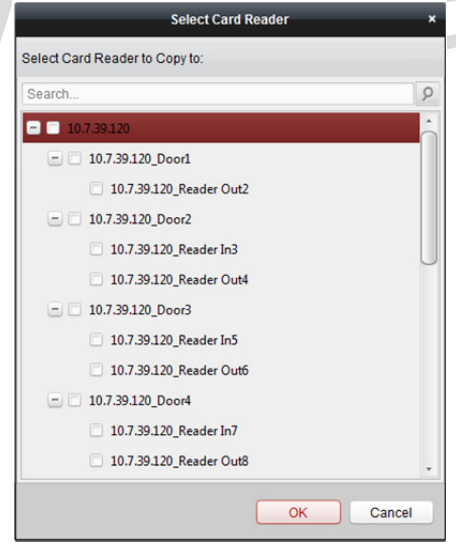

6. Pro uložení parametrů klikněte na tlačítko Save.

# 13.5.3 Vícenásobné ověřování

## Účel:

Můžete spravovat karty podle skupin, a ověřování více karet nastavit pro na jeden bod pro řízení přístupu (dveře).

*Poznámka:* Nejprve nastavte oprávnění karty a použijte nastavení oprávnění zařízení pro řízení přístupu. Podrobnosti naleznete v *Kapitole 13.4 Konfigurace oprávnění.* 

Kroky:

1. Pro vstup do následujícího rozhraní klikněte na kartu Multiple Authentication.

| Controller List | Set Card Group         |                                   |                        |                        | Save    |
|-----------------|------------------------|-----------------------------------|------------------------|------------------------|---------|
| Search P        | 🕂 Add 🛛 🖾 Ed           | dit 🗙 Delete                      |                        |                        |         |
| 🛃 10.18.146.86  | Card Group Name        | Effective Period                  | C                      | Card Group Member      | Details |
| 10.16.6.111     | Card Group 1           | 2017-01-09 00:00:00 to 2017-01-09 | 00:00:00 Yi            | ining                  | Details |
|                 |                        |                                   |                        |                        |         |
|                 |                        |                                   |                        |                        |         |
|                 |                        |                                   |                        |                        |         |
|                 |                        |                                   |                        |                        |         |
|                 |                        |                                   |                        |                        |         |
|                 | Set Authentication Gro | up                                |                        |                        |         |
|                 | + Add 🛛 🖾 Ed           | dit 🗙 Delete                      |                        |                        |         |
|                 | Linked Door Ten        | nplate Authentication Type        | Offline Authentication | n Authentication Group | Details |
|                 |                        |                                   |                        |                        |         |
|                 |                        |                                   |                        |                        |         |
|                 |                        |                                   |                        |                        |         |
|                 |                        |                                   |                        |                        |         |
|                 |                        |                                   |                        |                        |         |
|                 |                        |                                   |                        |                        |         |

- 2. V seznamu na levé straně vyberte zařízení pro řízení přístupu.
- Pro zobrazení následujícího dialogového okna klikněte na tlačítko Add v panelu nastavení skupiny karet na pravé straně:

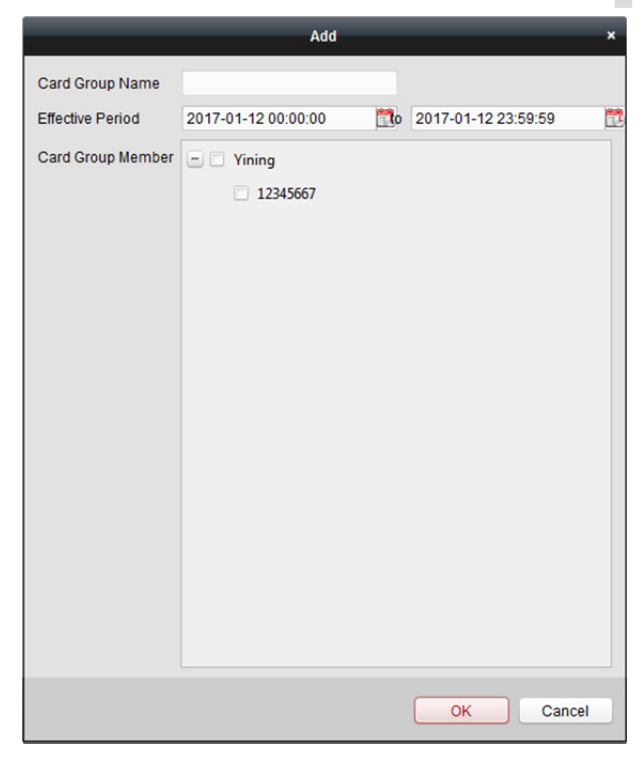

1) V poli Název skupiny karet zadejte libovolný název skupiny.

- 2) Pro nastavení doby platnosti a času vypršení platnosti skupiny karet klikněte na 🍱.
- 3) Zaškrtněte políčka u karet, které chcete do skupiny přidat.
- 4) Skupinu karet uložíte kliknutím na tlačítko **OK**.
- 4. Pro zobrazení následujícího dialogového okna klikněte na tlačítko **Add** v panelu nastavení ověřování skupiny na levé straně.

|                        | Add                                      | ×        |  |
|------------------------|------------------------------------------|----------|--|
| ccess Control Point:   | Door1 ~                                  |          |  |
| ime Internal:          | 30                                       |          |  |
| emplate:               | Whole Week Template 🗸 🗸                  |          |  |
| uthentication Type:    | Local Authentication 🗸 🗸                 |          |  |
| ffline Authentication: | Enable Super Password W                  |          |  |
|                        |                                          |          |  |
| Group3                 |                                          | Group1 1 |  |
|                        |                                          | Group2 2 |  |
|                        |                                          |          |  |
|                        | ×                                        |          |  |
|                        | 0                                        |          |  |
|                        | •                                        |          |  |
|                        | Remark Follow the                        |          |  |
|                        | configured order to<br>swipe the card to |          |  |
|                        | authenticate                             |          |  |
|                        |                                          |          |  |
|                        |                                          | ·        |  |
|                        |                                          |          |  |
|                        |                                          | ())//    |  |

- 1) Vyberte bod kontroly přístupu (dveře) zařízení pro vícenásobné ověřování.
- 2) Zadejte časový interval pro přiložení karty.
- 3) Z rozevíracího seznamu vyberte šablonu pro ověření skupiny. Podrobnosti o nastavení šablony naleznete v *Kapitole 13.3 Rozpis a šablona*.
- 4) Z rozevíracího seznamu vyberte typ ověřování pro ověření skupiny.
  - **Local Authentication:** Ověření zařízením pro řízení přístupu.
  - Local Authentication and Remotely Open Door: Ověřování prostřednictvím zařízení pro řízení přístupu a klienta.

V případě typu místního ověření a vzdáleného otevření dveří můžete zaškrtnout políčko pro povolení ověření superhesla při odpojení zařízení pro řízení přístupu od klienta.

- Local Authentication and Super Password: Ověřování prostřednictvím zařízení pro řízení přístupu a superhesla.
- 5) V seznamu na levé straně se zobrazí skupina přidaných karet. Pro přidání skupiny do skupiny pro ověření můžete kliknout na skupinu karet a potom na tlačítko
  Pro odebrání skupiny ze skupiny pro ověření můžete kliknout na přidanou skupinu karet a potom na tlačítko 
  Můžete také kliknout na 
  nebo na 
  a nastavit pořadí přiložení karty.
- 6) Pro vybranou skupinu karet zadejte **Card Swiping Times**.

Poznámky:

- Doba přiložení karty musí být větší než 0 a menší, než je množství přidaných karet ve skupině karet.
- Horní limit pro dobu přiložení karty je 16.
- 7) Nastavení uložíte kliknutím na **OK**.
- 5. Pro uložení a aktualizaci nového nastavení klikněte na tlačítko **Save**.

#### Poznámky:

- Pro každý bod kontroly přístupu (dveře) až je možno přidat až čtyři skupiny ověřování.
- Pro ověření skupiny, jejíž typ certifikátu je Local Authentication, je do skupiny ověření možno přidat až 8 skupin karet.
- Pro ověření skupiny, jejíž typ certifikátu je Local Authentication and Super Password nebo Local Authentication and Remotely Open Door je do skupiny ověření možno přidat až 7 skupin karet.

## 13.5.4 Otevřené dveří první kartou

#### Účel:

Po přiložení první karty zůstanou dveře otevřeny po celou nakonfigurovanou dobu, dokud neskončí zbývající doba otevření.

#### Kroky:

1. Pro vstup do následujícího rozhraní klikněte na kartu Open Door with First Card.

| Controller List | Door Open by First Card | loor Open by First Card Parameters |                  |                             |            |  |  |  |
|-----------------|-------------------------|------------------------------------|------------------|-----------------------------|------------|--|--|--|
| Search          | P Access Control        | Enable First                       | Card Remain Open | Remain Open Duration (mins) | 1          |  |  |  |
| . 10.18.146.86  | Door1                   |                                    |                  | 10                          |            |  |  |  |
| 2 10.16.6.111   | Door2                   |                                    |                  | 10                          |            |  |  |  |
|                 | Door3                   |                                    |                  | 10                          |            |  |  |  |
|                 | Door4                   |                                    |                  | 10                          |            |  |  |  |
|                 | First Card List         |                                    |                  |                             |            |  |  |  |
|                 | + Add × Dele            | ete                                |                  | Filter                      |            |  |  |  |
|                 | Card No.                | Person Name                        | Effective Date   | Expiry Date                 |            |  |  |  |
|                 |                         |                                    |                  |                             |            |  |  |  |
|                 | Total:0 Page:1/1 Item F | Per Page:                          |                  | 14 4 <b>b</b> bi            | Page Go to |  |  |  |

- 2. V seznamu na levé straně vyberte zařízení pro řízení přístupu.
- 3. Pro povolení této funkce zaškrtněte políčko Enable First Card Remain Open.
- V poli Remain Open Duration (min) zadejte dobu trvání pro zbývající otevřené dveře.
   *Poznámka:* Doba trvání otevření musí být v rozmezí 0 a 1440 minut. Ve výchozím nastavení je to 10 minut.
- 5. V seznamu První karta klikněte na tlačítko Add, a zobrazí se následující dialogové okno.

|                      |                | Add Card | -   |      | ×      |
|----------------------|----------------|----------|-----|------|--------|
| Select the card to a | add:           |          |     |      |        |
| Filter               |                |          |     |      |        |
| Card No.             | ¥              | Person N | ame |      |        |
| 12345667             |                | Yining   |     |      |        |
| 776433245            |                | Wendy    |     |      |        |
|                      |                |          |     |      |        |
|                      |                |          |     |      |        |
|                      |                |          |     |      |        |
|                      |                |          |     |      |        |
|                      |                |          |     |      |        |
|                      |                |          |     |      |        |
|                      |                |          |     |      |        |
|                      |                |          |     |      |        |
|                      |                |          |     |      |        |
|                      |                |          |     |      |        |
|                      |                |          |     |      |        |
| Total:2 Page:1/1     | Item Per Page: | 14 4     | ► H | Page | Go to  |
|                      |                |          | ОК  |      | Cancel |

- Vyberte karty, které chcete přidat jako první karty pro dveře
   *Poznámka*: Nejprve nastavte oprávnění karty a použijte nastavení oprávnění zařízení pro řízení přístupu. Podrobnosti naleznete v *Kapitole 13.4 Konfigurace oprávnění.*
- 2) Pro uložení přidání karty tlačítko klikněte na tlačítko OK.
- 6. Pro odstranění karty ze seznamu první karty klikněte na tlačítko **Delete**.
- 7. Pro uložení a aktualizaci nového nastavení klikněte na tlačítko Save.

# 13.5.5 Ochrana proti zpětnému průchodu

### Účel:

Můžete nastavit průchod bodem kontroly přístupu pouze jednou zadanou cestou a tak, aby po přiložení karty mohl bodem kontroly přístupu projít jen jeden člověk.

#### Poznámky:

- Pro zařízení pro řízení přístupu může být v jednu dobu nakonfigurována jen funkce ochrany proti zpětnému průchodu nebo návaznost více dveří.
- Nejprve musíte funkci ochrany proti zpětnému průchodu na zařízení pro řízení přístupu povolit.

## Nastavení cesty přiložení karty (pořadí čteček karet)

#### Kroky:

1. Pro vstup do následujícího rozhraní klikněte na kartu Anti-passing Back.

| Controller List | Property                                                               | Save |
|-----------------|------------------------------------------------------------------------|------|
| Search 9        | Controller Name: 10.18.146.86<br>First Card Read Entrance Card Reader1 |      |
|                 | Index Card Reader Card Reader Afterward                                |      |
|                 | 1 Entrance Card Reader1 Entrance Card Reader3,Exit Card Reader4        |      |
|                 | 2 Exit Card Reader2                                                    |      |
|                 | 3 Entrance Card Reader3                                                |      |
|                 | 4 Exit Card Reader4                                                    |      |
|                 | 5 Entrance Card Reader5                                                |      |
|                 | 6 Exit Card Reader6                                                    |      |
|                 | 7 Entrance Card Reader7                                                |      |
|                 | 8 Exit Card Reader8                                                    |      |
|                 |                                                                        |      |

- 2. V seznamu zařízení na levé straně vyberte zařízení pro řízení přístupu.
- 3. V poli první čtečky karet vyberte čtečku karet pro začátek cesty.
- 4. V seznamu klikněte na text pole Card Reader Afterward a vyberte propojené čtečky. *Příklad:* Pokud jako začátek cesty vyberete čtečku In\_01, jako propojené čtečky vyberte čtečku In\_02 a čtečku Out\_04. Takto můžete bodem kontroly přístupu projít jen po přiložení karty v pořadí čtečka In\_01, čtečka In\_02 a čtečka Out\_04.

| Select Car              | d Reader | ×      |
|-------------------------|----------|--------|
| elect the card reader:  |          |        |
| Search                  |          | 9      |
| 10.7.39.120_Reader Out2 |          |        |
| 10.7.39.120_Reader In3  |          |        |
| 10.7.39.120_Reader Out4 |          |        |
| 10.7.39.120_Reader In5  |          |        |
| 10.7.39.120_Reader Out6 |          |        |
| 10.7.39.120_Reader In7  |          |        |
| 10.7.39.120_Reader Out8 |          |        |
|                         |          |        |
|                         |          |        |
|                         |          |        |
|                         |          |        |
|                         |          |        |
|                         |          |        |
|                         | ОК       | Cancel |

*Poznámka:* K jedné čtečce karet můžete přidat až čtyři následné čtečky karet.

- 5. (Volitelně) Pro úpravu následných čteček můžete do dialogového okna Vybrat čtečku karet vstoupit znovu.
- 6. Pro uložení a aktualizaci nového nastavení klikněte na tlačítko **Save**.

# 13.5.6 Návaznost více dveří

## Účel:

Návaznost více dveří můžete nastavit mezi více dveřmi se stejným zařízením pro řízení přístupu. Aby mohly být jedny ze dveří otevřené, musí ostatní dveře zůstat zavřené. Znamená to, že ve skupině propojených kombinovaných dveří mohou být v jednu chvíli otevřeny jen jedny dveře.

## Poznámky:

- Funkce návaznosti více dveří je podporována pouze takovým zařízením pro řízení přístupu, které má více než jeden bod pro kontrolu přístupu (dveře).
- Pro zařízení pro řízení přístupu může být v jednu dobu nakonfigurována jen funkce ochrany proti zpětnému průchodu nebo návaznost více dveří.

### Kroky:

1. Pro vstup na stránku nastavení návaznosti více dveří klikněte na kartu Multi-door Interlocking.

| Controller List | Multi-door Inte | erlocking List    |                          |        |
|-----------------|-----------------|-------------------|--------------------------|--------|
| Search 9        | + Add           | 🗙 Delete 🛛 🕁 Save |                          | Filter |
| . 10.18.146.86  | Index           | Interlocking Type | Interlocking Combination |        |
|                 |                 |                   |                          |        |
|                 |                 |                   |                          |        |

- 2. Ze seznamu řadičů vyberte řadič přístupu.
- 3. Pro zobrazení rozhraní Přidat do návaznosti bod kontroly přístupu klikněte na tlačítko Add.

|        | Add Access Control P           | oint to interlock | *      |  |
|--------|--------------------------------|-------------------|--------|--|
| se sel | ect access control point to in | nterlock:         |        |  |
| ex     | Access Control Name            |                   |        |  |
| 1      | Door1                          |                   |        |  |
| 2      | Door2                          |                   |        |  |
| 3      | Door3                          |                   |        |  |
| 4      | Door4                          |                   |        |  |
|        |                                |                   |        |  |
|        |                                |                   |        |  |
|        |                                |                   |        |  |
|        |                                |                   |        |  |
|        |                                |                   |        |  |
|        |                                |                   |        |  |
|        |                                |                   |        |  |
|        |                                |                   |        |  |
|        |                                |                   |        |  |
|        |                                | ОК                | Cancel |  |

- Ze seznamu vyberte bod kontroly přístupu (dveře).
   *Poznámka:* Do jedné kombinace návaznosti více dveří je možno přidat až čtvery dveře.
- 5. Přidávání uložíte kliknutím na **OK**.
- (Volitelně) Po přidání kombinace návaznosti více dveří ji můžete vybrat ze seznamu a odstranit ji kliknutím na tlačítko **Delete**.
- 7. Kombinace bude uložena a projeví se po kliknutí na tlačítko Save.

# 13.5.7 Heslo pro ověření

## Účel:

Po dokončení operace nastavení hesla ověření můžete dveře otevřít zadáním hesla ověření na klávesnici čtečky karet.

Poznámky:

- Tato funkce ověřování hesla je platná pouze během těch plánů, kdy je režim ověřování čtečky karet zařízení pro řízení přístupu nastaveno jako Card or Authentication Password. Podrobnosti naleznete v Kapitole 13.5.2 Ověření čtečky karet.
- Tuto funkci musí zařízení pro řízení přístupu podporovat.

## Kroky:

1. Klikněte na kartu Authentication Password a ze seznamu vyberte zařízení pro řízení přístupu.

| Controller List | Card List |             |                                           | 🖬 Save |  |
|-----------------|-----------|-------------|-------------------------------------------|--------|--|
| Search 9        |           |             |                                           | Filter |  |
| 10.18.146.86    | Card No.  | Person Name | Password                                  |        |  |
|                 | 999       | 999         | Please input the authentication password. |        |  |
|                 | 776433245 | Wendy       | 9638                                      |        |  |
|                 | 12345667  | Yining      | 8527                                      |        |  |
|                 |           |             |                                           |        |  |
|                 |           |             |                                           |        |  |
|                 |           |             |                                           |        |  |
|                 |           |             |                                           |        |  |

Zobrazí se všechny karty a osoby, které je na zařízení použily.

Poznámka: Informace o nastavení a použití oprávnění na zařízení naleznete v Kapitole 13.4 Konfigurace oprávnění.

- 2. Klikněte na pole Password karty a zadejte heslo ověření karty. Poznámka: Heslo ověření musí obsahovat 4 až 8 číslic.
- 3. Po nastavení hesla ověření bude funkce ověřování hesla karty ve výchozím nastavení povolena.
- 4. (Volitelně) Pro vyhledávání můžete zadat klíčová slova čísla karty, jméno osoby nebo heslo ověření.

Poznámka: K jednomu zařízení pro řízení přístupu můžete přidat až 500 karet s heslem ověření. Heslo musí být jedinečné a nesmí se mezi sebou shodovat.

# 13.6 Vyhledávání události řízení přístupu

## Účel:

Můžete vyhledávat události historie řízení přístupu včetně událostí výjimky zařízení, událostí dveří, vstupů alarmu a událostí čtečky karet.

Pro vstup do následujícího rozhraní klikněte na ikonu 📓 a klikněte na kartu událostí řízení

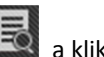

přístupu.

| Access Control Event                                           | Call Log Unlocking Log | g Notice                                        |                                                 |                   |             |                                                                                     |
|----------------------------------------------------------------|------------------------|-------------------------------------------------|-------------------------------------------------|-------------------|-------------|-------------------------------------------------------------------------------------|
| Event Type:<br>Card Holder Name:<br>Card No.:<br>Search Result | All                    | Start Time:     End Time:     Card Reader Type: | 2017-01-17 00:00:0<br>2017-01-19 23:59:3<br>All | 00 🗱<br>59 📆<br>V | Search      | Card Holder Information                                                             |
| Serial   Event Type                                            | Card Holder Card       | Reader  Card Type                               | Card No.                                        | Event Tim         | e   Event S |                                                                                     |
|                                                                |                        |                                                 |                                                 |                   |             | Person No.: Person Name: Gender: ID Type: ID No.: Organization: Phone No.: Address: |
| Total:0 Page:1/1                                               |                        | [                                               | 4 4 4                                           | Page              | ,<br>Go     |                                                                                     |

Kroky:

- 1. Podle aktuální potřeby zadejte podmínku vyhledávání.
- 2. Klikněte na Search. Výsledky budou zobrazeny níže.
- U události řízení přístupu, která je spuštěna držitelem karty, můžete na událost kliknout a zobrazit podrobnosti o držiteli karty, včetně čísla osoby, jména osoby, organizace, telefonního čísla, kontaktní adresy a fotografie.
- (Volitelně) Pokud událost obsahuje propojené snímky, můžete při spuštění alarmu kliknout na pole Zachycené a zobrazit zachycený snímek spuštěné kamery.

**Poznámka:** Informace o nastavení spuštěné kamery vyhledejte v Kapitole 13.7.1 Propojení událostí řízení přístupu.

 Pro export výsledků vyhledávání do místního počítače v souboru \*.csv klikněte na tlačítko Export.

# 13.7 Konfigurace události řízení přístupu

## Účel:

U přidaného zařízení pro řízení přístupu můžete nakonfigurovat jeho propojení řízení přístupu, včetně události řízení přístupu, vstupu poplachu – řízení přístupu, propojení události – karty a propojení mezi zařízeními.

Klikněte na ikonu **kole na ovládacím panelu nebo klikněte na položky Tool->Event Management** a otevřete stránku pro správu zařízení.

# 13.7.1 Propojení událostí řízení přístupu

## Účel:

Akce propojení můžete k událostem řízení přístupu přiřadit tím, že nastavíte pravidlo. Je-li například detekována událost řízení přístupu, zobrazí se zvukové varování nebo dojde k jiné akci propojení. *Kroky:* 

- 1. Klikněte na kartu Access Control Event.
- Přidané zařízení pro řízení přístupu se zobrazí v panelu Zařízení pro řízení přístupu na levé straně.
   Pro konfiguraci propojení událostí vyberte zařízení pro řízení přístupu, vstup alarmu, bod kontroly přístupu (dveře) nebo čtečku karet.
- 3. Pro nastavení propojení vyberte typ události.
- 4. Vyberte aktivovanou kameru. Dojde-li k vybrané události, zobrazí se snímek nebo video spuštěné kamery.

Pro zachycení obrázku z aktivované kamery v případě, že dojde k vybrané události, můžete v plánu úložiště také nastavit plán snímání a ukládání. Podrobnosti naleznete v *Kapitole 5.1 Vzdálené úložiště*.

- 5. Akce propojení aktivujete zaškrtnutím políček. Podrobnosti naleznete v *Tabulka 13.1 Akce* propojení události řízení přístupu.
- 6. Nastavení uložíte kliknutím na tlačítko **Save**.
- Můžete kliknout na tlačítko Kopírovat pro kopírování události řízení přístupu do jiných zařízení pro řízení přístupu, vstupu alarmu, bodu kontroly přístupu nebo do čtečky karet.

Vyberte parametry pro kopírování, cíl kopírování, a pro potvrzení klikněte na tlačítko OK.

| Access Control Device |                                       |                                     | 📄 Copy to 🕞 Save |
|-----------------------|---------------------------------------|-------------------------------------|------------------|
| Search P              | Event Type:                           | Trigger Camera: Camera1_10.16.6.250 |                  |
| - 2. 10.18.146.86     |                                       | Trigger Client                      |                  |
| le Event1             |                                       |                                     |                  |
| 👃 Event2              | Invalid Duration                      | Audible Warning Other Alarm Sound   |                  |
| 🔈 Event3              | Expired Card                          | Email Linkage                       |                  |
| & Event4              | ✓ Invalid Card                        | ✓ Alarm Triggere                    |                  |
| 🍐 Event5              | Invalid Anti-Passing Back Authenticat |                                     |                  |
| 🔈 Eventő              | Interlocking Door Not Closed          |                                     |                  |
| 🔈 Event7              | Fingerprint Recognition Passed        | 1                                   |                  |
| 🔈 Event8              | Fingerprint Recognition Failed        |                                     |                  |
| 🖃 📕 Door1             | Card and Fingerprint Passed           |                                     |                  |
| 📲 Entrance Card Read  | Card and Fingerprint Authentication F |                                     |                  |
| Tit Card Reader2      | Card and Fingerprint Authentication   |                                     |                  |
| 🕐 🧧 Door2             | Card, Fingerprint, and Password Auth  |                                     |                  |
| 🕑 🧧 Door3             | Card, Fingerprint, and Password Auth  |                                     |                  |
| 🖈 📕 Door4             | Card, Fingerprint, and Password Auth  |                                     |                  |
| 👑 Zone1               | Fingerprint and Password Authenticat  |                                     |                  |
| 👑 Zone2               | Fingerprint and Password Authenticat  |                                     |                  |
| 🞽 Zone3               | Fingerprint and Password Authenticat  |                                     |                  |
| <b>Zone4</b>          | Fingerprint Not Exist                 | 1                                   |                  |

| Akce propojení  | Popis                                                                            |  |  |  |  |
|-----------------|----------------------------------------------------------------------------------|--|--|--|--|
|                 | Je-li alarm spuštěn, klientský software vydává zvukové upozornění. Můžete vybrat |  |  |  |  |
| Audible Warning | zvuk alarmu zvukového upozornění. Nastavení zvuku alarmu vyhledejte v            |  |  |  |  |
|                 | Kapitole 17.2.7 Nastavení zvuku alarmu.                                          |  |  |  |  |
| Email Linkage   | Odeslat e-mailové upozornění informací o alarmu jednomu nebo více příjemcům.     |  |  |  |  |
|                 | Zobrazit informace o alarmu na E-mapě.                                           |  |  |  |  |
| Alarm on E-map  | Poznámka: Toto propojení je dostupné pouze pro bod kontroly přístupu a vstup     |  |  |  |  |
|                 | alarmu.                                                                          |  |  |  |  |
| Alarm Triggered | Dži spužtění alarmu sa zahrazí abrázak s informasami a alarmu                    |  |  |  |  |
| Pop-up Image    | Pri spusteni alarmu se zobrazi obrazek s informacemi o alarmu.                   |  |  |  |  |

#### Tabulka 13.1 Akce propojení události řízení přístupu

## 13.7.2 Propojení vstupu poplachu – řízení přístupu

### Účel:

Vstupy poplachu – řízení přístupu lze při spuštění propojit jen s některými akcemi (například s výstupem alarmu, hostitelským bzučákem).

#### Kroky:

1. Pro vstup do následujícího rozhraní klikněte na kartu Access Control Alarm Input.

|   | Event       | Property       |                                          | Bave Save |   |
|---|-------------|----------------|------------------------------------------|-----------|---|
|   | Search P    | Host Buzzer    | Not Trigger 🛑 Trigger                    |           | 7 |
|   | 🛵 Event1    |                | Name Property                            | ń         |   |
| _ | Le Event2   |                | Entrance Card Read Not Trigger Trigger   | U         |   |
|   | Se Event3   |                | Exit Card Reader2 Not Trigger Trigger    |           |   |
|   | Livent5     |                | Entrance Card Read Not Trigger 🕖 Trigger |           |   |
|   | 🎄 Eventő    | Alarm Output   | Evit Card Bandard Not Trigger Trigger    | *         |   |
|   | 🎄 Event7    | Alami Output   | Name Property                            | ń         |   |
|   | li Event8 € |                | 10.18.146.86_Alarm Not Trigger Trigger   |           |   |
|   |             |                | 10.18.146.86_Alarm Not Trigger 💭 Trigger |           |   |
|   |             |                | 10.18.146.86_Alarm Not Trigger Trigger   | 0         |   |
|   |             |                | 10.19.146.96 Alson Not Trigger Trigger   | -         |   |
|   |             | Access Control | Name Open Close                          | ń         |   |
|   |             |                | Door1 No Tri Not Trigger Trigger         |           |   |
|   |             |                | Door2 No Tri Not Trigger Trigger         |           |   |
|   |             |                | Door3 No Tri Not Trigger Trigger         |           |   |
|   |             |                | Deard No Tri Net Triager Triager         | -         |   |

- 2. Vstup alarmu vyberte v seznamu událostí na levé straně.
- Pro povolení této akce přepněte vlastnost z na .
   Host Buzzer: Spustí se zvuková výstraha řadiče.
   Card Reader Buzzer: Spustí se zvuková výstraha čtečky karet.
   Alarm Output: Jako upozornění bude spuštěn výstup alarmu.
   Access Control Point (Open/Close): Při aktivaci případu se dveře otevřou nebo zavřou.
   *Poznámka:* Dveře nelze nakonfigurovat jako otevřené nebo zavřené současně.

4. Nastavení uložíte kliknutím na tlačítko Save.

## 13.7.3 Propojení události – karty

Pro vstup do následujícího rozhraní klikněte na kartu Event Card Linkage.

Poznámka: Nastavení propojení události – karty musí být podporováno zařízením.

| Event Card Linkage | Linkage Details                                                                             | 🕂 Add 🗱 Delete 🛃 Save                                          |  |
|--------------------|---------------------------------------------------------------------------------------------|----------------------------------------------------------------|--|
| Search 9           | Event Source     Event Linkage: Device Event      Device Tamperin                           | Card Linkage:                                                  |  |
|                    | Linkage Target<br>Host Buzzer Not Trigger Trigger<br>Card Reader Buzzing<br>Name   Property | Capture Not Trigger Trigger<br>Alarm Output<br>Name   Property |  |
|                    |                                                                                             |                                                                |  |

V seznamu na levé straně vyberte zařízení pro řízení přístupu.

Pro přidání nového propojení klikněte na tlačítko Add. Jako zdroj události můžete vybrat Event Linkage nebo Card Linkage.

## Propojení událostí

Pro propojení události je možno událost alarmu rozdělit do čtyř typů: událost zařízení, vstup alarmu, událost dveří a událost čtečky karet.

Kroky:

- 1. Jako typ propojení kliknutím vyberte Event Linkage, a z rozevíracího seznamu vyberte typ události.
  - Jako událost zařízení z rozevíracího seznamu vyberte podrobný typ události.
  - Jako vstup alarmu vyberte typ jako alarm nebo zotavení alarmu a z tabulky vyberte název vstupu alarmu.
  - Pro událost dveří vyberte podrobný typ události, a z tabulky vyberte zdrojové dveře.
  - Pro událost čtečky karet vyberte podrobný typ události, a z tabulky vyberte čtečku karet.
- 2. Pro povolení této funkce nastavte cíl propojení, a vlastnost přepněte z 💴 na 🌉.
  - Host Buzzer: Spustí se zvuková výstraha řadiče.
  - **Capture:** Spustí se snímání v reálném čase.
  - Card Reader Buzzer: Spustí se zvuková výstraha čtečky karet.
  - Alarm Output: Jako upozornění bude spuštěn výstup alarmu.

 Access Control Point: Bude spuštěn stav dveří otevřené, zavřete, zůstat otevřené a zůstat zavřené.

Poznámky:

- Stavy dveří otevřené, zavřete, zůstat otevřené a zůstat zavřené nemohou být spuštěny současně.
- Cílové a zdrojové dveře nemohou být stejná.
- 3. Kombinace bude uložena a parametry se projeví po kliknutí na tlačítko Save.

## Propojení karty

#### Kroky:

- 1. Kliknutím vyberte typ propojení jako Card Linkage.
- 2. Zadejte číslo karty, nebo kartu vyberte z rozevíracího seznamu.
- 3. Čtečku karet vyberte z tabulky pro spuštění.
- 4. Pro povolení této funkce nastavte cíl propojení, a vlastnost přepněte z na C.
   Host Buzzer: Spustí se zvuková výstraha řadiče.

Capture: Spustí se snímání v reálném čase.

Card Reader Buzzer: Spustí se zvuková výstraha čtečky karet.

Alarm Output: Jako upozornění bude spuštěn výstup alarmu.

5. Kombinace bude uložena a parametry se projeví po kliknutí na tlačítko Save.

# 13.7.4 Propojení mezi zařízeními

#### Účel:

Vytvořením pravidla při spuštění události řízení přístupu můžete přiřadit aktivace akcí dalších zařízení pro řízení přístupu.

Pro vstup do následujícího rozhraní klikněte na kartu Cross-Device Linkage.

| Access Control Cross-Device Link | Access Control Cross-Device Linkage + Add X Delete                                             | E Save  |
|----------------------------------|------------------------------------------------------------------------------------------------|---------|
| Search 9                         | Event Source   Event Linkage: Device Event  Device Tamperin  Controller List  Lot 10.18.146.86 |         |
|                                  | Linkage Target<br>Controller List U. 10.18.146.86                                              |         |
|                                  | Alarm Output 1     Not Trigger     Trigger       Alarm Output 2     Not Trigger     Trigger    |         |
|                                  | Access Control: Name Open Close Normal Open Remain                                             | Closed  |
|                                  | Door2         No         Tri         No         Tri         No         Tri         Not Tri     | Trigger |

Pro přidání nového propojení klienta klikněte na tlačítko **Add**. Jako zdroj události můžete vybrat **Event Linkage** nebo **Card Linkage**.

## Propojení událostí

Pro propojení události je možno událost alarmu rozdělit do čtyř typů: událost zařízení, vstup alarmu, událost dveří a událost čtečky karet.

#### Kroky:

- 1. Jako typ propojení kliknutím vyberte **Event Linkage**, jako zdroj události vyberte zařízení pro řízení přístupu a z rozevíracího seznamu vyberte typ události.
  - Jako událost zařízení z rozevíracího seznamu vyberte podrobný typ události.
  - Jako vstup alarmu vyberte typ jako alarm nebo zotavení alarmu a z tabulky vyberte název vstupu alarmu.
  - Pro událost dveří vyberte podrobný typ události, a z tabulky vyberte dveře.
  - Pro událost čtečky karet vyberte podrobný typ události, a z tabulky vyberte čtečku karet.
- Pro povolení této funkce nastavte cíl propojení, v rozevíracím seznamu jako cíl propojení vyberte zařízení parametr řízení přístupu a vlastnost přepněte z na .
  - Alarm Output: Jako upozornění bude spuštěn výstup alarmu.
  - Access Control Point: Bude spuštěn stav dveří otevřené, zavřete, zůstat otevřené a zůstat zavřené. *Poznámka:* Stavy dveří otevřené, zavřete, zůstat otevřené a zůstat zavřené nemohou být spuštěny současně.
- 3. Pro uložení parametrů klikněte na tlačítko Save.

## Propojení karty

## Kroky:

- 1. Kliknutím vyberte typ propojení jako Card Linkage.
- 2. Z rozevíracího seznamu vyberte kartu a jako zdroj události vyberte zařízení pro řízení přístupu.
- 3. Čtečku karet vyberte z tabulky pro spuštění.
- Pro povolení této funkce nastavte cíl propojení, v rozevíracím seznamu jako cíl propojení vyberte zařízení parametr řízení přístupu a vlastnost přepněte z na 
   Alarm Output: Jako upozornění bude spuštěn výstup alarmu.
- 5. Pro uložení parametrů klikněte na tlačítko Save.

# 13.8 Správa stavu dveří

## Účel:

V reálném čase se zobrazí stav dveří přidaného zařízení pro řízení přístupu. Můžete kontrolovat stav dveří a propojené události vybraných dveří. Můžete kontrolovat stav dveří a nastavit dobu trvání stavu dveří.

## 13.8.1 Správa skupiny pro řízení přístupu

## Účel:

Před kontrolou stavu dveří a nastavení trvání stavu je pro pohodlnou správu musíte uspořádat do skupiny.

Pro vytvoření skupiny pro zařízení řízení přístupu proveďte následující kroky: *Kroky:* 

1. Pro otevření stránky správy zařízení klikněte na

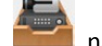

- 📶 na ovládacím panelu.
- 2. Pro vstup do rozhraní pro správu skupiny klikněte na kartu Group.

| Device 🖬 Group                   |                                                 |                    |                   |
|----------------------------------|-------------------------------------------------|--------------------|-------------------|
| Resource 😪 🤤                     | Access Control Point of Group Access Controller | (1)                |                   |
| Search 9                         | 🕂 Import 🖸 Modify 🗙 Delete 🌞 Re                 | mote Configuration | Filter            |
| 🕑 🖨 CVR                          | Nickname                                        | IP                 | Device Serial No. |
| 🕑 😂 10.16.6.112                  | Door1_Access Controller                         | 10.16.6.111        |                   |
| <ul> <li>10.18.146.86</li> </ul> |                                                 |                    |                   |
| <ul> <li>10.16.6.250</li> </ul>  |                                                 |                    |                   |
| 10.18.146.81                     |                                                 |                    |                   |
| 10.17.137.250                    |                                                 |                    |                   |
| 💽 🔤 10.16.6.111                  |                                                 |                    |                   |
| <ul> <li>10.16.6.104</li> </ul>  |                                                 |                    |                   |
| 💽 🔄 Door Station                 |                                                 |                    |                   |
| 🖃 😂 Access Controller            |                                                 |                    |                   |
| Encoding Channel                 |                                                 |                    |                   |
| Alarm Input                      |                                                 |                    |                   |
| Zone                             |                                                 |                    |                   |
| Access Control                   |                                                 |                    |                   |

- 3. Pro přidání skupiny proveďte následující kroky:
  - 1) Pro otevření dialogového okna Přidat skupinu klikněte na 🗔.
  - 2) Zadejte název skupiny, jaký chcete.
  - Pro přidání nové skupiny do seznamu skupin klikněte na tlačítko OK.
     Pro vytvoření nové skupiny podle názvu vybraného zařízení můžete také zaškrtnout políčko
     Create Group by Device Name.

|     | Add Group × |      |
|-----|-------------|------|
| WWW | Group Name: | p.cz |
|     | OK Cancel   |      |

- 4. Pro import bodů kontroly přístupu do skupiny proveďte následující kroky:
  - V rozhraní správy skupiny klikněte na tlačítko Import a potom kliknutím na kartu Access Control otevřete stránku řízení přístupu.
     Poznámky:
    - Můžete také vybrat kartu Alarm Input a importovat vstupy alarmu do skupiny.
    - V případě videoterminálu řízení přístupu můžete kamery do skupiny přidat jako kódovací kanály.
  - 2) V seznamu vyberte názvy bodů kontroly přístupu.
  - 3) Vyberte skupinu ze seznamu skupin.
  - Kliknutím na tlačítko Import do skupiny importujete vybrané body kontroly přístupu.
     Můžete také kliknout na tlačítko Import All a do vybrané skupiny importovat všechny body kontroly přístupu.

|                                                          | Import                    |                   | _                                                      |
|----------------------------------------------------------|---------------------------|-------------------|--------------------------------------------------------|
| Encoding Channel 🥼 Alarm Input 🗯 Third-party Encoding De | wice Camera 🖮 Zone 📕 Acce | iss Control Point |                                                        |
| Access Control Point                                     | *                         | Group             |                                                        |
| Search                                                   | 9                         | Search            | 5                                                      |
| □ 10.16.5.22                                             |                           |                   | ntrol Point<br>rol Point<br>ntrol Point<br>ntrol Point |
|                                                          | Import                    | rt<br>All         |                                                        |
|                                                          |                           |                   |                                                        |
|                                                          |                           |                   |                                                        |

5. Po importu bodů kontroly přístupu do skupiny můžete kliknout na 🗾 nebo je upravte poklepáním na název skupiny/bodu řízení přístupu.

Popis dalších podrobných operací naleznete v Kapitole 3.2 Správa skupiny.

# 13.8.2 Anti-kontrola bodu řízení přístupu (dveří)

## Účel:

Můžete ovládat stav jediného bodu kontroly přístupu (dveří), včetně otevírání dveří, zavírání dveří, trvale otevřených a trvale zavřených dveří.

Pro vstup do rozhraní sledování stavu klikněte na ikonu **LEVV** na ovládacím panelu.

| cess Control Group                                 | Status Information | Status Duration 🛛 📕 Open  | Door 📕 Close Door          | 💐 Remain Open        | 🚪 Remain Closed 🕴 | Capture |
|----------------------------------------------------|--------------------|---------------------------|----------------------------|----------------------|-------------------|---------|
| rch 2<br>10.18.146.81<br>10.16.6.85<br>10.16.6.222 | Door1_10.16.6      |                           |                            |                      |                   |         |
|                                                    | Operating Record   |                           |                            |                      |                   |         |
|                                                    | Serial No.         | Event Time   Door Group   | Door Opera                 | tion   Operation Res | sult   Ca         | pture   |
|                                                    | 3 20               | 17-01-18 20:2 10.16.6.222 | Door1_10.16.6.222 Open Doo | r Operation con      | n                 |         |
|                                                    |                    |                           |                            |                      |                   |         |
|                                                    | 2 20               | 17-01-18 20:2 10.16.6.222 | Door1_10.16.6.222 Door Rem | ain O Operation con  | n                 |         |
#### Kroky:

- 1. Skupinu řízení přístupu vyberte na levé straně. Informace o správě skupiny pro řízení přístupu vyhledejte v *Kapitole 13.8.1 Správa skupiny pro řízení přístupu*.
- 2. Body kontroly přístupu zvolené skupiny pro řízení přístupu se zobrazí na pravé straně.

Pro výběr dveří klikněte na ikonu panelu stavových informací.

3. Pro ovládání dveří klikněte na následující tlačítko, uvedené na panelu Status Information.

[I] Open Door : Kliknutím sem otevřete dveře jednou.

Elose Door : Kliknutím sem zavřete dveře jednou.

Kliknutím sem ponecháte dveře otevřené.

Remain Closed: Kliknutím sem ponecháte dveře zavřené.

E Kliknutím snímek zachytíte ručně.

4. Výsledek operace anti-kontroly můžete zobrazit na panelu záznamu operací.

#### Poznámky:

- Pokud vyberete stav Remain Open/Remain Closed, zůstanou dveře otevřené nebo zavřené, dokud nebude vydán nový příkaz anti-kontroly.
- Tlačítko Capture je dostupné, pokud zařízení funkci snímání podporuje. Nemůže být použito, dokud není server úložiště nakonfigurován. Viz Kapitola 5.1 Vzdálené úložiště.

### 13.8.3 Konfigurace trvání stavu

#### Účel:

U všech bodů pro řízení přístupu (dveří) můžete naplánovat týdenní období, kdy zůstanou otevřené nebo zavřené.

Pro vstup do rozhraní trvání stavu klikněte v modulu stavu dveří na tlačítko Status Duration.

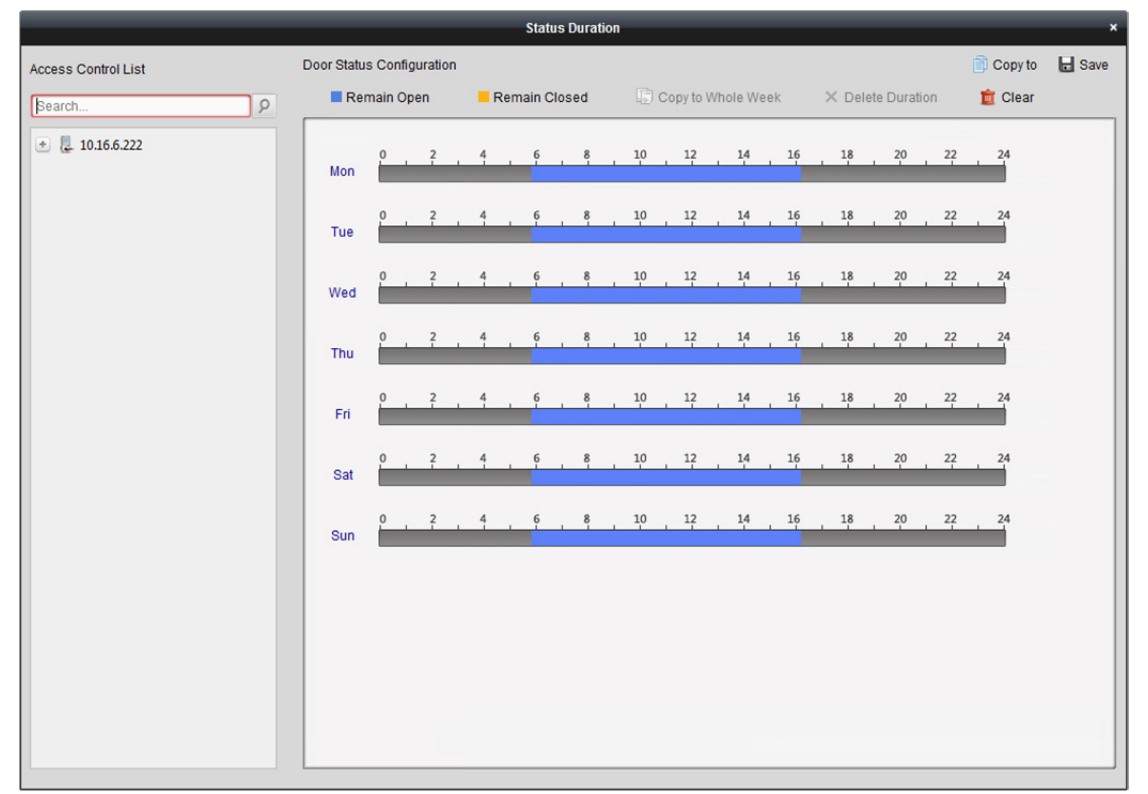

#### Kroky:

- 1. Dveře vyberte kliknutím v seznamu zařízení pro řízení přístupu vlevo.
- 2. Plán pro vybrané dveře přetáhněte na pravou stranu panelu konfigurace stavu dveří.
  - Přepínač stavu dveří nastavte jako Remain Open nebo Remain Closed.
     Remain Open: Během nakonfigurovaného časového období budou dveře otevřené.
     Přepínač označen jako .

**Remain Closed:** Během nakonfigurované doby trvání budou dveře zavřené. Přepínač označen jako

2) Kliknutím a přetažením myši na plán vykreslete barevný pruh pro nastavení doby trvání.

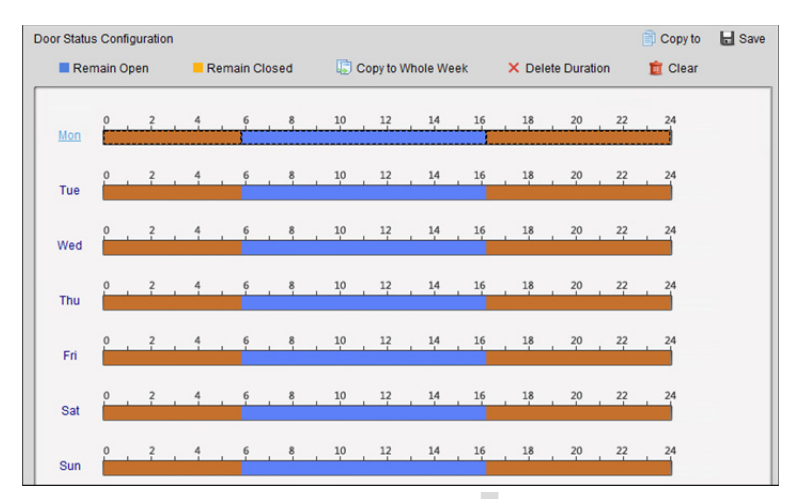

3) Když se kurzor změní na X, můžete vybrané časové pole, které jste právě upravili, přesunout. Pro nastavení přesného časového období můžete také zobrazený časový bod upravit.

Když se kurzor změní na 😥 , můžete vybrané časové pole prodloužit nebo zkrátit.

- 3. Volitelně můžete pro kopírování nastavení časového pole na jiné dny v týdnu vybrat časové pole plánu a kliknout na tlačítko **Copy to Whole Week**.
- Pro odstranění časového období můžete vybrat časové pole a kliknout na tlačítko Delete Duration. Nebo můžete pro zrušení zaškrtnutí všech nakonfigurovaných dob trvání v plánu kliknout na tlačítko Clear.
- 5. Nastavení uložíte kliknutím na tlačítko Save.
- 6. Pro kopírování plánu do dalších dveří klikněte na tlačítko Copy to.

### 13.8.4 Zpráva o přiložení karty v reálném čase

Pro vstup do následujícího rozhraní klikněte na kartu Card Swiping Record.

| Door Status Card Swiping Record | Access Control Ala | rm         |               |           |           |                                                                                                    |
|---------------------------------|--------------------|------------|---------------|-----------|-----------|----------------------------------------------------------------------------------------------------|
| Card No. Person Name            | Organization       | Event Time | Door Position | Direction | Operation | Card Holder Information                                                                            |
|                                 |                    |            |               |           |           | Person No.:  Person Name:  Gender:  ID Type:  ID No.:  Organization:  Phone No.:  Address:  Email: |

Protokoly o přiložení karty všech zařízení pro řízení přístupu se zobrazí v reálném čase. Podrobnosti o události přiložení karty můžete zobrazit, a to včetně čísla karty, jména osoby, organizace, času události atd.

Kliknutím na událost můžete také zobrazit podrobnosti o držiteli karty, včetně čísla a jména osoby, organizace, telefonu, kontaktní adresy atd.

### 13.8.5 Alarm řízení přístupu v reálném čase

### Účel:

Protokoly událostí řízení přístupu se zobrazí v reálném čase včetně výjimky zařízení, události dveří, události čtečky karet a vstupu alarmu.

Pro vstup do následujícího rozhraní klikněte na kartu Access Control Alarm.

| Subscribe      |                 |                   |                |        |         |  |
|----------------|-----------------|-------------------|----------------|--------|---------|--|
| Alarm Type     | Alarm Time      | Alarm Location    | Alarm Content  | Operat | ion     |  |
| Remote: Disarm | 2016-12-16 13:5 | Access Controller | Remote: Disarm | 2      | $\odot$ |  |
| Remote: Arming | 2016-12-16 13:5 | Access Controller | Remote: Arming | 2      | 0       |  |
| Remote: Login  | 2016-12-16 13:5 | Access Controller | Remote: Login  | 2      | $\odot$ |  |
| Remote: Disarm | 2016-12-16 13:5 | Access Controller | Remote: Disarm | 2      | 0       |  |
| Remote: Logout | 2016-12-16 13:5 | Access Controller | Remote: Logout | 2      | 0       |  |
| Remote: Login  | 2016-12-16 13:5 | Access Controller | Remote: Login  | 2      | 0       |  |
| Remote: Arming | 2016-12-16 13:4 | Access Controller | Remote: Arming | 2      | 0       |  |
| Remote: Login  | 2016-12-16 13:4 | Access Controller | Remote: Login  | 2      | $\odot$ |  |
| Remote: Disarm | 2016-12-16 13:4 | Access Controller | Remote: Disarm | 2      | 0       |  |
| Door Locked    | 2016-12-16 13:4 | Door1             | Door Locked    | ደ      | 0       |  |
| Unlock         | 2016-12-16 13:4 | Door1             | Unlock         | ደ      | $\odot$ |  |
| Remote: Arming | 2016-12-16 13:4 | Access Controller | Remote: Arming | 2      | 0       |  |
| Remote: Login  | 2016-12-16 13:4 | Access Controller | Remote: Login  |        |         |  |
| Remote: Disarm | 2016-12-16 13:4 | Access Controller | Remote: Disarm | 2      | 0       |  |

#### Kroky:

- Všechny alarmy řízení přístupu se v seznamu zobrazí v reálném čase. Můžete zobrazit typ a čas alarmu, lokaci atd.
- 2. Pro zobrazení alarmu na E-mapě klikněte na <sup>2</sup>. Informace o konfiguraci bodu kontroly přístupu na E-mapě naleznete v *Kapitole 13.9 Zobrazení bodu pro kontrolu přístupu na E-mapě*.
- 3. Pro zobrazení živého zobrazení nebo zachyceného snímku ze spuštěné kamery při spuštěném alarmu můžete kliknout na 💿 nebo 🤤.

**Poznámka:** Informace o nastavení spuštěné kamery vyhledejte v *Kapitole 13.7.1 Propojení událostí řízení přístupu.* 

4. Pro volbu alarmu, který klient může při spuštění alarmu přijmout, klikněte na Subscribe.

| _    | Subscribe                                             | ,    |
|------|-------------------------------------------------------|------|
| Devi | ce Exception Door Event Card Reader Event Alarm Input |      |
|      | All                                                   | 6    |
|      | Device Tampering Alarm                                | -0   |
|      | No Memory Alarm                                       |      |
|      | Network Disconnected                                  |      |
|      | Network Recovered                                     |      |
| •    | Low Battery Voltage                                   |      |
| •    | Low Battery Voltage Recovered                         |      |
| •    | AC Power Off                                          |      |
| -    |                                                       | •    |
|      | OK Ca                                                 | ncel |

- Zaškrtněte políčka pro výběr alarmu(ů), včetně alarmu výjimky zařízení, alarmu události dveří, alarm čtečky karet a vstupu alarmu.
- 2) Nastavení uložíte kliknutím na OK.

## 13.9 Zobrazení bodu pro kontrolu přístupu na E-mapě

### Účel:

Bod kontroly přístupu můžete přidat na E-mapu, a je-li alarm bodu kontroly přístupu aktivován, můžete na E-mapě zobrazit upozornění na alarm, zkontrolovat jeho podrobnosti a ovládat dveře. *Poznámka:* Podrobnější popis práce s E-mapou naleznete v *Kapitola 8 Správa E-map*.

### Přidání bodu kontroly přístupu jako aktivního bodu

#### Kroky:

- 1. Pro vstup do režimu úprav mapy klikněte na tlačítko Edit Map v panelu nástrojů E-mapy.
- 2. Pro otevření dialogového okna Přidat aktivní bod klikněte na ikonu 📓 v panelu nástrojů.
- 3. Body kontroly přístupu, které mají být přidány, vyberte zaškrtnutím políček.
- 4. Volitelně můžete upravit název aktivního bodu, vybrat barvu názvu a poklepáním na odpovídající pole vybrat ikonu aktivního bodu.
- 5. Nastavení uložíte kliknutím na OK. Ikony dveří jsou na mapu přidány jako aktivní body, a ikony přidaných bodů kontroly přístupu v seznamu skupin se změní z a na . Aktivní body můžete na požadovaná místa přesouvat kliknutím a přetažením ikon bodů kontroly přístupu. Aktivní body můžete také přidávat kliknutím a přetažením ikony bodů kontroly přístupu ze seznamu skupin přímo do mapy.

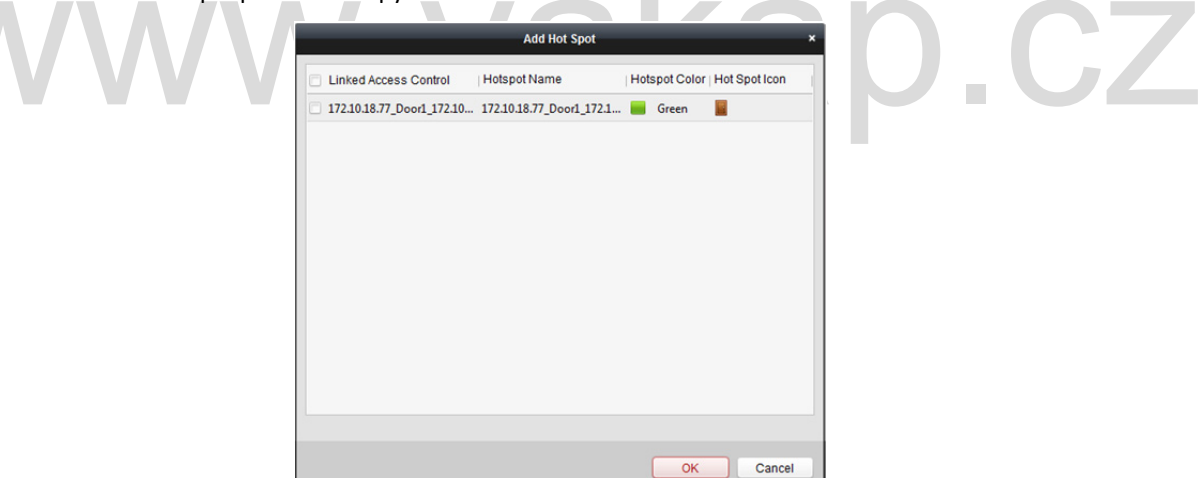

*Poznámka:* U videoterminálu řízení přístupu můžete také přidat jeho kameru do E-mapy a zobrazit živé zobrazení kamery.

### Úprava aktivních bodů

### Účel:

Informace o přidaných aktivních bodech na mapě můžete změnit, včetně názvu, barvy, ikony atd. *Kroky:* 

- 1. Pro vstup do režimu úprav mapy klikněte na tlačítko **Edit Map** v panelu nástrojů E-mapy.

- 3. Můžete upravit název aktivního bodu v textovém poli a vybrat barvu, ikonu a připojený bod kontroly přístupu.
- 4. Nové nastavení uložíte kliknutím na tlačítko **OK**.

Pro odstranění aktivního bodu vyberte ikonu aktivního bodu a klikněte na v panelu nástrojů, nebo na ikonu aktivního bodu klikněte pravým tlačítkem myši a klikněte na příkaz **Delete**.

|                        | Modify             | Hot Spot      | _  | ×      |  |  |  |  |  |  |
|------------------------|--------------------|---------------|----|--------|--|--|--|--|--|--|
| Hot Spot Name:         | 172.10.18.77_Door1 | 172.10.18.77  |    |        |  |  |  |  |  |  |
| Linked Access Control: |                    |               |    |        |  |  |  |  |  |  |
| ✓ 172.10.18.77_Door1_1 | 172.10.18.77       |               |    |        |  |  |  |  |  |  |
|                        |                    |               |    |        |  |  |  |  |  |  |
|                        |                    |               |    |        |  |  |  |  |  |  |
|                        |                    |               |    |        |  |  |  |  |  |  |
|                        |                    |               |    |        |  |  |  |  |  |  |
|                        |                    |               |    |        |  |  |  |  |  |  |
|                        |                    |               |    |        |  |  |  |  |  |  |
| Hotspot Color: 🧮 Gre   | een v              | Hotspot Icon: |    | ~      |  |  |  |  |  |  |
|                        |                    |               | ОК | Cancel |  |  |  |  |  |  |

### Náhled aktivních bodů

#### Kroky:

- 1. Pro vstup do režimu náhledu mapy klikněte na tlačítko Map Preview v panelu nástrojů E-mapy.
- Pro ovládání bodu kontroly přístupu můžete pravým tlačítkem myši kliknout na ikonu bodu kontroly přístupu na mapě a dveře ovládat kliknutím na položky Open Door, Close Door, Remain Open, a Remain Closed.

|       |                           | ) |
|-------|---------------------------|---|
|       | Open Door                 |   |
| Door1 | Close Door                |   |
| Door  | Remain Open               |   |
| 2     | Remain Closed             |   |
| Stat  | Display Alarm Information |   |
|       | Clear Alarm Info          |   |

 Pokud se spustí jakýkoli alarm, vedle aktivního bodu se zobrazí ikona a zabliká (bude blikat 10 sec). Pro kontrolu informací o alarmu, včetně typu alarmu a času spuštění klikněte na ikonu alarmu, nebo můžete pravým tlačítkem myši kliknout na ikonu dveří a vybrat Display Alarm Information.

*Poznámka:* Chcete-li informace o alarmu zobrazit na mapě, musí být jako akce propojení alarmu nastavena funkce Alarm na E-mapě. Podrobnosti naleznete v *Kapitole 13.7 Konfigurace události řízení přístupu*.

4. Pro zrušení informací o alarmu zobrazeném na mapě klikněte na tlačítko in na panelu nástrojů, nebo pravým tlačítkem myši klikněte na bod kontroly přístupu, a alarmy vybrané oblasti zrušte výběrem možnosti Clear Alarm Information.

*Poznámka:* Chcete-li informace o alarmu zobrazit na mapě, musí být jako akce propojení alarmu nastavena funkce Alarm na E-mapě. Podrobnosti naleznete v *Kapitola 6 Správa událostí.* 

# Kapitola 14 Čas a docházka

### Účel:

10.

Modul času a docházky nabízí víc funkcí, včetně správy plánu směn, řízení docházky, statistiky návštěvnosti a dalších pokročilých funkcí.

#### Než začnete:

Osoby a organizace přidáváte v modulu řízení přístupu. Podrobnosti naleznete v *Kapitole 13.2 Správa* osob a karet.

Pro přístup k modulu času a docházky proveďte následující kroky.

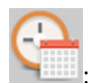

Pro vstup do modulu řízení docházky následujícím způsobem klikněte na 🗋

|                     | Department       | test1      | ~          | Name: Input Person Name     |      |             |        |          |        | Search       |
|---------------------|------------------|------------|------------|-----------------------------|------|-------------|--------|----------|--------|--------------|
| Attendance Details  | Attendance Date: | 2017-01-12 | 🔂 to 💈     | 017-01-12                   |      |             |        |          |        | Reset        |
| Abnormal Attendance | Details          |            |            |                             |      |             |        |          | 🔲 Repo | rt 🗈 Export  |
| Card Swining Log    | Employee No      | Name       | Department | Required Times Actual Times | Late | Early Leave | Absent | Overtime | Leave  | Paternity Le |
| Report              |                  |            |            |                             |      | 1           |        |          |        |              |
| i kepon             |                  |            |            |                             |      |             |        |          |        |              |
|                     |                  |            |            |                             |      |             |        |          |        |              |
|                     |                  |            |            |                             |      |             |        |          |        |              |
|                     |                  |            |            |                             |      |             |        |          |        |              |
|                     |                  |            |            |                             |      |             |        |          |        |              |
|                     |                  |            |            |                             |      |             |        |          |        |              |
|                     |                  |            |            |                             |      |             |        |          |        |              |
|                     |                  |            |            |                             |      |             |        |          |        |              |
|                     |                  |            |            |                             |      |             |        |          |        |              |
|                     |                  |            |            |                             |      |             |        |          |        |              |
|                     |                  |            |            |                             |      |             |        |          |        |              |
|                     |                  |            |            |                             |      |             |        |          |        |              |
|                     |                  |            |            |                             |      |             |        |          |        |              |

### 14.1 Správa plánu směn

Pro vstup do rozhraní modulu správy směn otevřete modul času a docházky a klikněte na tlačítko Shift Schedule Management.

| eparanent resource               | test1       |             |                 |                |                           |          |                        |        |     |
|----------------------------------|-------------|-------------|-----------------|----------------|---------------------------|----------|------------------------|--------|-----|
| Search                           | Department  | t Schedule  | Person Schedule | 😭 Temporary Sc | hedule 🛛 🚯 Shift Settings | Export   |                        | Search | . 8 |
| Show Person(s) in Sub Department | Employee No | Person Name | Department      | Shift Name     | Temporary  Start Date     | End Date | Shift Schedule Details |        |     |
| 🏠 testi                          | 1           | Tom         | test1           | Excluded fro   | No                        |          | View                   |        |     |
|                                  | 2           | John        | test1           | Excluded fro   | No                        |          | <u>View</u>            |        |     |
|                                  | 3           | Lisa        | test1           | Excluded fro   | No                        |          | View                   |        |     |
|                                  |             |             |                 |                |                           |          |                        |        |     |
|                                  |             |             |                 |                |                           |          |                        |        |     |

### 14.1.1 Nastavení směn

#### Účel:

Do plánu směn můžete přidat časové období a směnu.

Pro zobrazí dialogového okna nastavení směn klikněte na tlačítko Shift Settings.

### Přidávání časového období

#### Kroky:

- 1. Klikněte na kartu Time Period.
- 2. Klikněte na tlačítko Add.

| Name Start-Work Time Attend at Least Check-in Required Atter Start-Work Time Before End-Work Time Exclude Break Period Dereak Period Dereak Dereak De | New Time Priod           00:00         -           0         Period of V           1         1           d from Work D         -           -         -           -         -           -         -           -         -           -         -           -         -           -         -           -         -           -         -           -         -           -         -           -         -           -         -           -         -           -         - | eriod<br>min<br>falidity:<br>/alidity:<br>/alidi | End-Work Time<br>Before Start-Work Tim<br>mark as Late.<br>mark as Early Leave. | 00:00<br>e 30<br>e 30                                                                                                    | min to A                                                                                                    | After Start-Work Time<br>After End-Work Time<br>min                                                                                                    | 30                                                                                                    | min<br>min                                                                                                    |
|----------------------------------------------------------------------------------------------------|----------------------------------------------------------------------------------------------------|----------------------------------------------------------------------------------------------------|---------------------------------------------------------------------------------|----------------------------------------------------------------------------------------------------|----------------------------------------------------------------------------------------------------|----------------------------------------------------------------------------------------------------|----------------------------------------------------------------------------------------------------|----------------------------------------------------------------------------------------------------|
|                                                                                                    |                                                                                                    |                                                                                                    |                                                                                 |                                                                                                    |                                                                                                    | Sav                                                                                                    | e                                                                                                    | Close                                                                                                    |
|                                                                                                    | Name Start-Work Time Attend at Least Check-in Required Attend at Least Check-out Required Attend at Least Check-out Required Attend at Concerned Before End-Work Time Before End-Work Time Break Period 1 0000 Break Period 2 0000 Break Period 3 0000 Steas Pay-per-Time Pay Rate                                                                                                    | Name New Time Private Start-Work Time Oto Constraints of the start of the start of                                                                                                    | Name New Time Period Start-Work Time 0000                                       | Name     New Time Period       Start-Work Time     0000 *     End-Work Time       Attend at Least     0     min       Check-out Required     Period of Validity. Before Start-Work Time       Check-out Required     Period of Validity. Before Start-Work Time       Check-out Required     Period of Validity. Before End-Work Time       Before End-Work Time     1     min, mark as Lale.       Before End-Work Time     1     min, mark as Endy Leave.       Exclude Break Period from Work Duration     Break Period 1     0000 *       Break Period 2     0000 *     0000 *       Break Period 3     0000 *     0000 *       Pay Rate     Min. Time Unit | Name       New Time Period         Start-Work Time       0000 *       End-Work Time       0000         Attend at Least       0 min       000       0000       0000         * Check-in Required       Period of Validity. Before Start-Work Time       30       0000       0000         * Check-out Required       Period of Validity. Before End-Work Time       30       30       40       Start-Work Time       30         Before End-Work Time       1       min, mark as Late.       30       30       30       30       30       30       30       30       30       30       30       30       30       30       30       30       30       30       30       30       30       30       30       30       30       30       30       30       30       30       30       30       30       30       30       30       30       30       30       30       30       30       30       30       30       30       30       30       30       30       30       30       30       30       30       30       30       30       30       30       30       30       30       30       30       30       30       30 <td< th=""><th>Name       New Time Period         Start-Work Time       0000 •         End-Work Time       0000 •         Water dat Least       0         Check-out Required       Period of Validity: Before Start-Work Time         Check-out Required       Period of Validity: Before Start-Work Time         Check-out Required       Period of Validity: Before End-Work Time         Before End-Work Time       0       min. mark as Late.         Before End-Work Time       1       min. mark as Eatry Leave.         Exclude Break Period trom Work Duration       Break Period 1       0000 •         Break Period 2       0000 •       0000 •         Break Period 3       0000 •       0000 •         Pay Rate       Min. Time Unit      </th><th>Name       New Time Period         Stat-Work Time       0000         End-Work Time       0000         Attend at Least       min         Check-in Required       Period of Validity: Before Stat-Work Time       30 min to After Stat-Work Time         Check-out Required       Period of Validity: Before End-Work Time       30 min to After Stat-Work Time         Check-out Required       Period of Validity: Before End-Work Time       30 min to After End-Work Time         Before End-Work Time       1 min, mark as Lak.         Before Break Period tom Work Duration       Break Period         Break Period       1       0000       0000         Break Period       1       0000       1         Pay Rae       Min. Time Unit       min</th><th>Name       New Time Period         Start-Work Time       0000         Mandal Least       min         Check-in Required       Period of Validhy: Before Start-Work Time       30         Check-in Required       Period of Validhy: Before Start-Work Time       30         Check-in Required       Period of Validhy: Before Start-Work Time       30         Check-in Required       Period of Validhy: Before End-Work Time       30         Mer Start-Work Time       1       min, mark as Lak.         Before End-Work Time       1       min, mark as Lak.         Before Break-Period from Work Duration       1       1         Break-Period 1       0000       -       0000         Break-Period 2       0000       -       0000         Break-Period 3       0000       -       0000         Break-Period 2       0000       -       0000         Break-Period 3       0000       -       min         Pay Rae       Min. Time Unit       min       min</th></td<> | Name       New Time Period         Start-Work Time       0000 •         End-Work Time       0000 •         Water dat Least       0         Check-out Required       Period of Validity: Before Start-Work Time         Check-out Required       Period of Validity: Before Start-Work Time         Check-out Required       Period of Validity: Before End-Work Time         Before End-Work Time       0       min. mark as Late.         Before End-Work Time       1       min. mark as Eatry Leave.         Exclude Break Period trom Work Duration       Break Period 1       0000 •         Break Period 2       0000 •       0000 •         Break Period 3       0000 •       0000 •         Pay Rate       Min. Time Unit | Name       New Time Period         Stat-Work Time       0000         End-Work Time       0000         Attend at Least       min         Check-in Required       Period of Validity: Before Stat-Work Time       30 min to After Stat-Work Time         Check-out Required       Period of Validity: Before End-Work Time       30 min to After Stat-Work Time         Check-out Required       Period of Validity: Before End-Work Time       30 min to After End-Work Time         Before End-Work Time       1 min, mark as Lak.         Before Break Period tom Work Duration       Break Period         Break Period       1       0000       0000         Break Period       1       0000       1         Pay Rae       Min. Time Unit       min | Name       New Time Period         Start-Work Time       0000         Mandal Least       min         Check-in Required       Period of Validhy: Before Start-Work Time       30         Check-in Required       Period of Validhy: Before Start-Work Time       30         Check-in Required       Period of Validhy: Before Start-Work Time       30         Check-in Required       Period of Validhy: Before End-Work Time       30         Mer Start-Work Time       1       min, mark as Lak.         Before End-Work Time       1       min, mark as Lak.         Before Break-Period from Work Duration       1       1         Break-Period 1       0000       -       0000         Break-Period 2       0000       -       0000         Break-Period 3       0000       -       0000         Break-Period 2       0000       -       0000         Break-Period 3       0000       -       min         Pay Rae       Min. Time Unit       min       min |

vakap.cz

3. Nastavte související parametry.

Name: Nastavte název časového období.

Start-Work/End-Work Time: Nastavte začátek a konec pracovní doby.

Attend at Least: Můžete nastavte minimální čas docházky.

**Check-in/Check-out Required:** Zaškrtněte políčka a nastavte platné období pro přihlášení nebo odhlášení.

Mark as Late/Mark as Early Leave: Nastavte časové období pro pozdní nebo předčasný odchod. Exclude Break Period from Work Duration: Zaškrtněte políčko a nastavte vyloučení doby trvání přestávky.

Poznámka: Je možno zadat až 3 doby trvání přestávky.

**Set as Pay-per-Time Period:** Zaškrtněte políčko a nastavte výši mzdy a minimální časovou jednotku.

4. Nastavení uložíte kliknutím na tlačítko Save.
 Přidané časové období se zobrazí v levém panelu dialogového okna.
 Časové období můžete také odstranit kliknutím na tlačítko Delete.

### Přidání směny

#### Kroky:

- 1. Klikněte na kartu Shift.
- 2. Klikněte na tlačítko Add.

|   | Shift Settings ×                                                                                                    |    |
|---|----------------------------------------------------------------------------------------------------|----|
|   | Shift Time Period Settings                                                                                                    |    |
| W | ★ Ad X Delete       New Shit     Shift Name     New Shift       New Shit     Shift Period 1 	 Day(6) 	       New Time Period1     New Time Period2       X Delete     Clear         Day 1     2 - 4 - 6 + 8 + 10 - 12 + 34 + 16 + 18 + 20 + 22 + 24 | CZ |
|   | Save Close                                                                                                    | 1  |

- 3. Nastavte název směny.
- 4. V rozevíracím seznamu vyberte dobu trvání směny.
- 5. Dobu trvání směny nakonfigurujte s přidaným časovým obdobím.
  - 1) Vyberte časové období.
  - 2) Pro použití časového období pro vybraný den klikněte na časové pole.

Pro odstranění časového období klikněte na časové období na panelu a klikněte na 🖄 nebo na **Delete**.

Pro odstranění časového období ze všech dní můžete také kliknout na tlačítko Clear.

6. Nastavení uložíte kliknutím na tlačítko **Save**.

Přidaná směna se zobrazí v levém panelu dialogového okna.

Směnu můžete také odstranit kliknutím na příkaz **Delete** v levém panelu.

### 14.1.2 Nastavení plánu směn

### Účel:

Po nastavení směny můžete nastavit plán oddělení, osobní plán a dočasný plán. *Poznámka:* Dočasný plán má vyšší prioritu než plán oddělení a osobní plán.

### Plán oddělení

Můžete nastavit plán směn pro jedno oddělení, a všem osobám na oddělení bude přiřazen plán směn.

*Poznámka:* V modulu času a docházky je seznam oddělení stejný jako **organizace** v řízení přístupu. Pokyny k nastavení organizace v řízení přístupu naleznete v *Kapitole 13.2.1 Správa organizací. Kroky:* 

- 1. Otevřete rozhraní správy plánu směn a v levém panelu vyberte oddělení.
- 2. Pro zobrazení dialogového okna plánu oddělení klikněte na tlačítko **Department Schedule**.

|    |                                               |                                                       | Department Schedule ×                                                                                                    |  |
|----|-----------------------------------------------|-------------------------------------------------------|----------------------------------------------------------------------------------------------------|--|
|    | ✓ Time and<br>Shift<br>Start Date<br>End Date | Attendance<br>New Shift 1<br>2017-01-18<br>2017-01-18 | ✓       Set as Default for All Persons in Department         ™       ✓         Set as Shift Schedule for All Sub Departments |  |
| VV | Check-in  Effective for                       | Not Required 📃 Ch                                     | Check-out Not Required Close                                                                                                 |  |

#### 3. Zaškrtněte políčko Time and Attendance.

Plán docházky bude platit pro všechny osoby v oddělení kromě těch, které jsou z docházky vyloučeny.

- 4. V rozevíracím seznamu vyberte směnu.
- 5. Nastavte datum zahájení a ukončení.
- 6. (Volitelně) Nastavte další parametry plánu.

Můžete vybrat možnosti Přihlášení není vyžadováno, Odhlášení není vyžadováno, Platí pro dny volna, Platí pro přesčasy, Platí pro plán více směn.

#### Poznámky:

- Plán více směn obsahuje více než jedno časové období. Osoba se může přihlásit/odhlásit v kterémkoli z časových období, a docházka bude platná.
   *Příklad:* Pokud plán více směn obsahuje tři časová období: 00:00 až 7:00, 8:00 až 15:00 a 16:00 až 23:00. Docházka osoby, která se účastní tohoto plánu více směn, bude platná v každém ze tří časových období. Pokud se osoba přihlásí v 7:50, bude jako platná docházka chápáno nejbližší období od 8:00 do 15:00.
- Po zaškrtnutí políčka Effective for Multiple Shift Schedules můžete platné(á) časové(á) období osob na oddělení vybírat z přidaných časových období.

#### Návod k obsluze iVMS-4200

| Selectable Time Period      | Active Time Period |
|-----------------------------|--------------------|
| w Time Period01 00:00-08:00 |                    |
|                             |                    |
| ~                           |                    |

- Ve seznamu volitelných časových období na levé straně klikněte na přidané časové období, a kliknutím na tlačítko i přidejte na pravou stranu.
- 2) (Volitelně) Chcete-li vybrané časové období odstranit, vyberte je a klikněte na 些.
- (Volitelně) Zaškrtněte políčko Set as Default for All Persons in Department.
   Všechny osoby na oddělení budou ve výchozím nastavení používat tento plán směn.
- (Volitelně) Pokud vybrané oddělení obsahuje pododdělení, zobrazí se zaškrtávací políčko Set as Shift Schedule for All Sub Departments. Můžete je zaškrtnout, a plán oddělení bude platit i pro jeho pododdělení.
- 9. Nastavení uložíte kliknutím na tlačítko Save.

### Osobní plán

#### Kroky:

- 1. Otevřete rozhraní správy plánu směn a v levém panelu vyberte oddělení.
- 2. Osobu nebo osoby vyberte na panelu vpravo.
- 3. Pro zobrazení dialogového okna osobního plánu klikněte na tlačítko Person Schedule.

|                         |                   | Perso                    | n Schedule    |                 |                | ×              |
|-------------------------|-------------------|--------------------------|---------------|-----------------|----------------|----------------|
| Time and                | Attendance        |                          |               |                 |                |                |
| Shift                   | New Shift 1       | ~                        |               |                 |                |                |
| Start Date              | 2017-01-18        | <b>2</b>                 |               |                 |                |                |
| End Date                | 2017-01-18        | <b>2</b>                 |               |                 |                |                |
| Check-in<br>Effective f | Not Required 📄 Ch | ieck-out Not Re<br>dules | quired 🗹 Effe | ctive for Holid | ay 🗹 Effective | e for Overtime |
|                         |                   |                          |               |                 | Save           | Close          |

4. Zaškrtněte políčko Time and Attendance.

Plán docházky bude platit pro nakonfigurovanou osobu.

- 5. V rozevíracím seznamu vyberte směnu.
- 6. Nastavte datum zahájení a ukončení.
- (Volitelně) Nastavte další parametry plánu.
   Můžete vybrat možnosti Přihlášení není vyžadováno, Odhlášení není vyžadováno, Platí pro dny volna, Platí pro přesčasy, Platí pro plán více směn.
- 8. Nastavení uložíte kliknutím na tlačítko Save.

### Dočasný rozpis

#### Kroky:

- 1. Otevřete rozhraní správy plánu směn a v levém panelu vyberte oddělení.
- 2. Osobu nebo osoby vyberte na panelu vpravo.
- 3. Pro zobrazení dialogového okna dočasného plánu klikněte na tlačítko Temporary Schedule.

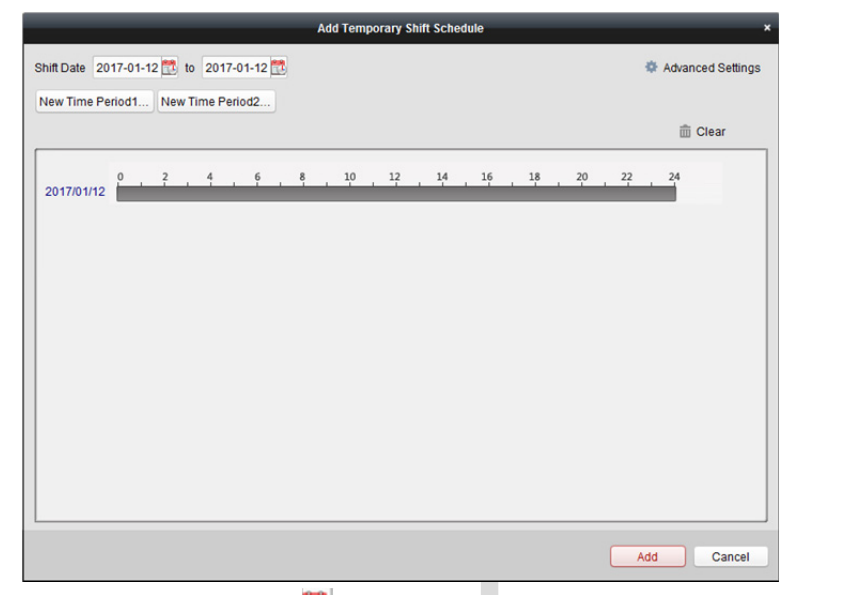

- 4. Datum směny nastavte kliknutím na 🖾.
- 5. Datum trvání směny nakonfigurujte s přidaným časovým obdobím.
  - 1) Vyberte časové období.
  - 2) Pro použití časového období pro vybrané datum klikněte na časové pole.

Pro odstranění časového období klikněte na časové období na panelu a klikněte na 🔀. Pro odstranění časového období ze všech dní můžete také kliknout na tlačítko **Clear**.

6. Pro pokročilá pravidla docházky dočasného plánu můžete kliknout na Advanced Settings.

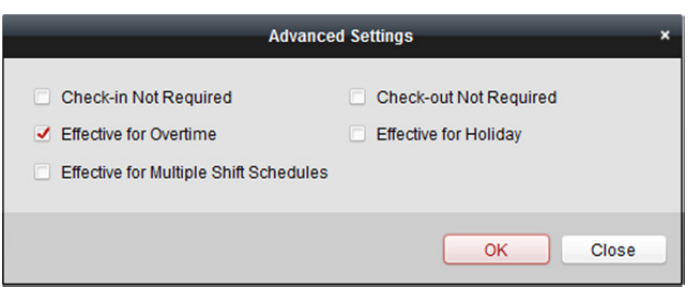

7. Nastavení uložíte kliknutím na tlačítko Add.

### Kontrola podrobností plánu směn

#### Kroky:

- 1. V rozhraní správy plánu směn vyberte oddělení v levém panelu.
- 2. Osobu nebo osoby vyberte na panelu vpravo.
- Pro zobrazení dialogového okna podrobností plánu směn klikněte na tlačítko View. Můžete kontrolovat podrobnosti plánu směn.

#### Návod k obsluze iVMS-4200

| Vame: Iom               | Handa          | 000            |       | Emp  | oloyee | No: 1 |    |    | Depa | irtmer | nt: tes | t1 |    |     |        |                 |
|-------------------------|----------------|----------------|-------|------|--------|-------|----|----|------|--------|---------|----|----|-----|--------|-----------------|
| ormal Schedu            | le Tem         | porary         | Sched | lule |        |       |    |    |      |        |         |    |    |     |        |                 |
| Shift<br>Effective Date | New S<br>2017- | hift1<br>01-12 | 📆 to  | 2017 | -01-20 | -     |    |    |      |        |         |    |    | At  | tendan | ce Rule Setting |
| Day 1                   | 0              | 2              | . 4   |      | 6      | 8     | 10 | 12 | 14   | , 1    | 6       | 18 | 20 | . : | 22     | 24              |
| Day 2                   | 0              | 2              | . 4   |      | 6      | 8     | 10 | 12 | 14   | 1      | 6       | 18 | 20 | . 3 | 22     | 24              |
| Day 3                   | <u>e</u> .     | 2              | . 4   |      | 6      | 8     | 10 | 12 | 14   | , 1    | 6       | 18 | 20 | . : | 22 .   | 24              |
| Day 4                   | 0              | 2              | 4     |      | 6      | 8     | 10 | 12 | 14   | 1      | 6       | 18 | 20 |     | 22     | 24              |
| Day 5                   | 0              | 2              | 4     |      | 6      | 8     | 10 | 12 | 14   | 1      | 6       | 18 | 20 |     | 22     | 24              |
| Day 6                   | <u>.</u>       | 2              | 4     |      | 6      | 8     | 10 | 12 | 14   | 1      | 6       | 18 | 20 |     | 22     | 24              |

4. Klikněte na kartu **Normal Schedule**.

Můžete kontrolovat a upravovat podrobnosti běžného plánu.

- 1) V rozevíracím seznamu vyberte směnu.
- Pro zobrazení dialogového okna nastavení pravidel docházky klikněte na tlačítko Attendance Rule Settings.

|           | Attendance                                                                            | Rule Settings ×                                                           |    |    |
|-----------|---------------------------------------------------------------------------------------|---------------------------------------------------------------------------|----|----|
| <b>NN</b> | Check-in Not Required  Effective for Overtime  Effective for Multiple Shift Schedules | <ul> <li>Check-out Not Required</li> <li>Effective for Holiday</li> </ul> | 0. | CZ |
|           |                                                                                       | OK Close                                                                  |    |    |

Podle potřeby můžete zkontrolovat pravidla docházky, a nastavení uložíte kliknutím na tlačítko **OK**.

- 3) Datum platnosti nastavte kliknutím na 🍱.
- 4) Nastavení uložíte kliknutím na tlačítko Save.
- 5. (Volitelně) Klikněte na kartu Temporary Schedule.

| _                                             | Shift S                              | chedule Details                                                         | ×       |
|-----------------------------------------------|--------------------------------------|-------------------------------------------------------------------------|---------|
| Name: Tom                                     | Employee No: 1                       | Department: test1                                                       |         |
| Normal Schedule Tempo<br>Date 2017-01-01 🟗 to | rary Schedule<br>2017-01-31          |                                                                         | + Add   |
| 2017/01/12                                    | : <u>4</u> , <u>6</u> , <u>8</u> ,10 | , <u>12</u> , <u>14</u> , <u>16</u> , <u>18</u> , <u>20</u> , <u>22</u> | 24<br>X |
|                                               |                                      |                                                                         | Close   |

Můžete kontrolovat a upravovat podrobnosti dočasného plánu. (Volitelně) Pro přidání dočasného plánu pro vybranou osobu klikněte na tlačítko **Add**. (Volitelně) Pro úpravu časového období klikněte na <sup>C</sup>. (Volitelně) Pro odstranění dočasného plánu klikněte na <sup>×</sup>.

### Export podrobností plánu směn

Pro export podrobností plánu směn všech osob do místního počítače vyberte v rozhraní správy plánu směn oddělení v levém panelu a klikněte na **Export**. *Poznámka:* Exportované podrobnosti jsou ukládány ve formátu \*.csv.

### 14.2 Řízení docházky

Účel:

Docházku můžete řídit, a to včetně korekce příchodu, korekce odchodu, dovolené a služební cesty. Pro vstup do rozhraní modulu řízení docházky otevřete modul času a docházky a klikněte na tlačítko **Attendance Handling**.

| Attendance Statistics  Shift Schedule M Handling Type Check-in/out Correction Leave and Business Trip | anagement 🛱<br>Department:<br>Time: | Attendance Handling Department 1 2017-01-18 00:00:00 | Advanced Setting  Advanced Setting  Name:  to 2017-01-18 23 | Input Persol<br>:59:59 | n Name   | ]        |        | Search<br>Reset |
|----------------------------------------------------------------------------------------------------|-------------------------------------|------------------------------------------------------|-------------------------------------------------------------|------------------------|----------|----------|--------|-----------------|
|                                                                                                    | Details                             |                                                      |                                                             | 🕂 Add                  | 🖾 Modify | × Delete | Report | Export          |
|                                                                                                    | Employee No                         | Name                                                 | Department                                                  | Туре                   | Ti       | me       | Remark |                 |
|                                                                                                    | 1                                   |                                                      |                                                             |                        |          |          |        | , ,             |
|                                                                                                    | Total: 0 Pag                        | e: 1/1 Item per Page:                                | Self-adaptive ~                                             |                        | II - I   |          | Page   | Go              |

### 14.2.1 Korekce příchodu/odchodu

### Účel:

Korekci příchodu/odchodu můžete přidávat, upravovat, odstraňovat, prohledávat a vygenerovat související zprávu. Podrobnosti o korekci příchodu/odchodu můžete také exportovat do místního počítače.

### Přidat korekci příchodu/odchodu

#### Kroky:

- 1. Klikněte na kartu Check-in/out Correction.
- 2. Pro zobrazení dialogového okna přidání korekce příchodu/odchodu klikněte na tlačítko Add.

| A                       | Add Check-in/out Correcti | on         | × |
|-------------------------|---------------------------|------------|---|
| Correction:             | Check-in                  | Check-out  |   |
| Actual Start-Work Time: | 2017-03-09 00:00:00       | 9          | 2 |
| Actual End-Work Time:   | 2017-03-09 00:00:00       | 2          | 2 |
| Employee Name:          |                           |            |   |
| Remark:                 |                           |            |   |
|                         |                           | Add Cancel |   |

3. Nastavte parametry korekce příchodu/odchodu.

Pro korekci příchodu: Zaškrtněte políčko Check-in a nastavte skutečný čas zahájení práce.

Pro korekci odchodu: Zaškrtněte políčko Check-out a nastavte skutečný čas ukončení práce.

4. Klikněte na pole Employee Name a vyberte osobu.

Pro vyhledávání osoby můžete také zadat klíčové slovo a kliknout na tlačítko 🧖.

- 5. (Volitelně) Podle potřeby zadejte informace v poznámce.
- 6. Pro přidání korekce příchodu/odchodu klikněte na tlačítko Add.
  Přidaná korekce příchodu/odchodu se zobrazí v rozhraní řízení docházky.
  (Volitelně) Pro úpravu korekce vyberte korekci příchodu/odchodu a klikněte na tlačítko Modify.
  (Volitelně) Pro odstranění korekce vyberte korekci příchodu/odchodu a klikněte na tlačítko Delete.
  (Volitelně) Pro vygenerování zprávy o korekci příchodu/odchodu klikněte na tlačítko Report.
  (Volitelně) Pro export podrobností o korekci příchodu/odchodu do místního počítače klikněte na možnost Export.

Poznámka: Exportované podrobnosti jsou ukládány ve formátu \*.csv.

### Vyhledávání korekce příchodu/odchodu

#### Kroky:

- 1. Klikněte na kartu Check-in/out Correction.
- 2. Nastavte podmínky vyhledávání.

**Department:** V rozevíracím seznamu vyberte oddělení. **Name:** Zadejte jméno osoby.

Time: Pro nastavení specifikovaného času jako časového rozsahu klikněte na 🆾

3. Pro vyhledávání korekcí příchodu/odchodu klikněte na tlačítko Search.

V seznamu se zobrazí podrobnosti korekce příchodu/odchodu.

Pro resetování podmínek vyhledávání můžete také kliknout na tlačítko Reset.

| Department:<br>Time: | Department 1<br>2017-01-18 00:00:0 | <ul> <li>Name</li> <li>0 10 2017-01-18 23</li> </ul> | Input Persor | Name               |            | Search<br>Reset | 67 |
|----------------------|------------------------------------|------------------------------------------------------|--------------|--------------------|------------|-----------------|----|
| Details              |                                    |                                                      | + Add        | 🖾 Modify 🛛 🗙 Delet | e 🔳 Report | Export          | VL |
| Employee No          | Name                               | Department                                           | Туре         | Time               | Remark     |                 |    |
| 1                    | Wendy                              | Department 1                                         | Check-out    | 2017-01-18 20      | :00:00     |                 |    |
| 1                    | Wendy                              | Department 1                                         | Check-in     | 2017-01-18 08      | :00:00     |                 |    |
|                      |                                    |                                                      |              |                    |            |                 |    |

### 14.2.2 Volno a služební cesta

#### Účel:

Údaje o volnu a služební cestě můžete přidávat, upravovat, odstraňovat, prohledávat a vygenerovat související zprávu. Podrobnosti o volnu a služební cestě můžete také exportovat do místního počítače.

### Přidání volna a služební cesty

### Kroky:

- 1. Klikněte na kartu Leave and Business Trip.
- 2. Pro zobrazení dialogu aplikace pro přidání volna a služební cesty klikněte na tlačítko Add.

| Type:          | Leave               | ~        | Paternity Leave     | ~ |
|----------------|---------------------|----------|---------------------|---|
| Time:          | 2017-03-13 00:00:00 | <b>2</b> | 2017-03-13 23:59:59 | 2 |
| Employee Name: |                     |          |                     |   |
|                |                     |          |                     |   |
|                |                     |          |                     |   |
| Remark:        |                     |          |                     |   |
|                |                     |          |                     |   |
|                |                     |          |                     |   |

- Typ volna a služební cesty vyberte z rozevíracího seznamu Typ.
   Typ dovolené můžete nakonfigurovat v Pokročilých nastaveních. Podrobnosti naleznete v Kapitole 14.3.5 Nastavení typu dovolené.
- 4. Pro nastavení specifikovaného času jako časového rozsahu klikněte na 🖾.
- Klikněte na pole Employee Name a vyberte osobu pro tuto aplikaci.
   Pro vyhledávání osoby můžete také zadat klíčové slovo a kliknout na tlačítko
- 6. (Volitelně) Podle potřeby zadejte informace v poznámce.
- 7. Pro přidání volna a služební cesty klikněte na tlačítko Add.

Přidané volno a služební cesta se zobrazí v rozhraní řízení docházky. (Volitelně) Pro úpravu volna nebo služební cesty tyto položky vyberte a klikněte na tlačítko **Modify**.

(Volitelně) Pro odstranění volna nebo služební cesty tyto položky vyberte a klikněte na tlačítko **Delete**.

(Volitelně) Pro vygenerování zprávy o volnu nebo služební cestě klikněte na tlačítko **Report**. (Volitelně) Pro export podrobností o volnu nebo služební cestě do místního počítače klikněte na možnost **Export**.

Poznámka: Exportované podrobnosti jsou ukládány ve formátu \*.csv.

### Vyhledávání volna a služební cesty

#### Kroky:

- 1. Klikněte na kartu Leave and Business Trip.
- 2. Nastavte podmínky vyhledávání.

Department: V rozevíracím seznamu vyberte oddělení.

Name: Zadejte jméno osoby.

Čas: Pro nastavení specifikovaného času jako časového rozsahu klikněte na 🕮.

3. Pro vyhledávání volna a služební cesty klikněte na tlačítko **Search**.

V seznamu se zobrazí podrobnosti volna a služební cesty.

Pro resetování podmínek vyhledávání můžete také kliknout na tlačítko Reset.

| Department:     | Depart | ment 1        | ~       | Nar        | me: Input Pers  | on Name         |                |            | Search   |
|-----------------|--------|---------------|---------|------------|-----------------|-----------------|----------------|------------|----------|
| Time:           | 2017-0 | 1-18 00:00:00 | 🔁 to    | 2017-01-18 | 23:59:59 🛅      |                 |                |            | Reset    |
| Details         |        |               |         |            | + Add           | 🖾 Modify        | × Delete       | I Report   | Export   |
| Employee No   N | Name   | Department    | Туре    | Re         | ason            | Start           | Time           | End Time   | R        |
| 1 V             | Vendy  | Department 1  | Leave   | Pat        | ternity Leave   | 2017-           | 01-18 00:00:00 | 2017-01-18 | 23:59:59 |
| 1 V             | Vendy  | Department 1  | Day Off | in Lieu Ov | ertime Exchange | e Holiday 2017- | 01-17 00:00:00 | 2017-01-17 | 23:59:59 |

### 14.3 Rozšířená nastavení

### Účel:

V docházce můžete konfigurovat základní nastavení, pravidla docházky, kontrolní bod docházky, nastavení svátků a typu volna.

Pro vstup do rozhraní modulu času a docházky otevřete modul času a docházky a klikněte na tlačítko **Advanced Settings**.

| 💵 Attendance Statistics 🛅 Shift Schedule Ma                                            | anagement 🛱 Attendance Handling                                                                                         | Advanced Settings                                                    |  |
|----------------------------------------------------------------------------------------|----------------------------------------------------------------------------------------------------|----------------------------------------------------------------------|--|
| Settings    Basic Settings   Attendance Rule Settings  Attendance Check Point Settings | Basic Settings<br>Start Day of Each Week<br>Start Date of Each Month                                                    | Monday v<br>1 v                                                      |  |
| Holiday Settings Leave Type Settings                                                   | Non-Work Day Settings<br>Set as Non-Work Day<br>Set Non-Work Day's Color in Report<br>Set Non-Work Day's Mark in Report | Monday ☐ Tuesday ☐ Wednesday ☐ Thursday ☐ Friday ✔ Saturday ✔ Sunday |  |
|                                                                                        |                                                                                                    | Save                                                                 |  |

### 14.3.1 Základní nastavení

#### Kroky:

1. Pro vstup do rozhraní základního nastavení klikněte na Basic Settings.

| Basic Settings                     |                                                                        |
|------------------------------------|------------------------------------------------------------------------|
| Start Day of Each Week             | Monday ~                                                               |
| Start Date of Each Month           | 1 ~                                                                    |
| Non-Work Day Settings              |                                                                        |
| Set as Non-Work Day                | 🗌 Monday 🗋 Tuesday 📄 Wednesday 📄 Thursday 📄 Friday 🗹 Saturday 🗹 Sunday |
| Set Non-Work Day's Color in Report |                                                                        |
| Set Non-Work Day's Mark in Report  | *                                                                      |
|                                    |                                                                        |
|                                    | Save                                                                   |

2. Nastavte základní nastavení.

Start Day of Each Week: Můžete vybrat jeden den jako počáteční den každého týdne.Start Date of Each Month: Můžete vybrat jeden den jako počáteční datum každého měsíce.

3. Nastavení nepracovního dne.

Set as Non-Work Day: Zaškrtněte políčka pro nastavení vybraných dní jako nepracovních.

Set Non-Work Day's Color in Report: Klikněte na barevné pole a vyberte barvu pro označení nepracovních dní ve zprávě.

Set Non-Work Day's Mark in Report: Značku do zprávy vložte jako nepracovní den.

4. Nastavení uložíte kliknutím na tlačítko Save.

### 14.3.2 Nastavení pravidel docházky

#### Kroky:

1. Pro vstup do rozhraní nastavení pravidel docházky klikněte na Attendance Rule Settings.

| If employee does not check in when starting work, mark as  Absent Late for 60 min If employee does not check out when ending work, mark as  Absent Early Leave for 60 min Check-in/out Settings The parameters here will be set as defaults for the newly added time period. They will not affect the existing ones. Check-in Required Period of Validity: Before Start-Work Time 30 min to After Start-Work Time 30 min Check-out Required Period of Validity: Before End-Work Time 30 min to After End-Work Time 30 min After Start-Work Time 1 min, mark as Late. Before End-Work Time 1 min, mark as Early Leave. Overtime Settings If work exceeds the scheduled work time by 30 min, mark as Overtime. Max. Overtime per Day                                                                                                    |  |
|----------------------------------------------------------------------------------------------------|--|
| If employee does not check out when ending work, mark as  Absent Early Leave for 60 min  Check-in/out Settings The parameters here will be set as defaults for the newly added time period. They will not affect the existing ones.  Check-in Required Period of Validity: Before Start-Work Time 30 min to After Start-Work Time 30 min  Check-out Required Period of Validity: Before End-Work Time 30 min to After End-Work Time 30 min  After Start-Work Time 1 min, mark as Late. Before End-Work Time 1 min, mark as Early Leave.  Overtime Settings  If work exceeds the scheduled work time by 30 min, ,mark as Overtime. Max. Overtime per Day  Atten Day  Atten Day  Check-in Day  Check-in Day  Check-in Required Period of Validity  Check-in Required Period of Validity  Check-in Required Period of Validity  Check-in Required Period of Validity  Determine 1 min, mark as Early Leave.  Check-in Required Period of Validity  Check-in Required Period of Validity  Check-in Required Period of Validity  Check-in Required Period of Validity  Check-in Required Period of Validity  Determine 1 min, mark as Check  Check-in Required Period of Validity  Check-in Required Period of Validity |  |
| Check-in/out Settings The parameters here will be set as defaults for the newly added time period. They will not affect the existing ones.  Check-in Required Period of Validity: Before Start-Work Time 30 min to After Start-Work Time 30 min  Check-out Required Period of Validity: Before End-Work Time 30 min to After End-Work Time 30 min  After Start-Work Time 1 min, mark as Late. Before End-Work Time 1 min, mark as Early Leave.  Overtime Settings  If work exceeds the scheduled work time by 30 min, ,mark as Overtime.  Max. Overtime per Day  1440 min                                                                                                    |  |
| Check-in Required Period of Validity: Before Start-Work Time 30 min to After Start-Work Time 30 min Check-out Required Period of Validity: Before End-Work Time 30 min to After End-Work Time 30 min After Start-Work Time 1 min, mark as Late. Before End-Work Time 1 min, mark as Early Leave. Overtime Settings If work exceeds the scheduled work time by 30 min, ,mark as Overtime. Max. Overtime per Day 1440 min                                                                                                    |  |
| Check-out Required Period of Validity: Before End-Work Time 30 min to After End-Work Time 30 min After Start-Work Time 1 min, mark as Late. Before End-Work Time 1 min, mark as Early Leave.  Overtime Settings If work exceeds the scheduled work time by 30 min, ,mark as Overtime. Max. Overtime per Day 1440 min                                                                                                    |  |
| After Start-Work Time       1       min, mark as Late.         Before End-Work Time       1       min, mark as Early Leave.         Overtime Settings       If work exceeds the scheduled work time by 30       min, mark as Overtime.         Max. Overtime per Day       1440       min                                                                                                    |  |
| Before End-Work Time       1       min, mark as Early Leave.         Overtime Settings       If work exceeds the scheduled work time by 30       min, ,mark as Overtime.         Max. Overtime per Day       1440       min                                                                                                    |  |
| Overtime Settings         If work exceeds the scheduled work time by 30 min, ,mark as Overtime.         Max. Overtime per Day         1440 min                                                                                                    |  |
| If work exceeds the scheduled work time by 30 min, ,mark as Overtime.<br>Max. Overtime per Day 1440 min                                                                                                    |  |
| Max. Overtime per Day 1440 min                                                                                                    |  |
|                                                                                                    |  |
| Non-scheduled work Day                                                                                                    |  |
| If the employee works for more than 60 min, ,mark as Overtime.                                                                                                    |  |
|                                                                                                    |  |
| Save                                                                                                    |  |

Pokud se zaměstnanec při zahájení práce nepřihlásil, můžete jej označit jako **Absent** nebo Late nastavit pozdní příchod.

Pokud se zaměstnanec při ukončení práce neodhlásil, můžete jej označit jako **Absent** nebo **Early Leave** a nastavit dobu předčasného odchodu.

3. Nastavte nastavení přihlášení/odhlášení.

Můžete zaškrtnout políčko **Check-in Required** nebo **Check-out Required** a nastavit platné období.

Můžete také nastavit pravidlo pro pozdní příchod nebo pravidlo pro předčasný odchod. *Poznámka:* Zde budou parametry nastaveny jako výchozí pro nově přidané časové období. Existující parametry nebudou ovlivněny.

- Nastavte nastavení přesčasů.
   Můžete nastavit pravidlo přesčasů a nastavit maximální dobu přesčasu pro každý den.
   (Volitelně) Můžete zaškrtnout políčko Non-scheduled Work Day a nastavit pravidlo přesčasu pro nepracovní den.
- 5. Nastavení uložíte kliknutím na tlačítko Save.

### 14.3.3 Nastavení kontrolního bodu docházky

Čtečku karet bodu kontroly přístupu můžete nastavit jako kontrolní bod docházky, že přiložení karty na čtečce karet bude pro docházku platné.

### Kroky:

1. Pro vstup do rozhraní nastavení kontrolního bodu docházky klikněte na Attendance Check Point Settings.

| ttendance Check F | Point                                |                               | Set All Card Readers as   | Check Points 🕂 🖄 🗙 |
|-------------------|--------------------------------------|-------------------------------|---------------------------|--------------------|
| eck Point Name    | Check Point Function   Door Location | Card Reader Name   Attendance | e Check Point Description |                    |
|                   |                                      |                               |                           |                    |
|                   |                                      |                               |                           |                    |
|                   |                                      |                               |                           |                    |
|                   |                                      |                               |                           |                    |
|                   |                                      |                               |                           |                    |
|                   |                                      |                               |                           |                    |

Pro zobrazení dialogového okna Přidat kontrolní bod docházky klikněte na <sup>1</sup>

|                | Add Attendance Check Point ×                                                                               |
|----------------|----------------------------------------------------------------------------------------------------|
|                | Check Point Name:       Card Reader:       Check Point Function:       Start/End-Work       Ooor Location: |
| \ <i>\\\\\</i> | Check Point Description:                                                                                   |
|                | Add Cancel                                                                                                 |

3. Nastavte související informace.

Check Point Name: Zadejte název kontrolního bodu.

Card Reader: V rozevíracím seznamu vyberte čtečku karet.

Check Point Function: Zvolte funkci kontrolního bodu.

Door Location: Zadejte umístění dveří.

Check Point Description: Nastavte popisné informace o kontrolních bodech.

4. Pro přidání kontrolního bodu docházky klikněte na tlačítko Add.

Přidaný kontrolní bod docházky se zobrazí v seznamu.

(Volitelně) Zaškrtněte políčko Set All Card Readers as Check Points.
 Jako kontrolní body je možno použít všechny čtečky karet.
 *Poznámka:* Není-li toto políčko zaškrtnuto, budou jako kontrolní body docházky přidány jen čtečky karet ze seznamu.

Čtečky karet můžete také upravovat nebo odstraňovat.

Pro úpravu čtečky karet klikněte na 🖾.

Pro odstranění čtečky karet klikněte na X.

### 14.3.4 Nastavení svátků

#### Kroky:

1. Pro vstup do rozhraní základního nastavení klikněte na Holiday Settings.

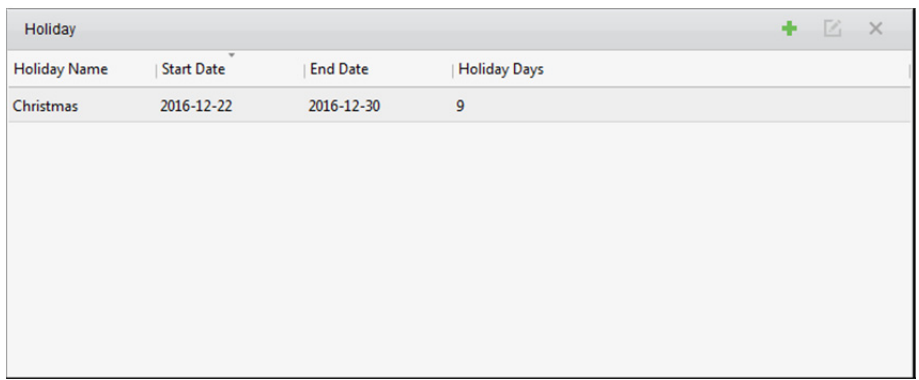

2. Pro zobrazení dialogového okna přidání svátků klikněte na 📩

|               | Add Holiday | ×        |
|---------------|-------------|----------|
| Holiday Name: | [           |          |
| Start Date:   | 2017-01-12  | <b>2</b> |
| End Date:     | 2017-01-12  | <b>1</b> |
|               | Add         | Cancel   |

Nastavte související parametry.
 Holiday Name: Zadejte název svátku.

Start Date/End Date: Datum svátku specifikujte kliknutím na 🕮.

4. Pro přidání svátku klikněte na tlačítko Add.

Přidaný svátek se zobrazí v seznamu.

Svátky můžete také upravovat nebo odstraňovat.

Pro úpravu svátků klikněte na 🧧

Pro odstranění svátků klikněte na X.

### 14.3.5 Nastavení typu dovolené

### Účel

Kroky:

1. Pro vstup do rozhraní nastavení typu odchodu klikněte na Leave Type Settings.

| + 🗹 🗙              | Minor T | Type 🕂 🖄 🗙           |
|--------------------|---------|----------------------|
| Leave              | Index   | Туре                 |
| Day Off in Lieu    | 1       | Paternity Leave      |
| Go Out on Business | 2       | Parental Leave       |
|                    | 3       | Sick Leave           |
|                    | 4       | Family Reunion Leave |
|                    | 5       | Annual Leave         |
|                    | 6       | Maternity Leave      |
|                    | 7       | Personal Leave       |
|                    | 8       | Bereavement Leave    |
|                    |         |                      |
|                    |         |                      |

- 2. Přidat typ hlavní dovolené.
  - 1) Pro zobrazení dialogu přidání typu hlavní dovolené klikněte na 🏥 v levém panelu.

| Add M | ajor Leave Typ | e ×    |
|-------|----------------|--------|
| Name: |                |        |
|       | Add            | Cancel |

2) Zadejte název typu hlavní dovolené.

3) Pro přidání typu hlavní dovolené klikněte na tlačítko Add.

Typ hlavní dovolené můžete také upravovat nebo odstraňovat.

Pro úpravu typu hlavní dovolené klikněte na 🤷.

Pro odstranění typu hlavní dovolené klikněte na 🗙.

- 3. Přidat typ menší dovolené.
  - 1) Vyberte typ menší dovolené.

Na pravém panelu se zobrazí typ menší dovolené, náležící k tomuto typu hlavní dovolené.

CΖ

2) Pro zobrazení dialogu přidání typu menší dovolené klikněte na 🏄 v pravém panelu.

| Add Mi | inor Leave Typ | e ×    |
|--------|----------------|--------|
| Name:  |                |        |
|        | Add            | Cancel |

- 3) Zadejte název typu menší dovolené.
- 4) Pro přidání typu menší dovolené klikněte na tlačítko Add.

Typ hlavní dovolené můžete také upravovat nebo odstraňovat.

Pro úpravu typu menší dovolené klikněte na 🖾.

Pro odstranění typu menší dovolené klikněte na 🗙.

### 14.4 Statistika docházky

### Účel:

Můžete kontrolovat souhrn docházky, podrobnosti o docházce, abnormální docházku, přesčas, protokoly a zprávy o přiložení karet.

*Poznámka:* Údaje o docházce můžete vyhledávat po 1. hodině ráno následujícího dne.

### 14.4.1 Přehled docházky

### Účel:

Můžete získat všechny informace o statistice docházky zaměstnanců v daném časovém období.

Kroky:

- 1. Pro vstup na stránku statistiky docházky klikněte na kartu **Attendance Statistics** v modulu času a docházky.
- 2. Pro vstup do rozhraní přehledu docházky klikněte na položku **Attendance Summary** v levém panelu.

| <ul> <li>Attendance Details</li> <li>Abnormal Attendance</li> </ul>           | Department:         Community 01         Name:         Input Person Name         S           Attendance Date:         2017-01-12         to         2017-01-12         to         1 | Search<br>Reset |
|-------------------------------------------------------------------------------|----------------------------------------------------------------------------------------------------|-----------------|
| <ul> <li>Overtime Search</li> <li>Card Swiping Log</li> <li>Report</li> </ul> | Details III Report Employee No   Name   Department   Required Times   Actual Times   Late   Early Leave                                                                             | Export<br>Abs   |
|                                                                               |                                                                                                    |                 |
|                                                                               |                                                                                                    |                 |
|                                                                               |                                                                                                    |                 |
|                                                                               |                                                                                                    |                 |
|                                                                               |                                                                                                    |                 |

- Nastavte podmínky vyhledávání, včetně oddělení, jména zaměstnance a data docházky.
   (Volitelně) Pro obnovení všech nakonfigurovaných podmínek vyhledávání můžete kliknout na možnost Reset.
- 4. Pro zahájení vyhledávání klikněte na tlačítko **Search**, a odpovídající výsledky se zobrazí na této stránce.

(Volitelně) Pro vygenerování zprávy o docházce klikněte na tlačítko Report.

(Volitelně) Pro export výsledků do místního počítače klikněte na možnost Export.

### 14.4.2 Podrobnosti o docházce

#### Kroky:

 Pro vstup do rozhraní statistiky docházky na stránce statistiky docházky klikněte na položku Attendance Details v levém panelu.

| Attendance Details  | Department:        | Community 01 | ~           | Name:       | Input Perso                | n Name                 | _          | Search      |
|---------------------|--------------------|--------------|-------------|-------------|----------------------------|------------------------|------------|-------------|
| Abnormal Attendance | Attendance Date:   | 2017-01-12   | 🔂 to        | 2017-01-12  |                            |                        |            | Reset       |
| Q Overtime Search   | Attendance Status: | Normal       | Absent 🗹 La | ite 🗹 Early | <ul> <li>Overti</li> </ul> | Leave Chec             | Chec       | Chec        |
| Card Swiping Log    | Details            |              |             |             |                            | 🧏 Correct Check-in/out | III Report | Export      |
| al Report           | Employee No        | Name         | Department  | Date        | Shift                      | Time Period            | On-Work    | Status Off- |
|                     |                    |              |             |             |                            |                        |            |             |
|                     |                    |              |             |             |                            |                        |            |             |

- Nastavte podmínky vyhledávání, včetně oddělení, jména zaměstnance, data docházky a stavu. (Volitelně) Pro obnovení všech nakonfigurovaných podmínek vyhledávání můžete kliknout na možnost **Reset**.
- Pro zahájení vyhledávání klikněte na tlačítko Search, a odpovídající výsledky se zobrazí na této stránce.

(Volitelně) Pro opravu stavu přihlášení/odhlášení můžete vybrat některou z výsledných položek v seznamu a kliknout na možnost **Correct Check-in/out**.

(Volitelně) Pro vygenerování zprávy o docházce klikněte na tlačítko Report.

(Volitelně) Pro export výsledků do místního počítače klikněte na možnost Export.

### 14.4.3 Abnormální docházka

Můžete prohledávat a získávat statistiky dat abnormální docházky, včetně čísla, jméno a oddělení zaměstnanců, typu abnormality, času zahájení a ukončení a data docházky. Podrobný popis naleznete v *Kapitole 14.4.1 Přehled docházky*.

### 14.4.4 Vyhledávání přesčasů

Můžete získat všechny informace o statistice stavu přesčasů vybraného zaměstnance v daném časovém období. A můžete zkontrolovat podrobné informace o přesčasech, včetně čísla, jména a oddělení zaměstnanců, data docházky, trvání přesčasu a typu přesčasu. Podrobný popis naleznete v *Kapitole 14.4.1 Přehled docházky*.

### 14.4.5 Protokol přiložení karty

Můžete vyhledávat protokoly přiložení karty, použité pro statistiky návštěvnosti. Po prohledání protokolů můžete kontrolovat podrobnosti o přiložení karty, včetně jména a oddělení zaměstnanců, času přiložení karty, režimu ověřování čtečky karet a čísla karty. Podrobný popis naleznete v *Kapitole 14.4.1 Přehled docházky.* 

### 14.4.6 Report

Pro vstup do rozhraní zpráv na stránce statistiky docházky klikněte na položku **Report** v levém panelu.

| Attendance Statistics 🛗 Shift Schedul | e Management 🔋 Attendance Handling 🥻 Advanced Settings |  |
|---------------------------------------|--------------------------------------------------------|--|
| tatistics Type                        |                                                        |  |
| Attendance Summary                    |                                                        |  |
| Attendance Details                    | Report Type: Total Overtime Monthly Report             |  |
| 🚵 Abnormal Attendance                 | Person:                                                |  |
| 🧟 Overtime Search                     | Month: 2017-01 📆                                       |  |
| 🖺 Card Swiping Log                    | Report                                                 |  |
| 📶 Report                              |                                                        |  |
|                                       |                                                        |  |
|                                       |                                                        |  |
|                                       |                                                        |  |
|                                       |                                                        |  |
|                                       |                                                        |  |
|                                       |                                                        |  |
|                                       |                                                        |  |
|                                       |                                                        |  |

### Generování celkové měsíční zprávy

Kroky:

Kliknutím na v poli typu zprávy rozbalte rozevírací seznam a jako typ zprávy vyberte Total
 Overtime Monthly Report.

| Report Type: | Total Overtime Monthly Report | ~ |
|--------------|-------------------------------|---|
| Person:      |                               |   |
| Month:       | 2017-01 🛅                     |   |
|              | Report                        |   |

- 2. Pro výběr osoby klikněte na pole Person.
- 3. Pro výběr měsíce klikněte na 🌉.
- 4. Pro zahájení generování odpovídající celkové měsíční zprávy o přesčasech klikněte na tlačítko **Report**.

### Generování podrobné měsíční zprávy o přesčasech

Jako typ zprávy vyberte **Overtime Details Monthly Report**. Můžete generovat podrobnou měsíční zprávu o přesčasech. Podrobný popis naleznete v části *Generování celkové měsíční zprávy o přesčasech*.

### Generování měsíční zprávy o docházce

Jako typ zprávy vyberte **Attendance Monthly Report**. Můžete generovat měsíční zprávu o přesčasech. Podrobný popis naleznete v části *Generování celkové měsíční zprávy o přesčasech*.

### Generování zprávy o začátku/konci pracovní doby

Kroky:

ĸ

Kliknutím na 🖄 v poli typu zprávy rozbalte rozevírací seznam a jako typ zprávy vyberte

Start/End-Work Time Report.

| Report Type: | Start/End-Work Time | e Report 🗸 👻 |
|--------------|---------------------|--------------|
| Department:  | Building 1          | ~            |
| Date:        | 2017-03-09 📆 to     | 2017-03-09 📸 |
|              | Report              |              |

- 2. Pro výběr oddělení klikněte na pole **Department**.
- 3. Klikněte na 🔯 a zadejte počáteční a koncové datum období.
- 4. Pro zahájení generování odpovídající celkové měsíční zprávy o přesčasech klikněte na tlačítko **Report**.

### Generování zprávy o docházce oddělení

Po nastavení typu zprávy jako **Department Attendance Report** můžete generovat zprávu o docházce oddělení. Podrobný popis naleznete v části *Generování zprávy o začátku/konci pracovní doby* výše.

### Kapitola 15 Videointerkom

### Účel:

Modul správy videointerkomu nabízí funkci videointerkomu, kontroly záznamů hovorů a správy oznámení prostřednictvím klientského softwaru iVMS-4200.

*Poznámka:* Uživatel s oprávněními pro modul řízení přístupu může do modulu řízení přístupu vstoupit a spravovat videointerkom a informace o vyhledávání. Pokyny k nastavení uživatelských oprávnění pro modul řízení přístupu naleznete v *Kapitole 17.1 Správa účtu*.

#### Než začnete:

Předtím, než budete moci videointerkom ovládat dálkově, musíte v modulu řízení přístupu přidat zařízení do softwaru a nakonfigurovat osobu pro propojení zařízení.

#### Poznámky:

- Může být přidáno až 16 dveřních stanic a až 512 vnitřních stanic nebo hlavních stanic.
   Podrobnosti o přidání videointerkomu naleznete v Kapitole 3.1 Přidání zařízení.
- Podrobnosti o konfiguraci osoby v modulu řízení přístupu naleznete v Kapitole 13.2 Správa osob a karet.

Klikněte na ikonu na ovládacím panelu nebo klikněte na položky View->Access Control a otevřete stránku řízení přístupu.

Pro vstup do rozhraní videointerkomu klikněte na kartu 🔊 na levém panelu ikon.

### 15.1 Videointerkom

### Účel:

V této části můžete rezidenty volat prostřednictvím klientského softwaru iVMS-4200, a rezidenti mohou prostřednictvím vnitřní stanice také volat klientský software. Kromě toho je k dispozici i volání klientského softwaru prostřednictvím dveřní stanice.

### 15.1.1 Volání vnitřní stanice prostřednictvím iVMS-4200

#### Kroky:

1. Pro vstup do rozhraní videointerkomu klikněte na kartu 🌌 na levém panelu ikon.

| Organization        |   | Filter             |             |    |               |
|---------------------|---|--------------------|-------------|----|---------------|
| Search              | ٦ | Resident Name      | Device Name | IP | Call Resident |
| -) 脊 Department 1   |   | Department 1-Wendy |             |    | 0             |
| 衛 Sub Department 01 |   |                    |             |    |               |
|                     |   |                    |             |    |               |
|                     |   |                    |             |    |               |
|                     |   |                    |             |    |               |
|                     |   |                    |             |    |               |
|                     |   |                    |             |    |               |
|                     |   |                    |             |    |               |
|                     |   |                    |             |    |               |
|                     |   |                    |             |    |               |
|                     |   |                    |             |    |               |
|                     |   |                    |             |    |               |
|                     |   |                    |             |    |               |
|                     |   |                    |             |    |               |
|                     |   |                    |             |    |               |
|                     |   |                    |             |    |               |
|                     |   |                    |             |    |               |
|                     |   |                    |             |    |               |

- V levém panelu rozbalte seznam organizace a kliknutím vyberte skupinu rezidentů.
   Na pravém panelu se zobrazí informace všech rezidentech ve vybrané skupině, včetně jména rezidenta, názvu propojené zařízení a IP adresy zařízení.
- Vyberte některého z rezidentů, nebo pro vyhledání požadovaného rezidenta zadejte klíčové slovo do pole Filtr.
  - Pro zahájení volání vybraného rezidenta klikněte na ikonu 🕓 ve sloupci volání domácnosti.

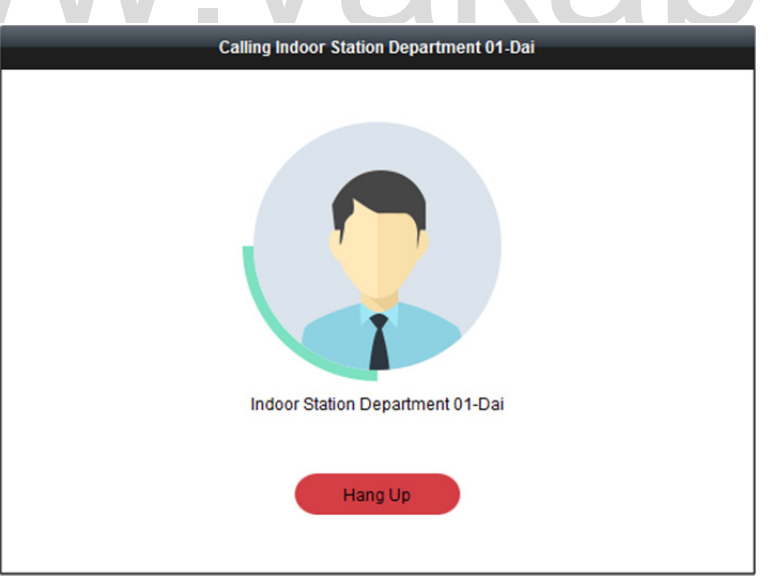

Po příjmu hovoru přejdete do okna hovoru.

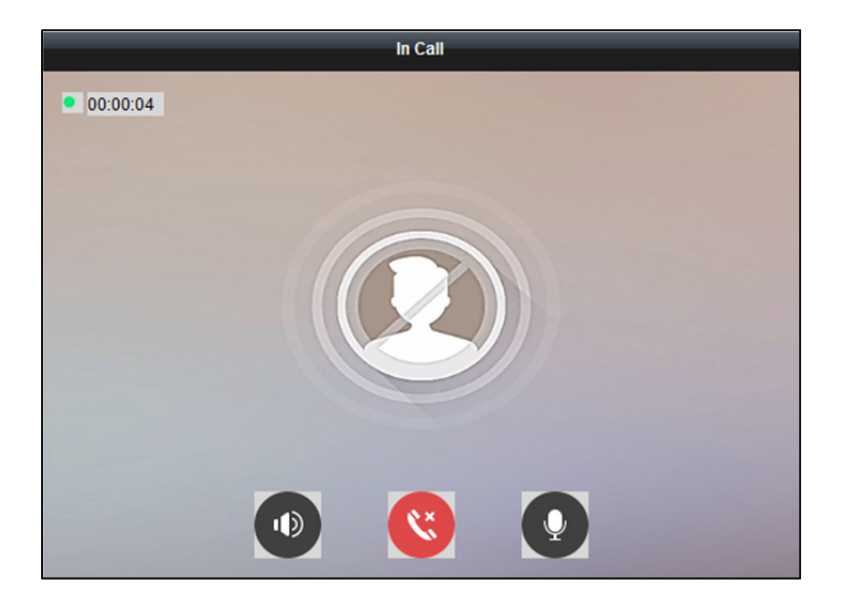

Pro nastavení hlasitosti reproduktoru klikněte na 🔍

Pro zavěšení klikněte na 🤒

Pro nastavení hlasitosti mikrofonu klikněte na 💽.

### Poznámky:

- Jednu vnitřní stanici je možno propojit pouze s jedním klientským softwarem.
- Prostřednictvím vzdálené konfigurace vnitřní stanice můžete nastavit maximální dobu zvonění v intervalu 15 až 60 sekund, a maximální dobu hovoru v rozmezí 120 až 600 sekund.

### 15.1.2 Volání iVMS-4200 prostřednictvím vnitřní stanice/

### dveřní stanice

### Kroky:

 Pro zahájení volání iVMS-4200 vyberte klientský software ve vnitřní nebo dveřní stanici a v klientském softwaru se zobrazí dialogového okna příchozího hovoru.
 Zde jako příklad používáme vnitřní stanici.

206

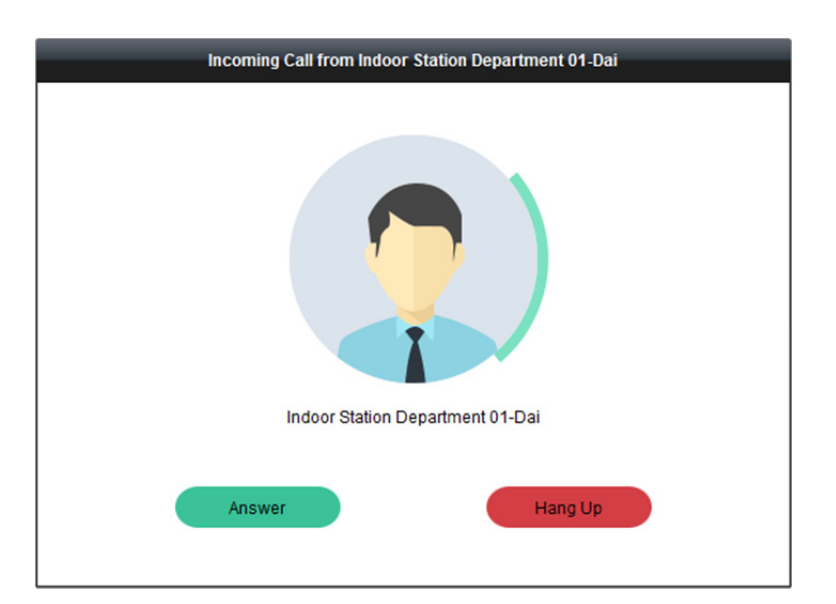

- Pro příjem hovoru klikněte na tlačítko Answer.
   Nebo hovor odmítněte kliknutím na tlačítko Hang Up.
- 3. Po přijetí hovoru přejdete do okna hovoru.

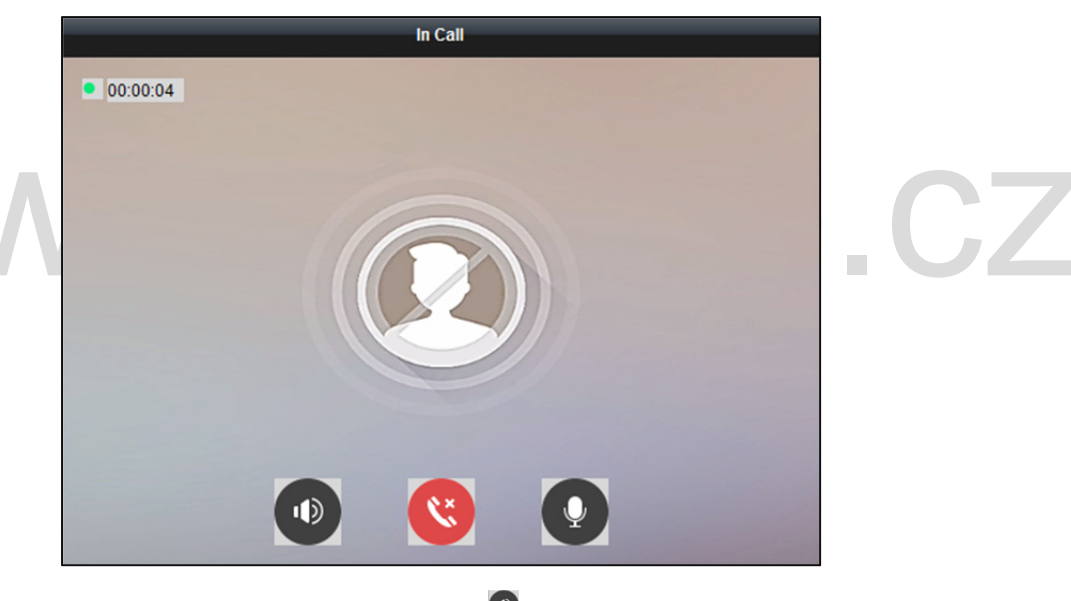

Pro nastavení hlasitosti reproduktoru klikněte na 🔍

Pro zavěšení klikněte na 🤒

Pro nastavení hlasitosti mikrofonu klikněte na 💽.

U dveřní stanice můžete kliknutím na 💽 otevřít dveře na dálku.

#### Poznámky:

- Jedno zařízení videointerkomu je možno propojit pouze s jedním klientským softwarem.
- Prostřednictvím možnosti vzdálené konfigurace zařízení videointerkomu lze nastavit maximální dobu zvonění v intervalu 15 až 60 sekund.
- Prostřednictvím možnosti vzdálené konfigurace vnitřní stanice lze nastavit maximální dobu hovoru mezi vnitřní stanicí a iVMS-4200 v rozmezí 120 až 600 sekund.
- Prostřednictvím možnosti vzdálené konfigurace dveřní stanice lze nastavit maximální dobu hovoru mezi dveřní stanicí a iVMS-4200 v rozmezí 90 až 120 sekund.

# 15.1.3 Zobrazení živého videa z dveřní stanice a vnější dveřní stanice

#### Účel:

V modulu hlavního zobrazení můžete získat živé zobrazení dveřní stanice a vnější dveřní stanice, a obě stanice vzdáleně ovládat.

Pro spuštění živého zobrazení v modulu hlavního zobrazení poklepejte na zařízení dveřní nebo vnější dveřní stanice, nebo zařízení přetáhněte do zobrazovacího okna.

*Poznámka:* Podrobnější popis práce se živým zobrazením naleznete v *Kapitola 4 Živé zobrazení*. Pro otevření kontextové nabídky klikněte pravým tlačítkem myši na okno živého zobrazení.

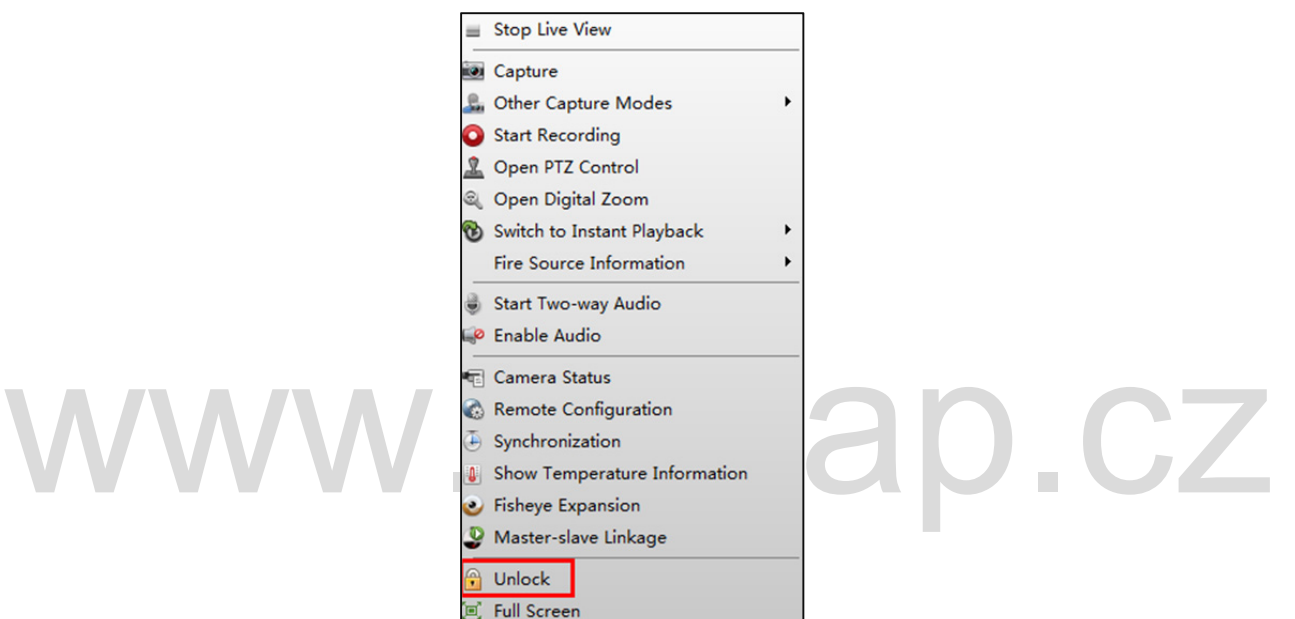

Pro otevření dveří na dálku můžete kliknout na možnost Unlock v nabídce.

### 15.2 Záznamy hovorů

#### Účel:

Můžete kontrolovat všechny protokoly o hovorech, včetně protokolů volaných hovorů, přijatých hovorů i zmeškaných hovorů. Prostřednictvím seznamu protokolů můžete také přímo vytáčet, nebo protokoly vymazat.

Kroky:

 Pro vstup na stránku seznamu volání klikněte na kartu Call Log na stránce videointerkomu. Na této stránce se zobrazí všechny protokoly o hovorech, a vy můžete informace v protokolu kontrolovat, například stav volání, čas zahájení, organizaci a jméno rezidenta, název zařízení a dobu trvání vyzvánění nebo hovoru.

|            |                     |              |             |                         | 🗙 Clear   |
|------------|---------------------|--------------|-------------|-------------------------|-----------|
| all Status | Start Time          | Organization | Device Name | Time Length             | Operation |
| 4          | 2017-01-18 20:13:32 |              | 10.16.6.85  | Speaking Duration: 29 S | 8         |
|            |                     |              |             |                         |           |
|            |                     |              |             |                         |           |
|            |                     |              |             |                         |           |
|            |                     |              |             |                         |           |
|            |                     |              |             |                         |           |
|            |                     |              |             |                         |           |
|            |                     |              |             |                         |           |
|            |                     |              |             |                         |           |
|            |                     |              |             |                         |           |
|            |                     |              |             |                         |           |
|            |                     |              |             |                         |           |
|            |                     |              |             |                         |           |
|            |                     |              |             |                         |           |
|            |                     |              |             |                         |           |
|            |                     |              |             |                         |           |
|            |                     |              |             |                         |           |
|            |                     |              |             |                         |           |

- 2. (Volitelně) Pro opakované volání rezidenta klikněte na ikonu 🕓 v provozním sloupci.
- (Volitelně) Pro odstranění seznamu volání klikněte na ikonu v provozním sloupci.
   Nebo můžete kliknutím na tlačítko Clear v pravém horním rohu smazat všechny protokoly.

# 15.3 Vydávání oznámení

#### Účel:

Můžete vytvářet různé typy oznámení a rozesílat je na rezidentům. Dostupné jsou čtyři typy oznámení: reklamní informace, informace o nemovitosti, výstražná upozornění a oznámení. *Kroky:* 

1. Pro vstup na stránku vydávání oznámení klikněte na kartu **Release Notice** na stránce videointerkomu.

| 🔮 Video Intercom 🖹 Call Log 🖆 Releas | e Notice                                              |                                      |
|--------------------------------------|-------------------------------------------------------|--------------------------------------|
| New Notice                           | Send To::<br>Subject<br>Type:<br>Picture:<br>Content: | Advertising Information  Add Picture |
|                                      |                                                       | Send Clear                           |

- 2. Pro vytvoření nového oznámení klikněte na tlačítko New Notice v levém panelu.
- 3. V pravém panelu oznámení upravte.

#### Kroky:

1) Pro zobrazení dialogového okna pro výběr rezidentů klikněte na ikonu 📩 pole příjemců.

|    |     | Select Resident                        | × |
|----|-----|----------------------------------------|---|
| Pl | eas | e Select Resident:                     |   |
|    | All |                                        |   |
|    |     | Community 01-Buliding 01-Room 101-Kate |   |
|    |     | Community 01-Buliding 01-Room 101-Jim  |   |
|    |     |                                        |   |
|    |     |                                        |   |
|    |     |                                        |   |
|    |     |                                        |   |
|    |     |                                        |   |
|    |     |                                        |   |
|    |     |                                        |   |
|    |     |                                        |   |
|    |     |                                        |   |
|    |     |                                        |   |
|    |     | OK Cancel                              |   |

2) Zaškrtněte políčko(a) pro výběr rezidenta(ů).

Nebo můžete zaškrtnutím políčka All vybrat všechny přidané rezidenty.

- 3) Výběr uložíte kliknutím na **OK**.
- 4) V poli Předmět zadejte předmět.

Poznámka: V poli Předmět jsou povoleny maximálně 63 znaky.

5) Kliknutím na 🔄 v poli Typu rozbalte rozevírací seznam a vyberte typ oznámení.

- (Volitelně) Pro přidání místního obrázku k oznámení klikněte na tlačítko Add Picture. 6) Poznámka: K jednomu oznámení je možno přidat až 6 obrázků ve formátu JPGE. Maximální velikost jednoho obrázku je 512 Kb.
- 7) Obsah oznámení zadejte v poli Obsah. (Volitelně) Kliknutím na možnost Clear také můžete upravený obsah vymazat. Poznámka: V poli Obsah jsou povoleny maximálně 1023 znaky.

4. Pro odeslání upraveného oznámení vybraným rezidentům klikněte na tlačítko Send. Informace o odeslaném oznámení se zobrazí na panelu vlevo. Můžete kliknout na oznámení, a jeho podrobnosti se zobrazí na panelu vpravo.

### 15.4 Vyhledávání informací z videointerkomu

Účel:

Můžete vyhledávat protokoly hovorů mezi klientským softwarem iVMS-4200 a zařízením videointerkomu, protokoly o odblokování zařízení a informace o odeslaných oznámeních.

v modulu řízení přístupu. Pro otevření stránky vyhledávání klikněte na ikonu karty

### 15.4.1 Prohledávání seznamu hovorů

Kroky:

| 55 CONITON  | Event Call Log Unlocking Log | Notice                       |                          |   |        |
|-------------|------------------------------|------------------------------|--------------------------|---|--------|
| all Status: | All                          | ~ Device Typ                 | e: All Devices           | ~ | Search |
| art Time:   | 2017-01-18 00:00:00          | 📆 End Time:                  | 2017-01-18 23:59:59      |   | Reset  |
|             |                              |                              | Search                   | 9 | Export |
| all Status  | Start Time                   | Time Length   Device Type    | Device Name Organization |   |        |
| eived       | 2017-01-18 20:13:32          | Speaking Durati Door Station | 10.16.6.85               |   |        |
|             |                              |                              |                          |   |        |

Nastavte podmínky vyhledávání, včetně stavu hovoru, typu zařízení, času zahájení a času ukončení. 2.

- Call Status: Pro rozbalení rozevíracího seznamu klikněte na a stav volání vyberte jako
   Dialed, Received nebo Missed. Nebo pro vyhledávání protokolů se všemi statusy vyberte
   možnost All.
- Device Type: Pro rozbalení rozevíracího seznamu klikněte na a typ zařízení vyberte jako Indoor Station, Door Station, Outer Door Station nebo Analog Indoor Station. Nebo pro vyhledávání protokolů se všemi typy zařízení vyberte možnost All Devices.
- Start Time/End Time: Pro zadání času zahájení a času ukončení časového období pro prohledávání protokolů klikněte na tlačítko

(Volitelně) Pro obnovení všech nakonfigurovaných podmínek vyhledávání můžete kliknout na možnost **Reset**.

- Pro zobrazení všech odpovídajících protokolů hovorů na této stránce klikněte na tlačítko Search.
   Pro výsledky vyhledávání:
  - (Volitelně) Zkontrolujte podrobné informace o prohledávaných protokolech hovorů, například stav hovoru, doba zvonění/hovoru, název zařízení, rezidentní organizace atd.
  - (Volitelně) Do vyhledávacího pole zadejte klíčová slova pro filtrování požadovaného protokolu.
  - (Volitelně) Pro export protokolů hovorů do počítače klikněte na možnost Export.

### 15.4.2 Prohledávání protokolů o odemčení

```
Kroky:
     Pro vstup do rozhraní protokolů o odemčení klikněte na kartu Unlocking Log na stránce
     vyhledávání informací.
Access Control Event Call Log Unlocking Log Notice
                                                                                                                  ~
  Unlocking Type: All
                                                             Device Type: All Devices
                                                                                                                         Search
               2017-01-18 00:00:00
                                                                         2017-01-18 23:59:59
  Start Time:
                                                         22
                                                            End Time
                                                                                                                  2
                                                                                                                         Reset
                                                                         Search
                                                                                                                 9
                                                                                                                          Export
   Time
                              Unlocking Type | Device Type
                                                         Card No./Devic... | Capture
                                                                                           Id d b bi Page
    Total: 0 Page: 1/1 Item per Page: Self-adaptive ~
                                                                                                                               Go
```

- 2. Nastavte podmínky vyhledávání, včetně typu odemčení, typu zařízení, času zahájení a času ukončení.
  - Unlocking Type: Pro rozbalení rozevíracího seznamu klikněte na tlačítko i a jako typ odemčení vyberte Unlock by Password, Unlock by Duress, Unlock by Card, Unlock by Resident nebo Unlock by Center. Nebo pro vyhledávání protokolů se všemi typy odemčení vyberte možnost All.
  - Device Type: Pro rozbalení rozevíracího seznamu klikněte na a typ zařízení vyberte jako Door Station nebo Door Station (V Serie). Nebo pro vyhledávání protokolů se všemi typy zařízení vyberte možnost All Devices.
  - Start Time/End Time: Pro zadání času zahájení a času ukončení časového období pro prohledávání protokolů klikněte na tlačítko

(Volitelně) Pro obnovení všech nakonfigurovaných podmínek vyhledávání můžete kliknout na možnost **Reset**.

3. Pro zobrazení všech odpovídajících protokolů o odemčení na této stránce klikněte na tlačítko **Search**.

Pro výsledky hledávání:

- (Volitelně) Zkontrolujte podrobné informace o prohledávaných protokolů o odemčení, například na čas odemčení, číslo karty, číslo zařízení atd.
- (Volitelně) Do vyhledávacího pole zadejte klíčová slova pro filtrování výsledku vyhledávání.
- (Volitelně) Pro zobrazení zachycených snímků klikněte 🔮 ve sloupci zachycených.

Poznámka: Zobrazení zachycených snímků musí být zařízením podporováno.

(Volitelně) Pro export protokolů o odemčení do počítače klikněte na možnost Export.

### 15.4.3 Vyhledávání oznámení

### Kroky:

1. Pro vstup do rozhraní oznámení klikněte na kartu Notice na stránce vyhledávání informací.
#### Návod k obsluze iVMS-4200

| Access Control | Event Call Log Uni    | locking Log Notice   |   |                |                     |      |      |   |        |
|----------------|-----------------------|----------------------|---|----------------|---------------------|------|------|---|--------|
| Type:          | All                   |                      | ~ |                |                     |      |      |   |        |
| Subject        |                       |                      |   | Recipient      |                     |      |      |   | Search |
| Start Time:    | 2017-01-18 00:00:00   |                      | 2 | End Time:      | 2017-01-18 23:59:59 |      |      |   | Reset  |
|                |                       |                      |   |                | Search              |      |      | 2 | Export |
| Recipient      | Subject               | Sending Time Type    |   | Sending Status | Operation           |      |      |   |        |
|                |                       |                      |   |                |                     |      |      |   |        |
|                |                       |                      |   |                |                     |      |      |   |        |
|                |                       |                      |   |                |                     |      |      |   |        |
|                |                       |                      |   |                |                     |      |      |   |        |
|                |                       |                      |   |                |                     |      |      |   |        |
|                |                       |                      |   |                |                     |      |      |   |        |
|                |                       |                      |   |                |                     |      |      |   |        |
|                |                       |                      |   |                |                     |      |      |   |        |
|                |                       |                      |   |                |                     | <br> |      |   |        |
| Total: 0       | Page: 1/1 Item per Pa | age: Self-adaptive Y |   |                |                     |      | Page |   | Go     |

- Nastavte podmínky vyhledávání, včetně typu oznámení, předmětu, příjemce, času zahájení a času ukončení.
  - Notice Type: Pro rozbalení rozevíracího seznamu klikněte na a jako typ oznámení vyberte Advertising Information, Property Information, Alarm Information nebo Notice Information. Nebo pro vyhledávání oznámení se všemi typy vyberte možnost All.
  - Subject: Pro vyhledání odpovídajícího oznámení zadejte do pole Předmět klíčová slova.
  - Recipient: Pro vyhledání konkrétního oznámení zadejte do pole Příjemce informace o příjemci.
  - Start Time/End Time: Pro zadání času zahájení a času ukončení časového období pro prohledávání oznámení klikněte na tlačítko

(Volitelně) Pro obnovení všech nakonfigurovaných podmínek vyhledávání můžete kliknout na možnost **Reset**.

3. Pro zobrazení všech odpovídajících oznámení na této stránce klikněte na tlačítko Search.

Pro výsledky hledávání:

- (Volitelně) Zkontrolujte podrobné informace o hledaném oznámení, například čas odeslání, stav odesílání atd.
- (Volitelně) Do vyhledávacího pole zadejte klíčová slova pro filtrování výsledku vyhledávání.
- (Volitelně) Pro zobrazení dialogového okna s podrobnostmi o oznámení klikněte w ve sloupci Operace.

| Mes                                                  | ssage Details ×                            |
|------------------------------------------------------|--------------------------------------------|
| Send To: Community 01-Buliding 01-R<br>Subject hello |                                            |
| hello                                                | Failed     Sent     Unread Users       All |
|                                                      | OK Cancel                                  |

Můžete zobrazovat a upravovat podrobnosti o oznámení, kontrolovat možnosti odesílání se nezdařilo/odesílání se zdařilo/uživatelé, kteří nečetli, a znovu odesílat oznámení těm uživatelům, jimž se odeslání nezdařilo nebo si je nepřečetli.

• (Volitelně) Pro export oznámení do počítače klikněte na možnost **Export**.

# www.vakap.cz

# Kapitola 16 Správa protokolů

#### Účel:

Soubory protokolů klientského softwaru jsou uloženy v místním počítači, a lze je pro kontrolu prohledávat. Dostupné jsou dva typy souborů protokolů: klientské protokoly a protokoly serveru. Klientské protokoly odkazují na soubory protokolů klienta, a jsou uloženy v místním počítači; protokoly serveru odkazují na soubory protokolů připojených zařízení, a jsou uloženy v místním zařízení.

Pro otevření stránky prohledávání protokolů klikněte na ikonu ট na ovládacím panelu.

| Log Search                | Client Log Lists |                   | Export Picture               | 🔁 Log Filter | 谒 Backup Lo | g |
|---------------------------|------------------|-------------------|------------------------------|--------------|-------------|---|
| Log Type                  |                  |                   | ▼                            |              |             |   |
| Olient Logs O Remote Logs | Operation Time   | ser Name Log Type | Description Info Device Name | Device Type  | Details     | G |
| User                      |                  |                   |                              |              |             |   |
| All                       |                  |                   |                              |              |             |   |
| Start Time:               |                  |                   |                              |              |             |   |
| 2017-01-12 00:00:00       |                  |                   |                              |              |             |   |
| End Time:                 |                  |                   |                              |              |             |   |
| 2017-01-12 23:59:59       |                  |                   |                              |              |             |   |
| Q, Search                 |                  |                   |                              |              |             |   |
|                           |                  |                   |                              |              |             |   |
|                           |                  |                   |                              |              |             |   |
|                           |                  |                   |                              |              |             |   |
|                           |                  |                   |                              |              |             |   |
|                           |                  |                   |                              |              |             |   |
|                           |                  |                   |                              |              |             |   |
|                           | •                |                   |                              |              |             |   |
|                           |                  |                   |                              |              |             |   |

### Prohledávání souborů protokolů

#### Kroky:

- 1. Otevřít stránku vyhledávání v protokolu.
- 2. Vyberte typ protokolu. Je-li vybrána možnost **Remote Logs**, kliknutím specifikujte zařízení pro prohledávání.
- Pro zadání času zahájení a ukončení klikněte na ikonu *Poznámka:* Protokoly můžete prohledávat v rámci jednoho měsíce.
- 4. Klikněte na **Search**. V seznamu se zobrazí soubory protokolů v rozmezí mezi časem zahájení a časem ukončení.

V protokolech můžete kontrolovat dobu provozu, typ a další informace.

*Poznámka:* Je-li souborů protokolu příliš mnoho zužte časový rozsah nebo filtrujte typ protokolu pro vyhledání.

| Operation Time      | Major Type | Minor Type    | Remote Operator Local Operator | Remote HOST   Camera Name   I |
|---------------------|------------|---------------|--------------------------------|-------------------------------|
| 2014-06-02 14:38:49 | Operation  | Remote Login  | admin                          | 10.28.7.20                    |
| 2014-06-02 14:38:49 | Operation  | Remote Login  | admin                          | 10.28.7.20                    |
| 2014-06-02 14:38:47 | Operation  | Remote Logout | admin                          | 10.28.7.20                    |
| 2014-06-02 14:38:47 | Operation  | Remote Logout | admin                          | 10.28.7.20                    |
| 2014-06-02 14:38:47 | Operation  | Remote Logout | admin                          | 10.28.7.20                    |
| 2014-06-02 14:38:47 | Operation  | Remote Logout | admin                          | 10.28.7.20                    |
| 2014-06-02 14:38:47 | Operation  | Remote Logout | admin                          | 10.28.7.20                    |
| 2014-06-02 14:38:47 | Operation  | Remote Logout | admin                          | 10.28.7.20                    |
| 2014-06-02 14:38:47 | Operation  | Remote Logout | admin                          | 10.28.7.20                    |
| 2014-06-02 14:38:47 | Operation  | Remote Logout | admin                          | 10.28.7.20                    |
| 2014-06-02 14:38:47 | Operation  | Remote Logout | admin                          | 10.28.7.20                    |
| 2014-06-02 14:38:47 | Operation  | Remote Logout | admin                          | 10.28.7.20                    |
| 2014-06-02 14:38:47 | Operation  | Remote Logout | admin                          | 10.28.7.20                    |
| 2014-06-02 14:38:47 | Operation  | Remote Logout | admin                          | 10.28.7.20                    |
| 2014-06-02 14:38:47 | Operation  | Remote Logout | admin                          | 10.28.7.20                    |
| 2014-06-02 14:38:46 | Operation  | Remote Logout | admin                          | 10.28.7.20                    |
| 2014-06-02 14:38:46 | Operation  | Remote Logout | admin                          | 10.28.7.20                    |
| 2014-06-02 14:38:46 | Operation  | Remote Logout | admin                          | 10.28.7.20                    |

### Filtrování souborů protokolů

#### Účel:

Po úspěšném hledání mohou být soubory protokolu filtrovány podle klíčových slov nebo stavu, a tak můžete najít ty protokoly, které chcete.

- Na stránce vyhledávání v protokolu klikněte na Log Filter nebo na ikonu 
  a rozbalte panel filtrů protokolu.
- Vyberte možnost Filter by Keyword a potom v textovém poli zadejte klíčová slova pro filtrování. Nebo vyberte možnost Filter by Condition a potom v rozevíracím seznamu zadejte typ protokolu.
- 3. Nebo můžete kliknout na možnost More... a soubory protokolu filtrovat přesněji.
- 4. Filtrování zahájíte kliknutím na tlačítko **Filter**. Pro zrušení filtrování můžete kliknout na tlačítko **Clear Filter**.

| ient Log Lists                              |                               | Export Picture | 🕞 Log Filter | 谒 Backup Log |
|---------------------------------------------|-------------------------------|----------------|--------------|--------------|
| Filter by Keyword: Filter by Condition:     | Filter                        |                |              | Clear Filter |
| Log Type:                                   | All                           | ~              | Filter       | More         |
| Description Information:<br>erver Log Lists | Line Crossing Detection Alarm | Export Picture | 🕒 Log Filter | 谒 Backup Log |
| Filter by Keyword:                          | Filter                        |                |              | Clear Filter |
| Filter by Condition:                        |                               |                | Ŷ            | More         |
| Major Type:                                 | All                           | *              | Filter       |              |

### Zálohování souborů protokolu

#### Účel:

Soubory protokolu, včetně klientských protokolů a protokolů serveru, můžete exportovat pro zálohování.

#### Kroky:

- 1. Nastavte podmínku a vyhledejte soubor protokolu.
- 2. Pro otevření dialogového okna zálohování protokolu klikněte na tlačítko Backup Log.
- 3. Klikněte na ikonu —, vyberte cestu pro místní uložení a zadejte název souboru.
- Pro export vybraného souboru protokolu do zálohy klikněte na tlačítko Backup.
   Pro kontrolu informací souborů zálohy protokolů v místním počítači můžete kliknout na File->Open Log File.

|            | Log Backup | ×     |
|------------|------------|-------|
| File Path: |            |       |
|            |            |       |
|            | Backup     | ancel |

### Export snímku

#### Účel:

Snímky alarmů, uložené v serveru úložiště, mohou být exportovány do místního počítače. *Kroky:* 

- 1. Vyberte snímky alarmů.
- 2. Pro otevření dialogového okna exportu snímku klikněte na tlačítko Export Picture.
- 3. Klikněte na ikonu , vyberte cestu pro místní uložení a zadejte název souboru.
- 4. Pro export vybraných snímků klikněte na tlačítko **Export**.

# Kapitola 17 Správa účtů a konfigurace systému

# 17.1 Správa účtu

#### Účel:

Do klientského softwaru je možno přidat více uživatelských účtů, a v případě potřeby můžete různým uživatelům přiřazovat různá oprávnění.

Klikněte na ikonu A na ovládacím panelu nebo klikněte na položky **Tool->Account Management** a otevřete stránku pro správu účtu.

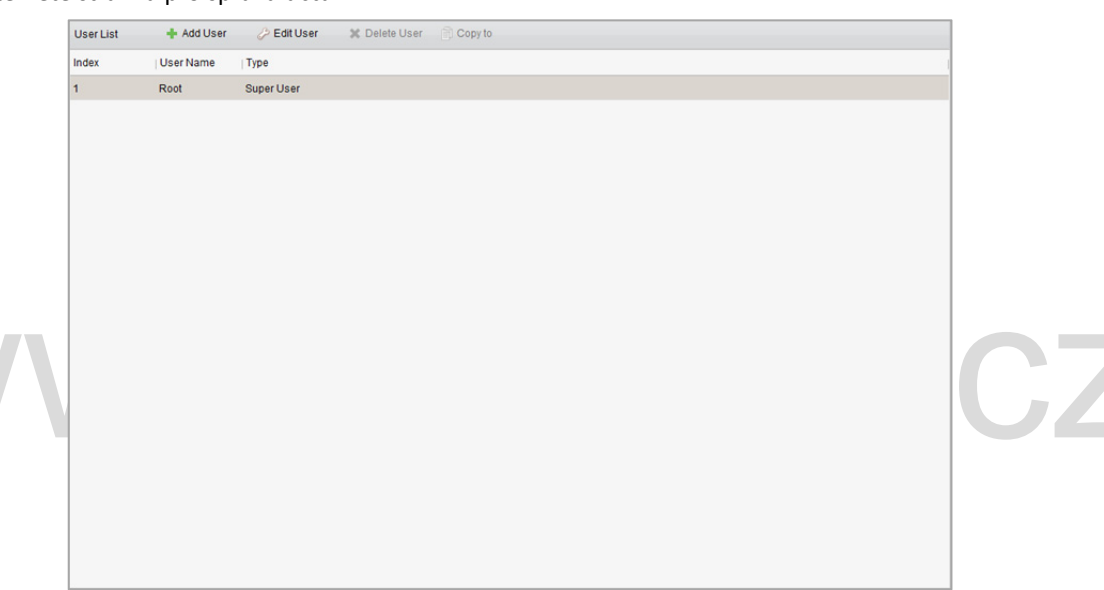

*Poznámka:* Uživatelský účet, kterým jste se zaregistrovali při přihlášení do softwaru, je nastaven jako superuživatel.

### Přidání uživatele

- 1. Otevřít stránku správy účtu.
- 2. Pro otevření dialogového okna přidání zařízení klikněte na tlačítko Add User.
- V rozevíracím seznamu vyberte typ uživatele. Můžete vybírat ze dvou typů uživatelských účtů: Administrator: Účet administrátora má ve výchozím nastavení všechna oprávnění, a může měnit hesla a oprávnění všech operátorů i svůj vlastní účet.
   Operator: Účet operátora nemá ve výchozím nastavení žádná oprávnění, a vy mu můžete oprávnění přiřadit ručně. Operátor může měnit heslo pouze vlastního účtu.
- Zadejte uživatelské jméno, heslo, a podle potřeby heslo potvrďte. Software automaticky posoudí sílu hesla, a my pro zajištění bezpečnosti vašich dat velmi důrazně doporučujeme použití silného hesla.

- 5. Zaškrtnutím políček přiřadíte vytvořenému uživateli oprávnění. Volitelně můžete oprávnění pro vybraného uživatele kopírovat výběrem uživatele v rozevíracím seznamu **Copy from**.
- Volitelně můžete výchozí oprávnění tohoto uživatele obnovit kliknutím na možnost Default Permission.
- 7. Nastavení uložíte kliknutím na tlačítko Save.

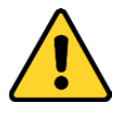

- Uživatelské jméno nesmí obsahovat žádný z následujících znaků:/\: \* ? " < > |. A délka hesla nesmí být menší než 6 znaků.
- Pro vaše soukromí a pro zvýšení zabezpečení vašeho produktu důrazně doporučujeme heslo změnit na takové, které vyberete sami (s použitím minimálně 8 znaků, včetně velkých a malých písmen, čísel a speciálních znaků).
- Zodpovědnost za správnou konfiguraci všech hesel a ostatních bezpečnostních opatření nese montážní pracovník nebo konečný uživatel.

Poznámka: Ke klientskému softwaru je možno přidat až 50 uživatelských účtů.

|                                                     | Add User                                | *  |
|-----------------------------------------------------|-----------------------------------------|----|
| User Information                                    |                                         |    |
| User Type: Administrator                            | ✓ User Name:                            |    |
| Password:                                           | Confirm Password:                       |    |
|                                                     |                                         |    |
| User Permission                                     |                                         |    |
| Copy from                                           | ✓                                       |    |
| User Permission                                     | Play Back Remote Record File(s) related |    |
| ✓ All                                               | 1                                       | ń. |
| Live View                                           | <ul> <li>10.16.1.93</li> </ul>          |    |
| PTZ Control                                         | 3                                       |    |
| ✓ Capture                                           | 10.6.6.133                              |    |
| Record                                              | 10.6.6.134                              |    |
| <ul> <li>Camera Settings</li> </ul>                 | 10.6.6.135                              |    |
| <ul> <li>Play Back Remote Record File(s)</li> </ul> | 10.6.6.136                              |    |
| <ul> <li>Download Remote Record File(s)</li> </ul>  | 10.6.6.137                              |    |
| Remote Recording                                    | 10.6.6.140                              |    |
|                                                     |                                         |    |

### Správa uživatele

#### Účel:

Po úspěšném vytvoření je uživatelský účet přidán do seznamu uživatelů na stránce správy účtů. Informace o uživatelských účtech můžete upravovat nebo odstraňovat.

Pro úpravu informací o uživateli vyberte uživatele ze seznamu a klikněte na tlačítko Edit User.

Pro odstranění informací o uživateli vyberte uživatele ze seznamu a klikněte na tlačítko Delete User.

U superuživatelů a administrátorů můžete pro kopírování oprávnění jiným uživatelům kliknout na tlačítko **Copy to**.

*Poznámka:* Superuživatele nelze odstranit, a je možno jen upravovat jeho heslo.

# 17.2 Konfigurace systému

#### Účel:

Je možno konfigurovat obecné parametry, parametry živého zobrazení a přehrávání, parametry obrazu, cesty uložení souboru, ikona živého zobrazení a nastavení panelu nástrojů přehrávání, klávesové zkratky klávesnice a joysticku, budík, nastavení e-mailu a parametry videointerkomu.

Klikněte na ikonu w na ovládacím panelu nebo klikněte na položky **Tool->System Configuration** a otevřete stránku konfigurace systému.

|    |                                                                                                    | System Configura                                                                                                    | ation                                                                                          | ×   |
|----|----------------------------------------------------------------------------------------------------|----------------------------------------------------------------------------------------------------|------------------------------------------------------------------------------------------------|-----|
|    | General Curve View and Playback This This Curve View and Playback This Curve View and Playback Curve View and Playback Curve View Alarm Sound Curve Curve View Alarm Sound Curve Curve View Alarm Sound Curve Curve View Alarm Sound Curve Curve View Alarm Sound Curve Curve View Alarm Sound Curve Curve View Alarm Sound Curve Curve View Alarm Sound Curve Curve View Alarm Sound Curve Curve View Alarm Sound Curve Curve View Alarm Sound Curve Curve | System Configure<br>Set frequently used parameters<br>(e.g., log expiry date, alarm pop up imag<br>Log Expiry Date:<br>Network Performance:<br>Maximum Mode:<br>Carbon Enable Auto-login<br>Pop up Security Prompt When Using I | ation<br>ge, etc.).<br>A Month<br>Normal Better Best<br>Maximize                               |     |
| VN |                                                                                                    | Pop up Security Prompt When Using I     Enable Alarm Triggered Pop-up Imag     Pop Up Alarm Image for Minimized Cl     Pop up Error Message When Email S     Auto Time Adjustment:                                              | Default Password e e tent When Alarm Triggered Pop-up Image Enabled ettings Are Empty 00:00:00 | .CZ |
|    |                                                                                                    |                                                                                                    | Default Value Save                                                                             |     |

*Poznámka:* Pro obnovení výchozích nastavení všech konfigurací systému klikněte na tlačítko **Default** Value.

## 17.2.1 Obecné nastavení

Účel:

Můžete nastavit často používané parametry, včetně vypršení platnosti protokolu, výkonu sítě atd. *Kroky:* 

- 1. Otevřít stránku konfigurace systému.
- 2. Pro vstup do rozhraní obecných nastavení klikněte na General.
- 3. Nastavte Obecné parametry. Podrobnosti naleznete v Tabulka 17.1 Obecné parametry.
- 4. Nastavení uložíte kliknutím na tlačítko Save.

| Set frequently used parameters<br>(e.g., log expiry date, alarm pop               | o up image, etc.). |  |  |  |  |  |
|-----------------------------------------------------------------------------------|--------------------|--|--|--|--|--|
| Log Expiry Date:                                                                  | A Month 🗸          |  |  |  |  |  |
| Network Performance:                                                              | Normal Better Best |  |  |  |  |  |
| Maximum Mode:                                                                     | Maximize 🗸         |  |  |  |  |  |
| Enable Auto-login                                                                 |                    |  |  |  |  |  |
| ✓ Pop up Security Prompt When Using Default Password                              |                    |  |  |  |  |  |
| Enable Alarm Triggered Pop-up Image                                               |                    |  |  |  |  |  |
| Pop Up Alarm Image for Minimized Client When Alarm Triggered Pop-up Image Enabled |                    |  |  |  |  |  |
| Pop Up Error Message When Email Settings are Empty                                |                    |  |  |  |  |  |
| Auto Time Adjustment:                                                             | 00:00:00           |  |  |  |  |  |
| Enable Keyboard and Joystic                                                       | ck                 |  |  |  |  |  |

#### Tabulka 17.1 Obecné parametry

| Parametry                                                | Popis                                                                                                    |
|----------------------------------------------------------|----------------------------------------------------------------------------------------------------|
| Log Expiry Date                                          | Po uplynutí doby pro uchování protokolů budou soubory odstraněny.                                                                                                   |
| Notwork Dorformoneo                                      | Aktuální podmínky sítě. Můžete je nastavit jako Normální, Lepší nebo                                                                                                |
| Network Performance                                      | Nejlepší.                                                                                                    |
|                                                          | Jako maximální režim vyberte možnosti Maximalizovat nebo Na celou                                                                                                   |
| Mavimum Modo                                             | obrazovku. Po volbě maximalizace bude software maximalizován a zobrazí                                                                                              |
| Waximum Woue                                             | se na hlavním panelu. Po volbě režimu na celou obrazovku se software                                                                                                |
|                                                          | zobrazí v režimu celé obrazovky.                                                                                                    |
| Enable Auto-login                                        | Do klientského softwaru se přihlaste automaticky.                                                                                                    |
| Pop up Security Prompt<br>When Using Default<br>Password | Pokud nebylo výchozí heslo přidaného zařízení změněno, zobrazí se okno s<br>upozorněním.                                                                            |
| Enable Alarm Triggered<br>Pop-up Image                   | Povolte zobrazení snímku při spuštěném alarmu. Pro povolení nebo<br>zakázání zobrazení snímku můžete také kliknout na 🖼 nebo 🔜 v<br>rozhraní události alarmu.       |
| Pop Up Alarm Image for                                   | Je-li funkce zobrazení snímku při spuštěném alarmu povolena, povolte                                                                                                |
| Minimized Client When                                    | zobrazení snímku alarmu při minimalizaci klienta.                                                                                                    |
| Alarm Triggered Pop-up                                   | Informace o povolení zobrazení snímku při spuštěném alarmu získáte                                                                                                  |
| Image Enabled                                            | v Kapitola 6 Správa událostí.                                                                                                    |
| Pop Up Error Message<br>When Email Settings are          | Nastavte, zda klient zobrazí chybovou zprávu, pokud nebude e-mail<br>nakonfigurován.<br>Informace o nastavení e-mailu vyhledejte v <i>Kapitole 17.2.8 Nastavení</i> |
| Empty                                                    | e-mailu.                                                                                                    |
| Auto Time Adjustment                                     | V zadaném časovém bodě upravit čas automaticky.                                                                                                    |
| Frable Keybeard and                                      | Nastavte povolení klávesnice nebo joysticku. Po povolení, můžete pro                                                                                                |
|                                                          | klávesnici a joystick nastavit klávesové zkratky. Podrobnosti naleznete v                                                                                           |
| JOYSUCK                                                  | Kapitole 17.2.6 Nastavení klávesových zkratek klávesnice a joysticku.                                                                                               |

## 17.2.2 Nastavení živého zobrazení a přehrávání

#### Účel:

Můžete nastavit parametry živého zobrazení a přehrávání, včetně formátu obrazu, doby před přehráváním atd.

#### Kroky:

- 1. Otevřít stránku konfigurace systému.
- 2. Pro vstup do rozhraní živého zobrazení a nastavení parametrů přehrávání klikněte na kartu Live View and Playback.
- *3.* Nakonfigurujte parametry živého zobrazení a přehrávání. Podrobnosti naleznete v *Tabulka 17.2 Parametry živého zobrazení a přehrávání.*
- 4. Nastavení uložíte kliknutím na tlačítko Save.

| Set the parameters of live view ar<br>(e.g., picture format, merging mo | nd playback<br>de of downloaded video file | es, etc.). |  |  |
|-------------------------------------------------------------------------|--------------------------------------------|------------|--|--|
| Picture Format:                                                         | JPEG                                       | ~          |  |  |
| Merge Downloaded Video Files:                                           | Not Merged                                 | ~          |  |  |
| Search Video File Stored in:                                            | Storage Server and D                       | ~          |  |  |
| Pre-Play for:                                                           | 30s                                        | ~          |  |  |
| Enable Screen Toolbar Displa                                            | у                                          |            |  |  |
| Prioritize Playback of Video File                                       | es on Storage Server                       |            |  |  |
| ✓ Resume Latest Live View Status After Restart                          |                                            |            |  |  |
| Disconnect Background Videos in Single Live View                        |                                            |            |  |  |
| Enable Wheel for Zoom                                                   |                                            |            |  |  |
| Skip Unconcerned Video durin                                            | g VCA Playback                             |            |  |  |

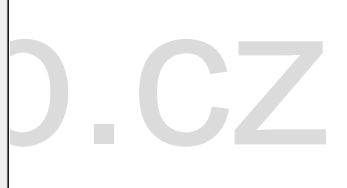

#### Tabulka 17.2 Parametry živého zobrazení a přehrávání

| Parametry               | Popis                                                                      |
|-------------------------|----------------------------------------------------------------------------|
| Disture Format          | Nastavte formát souborů pro zachycené snímky během živého zobrazení        |
| Picture Format          | nebo přehrávání.                                                           |
| Merge Downloaded        | Pro stahování videosouborů podle data nastavte maximální velikost          |
| Video Files             | sloučeného videosouboru.                                                   |
| Search Video Files      | Nastavte vyhledávání videosouborů uložených pro přehrávání v místním       |
| Stored in               | zařízení, v serveru úložiště nebo v serveru úložiště i v místním zařízení. |
| Dro play for            | Nastavte čas před začátkem přehrávání události. Ve výchozím nastavení je   |
| Pre-play lor            | to 30 s.                                                                   |
| Enable Screen Toolbar   | V režimu živého zobrazení nebo přehrávání zobrazit panel nástrojů v        |
| Display                 | každém zobrazovacím okně.                                                  |
| Prioritize Playback of  | Dřadnostně přebraje videosoubery pakrané pa converu víležičtě              |
| Video Files on Storage  |                                                                            |
| Server                  | Jinak prehrajte videosoubory nahrane na mistnim zarizeni.                  |
| Resume Latest Live View | Po opakovaném přihlášení do klienta obnovit stav posledního živého         |
| Status After Restart    | zobrazení.                                                                 |

| Disconnect Background  | Pokud v režimu rozdělení více oken poklepáte na některé z živých videí,   |  |  |  |
|------------------------|---------------------------------------------------------------------------|--|--|--|
| Videos in Single Live  | zobrazí se v režimu rozdělení 1 okna, a ostatní živá videa se zastaví pro |  |  |  |
| View                   | uložení zdroje.                                                           |  |  |  |
|                        | Povolit použití kolečka myši pro přiblížení nebo oddálení videa v režimu  |  |  |  |
|                        | PTZ, nebo v režimu digitálního zoomu video přiblížit nebo obnovit. Takto  |  |  |  |
|                        | můžete živé video posouváním myši přímo přiblížit nebo oddálit            |  |  |  |
|                        | (nebo obnovit).                                                           |  |  |  |
| Skip Unconcerned Video | Povolit přeskočení nesouvisejícího videa během přehrávání VCA, a          |  |  |  |
| during VCA Playback    | nesouvisející video nebude během přehrávání VCA přehráno.                 |  |  |  |

### 17.2.3 Nastavení obrazu

#### Účel:

Je možno nakonfigurovat parametry obrazu softwaru, například zobrazení měřítka, výkon přehrávání atd.

Kroky:

- 1. Otevřít stránku konfigurace systému.
- 2. Pro vstup do rozhraní nastavení obrazu klikněte na Image.
- 3. Konfigurace parametrů obrazu. Podrobnosti naleznete v Tabulka 17.3 Parametry obrazu.
- 4. Nastavení uložíte kliknutím na tlačítko **Save**.

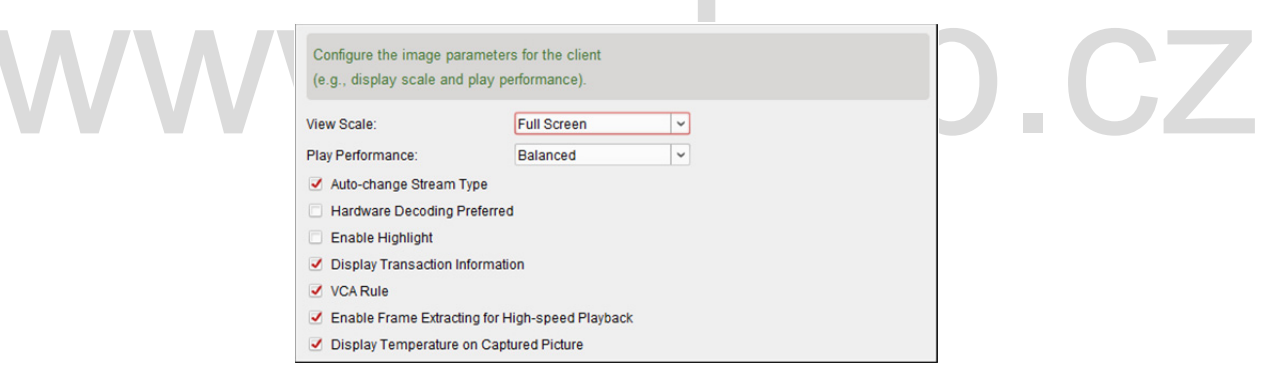

#### Tabulka 17.3 Parametry obrazu

| Parametry          | Popis                                                                    |  |  |  |
|--------------------|--------------------------------------------------------------------------|--|--|--|
| View Ceolo         | V režimu živého zobrazení nebo přehrávání zobrazit měřítko videa. Může   |  |  |  |
| View Scale         | být nastaveno na celou obrazovku, 4:3, 16:9 nebo původní rozlišení.      |  |  |  |
| Diau Darfarmanaa   | Výkon přehrávání živého videa. Je možno jej nastavit jako Nejkratší      |  |  |  |
| Play Performance   | prodlevu, Vyvážený nebo Plynulý.                                         |  |  |  |
| Auto-change Stream | V živém zobrazení automaticky mění videostream (hlavní stream nebo dílčí |  |  |  |
| Туре               | stream) v závislosti na velikosti zobrazovacího okna .                   |  |  |  |
|                    | Nastavit pro povolení dekódování hardwarem pro živé zobrazení a          |  |  |  |
| Hardware Decoding  | přehrávání. Hardwarové dekódování může při přehrávání HD videa během     |  |  |  |
| Preferred          | živého zobrazení nebo přehrávání poskytnout lepší dekódovací výkon a     |  |  |  |
|                    | nižší zatížení CPU.                                                      |  |  |  |
| Frabla Highlight   | Zjištěné objekty v živém zobrazení a přehrávání označte zelenými         |  |  |  |
| chable Highlight   | čtyřúhelníky.                                                            |  |  |  |

| Display Transaction<br>Information                 | Zobrazit informace o transakci v živém zobrazení.                                                                                                    |
|----------------------------------------------------|----------------------------------------------------------------------------------------------------|
| VCA Rule                                           | Zobrazit pravidlo VCA v živém zobrazení.                                                                                                    |
| Enable Frame Extracting<br>for High-speed Playback | Při vysokorychlostním přehrávání videa (osminásobnou rychlostí a vyšší)<br>můžete tuto funkci zakázat, aby byl obraz při přehrávání plynuleji<br>zobrazoval podrobnosti. |
| Display Temperature on<br>Captured Picture         | U termálních zařízení nastavte pro zobrazení informací o teplotě na<br>zaznamenaných snímcích.                                                                           |

### 17.2.4 Nastavení cesty ukládání souboru

#### Účel:

Videosoubory z ručního záznamu, zachycené snímky a soubory konfigurace systému jsou ukládány v místním počítači. Cesty pro ukládání těchto souborů je možno nastavit.

#### Kroky:

- 1. Otevřít stránku konfigurace systému.
- 2. Pro vstup do rozhraní pro nastavení ukládání souborů klikněte na File.
- 3. Klikněte na ikonu 🔤 a vyberte místní cestu souborů.
- 4. Nastavení uložíte kliknutím na tlačítko Save.

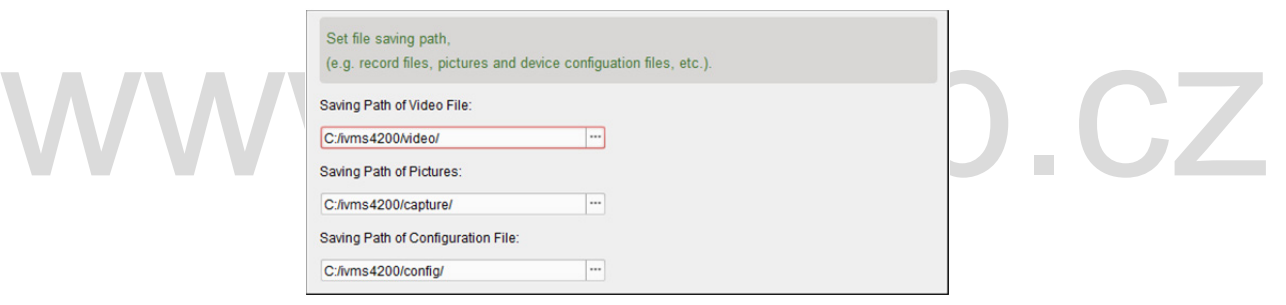

### 17.2.5 Nastavení panelu nástrojů

#### Účel:

Ikony a pořadí na panelu nástrojů v okně živého zobrazení a přehrávání je možno přizpůsobit. Můžete nastavit, které ikony zobrazit, a nastavit pořadí ikon.

- 1. Otevřít stránku konfigurace systému.
- 2. Pro vstup do rozhraní nastavení panelu nástrojů klikněte na Toolbar.

| Set the toolbar of live view and playback<br>(e.g., icon display, icon order, etc.).       |
|--------------------------------------------------------------------------------------------|
| Live View Toolbar:                                                                         |
| Click to select the icon display on the live view toolbar. Drag the icon to set the order. |
|                                                                                            |
|                                                                                            |
| Playback Toolbar:                                                                          |
| Click to select the icon display on the playback toolbar. Drag the icon to set the order.  |
| ۹ ک                                                                                        |
|                                                                                            |

3. Kliknutím vyberte ikonu, která má být zobrazena v panelu nástrojů. Přetažením ikony můžete nastavit pořadí ikon při zobrazení v panelu nástrojů.

|          | Zastavit živé             | Zastavit živé zobrazení v zobrazovacím okně.                    |  |  |  |  |
|----------|---------------------------|-----------------------------------------------------------------|--|--|--|--|
|          | ZUDIAZEIII                |                                                                 |  |  |  |  |
| 100      | Snímání                   | Zachytit obrázek v procesu živého zobrazení. Zachycený obrázek  |  |  |  |  |
|          |                           | je uložen v počítači.                                           |  |  |  |  |
| 0        | Záznam                    | Spustit ruční nahrávání. S videa je uložen v počítači.          |  |  |  |  |
| *        | Ovládání PT7              | Spuštění režimu PTZ rychlé kopulovité kamery. Pro provedení     |  |  |  |  |
|          |                           | ovládání PTZ klikněte a přetáhněte v zobrazení.                 |  |  |  |  |
|          | Obousměrný přenos         | Na zařízení v režimu živého zobrazení spustí obousměrný zvuk.   |  |  |  |  |
| Ģ        | zvuku                     |                                                                 |  |  |  |  |
| 9        |                           | Aktivuje funkci digitálního přiblížení. Dalším kliknutím funkci |  |  |  |  |
| S.       | Digitaini zoom            | zakážete.                                                       |  |  |  |  |
| Ì        | Okamžité přehrávání       | Přepne do režimu okamžitého přehrávání.                         |  |  |  |  |
| 3        | Vadáloná konfigurace      | Otevře stránku konfigurace vzdálené kamery v režimu živého      |  |  |  |  |
| <b>*</b> | vzualena koningurace      | zobrazení.                                                      |  |  |  |  |
| Iko      | ny na panelu nástrojů pře | ehrávání                                                        |  |  |  |  |
|          |                           |                                                                 |  |  |  |  |

#### lkony v panelu nástrojů živého zobrazení

|            | Snímání        | Zachytit obrázek v procesu živého zobrazení. Zachycený obrázek  |  |  |
|------------|----------------|-----------------------------------------------------------------|--|--|
|            |                | je uložen v počítaci.                                           |  |  |
| $\bigcirc$ | Záznam         | Spustit ruční nahrávání. S videa je uložen v počítači.          |  |  |
| ©          |                | Aktivuje funkci digitálního přiblížení. Dalším kliknutím funkci |  |  |
|            | Digitalni zoom | zakážete.                                                       |  |  |
|            | Ct (has such   | Stáhnout videosoubory z kamery, a videosoubory budou uloženy v  |  |  |
|            | Stannout       | počítači. Můžete vybrat stažení podle souboru nebo podle data.  |  |  |

4. Nastavení uložíte kliknutím na tlačítko **Save**.

## 17.2.6 Nastavení klávesových zkratek klávesnice a joysticku

#### Účel:

Ke klientovi je možno připojit klávesnici a použít ji pro ovládání kamer PTZ. Pro klávesnici a joystick můžete nastavit klávesové zkratky, a získat tak rychlý a pohodlný přístup k běžně používaným akcím. *Poznámka:* Tato stránka konfigurace se zobrazí po povolení klávesnice a joysticku v obecných nastaveních. Podrobnosti naleznete v *Kapitole 17.2.1 Obecné nastavení.* 

#### Kroky:

- 1. Pro klávesnici: Je-li klávesnice připojena k počítači s nainstalovaným klientem, z rozevíracího seznamu vyberte port COM.
- 2. Pro klávesnici a joystick:
  - 1) Ze seznamu vyberte konkrétní funkci.
  - 2) Poklepejte na pole položky ve sloupci Klávesnice PC, Joystick USB nebo Klávesnice USB.
  - 3) Z rozevíracího seznamu vyberte operaci kombinace kláves nebo číslo pro nastavení jako klávesovou zkratku pro funkci klávesnice nebo joysticku USB.
- 3. Nastavení uložíte kliknutím na tlačítko Save.

|  | Configure t | he COM of the k    | evboard                    |                                       |  |
|--|-------------|--------------------|----------------------------|---------------------------------------|--|
|  | the shortcu | its of keyboard a  |                            |                                       |  |
|  | Keyboard Se | ttings:            |                            |                                       |  |
|  | Serial Port | NULL               | ~                          |                                       |  |
|  | Keyboard an | d Joystick:        |                            |                                       |  |
|  | 🕖 Set sho   | rtcuts of keyboard | and USB joystick for frequ | ently used functions of the software. |  |
|  | Index       | Function           | PC Keyboard                | USB Joystick USB Keyboard             |  |
|  | 1           | Capture            | Ctrl + Print Screen        | Right Button                          |  |
|  | 2           | Fast Forward       |                            |                                       |  |
|  | 3           | Slow Forward       |                            |                                       |  |
|  | 4           | Focus (+)          | Home                       |                                       |  |
|  | 5           | Focus (-)          | End                        |                                       |  |
|  | 6           | Zoom in (+)        | +                          | Clockwise Rotate                      |  |
|  | 7           | Zoom Out (-)       | -                          | Counterclockwise Rotate               |  |
|  | 8           | IRIS (+)           | Page Up                    |                                       |  |
|  | 9           | IRIS (-)           | Page Down                  |                                       |  |
|  | 10          | Light on           |                            |                                       |  |
|  | 11          | Wiper on           |                            |                                       |  |
|  | 10          | Auto non           |                            |                                       |  |

12

Up

Up

### 17.2.7 Nastavení zvuku alarmu

13

14

Preview PTZ Switch

Upward

#### Účel:

Při spuštění alarmu, například alarmu detekce pohybu, alarmu výstrahy – výjimky videa atd., může být klient nastaven tak, aby vydával akustický signál, a zvuk tohoto akustického výstražného signálu je možno konfigurovat.

Up

- 1. Otevřít stránku konfigurace systému.
- 2. Pro vstup do rozhraní nastavení zvuku alarmu klikněte na Alarm Sound.

- 3. V seznamu je šest předdefinovaných typů zvuků alarmu. Můžete kliknout na ikonu 🔤 a z místní cesty vybrat různé zvukové soubory pro různé alarmy.
- Můžete také kliknout na tlačítko Add a přidat vlastní zvuk alarmu.
   Pro libovolné přizpůsobení názvu zvuku alarmu poklepejte na pole Typ.
   Klikněte na ikonu a z místní cesty vyberte různé zvukové soubory pro různé alarmy.

- 5. Volitelně můžete pro test zvukového souboru kliknout na ikonu 🥬.
- 6. Pro odstranění můžete přidaný vlastní zvuk alarmu vybrat ze seznamu a kliknout na tlačítko **Delete**.
- 7. Nastavení uložíte kliknutím na tlačítko Save.

Poznámka: Formát zvukového souboru může být pouze \*wav.

| 1 Moti  | on Detection Alarm S  | Addio Files                                                  |     |  |
|---------|-----------------------|--------------------------------------------------------------|-----|--|
|         | AT DELECTOR ADDIT 3   | C:/Program Files/iVMS-4200 Station/iVMS-4200/iVMS-4200 ***   | 40  |  |
| 2 Vide  | o/Audio Exception Al  | C:/Program Files/iVMS-4200 Station/iVMS-4200/iVMS-4200 ***   | 40  |  |
| 3 Devi  | ce Exception Alarm So | C:/Program Files/iVMS-4200 Station/iVMS-4200/iVMS-4200 ***   | 40  |  |
| 4 Aları | m Input Alarm Sound   | C:/Program Files/iVMS-4200 Station/iVMS-4200/iVMS-4200 ***   | 40  |  |
| 5 VCA   | Alarm Sound           | C:/Program Files/iVMS-4200 Station/iVMS-4200/iVMS-4200   *** | 40  |  |
| 6 Othe  | r Alarm Sound         | C:/Program Files/iVMS-4200 Station/iVMS-4200/iVMS-4200   *** | 40  |  |
| 7 Cust  | om Sound              | C:/Program Files/iVMS-4200 Station/iVMS-4200/iVMS-4200       | 4-0 |  |

### 17.2.8 Nastavení e-mailu

#### Účel:

Dojde-li k systémovému alarmu, je možno odeslat upozornění e-mailem. Chcete-li odeslat e-mail nějakému konkrétnímu příjemci, před pokračováním je třeba nakonfigurovat nastavení e-mailu. *Kroky:* 

- 1. Otevřít stránku konfigurace systému.
- 2. Pro vstup do rozhraní nastavení e-mailu klikněte na Email.
- 3. Zadejte požadované informace.

Server Authentication (Volitelně): Pokud Váš e-mailový server vyžaduje ověření, toto políčko zaškrtněte pro použití ověřování při přihlašování k serveru, a zadejte přihlašovací uživatelské jméno a heslo účtu elektronické pošty.

SMTP Server: Zadejte adresu serveru SMTP.

**Port:** Zadejte komunikační port e-mailové služby. Ve výchozím nastavení je to port 25. **User Name:** Je-li zaškrtnuto **Ověření serveru**, zadejte uživatelské jméno e-mailové adresy odesílatele.

Password: Je-li zaškrtnuto Ověření serveru, zadejte heslo e-mailové adresy odesílatele.

Sender Address: Zadejte e-mailovou adresu odesílatele.

Receiver 1 až 3: Zadejte e-mailovou adresu příjemce. Je možno zadat až 3 příjemce.

- 4. Volitelně můžete pro zvýšení zabezpečení odesílání e-mailů zaškrtnout políčko Enable SSL.
- 5. Volitelně můžete pro odesílání zkušebního e-mailu příjemci kliknout Send Test Email.
- 6. Nastavení uložíte kliknutím na tlačítko Save.

| Set email paramete | s including sender and recipient. |
|--------------------|-----------------------------------|
| Server Authentical | on                                |
| SMTP Server:       |                                   |
| Port:              | 25                                |
| User Name:         |                                   |
| Password:          |                                   |
| Sender Address:    |                                   |
| Receiver 1:        |                                   |
| Receiver 2:        |                                   |
| Receiver 3:        |                                   |
| Enable SSL         |                                   |
| Send Test Email    |                                   |

### 17.2.9 Nastavení videointerkomu

#### Účel:

Parametry videointerkomu můžete odpovídajícím způsobem konfigurovat.

- Kroky:
- 1. Otevřít stránku konfigurace systému.
- 2. Pro vstup do rozhraní nastavení videointerkomu klikněte na Video Intercom.
- 3. Zadejte požadované informace.

**Ringtone:** Klikněte na ikonu a z místní cesty vyberte zvukové soubory pro alarm vnitřní stanice. Volitelně můžete pro test zvukového souboru kliknout na ikonu

Max. Ring Duration: Zadejte maximální dobu vyzvánění.

Max. Speaking Duration with Indoor Station: Zadejte maximální dobu trvání hovoru s vnitřní stanicí.

Max. Speaking Duration with Door Station: Zadejte maximální dobu trvání hovoru s dveřní stanicí.

4. Nastavení uložíte kliknutím na tlačítko Save.

# Kapitola 18 Statistiky

#### Účel:

Statistika nabízí osm modulů pro statistickou analýzu dat prostřednictvím softwaru: Tepelná mapa, počítání lidí, počítání, silniční provoz, vyhledání obličeje, vyhledání registrační značky, analýza chování a snímání obličeje.

| Ó | Modul tepelné mapy nabízí zobrazení statistiky tepelné mapy.                          |
|---|---------------------------------------------------------------------------------------|
|   | Modul počítání lidí nabízí zobrazení statistiky počítání lidí.                        |
|   | Modul počítání nabízí zobrazení statistiky počítání.                                  |
| â | Modul silničního provozu nabízí zobrazení dat o silničním provozu.                    |
|   | Modul vyhledávání obličeje nabízí zjištění snímku obličeje.                           |
|   | Modul vyhledání registrační značky nabízí zjištění SPZ.                               |
| 2 | Modul analýzy chování nabízí zjištění analýzy chování.                                |
|   | Modul snímání obličeje nabízí vyhledávání dat a statistik pro zachycené snímky tváří. |

# 18.1 Tepelná mapa

#### Účel:

Tepelná mapa je grafickým zobrazením dat, zastoupených barvami, nebo mohou být data tepelné mapy zobrazena ve spojnicovém grafu. Funkce tepelné mapy kamery jsou obvykle používány k analýze doby návštěv a doby, během níž zákazníci pobývají v konfigurované zóně.

#### Než začnete:

Síťovou kameru s tepelnou mapou přidejte do softwaru a správně nakonfigurujte odpovídající oblast. Přidanou kameru je třeba nakonfigurovat s pravidlem tepelné mapy.

*Poznámka:* Síťová kamera s tepelnou mapou musí být do softwaru přidána jako kódovací zařízení; podrobnou konfiguraci naleznete v *Kapitole 3.1 Přidání zařízení*. Informace o konfiguraci pravidla tepelné mapy naleznete v *Uživatelské příručce* síťové kamery s tepelnou mapou.

Pro otevření stránky tepelné mapy klikněte na ikonu 🥙 na ovládacím panelu.

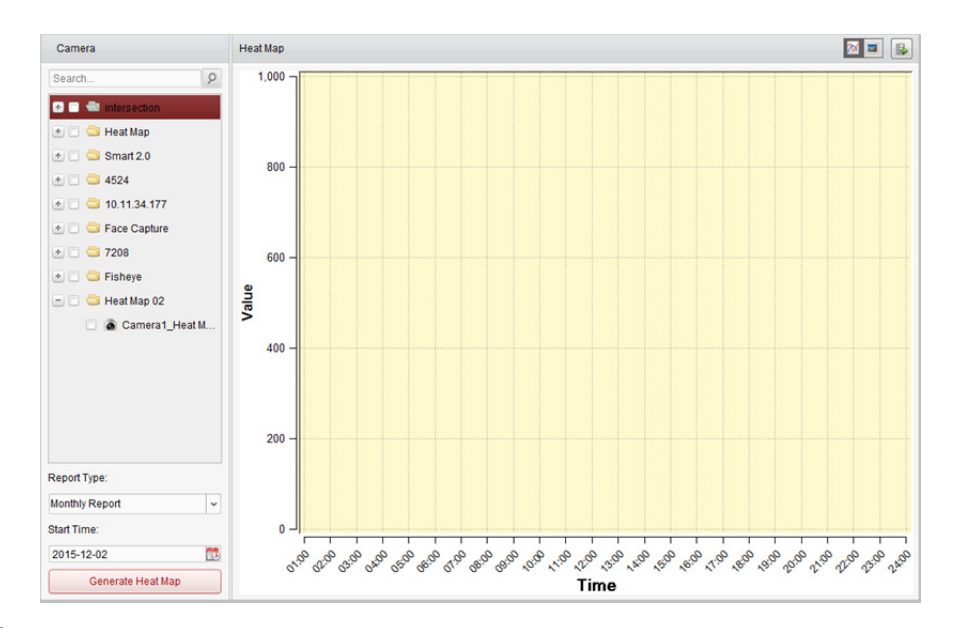

- 1. Otevřete stránku tepelné mapy.
- 2. V panelu oblasti klikněte pro výběr kamery s tepelnou mapou.
- 3. Typ zprávy vyberte podle potřeby a nastavte čas zahájení.
- Po kliknutí na možnost Generate Heat Map se zobrazí tepelná mapa kamery. Pro zobrazení statistických údajů ve spojnicovém grafu nebo v režimu obrázku můžete kliknout na nebo nebo v režimu obrázku označuje červená barva bloku (255, 0, 0) nejoblíbenější oblast, a modrá barva bloku (0, 0, 255) označuje méně oblíbenou oblast.

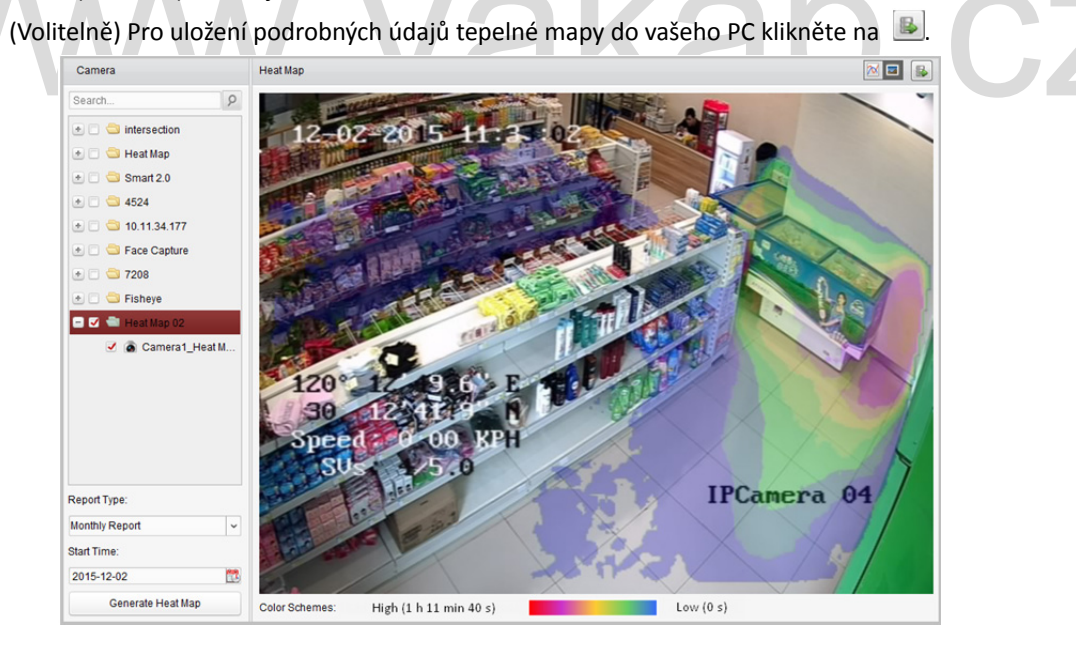

# 18.2 Statistika počítání lidí

#### Účel:

Můžete kontrolovat statistiku počítání lidí z přidaného zařízení pro počítání lidí, a statistiky je možno zobrazit ve spojnicovém grafu nebo histogramu. Podrobné údaje je možno exportovat do místního úložiště.

#### Než začnete:

Zařízení pro počítání lidí přidejte do softwaru a správně nakonfigurujte odpovídající oblast. Přidané zařízení je třeba nakonfigurovat s pravidlem pro počítání lidí.

*Poznámka:* Zařízení pro počítání lidí musí být do softwaru přidáno jako kódovací zařízení; podrobnou konfiguraci naleznete v *Kapitole 3.1 Přidání zařízení*. Informace o konfiguraci pravidla počítání lidí naleznete v *Uživatelské příručce* zařízení pro počítání lidí.

Pro otevření stránky počítání lidí klikněte na ikonu **E R**na ovládacím panelu.

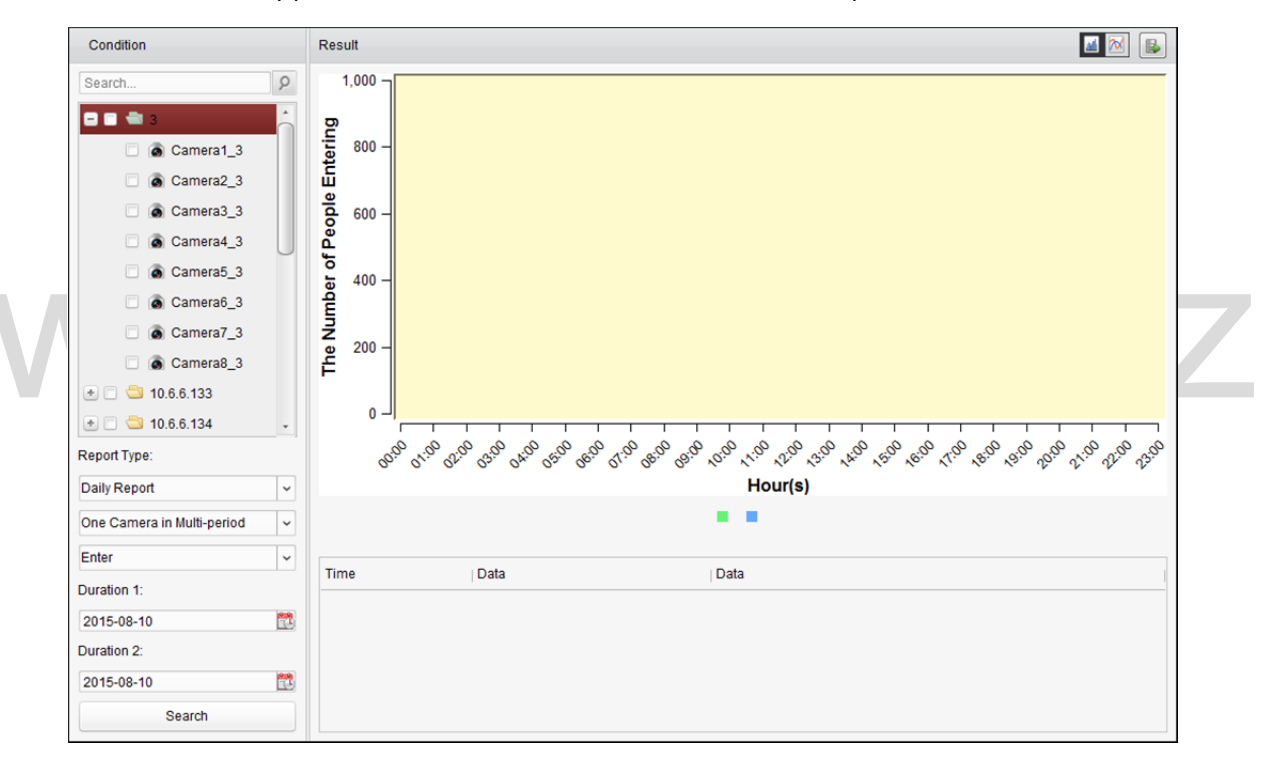

- 1. Otevřete stránku počítání lidí.
- 2. Typ zprávy vyberte podle potřeby a nastavte čas.
  - Jako typ období zprávy vyberte denní zprávu, týdenní zprávu, měsíční zprávu nebo výroční zprávu.
  - 2) Jako typ statistiky vyberte jednu kameru ve více obdobích nebo jednu kameru v jednom období.
    - One Camera in Multi-period: Jednu kameru je možno vybrat pro generování statistiky ze dvou časových období.
    - One Camera in One Period: Pro generování statistiky v jednom časovém období je možno vybrat jednu kameru.

- 3) Jako typ dat vyberte možnosti Vstup, Odchod, nebo Vstup a Odchod.
  - Enter: Budou počítáni vstupující lidé.
  - Exit: Budou počítáni odcházející lidé.
  - Enter and Exit: Budou počítáni vstupující i odcházející lidé.
- 4) Nastavte časové(á) období.
- 3. Vyberte kameru pro generování zprávy.
- Po kliknutí na tlačítko Search se statistiky zobrazí v pravém panelu. Zobrazí se také podrobné údaje každé hodiny, dne nebo měsíce.

Ve výchozím nastavení jsou statistické údaje zobrazeny v podobě histogramu. Do spojnicového grafu jej můžete přepnout kliknutím na 🕅

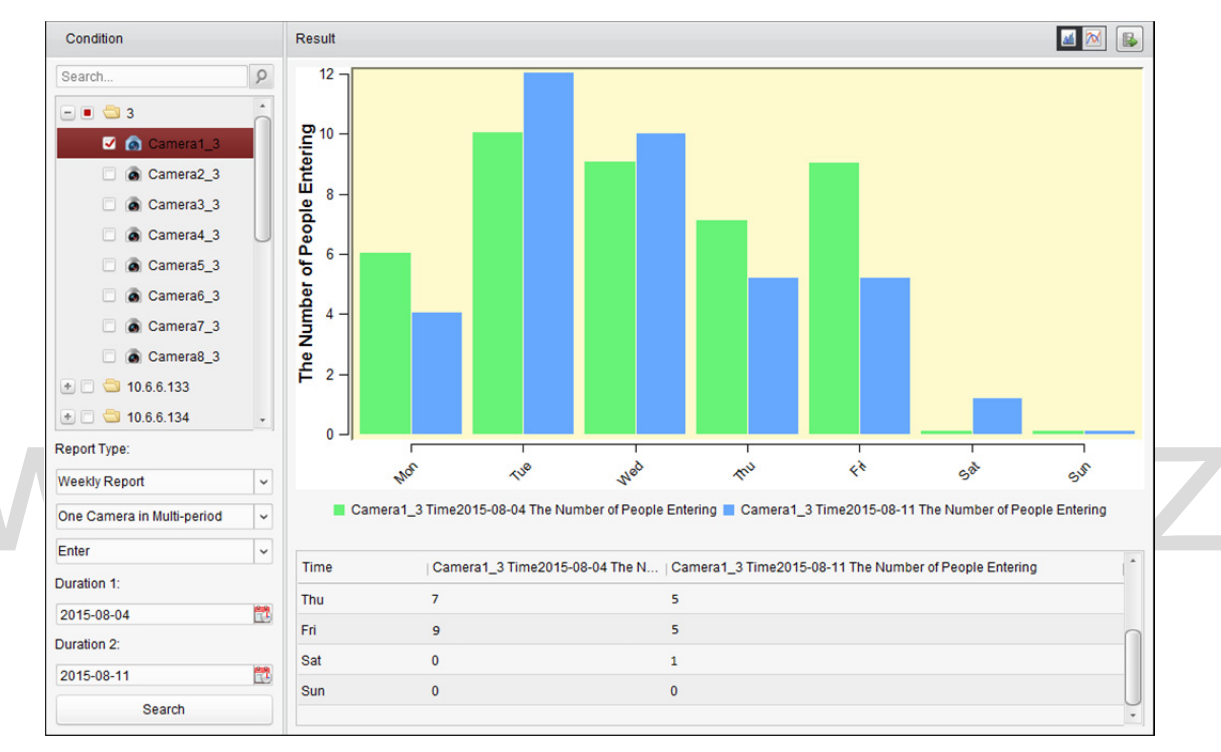

5. (Volitelně) Pro uložení podrobných dat počítání lidí do vašeho PC klikněte na 🚇

# 18.3 Statistika počítání

#### Účel:

Můžete kontrolovat statistiku počítání z přidaného zařízení pro počítání, a statistiky je možno zobrazit ve spojnicovém grafu nebo histogramu. Podrobné údaje je možno exportovat do místního úložiště. *Než začnete:* 

Zařízení pro počítání přidejte do softwaru a správně nakonfigurujte odpovídající oblast. Přidané zařízení je třeba nakonfigurovat s nastavením počítání.

*Poznámka:* Zařízení pro počítání musí být do softwaru přidáno jako kódovací zařízení; podrobnou konfiguraci naleznete v *Kapitole 3.1 Přidání zařízení*. Informace o konfiguraci nastavení počítání naleznete v *Uživatelské příručce* zařízení pro počítání.

Pro otevření stránky počítání klikněte na ikonu 🏼 📶 na ovládacím panelu.

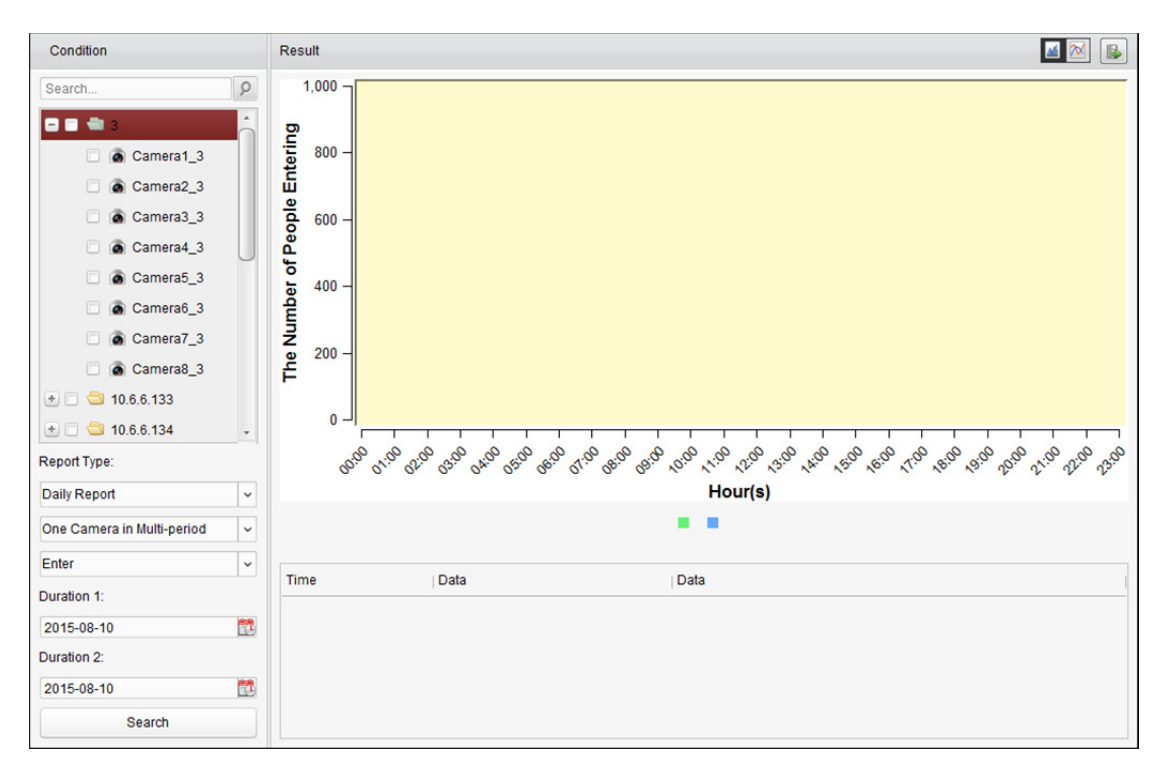

- 1. Otevřete stránku počítání.
- 2. Typ zprávy vyberte podle potřeby a nastavte čas.
  - Jako typ období zprávy vyberte denní zprávu, týdenní zprávu, měsíční zprávu nebo výroční zprávu.
  - Jako typ statistiky vyberte jednu kameru ve více obdobích nebo jednu kameru v jednom období.
    - One Camera in Multi-period: Jednu kameru je možno vybrat pro generování statistiky ze dvou časových období.
    - One Camera in One Period: Pro generování statistiky v jednom časovém období je možno vybrat jednu kameru.
  - 3) Jako typ dat vyberte možnosti Vstup, Odchod, nebo Vstup a Odchod.
    - Enter: Budou počítáni vstupující lidé.
    - Exit: Budou počítáni odcházející lidé.
    - Enter and Exit: Budou počítáni vstupující i odcházející lidé.
  - 4) Nastavte časové(á) období.
- 3. Vyberte kameru pro generování zprávy.
- Po kliknutí na tlačítko Search se statistiky zobrazí v pravém panelu. Zobrazí se také podrobné údaje každé hodiny, dne nebo měsíce.
   Ve výchozím nastavení jsou statistické údaje zobrazeny v podobě histogramu. Do spojnicového
  - grafu jej můžete přepnout kliknutím na 🔟
- 5. (Volitelně) Pro uložení podrobných dat počítání do vašeho PC klikněte na 🖳

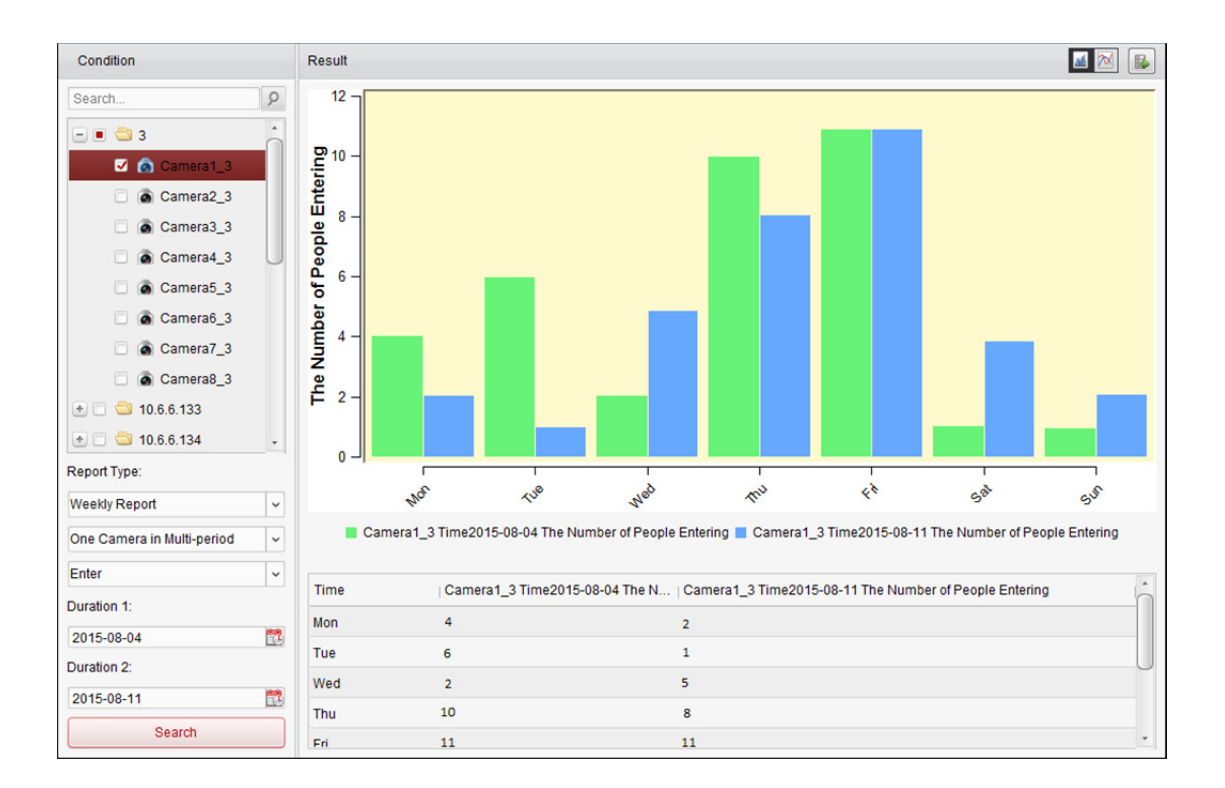

# 18.4 Silniční provoz

#### Účel:

Přidáte-li zařízení pro monitorování silničního provozu, můžete vyhledávat a kontrolovat snímky detekovaného vozidla nebo registrační značky. Pro vyhledávání odpovídajících snímků jsou dostupné tři typy.

- Vehicle Detection: Je možno detekovat projíždějící vozidlo a je možno zachytit snímek jeho obrázek jeho SPZ; kromě toho je možno automaticky rozpoznat barvu vozidla, logo a další informace.
- Mixed-traffic Detection: Je možno detekovat chodce, motorová a nemotorová vozidla, a snímek objektu je možno prohledávat (hledání chodců/nemotorových vozidel/motorových vozidel bez SPZ) nebo SPZ (motorové vozidlo s SPZ).
- Traffic Violations: Zachycené snímky je možno kontrolovat na vozidla, porušující pravidla silničního provozu (např. zakázané parkování a překážka provozu).

#### Než začnete:

- Zařízení pro monitorování silničního provozu přidejte do softwaru a správně nakonfigurujte odpovídající oblast. Přidané zařízení je třeba nakonfigurovat s odpovídajícím nastavením pro zachycování snímků.
- Pro monitorování porušování dopravních předpisů je třeba do softwaru přidat server úložiště, a musíte nakonfigurovat server úložiště pro zařízení a zaškrtnout políčka Picture Storage a Additional Information Storage. Podrobnosti naleznete v Kapitole 5.1.2 Ukládání na paměťové zařízení.
- 3. Není-li pro detekci vozidel a detekci smíšeného provozu nakonfigurován žádný server úložiště, bude software související snímky vyhledávat v paměťovém zařízení místního zařízení.

*Poznámka*: Zařízení pro monitorování provozu musí být do softwaru přidáno jako kódovací zařízení; podrobnou konfiguraci naleznete v *Kapitole 3.1 Přidání zařízení*. Informace o konfiguraci nastavení snímání naleznete v *Uživatelské příručce* zařízení.

Pro otevření stránky silničního provozu klikněte na ikonu 🔎 na ovládacím panelu.

| Camera                                                                                                    |                                                                                                    |          | Road Traffic |      |                              | 🔗 Export Picture |
|----------------------------------------------------------------------------------------------------|----------------------------------------------------------------------------------------------------|----------|--------------|------|------------------------------|------------------|
| Search                                                                                                    |                                                                                                    | 9        | Index        | Time | License Plate Number Picture |                  |
| <ul> <li>Inter</li> <li>Inter</li> <li></li></ul> | section<br>4<br>lic Speed Dome<br>4500<br>7<br>coseven7<br>6<br>Traffic<br>2<br>1<br>Map<br>Playback |          |              |      |                              |                  |
|                                                                                                    |                                                                                                    | •        |              |      |                              |                  |
| Search Cond                                                                                                    | ntions                                                                                               |          |              |      |                              |                  |
| Type:<br>Plate No.:                                                                                                    | Traffic Violations                                                                                   | ~        |              |      |                              |                  |
| Start Time:                                                                                                    | 2015/4/8 0:00:00                                                                                     | <b>2</b> |              |      |                              |                  |
| End Time:                                                                                                    | 2015/4/8 23:59:59                                                                                    |          |              |      |                              |                  |
|                                                                                                    | Search                                                                                               |          |              |      |                              |                  |

#### Kroky:

- 1. Otevřete stránku silničního provozu.
- 2. V panelu kamery klikněte pro výběr kamery pro monitorování silničního provozu.
- Nastavte podmínku pro vyhledávání souvisejících snímků.
   Type: Vyberte typ dotazu, a je možno nalézt snímky, pořízené při spuštění typu události.
   Plate No.: Pro vyhledávání snímků zadejte číslo SPZ.

Start Time/End Time: Pro nastavení času zahájení a ukončení klikněte na ikonu 🖾.

4. Po kliknutí na tlačítko Search se zobrazí seznam obrázků s nalezenými položkami.

| Road Traffic |                     |                      |         | Export Picture |
|--------------|---------------------|----------------------|---------|----------------|
| Index        | Time                | License Plate Number | Picture | 6              |
| 1            | 2015-04-08 10:20:16 |                      | 21      | U              |
| 2            | 2015-04-08 10:20:32 |                      | 21      |                |
| 3            | 2015-04-08 10:20:38 |                      | 21      |                |
| <b>4</b>     | 2015-04-08 10:20:49 |                      | 21      |                |
| 5            | 2015-04-08 10:21:02 |                      | 21      |                |
| 6            | 2015-04-08 10:21:21 |                      | 21      |                |
| 7            | 2015-04-08 10:21:35 |                      | 21      |                |
| 8            | 2015-04-08 10:21:55 | 1000                 | 22      |                |
| 9            | 2015-04-08 10:22:08 |                      | 22      |                |
| 🗆 10         | 2015-04-08 10:22:26 | 1000                 | 22      |                |
| 🗆 11         | 2015-04-08 10:22:40 |                      | 22      |                |
| 🗆 12         | 2015-04-08 10:22:48 |                      | 21      |                |
| 13           | 2015-04-08 10:22:59 |                      | 21      |                |
| 🗆 14         | 2015-04-08 10:23:12 | 1000                 | 22      |                |
| 15           | 2015-04-08 10:23:31 |                      | 21      |                |
| 16           | 2015-04-08 10:23:45 | 1000                 | 2       |                |
| 17           | 2015-04-08 10:24:04 |                      | 2       |                |
| 18           | 2015-04-08 10:24:17 | 1000                 | 2       |                |
| 19           | 2015-04-08 10:24:36 |                      | 2       |                |
| 20           | 2015-04-08 10:24:56 |                      | 2       | -              |

5. Pro zobrazení pořízených snímků a souvisejících informací klikněte na tlačítko 2. Pro uložení snímků do svého počítače můžete zaškrtnout políčko Select Current Picture nebo Select All a kliknout na tlačítko Download.

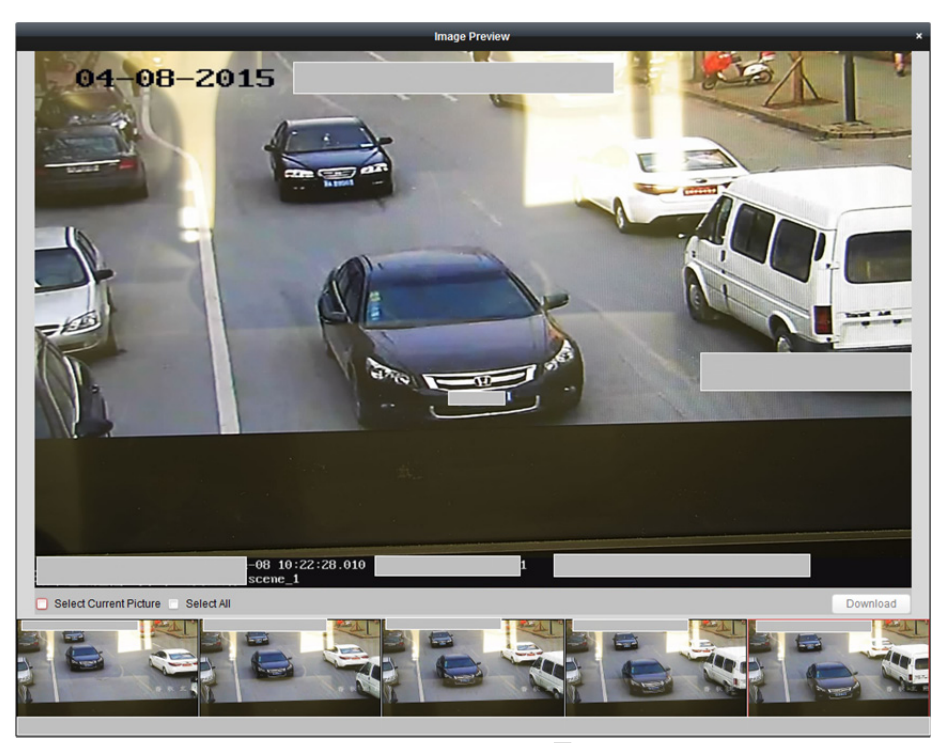

 (Volitelně) Zaškrtněte políčka pro výběr položek na snímku, a pro uložení obrázků do počítače klikněte na tlačítko Export Picture.

# 18.5 Vyhledání obličeje

#### Účel:

Pokud připojené zařízení (NVR nebo HDVR) vyhledávání obličeje podporuje, můžete vyhledávat související snímky a přehrávat související videosoubor obrázku.

#### Než začnete:

Zařízení přidejte do softwaru a správně nakonfigurujte odpovídající zařízení. Popis podrobných nastavení naleznete v *Uživatelské příručce* zařízení.

*Poznámka:* Zařízení musí být do softwaru přidáno jako kódovací zařízení; podrobnou konfiguraci naleznete v *Kapitole 3.1 Přidání zařízení*.

Pro otevření stránky vyhledání obličeje klikněte na ikonu 🔜 na ovládacím panelu.

| Camera              | Picture            | Export Picture                             | Details                                 |
|---------------------|--------------------|--------------------------------------------|-----------------------------------------|
| Search 9            |                    |                                            | 55                                      |
| 🚔 111               |                    |                                            |                                         |
| 📧 😂 10.16.1.250     |                    |                                            |                                         |
| 💿 🔄 Intersection    |                    |                                            |                                         |
| By Picture          |                    |                                            |                                         |
|                     |                    |                                            |                                         |
|                     |                    |                                            |                                         |
|                     |                    |                                            |                                         |
|                     |                    |                                            | 55                                      |
| Select Picture      |                    |                                            |                                         |
| Similarity:         |                    |                                            |                                         |
| 40                  |                    |                                            |                                         |
| Start Time:         |                    |                                            |                                         |
| 2015-12-01 00:00:00 |                    |                                            |                                         |
| End Time:           |                    |                                            |                                         |
| 2015-12-01 23:59:59 |                    |                                            |                                         |
| Q Search            |                    |                                            | ▶ ■ 1x ▶                                |
|                     | Total: 0 Page: 1/1 | <ul> <li>∢ ▶ ▶ Page</li> <li>Go</li> </ul> | 0000-00-00 00:00:00/0000-00-00 00:00:00 |

#### Kroky:

- 1. Otevřete stránku pro vyhledání obličeje.
- 2. Zařízení vyberte kliknutím v panelu kamery.

Poznámka: Připojené zařízení (NVR nebo HDVR) musí tuto funkci podporovat.

- Nastavte odpovídající podmínku vyhledávání.
  - (Volitelně) Pro nahrání snímků z počítače můžete zaškrtnout políčko By Picture a klikněte na tlačítko Select Picture a z nahraných snímků pro porovnávání snímků obličejů vyberte detekovaný obličej.
  - Nastavte úroveň podobnosti.
     *Příklad:* Pokud podobnost nastavíte na 40, zobrazí se seznam zachycených snímků s nejméně 40% podobností s nahraným snímkem.
  - Pro nastavení času zahájení a ukončení vyhledávání snímků zachycených obličejů nebo videosouborů klikněte na tlačítko
- 4. Kliknutím na tlačítko Search spusťte vyhledávání. Výsledky snímků se zobrazí v seznamu.
- 6. Pro uložení snímků do počítače:
  - Pro volbu snímků, které chcete exportovat, klikněte na tlačítko Export Picture a zaškrtněte odpovídající políčka. Pro volbu všech vyhledaných snímků můžete také kliknout na tlačítko Select All.
  - 2) Klikněte na tlačítko Export a vyberte místní cestu pro ukládání snímků.
  - 3) Pro ukončení režimu exportu snímku klikněte na tlačítko Back.
- 7. Pro přehrávání videosouboru snímku v zobrazovacím okně vpravo dole klikněte na . Pro zobrazení velkého videa můžete kliknout na . po kliknutí na . se velikost obnoví. Pro úpravu rychlosti přehrávání můžete kliknout na . pro přehrávání videosouborů v režimu jednoho snímku po druhém klikněte na tlačítko . pro povolení zvuku klikněte na tlačítko . pro pro maximalizaci okna přehrávání na ně poklepejte.

# 18.6 Vyhledání registrační značky

#### Účel:

Pokud připojené zařízení (NVR nebo HDVR) vyhledávání SPZ podporuje, můžete vyhledávat související snímky a přehrávat související videosoubor obrázku.

#### Než začnete:

Zařízení přidejte do softwaru a správně nakonfigurujte odpovídající zařízení. Popis podrobných nastavení naleznete v *Uživatelské příručce* zařízení.

*Poznámka:* Zařízení musí být do softwaru přidáno jako kódovací zařízení; podrobnou konfiguraci naleznete v *Kapitole 3.1 Přidání zařízení*.

Pro otevření stránky vyhledání registrační značky klikněte na ikonu 📖 na ovládacím panelu.

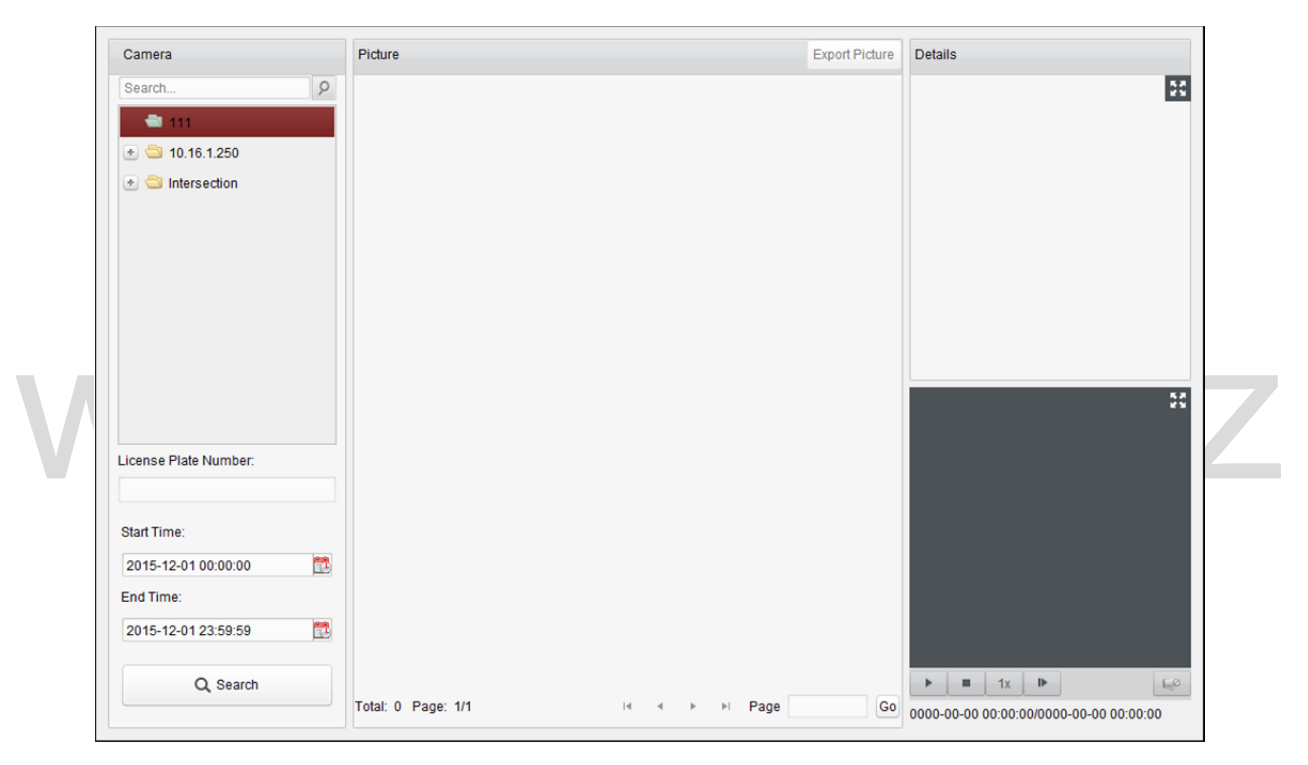

#### Kroky:

- 1. Otevřete stránku pro vyhledání registrační značky.
- 2. Zařízení vyberte kliknutím v panelu kamery.

Poznámka: Připojené zařízení (NVR nebo HDVR) musí tuto funkci podporovat.

- 3. Nastavte odpovídající podmínku vyhledávání.
  - (Volitelně) Číslo SPZ zadejte do poli pro vyhledávání.
  - Pro nastavení času zahájení a ukončení vyhledávání odpovídajících snímků registrační značky klikněte na tlačítko
- 4. Kliknutím na tlačítko Search spusťte vyhledávání. Výsledky snímků se zobrazí v seznamu.
- 6. Pro uložení snímků do počítače:

- Pro volbu snímků, které chcete exportovat, klikněte na tlačítko Export Picture a zaškrtněte 1) odpovídající políčka. Pro volbu všech vyhledaných snímků můžete také kliknout na tlačítko Select All.
- 2) Klikněte na tlačítko Export a vyberte místní cestu pro ukládání snímků.
- 3) Pro ukončení režimu exportu snímku klikněte na tlačítko Back.
- Pro přehrávání videosouboru snímku v zobrazovacím okně vpravo dole můžete kliknout na 🔼 7. Pro zobrazení velkého videa můžete kliknout na 🔣, po kliknutí na 🖽 se velikost obnoví. Pro úpravu rychlosti přehrávání můžete kliknout na 🔟, pro přehrávání videosouborů v režimu jednoho snímku po druhém klikněte na tlačítko 🖳 pro povolení zvuku klikněte na tlačítko 🔤, a pro maximalizaci okna přehrávání na ně poklepejte.

# 18.7 Analýza chování

#### Účel:

Pokud připojené zařízení (NVR nebo HDVR) vyhledávání chování podporuje, můžete vyhledávat související snímky a přehrávat související videosoubor obrázku.

#### Než začnete:

Zařízení přidejte do softwaru a správně nakonfigurujte odpovídající zařízení. Popis podrobných nastavení naleznete v Uživatelské příručce zařízení.

Poznámka: Zařízení musí být do softwaru přidáno jako kódovací zařízení; podrobnou konfiguraci naleznete v Kapitole 3.1 Přidání zařízení.

| Camera              | Picture | Export Picture Details |    |
|---------------------|---------|------------------------|----|
| Search              | 2       |                        | 55 |
| 🚔 111               |         |                        |    |
| * 😂 10.16.1.250     |         |                        |    |
| 🛃 莺 Intersection    |         |                        |    |
|                     |         |                        |    |
|                     |         |                        |    |
|                     |         |                        |    |
|                     |         |                        |    |
|                     |         |                        |    |
|                     |         |                        | 57 |
|                     |         |                        |    |
|                     |         |                        |    |
|                     |         |                        |    |
| Start Time:         |         |                        |    |
| 2015-12-01 00:00:00 |         |                        |    |
| End Time:           |         |                        |    |
| 2015-12-01 23:59:59 |         |                        |    |
|                     |         |                        |    |

70

#### Kroky:

Otevřete stránku analýzy chování. 1.

- 2. Zařízení vyberte kliknutím v panelu kamery.
  - Poznámka: Připojené zařízení (NVR nebo HDVR) musí tuto funkci podporovat.
- 3. Pro nastavení času zahájení a ukončení vyhledávání odpovídajících snímků klikněte na tlačítko 💆
- 4. Kliknutím na tlačítko Search spusťte vyhledávání. Výsledky snímků se zobrazí v seznamu.

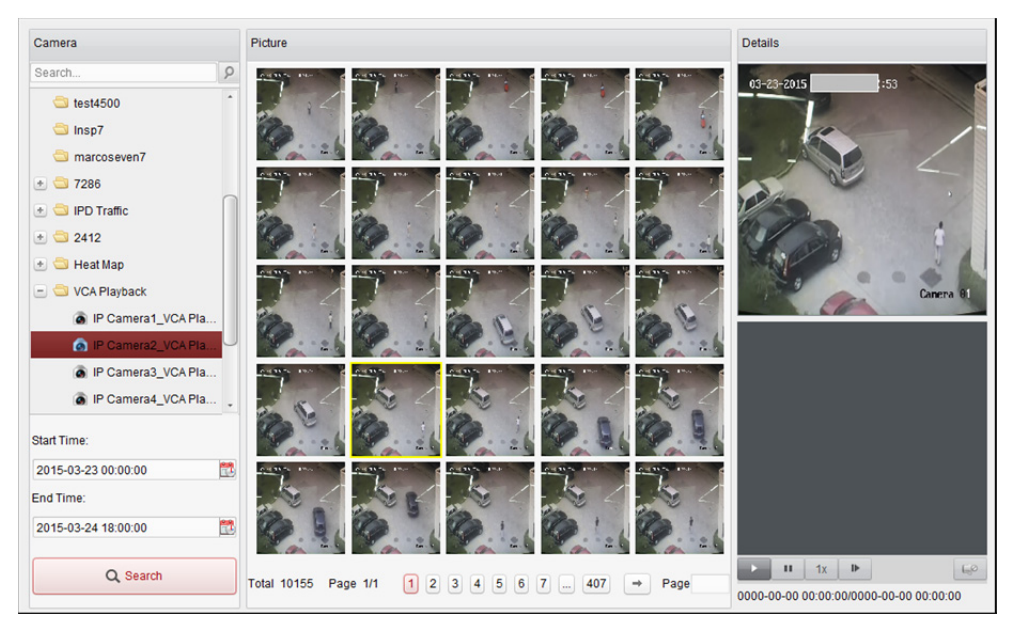

- Pro kontrolu podrobných informací můžete kliknout na snímek ze seznamu.
   Pro zobrazení velkého snímku můžete kliknout na X, po kliknutí na X se velikost obnoví.
- 6. Pro uložení snímků do počítače:
  - Pro volbu snímků, které chcete exportovat, klikněte na tlačítko Export Picture a zaškrtněte odpovídající políčka. Pro volbu všech vyhledaných snímků můžete také kliknout na tlačítko Select All.
  - 2) Klikněte na tlačítko Export a vyberte místní cestu pro ukládání snímků.
  - 3) Pro ukončení režimu exportu snímku klikněte na tlačítko Back.
- 7. Pro přehrávání videosouboru snímku v zobrazovacím okně vpravo dole klikněte na . Pro zobrazení velkého videa můžete kliknout na . po kliknutí na . se velikost obnoví. Pro úpravu rychlosti přehrávání můžete kliknout na . pro přehrávání videosouborů v režimu jednoho snímku po druhém klikněte na tlačítko . pro povolení zvuku klikněte na tlačítko . a pro maximalizaci okna přehrávání na ně poklepejte.

# 18.8 Snímání obličeje

#### Účel:

Můžete kontrolovat statistiku zachycených obličejů přidaného zařízení pro zachycení obličeje, a statistiky je možno zobrazit v tabulce, spojnicovém grafu, koláčovém grafu nebo histogramu. Podrobné údaje je možno exportovat do místního úložiště.

#### Než začnete:

Zařízení pro snímání obličeje přidejte do softwaru a správně nakonfigurujte odpovídající zařízení. Popis podrobných nastavení naleznete v *Uživatelské příručce* zařízení.

*Poznámka:* Zařízení snímání obličeje musí být do softwaru přidáno jako kódovací zařízení; podrobnou konfiguraci naleznete v *Kapitole 3.1 Přidání zařízení*.

Pro otevření stránky snímání obličeje klikněte na ikonu . na ovládacím panelu.

| Condition                    | Result          |        |    |
|------------------------------|-----------------|--------|----|
| Search                       |                 |        |    |
| 10.6.6.142                   |                 |        |    |
| 💌 🗆 10.6.6.143               |                 |        |    |
| 10.6.6.146                   |                 |        |    |
| 🐮 🗖 🔄 Group_1                |                 |        |    |
| 🐮 🗋 2                        |                 |        |    |
| 🕑 🗆 Intersection             |                 |        |    |
| 🗆 😂 10.7.35.223              |                 |        |    |
| - 🔳 😂 10.33.3.159            |                 |        |    |
| Camera1_10                   |                 |        |    |
| 🗆 🝙 Camera2_10               |                 |        |    |
| 🗆 🙆 Camera3_10               |                 |        |    |
| 🗆 🝙 Camera4_10               |                 |        |    |
| •                            |                 |        |    |
| Report Type:                 |                 |        |    |
| Daily Report 🗸 🗸             |                 |        |    |
| Multi-camera in One Period 🗸 | Time(hour) Male | Female | Ó  |
| Gender                       | 00:00-01:00     |        |    |
| Duration 1:                  | 01:00-02:00     |        |    |
| 2015-08-11                   | 02:00-03:00     |        |    |
| Search                       | 03:00-04:00     |        |    |
| Search                       | 04:00-05:00     |        | Ψ. |

Kroky:

- 1. Otevřete stránku pro snímání obličeje.
  - . Typ zprávy vyberte podle potřeby a nastavte čas.
    - 1) Jako typ období zprávy vyberte denní zprávu, týdenní zprávu, měsíční zprávu nebo výroční zprávu.
    - 2) Jako typ statistiky vyberte více kamer v jednom období.

**Multi-camera in One Period:** Pro generování statistiky v jednom časovém období je možno vybrat více kamer.

- 3) Jako typ dat vyberte věk, pohlaví nebo počet osob.
- 4) Nastavte časové období.
- 3. Vyberte kamery pro generování zprávy.
- 4. Po kliknutí na tlačítko **Search** se statistiky zobrazí v pravém panelu. Zobrazí se také podrobné údaje každé hodiny, dne nebo měsíce.

Statistiky věku a pohlaví jsou zobrazovány v koláčovém grafu.

Statistiky počtu osob jsou ve výchozím nastavení zobrazovány v podobě histogramu. Do

spojnicového grafu jej můžete přepnout kliknutím na 🔟.

5. (Volitelně) Pro uložení podrobných dat snímků obličeje do vašeho PC klikněte na 🚇.

# Řešení potíží

### Živé zobrazení

#### Problém:

• Získání živého zobrazení z určitého zařízení se nezdařilo.

#### Možné důvody:

- Síť je nestabilní, nebo výkon sítě není dostatečný.
- Zařízení je offline.
- Příliš mnoho přístupů do vzdáleného zařízení způsobí příliš vysoké zatížení zařízení.
- Aktuální uživatel nemá pro živé zobrazení oprávnění.
- Verze klientského softwaru je nižší, než je požadovaná verze.

#### Řešení:

- Zkontrolujte stav sítě, a zakažte další nečinné procesy v počítači.
- Zkontrolujte stav sítě zařízení.
- Restartujte zařízení, nebo zakažte další vzdálený přístup k zařízení.
- Přihlaste se jako správce a zkuste to znovu.
- Stáhněte si nejnovější verzi klientského softwaru.

### Záznam

#### Problém:

Promíchaly se místní záznamy a vzdálené záznamy

Řešení:

- Místní záznam v této příručce odkazuje na záznam, který ukládá videosoubory na pevné disky a karty SD/SDHC místního zařízení.
- Vzdálený záznam odkazuje na akci záznamu, nařízený klientem na straně vzdáleného zařízení.

### Přehrávání

#### Problém:

• Stažení videosouborů se nezdařilo, nebo je rychlost stahování příliš malá.

#### Možné důvody:

- Síť je nestabilní, nebo výkon sítě není dostatečný.
- Typ NIC není kompatibilní.
- Příliš mnoho přístupů ke vzdálenému zařízení
- Aktuální uživatel nemá pro přehrávání oprávnění.
- Verze klientského softwaru je nižší, než je požadovaná verze.

#### Řešení:

- Zkontrolujte stav sítě, a zakažte další nečinné procesy v počítači.
- Počítač se spuštěným klientem přímo připojte k zařízení a zkontrolujte kompatibilitu karty NIC.
- Restartujte zařízení, nebo zakažte další vzdálený přístup k zařízení.
- Přihlaste se jako správce a zkuste to znovu.
- Stáhněte si nejnovější verzi klientského softwaru.

# Nejčastější dotazy

#### OT: Během živého zobrazení se zobrazí chybová zpráva, a kód chyby je 91.

ODP: V případě živého zobrazení více oken nemusí kanál podporovat vedlejší stream. Zakažte funkci **Auto-change Stream Type** v **System Configuration -> Image** a vyberte vhodný typ streamu pro živé zobrazení.

#### OT: Během živého zobrazení je obraz rozmazaný nebo nesouvislý.

ODP: Zkontrolujte ovladač grafické karty. Důrazně doporučujeme aktualizaci ovladače grafické karty na nejnovější verzi.

#### OT: Nevrácená paměť, a klient se po chvíli běhu zhroutil.

- ODP: V instalačním adresáři klientského softwaru otevřete prostřednictvím poznámkového bloku soubor **Setup.xml** a hodnotu **Enable Net and Joystick Check** změňte na **false**. Restartujte klienta, a pokud problém stále nebude vyřešen, kontaktujte naši technickou podporu.
- OT: Při získávání datového proudu prostřednictvím serveru streamování médií se během živého zobrazení zobrazí chybová zpráva, a kód chyby je 17.

ODP: Zkontrolujte mapování portů serveru streamování médií, zejména port RTSP.

# www.vakap.cz

# Chybový kód

| Kód       | Název chyby                             | Popis                                                |  |  |
|-----------|-----------------------------------------|------------------------------------------------------|--|--|
| iVMS-4200 |                                         |                                                      |  |  |
| 247       | Žádná video                             | Tato výzva se zobrazí, pokud uživatel nemá           |  |  |
| 317       |                                         | oprávnění k přehrávání.                              |  |  |
|           | HCN                                     | letSDK.dll                                           |  |  |
| 1         | Neplatné uživatelské jméno nebo         |                                                      |  |  |
| T         | heslo                                   |                                                      |  |  |
| 2         | Žádná oprávnění.                        | Uživatel tohoto zařízení nemá dostatek oprávnění.    |  |  |
| Л         | Neplatné čícle konély                   | Tato výzva se zobrazí v živém zobrazení dálkového    |  |  |
| 4         |                                         | ovládání obrazovky.                                  |  |  |
| 5         | Nelze připojit žádná další zařízení.    |                                                      |  |  |
| 7         | Připojení zařízení se nezdařilo.        |                                                      |  |  |
| 23        | Není podporováno.                       |                                                      |  |  |
| 29        | Provoz se nezdařil.                     |                                                      |  |  |
| 10        | Není vyrovnávací paměť.                 | Tato výzva se zobrazí při přidávání zařízení, a port |  |  |
| 43        |                                         | zařízení je obsazen webovým serverem.                |  |  |
| 55        | Neplatná adresa IP.                     | _                                                    |  |  |
| 56        | Neplatná adresa MAC.                    |                                                      |  |  |
| 01        | Tente kapál tuto energei penedneruje    | Tato výzva se zobrazí, pokud se dílčí stream         |  |  |
| 91        | lento kanal tuto operaci nepouporuje.   | nepodařilo získat.                                   |  |  |
| 96        | Zařízení není registrován v DDNS.       |                                                      |  |  |
| 153       | Uživatel je uzamčen.                    |                                                      |  |  |
| 250       | Zařízení není aktivováno.               |                                                      |  |  |
|           | Chyba čísla kanálu, nebo zařízení dílčí | Tato výzva se zobrazí, pokud se dílčí stream         |  |  |
| 404       |                                         | nepodařilo získat, nebo pokud dílčí stream           |  |  |
|           |                                         | neexistuje.                                          |  |  |
| 424       | Získání dat pro RTSP SETUP se           | Tato výzva se zobrazí při přidávání živého zobrazení |  |  |
| 724       | nezdařilo.                              | pro software DVS prostřednictvím externí sítě.       |  |  |
| 800       | Nelze použít žádnou další šířku pásma.  |                                                      |  |  |
|           | Pla                                     | ayctrl.dll                                           |  |  |
| 2         |                                         | Tento stream není streamem videa a audia.            |  |  |
| 6         |                                         | Při přijímání operačního systému H.265 v 64 bitů     |  |  |
| 0         |                                         | okno pro přehrávání zčerná.                          |  |  |
|           |                                         | SMS                                                  |  |  |
| 3         |                                         | Problém s připojením mezi softwarem a serverem       |  |  |
| J         |                                         | streamování médií.                                   |  |  |
| 17        |                                         | Problém streamování mezi serverem streamování        |  |  |
| 1/        |                                         | médií a zařízením.                                   |  |  |

0206011070316

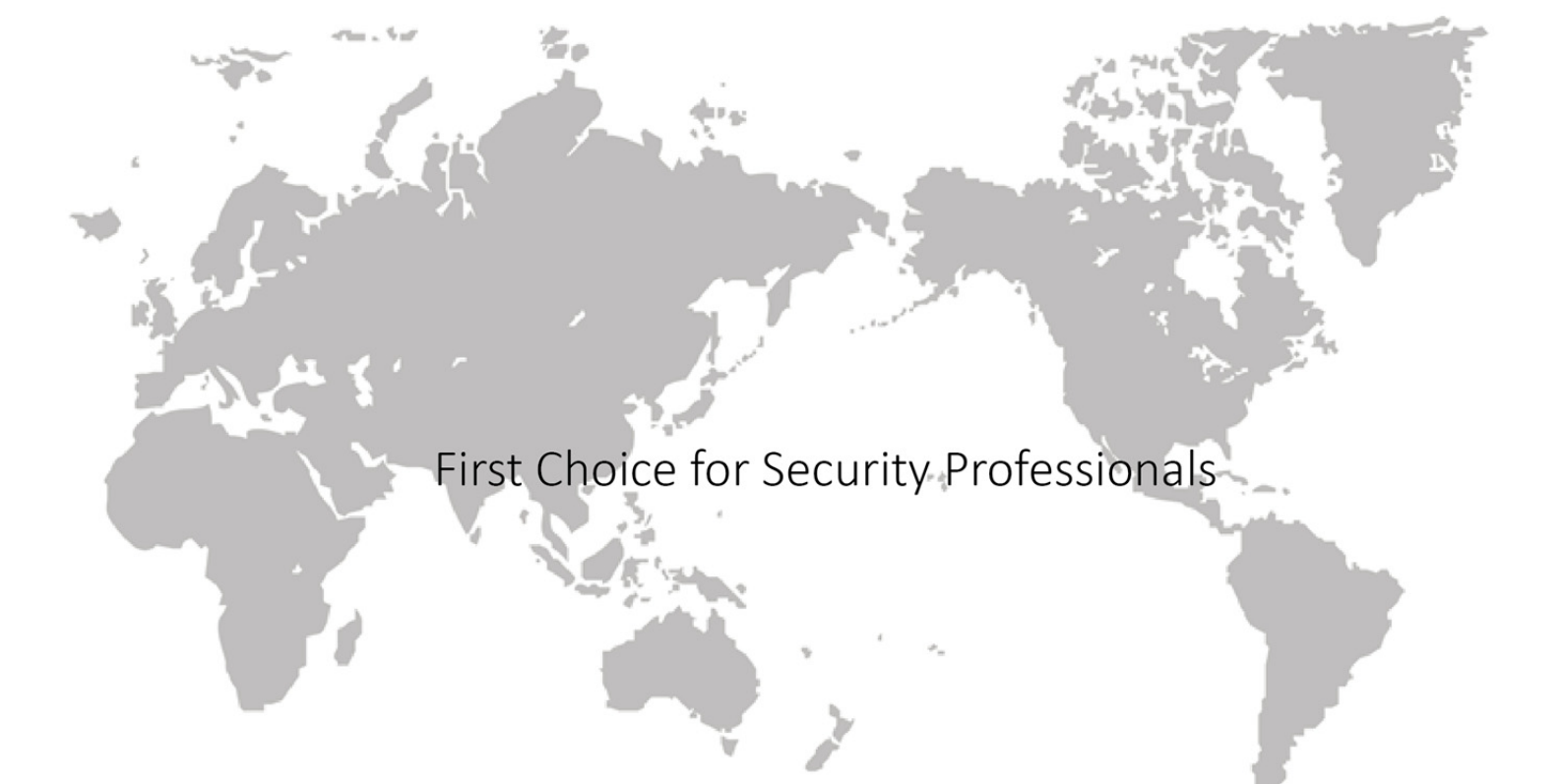